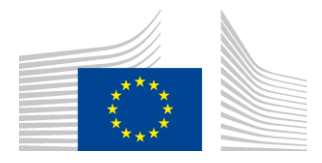

EVROPSKA KOMISIJA Generalni direktorat za trgovino

Direktorat R - viri, informacije in usklajevanje politik Informacijska tehnologija in sistemi IT

# Sistem eLicensing za blago z dvojno rabo/sistem zunanjega poslovanja Uporabniški priročnik za gospodarske subjekte

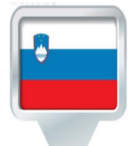

Slovenska različica September 2022 - izdaja eLicensing 1.8.0

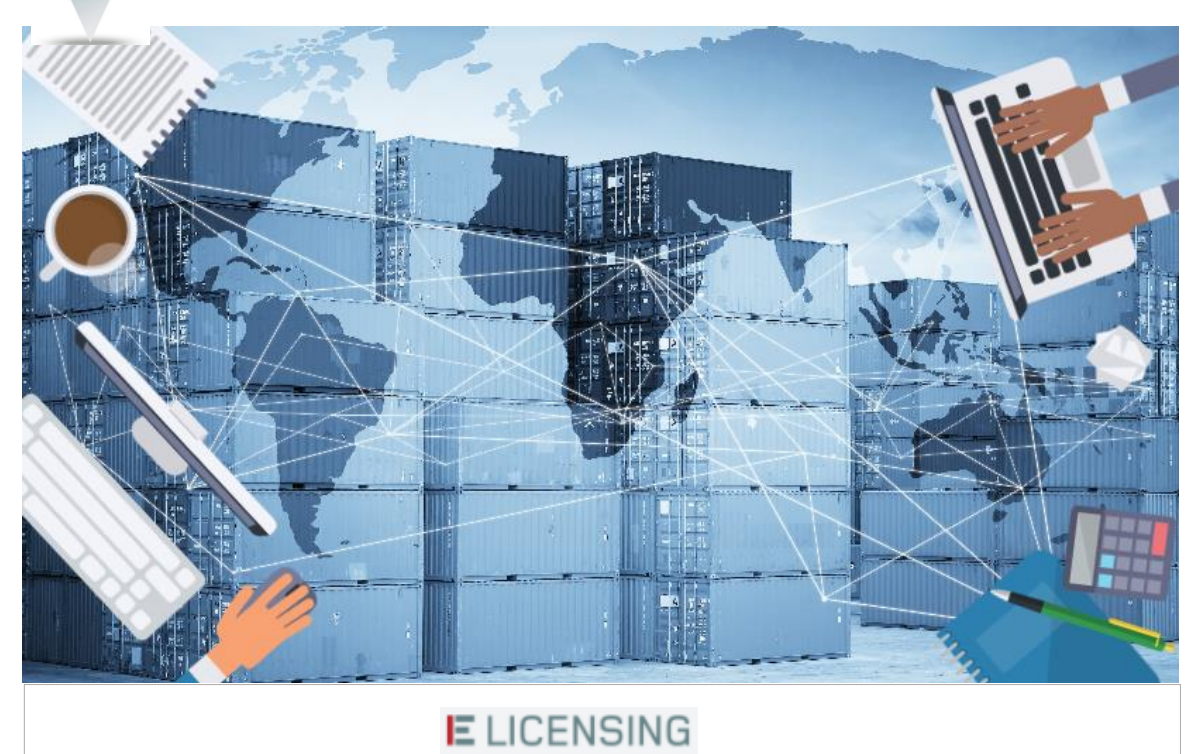

## **KAZALO VSEBINE**

| 1 | SPL   | DŠNI PODATKI                                                                | 1-9  |
|---|-------|-----------------------------------------------------------------------------|------|
|   | 1.1   | Namen tega uporabniškega priročnika                                         | 1-9  |
| 2 | PRE   | GLED SISTEMA                                                                |      |
| _ | 2.1   | Daduačia unavaha sistema                                                    | 2.0  |
|   | 2.1   | rourocje uporabe sistema                                                    |      |
|   | 2.2   | Vloge in dovoljenja                                                         |      |
|   | 2.3   | Zahteve informacijskega sistema                                             |      |
|   | 2.4   | Prijava uporabnika                                                          | 2-11 |
| 3 | PRE   | GLED SISTEMA                                                                |      |
|   | 3.1   | Navigacijski meniji                                                         |      |
|   | 3.1.1 | Domača stran                                                                |      |
|   | 3.1.2 | 2 Meni glave                                                                |      |
|   | 3.1.  | 3 Uporabniški meni                                                          |      |
|   | 3.1.4 | 4 Podporni meni                                                             |      |
|   | 3.1.  | 5 Navigacijska plošča                                                       |      |
|   | 3.1.0 | 5 Indikatorji pregledne plošče                                              |      |
|   | 3.1.  | 7 Noga                                                                      |      |
|   | 3.2   | Obvestila                                                                   |      |
|   | 3.3   | Izbirna stran gospodarskega subjekta                                        |      |
|   | 3.4   | Časovna omejitev seje                                                       |      |
| 4 | UPC   | RABNIŠKI PROFIL                                                             |      |
|   | 4.1   | Podatki v Uporabniškem profilu                                              |      |
|   | 4.1.1 | Prilagajanje samodejnih e-poštnih sporočil                                  |      |
|   | 42    | Osebna dokumentacija                                                        | 4-23 |
|   |       | Valaganje datotek v vašo osebno knjižnico                                   |      |
|   | 4.2   | I Izhris datoteke iz vaše osebne knjižnice                                  | 4-25 |
|   | 4.2   | Prenos datoteke iz vaše osebne knjižnice                                    | 4-26 |
| _ |       |                                                                             |      |
| 5 | PRC   | FIL/-I GOSPODARSKEGA SUBJEKTA                                               |      |
|   | 5.1   | Registracija gospodarskega subjekta                                         |      |
|   | 5.1.  | I Priprava osnutka »nove« zahteve za registracijo                           |      |
|   | 5.    | 1.1.1 Zagotavljanje podatkov za fizično osebo                               |      |
|   | 5.    | 1.1.2 Zagotavljanje podatkov za pravno osebo/podjetje ali partnerstvo       |      |
|   | 5.    | 1.1.3 Zastopanje prek zastopnika/zastopstva                                 |      |
|   | 5.    | 1.1.4 Prilaganje dokumentov zahtevam za registracijo gospodarskega subjekta |      |
|   | 5.    | 1.1.5 Shranjevanje osnutka zahteve                                          |      |
|   | 5.1.2 | Sprememba osnutka zahteve za registracijo                                   |      |
|   | 5.1.3 | Izbris osnutka zahteve za registracijo                                      |      |
|   | 5.1.4 | Oddaja osnutka zahteve za registracijo                                      |      |
|   | 5.1.5 | Opustitev oddane zahteve za registracijo                                    |      |
|   | 5.1.6 | Oddojo zahtava za registracijo vno čakanju«                                 |      |
|   | 3.1./ | Ouuaja zameve za registracijo »na cakanju«                                  |      |
|   | 5.2   | Upravljanje profila gospodarskega subjekta                                  |      |
|   | 52    | Izbira vašega profila gospodarskega subjekta                                |      |

|   | 5.2.2 Pre                                                                                                    | gled profila gospodarskega subjekta                                                                                                    |                                                                                                    |
|---|----------------------------------------------------------------------------------------------------|----------------------------------------------------------------------------------------------------|----------------------------------------------------------------------------------------------------|
|   | 5.2.3 Spr                                                                                                    | ememba profila gospodarskega subjekta                                                                                                    | 5-50                                                                                                    |
|   | 5.2.3.1                                                                                                    | Priprava osnutka nove zahteve za spremembo profila gospodarskega subjekta                                                                                                    | 5-50                                                                                                    |
|   | 5.2.3.2                                                                                                    | Sprememba osnutka zahteve za spremembo profila gospodarskega subjekta                                                                                                    | 5-52                                                                                                    |
|   | 5.2.3.3                                                                                                    | Izbris osnutka zahteve za spremembo profila gospodarskega subjekta                                                                                                    | 5-52                                                                                                    |
|   | 5.2.3.4                                                                                                    | Oddaja osnutka zahteve za spremembo profila gospodarskega subjekta                                                                                                    | 5-53                                                                                                    |
|   | 5.2.3.5                                                                                                    | Zagotavljanje dodatnih podatkov za oddano zahtevo za spremembo profila gospoda                                                                                                    | rskega subjekta                                                                                                    |
|   |                                                                                                    | 5-55                                                                                                    |                                                                                                    |
|   | 5.2.3.6                                                                                                    | Opustitev oddane zahteve za spremembo profila gospodarskega subjekta                                                                                                    | 5-56                                                                                                    |
|   | 5.2 Unroy                                                                                                    | uliania unarabnikay gognadargkaga gubiakta                                                                                                    | 5 50                                                                                                    |
|   | 5.5 Upra                                                                                                    | vijanje uporabilikov gospouarskega subjekta                                                                                                    | <b>5-59</b>                                                                                                    |
|   | 5.5.1 Upi                                                                                                    | avijanje dodatnih vodij gospodarskega subjekta                                                                                                    |                                                                                                    |
|   | 5.5.1.1                                                                                                    | Dodajanje vodij                                                                                                    |                                                                                                    |
|   | 5.3.1.2                                                                                                    | Odstranitev vodje                                                                                                    |                                                                                                    |
|   | 5.5.2 Upi                                                                                                    | Dedaiorio zaposlanih pri gospodarskem subjektu                                                                                                    |                                                                                                    |
|   | 5 2 2 2                                                                                                    | Odstranjavanja zaposlanih pri gospodarskem subjektu                                                                                                    |                                                                                                    |
|   | 533 Un                                                                                                    | Ousuanje vanje zapostelnih pri gospodalskelih subjektu                                                                                                    |                                                                                                    |
|   | 5.3.5 Up                                                                                                    | avijanje doudulili zastoplikov                                                                                                    |                                                                                                    |
|   | 5.5.4 Opi                                                                                                    | avijanje zaposlenih pri zastopniku/zastopstvu                                                                                                    |                                                                                                    |
|   | 5.4 Uprav                                                                                                    | vljanje trgovinskih partnerjev                                                                                                    | 5-66                                                                                                    |
|   | 5.4.1 Vzp                                                                                                    | ostavitev trgovinskega partnerja                                                                                                    | 5-67                                                                                                    |
|   | 5.4.2 Ogl                                                                                                    | ed podatkov o trgovinskem partnerju                                                                                                    |                                                                                                    |
|   | 5.4.3 Spr                                                                                                    | ememba trgovinskega partnerja                                                                                                    |                                                                                                    |
|   | 5.4.4 Izb                                                                                                    | ris trgovinskega partnerja                                                                                                    | 5-71                                                                                                    |
|   |                                                                                                    |                                                                                                    |                                                                                                    |
|   | 5.5 Upray                                                                                                    | vljanje knjižnice dokumentov gospodarskega subjekta                                                                                                    |                                                                                                    |
|   | 5.5.1 Nal                                                                                                    | aganje datotek v skupno knjiznico                                                                                                    | 5-72                                                                                                    |
|   | 5.5.2 IZD                                                                                                    | ris datoteke iz skupine knjiznice                                                                                                    | 5-74                                                                                                    |
|   | 557 Pro                                                                                                    | nos datoteke iz kniiznice                                                                                                    | 5 75                                                                                                    |
|   | 5.5.5 110                                                                                                    |                                                                                                    |                                                                                                    |
|   | 5.6 Uprav                                                                                                    | vljanje obvestil gospodarskega subjekta                                                                                                    |                                                                                                    |
|   | 5.6 Upra                                                                                                    | vljanje obvestil gospodarskega subjekta                                                                                                    |                                                                                                    |
|   | 5.6 Uprav<br>5.7 Navaj                                                                                                    | vljanje obvestil gospodarskega subjekta<br>anje, iskanje, izvlečenje in tiskanje zahtev za registracijo gospodarskih su                                                                                                    | 5-75<br>                                                                                                    |
|   | 5.6 Uprav<br>5.7 Navaj<br>5.7.1 Nav                                                                                                    | vljanje obvestil gospodarskega subjekta<br>anje, iskanje, izvlečenje in tiskanje zahtev za registracijo gospodarskih su<br>zajanje zahtev gospodarskega subjekta                                                                                                    | <b></b>                                                                                                    |
|   | 5.6 Uprav<br>5.7 Navaj<br>5.7.1 Nav<br>5.7.2 Iska                                                                                                    | vljanje obvestil gospodarskega subjekta<br>anje, iskanje, izvlečenje in tiskanje zahtev za registracijo gospodarskih su<br>zajanje zahtev gospodarskega subjekta<br>nje zahteve gospodarskega subjekta                                                                                                    | <b>5-75</b><br><b>5-75</b><br><b></b> 5-77<br>5-77<br>5-78                                                                                                    |
|   | 5.6 Uprav<br>5.7 Navaj<br>5.7.1 Nav<br>5.7.2 Iska<br>5.7.3 Ogl                                                                                                    | vljanje obvestil gospodarskega subjekta<br>anje, iskanje, izvlečenje in tiskanje zahtev za registracijo gospodarskih su<br>vajanje zahtev gospodarskega subjekta<br>nje zahteve gospodarskega subjekta<br>ed podrobnosti zahteve gospodarskega subjekta                                                                                                    | <b>5-75</b><br><b>5-75</b><br><b></b> 5-77<br>5-78<br>5-80                                                                                                    |
|   | 5.6 Uprav<br>5.7 Navaj<br>5.7.1 Nav<br>5.7.2 Iska<br>5.7.3 Ogl<br>5.7.4 Izvi                                                                                                    | vljanje obvestil gospodarskega subjekta<br>anje, iskanje, izvlečenje in tiskanje zahtev za registracijo gospodarskih su<br>zajanje zahtev gospodarskega subjekta<br>nje zahteve gospodarskega subjekta<br>ed podrobnosti zahteve gospodarskega subjekta<br>ečenje zahteve gospodarskega subjekta v datoteko PDF                                                                                                    | <b>5-75</b><br><b>5-75</b><br><b></b> 5-77<br>5-78<br>5-80<br>5-82                                                                                                    |
|   | 5.6 Uprav<br>5.7 Navaj<br>5.7.1 Nav<br>5.7.2 Iska<br>5.7.3 Ogl<br>5.7.4 Izvi<br>5.7.5 Izvi                                                                                                    | vljanje obvestil gospodarskega subjekta<br>anje, iskanje, izvlečenje in tiskanje zahtev za registracijo gospodarskih su<br>vajanje zahtev gospodarskega subjekta<br>unje zahteve gospodarskega subjekta<br>ed podrobnosti zahteve gospodarskega subjekta<br>ečenje zahteve gospodarskega subjekta v datoteko PDF<br>ečenje seznama zahtev gospodarskega subjekta v datoteko Excel                                                                                                    | <b>5-75</b><br><b>5-75</b><br><b></b> 5-77<br>5-78<br>5-80<br>5-82<br>5-82                                                                                                    |
| 6 | 5.6 Uprav<br>5.7 Navaj<br>5.7.1 Nav<br>5.7.2 Iska<br>5.7.3 Ogl<br>5.7.4 Izvi<br>5.7.5 Izvi                                                                                                    | vljanje obvestil gospodarskega subjekta<br>anje, iskanje, izvlečenje in tiskanje zahtev za registracijo gospodarskih su<br>vajanje zahtev gospodarskega subjekta<br>nje zahteve gospodarskega subjekta<br>ed podrobnosti zahteve gospodarskega subjekta<br>ečenje zahteve gospodarskega subjekta v datoteko PDF<br>ečenje seznama zahtev gospodarskega subjekta v datoteko Excel                                                                                                    | <b></b>                                                                                                    |
| 6 | 5.6 Uprav<br>5.7 Navaj<br>5.7.1 Nav<br>5.7.2 Iska<br>5.7.3 Ogl<br>5.7.4 Izvi<br>5.7.5 Izvi<br>VLOGE ZA                                                                                                    | vljanje obvestil gospodarskega subjekta<br>anje, iskanje, izvlečenje in tiskanje zahtev za registracijo gospodarskih su<br>vajanje zahtev gospodarskega subjekta<br>ed podrobnosti zahteve gospodarskega subjekta<br>ečenje zahteve gospodarskega subjekta v datoteko PDF<br>ečenje seznama zahtev gospodarskega subjekta v datoteko Excel                                                                                                    | <b></b>                                                                                                    |
| 6 | <ul> <li>5.6 Uprav</li> <li>5.7 Navaj</li> <li>5.7.1 Nav</li> <li>5.7.2 Iska</li> <li>5.7.3 Ogl</li> <li>5.7.4 Izvi</li> <li>5.7.5 Izvi</li> <li>VLOGE ZA</li> <li>6.1 Kako</li> </ul>                                                                                                    | vljanje obvestil gospodarskega subjekta<br>anje, iskanje, izvlečenje in tiskanje zahtev za registracijo gospodarskih su<br>zajanje zahtev gospodarskega subjekta<br>ed podrobnosti zahteve gospodarskega subjekta<br>ečenje zahteve gospodarskega subjekta v datoteko PDF<br>ečenje seznama zahtev gospodarskega subjekta v datoteko Excel<br>DOVOLJENJE                                                                                                    | <b>bjektov5-75</b><br><b>ibjektov5-77</b><br>5-78<br>5-80<br>5-82<br>5-82<br>6-83<br>6-84                                                                                                    |
| 6 | 5.6 Uprav<br>5.7 Navaj<br>5.7.1 Nav<br>5.7.2 Iska<br>5.7.3 Ogl<br>5.7.4 Izvi<br>5.7.5 Izvi<br>VLOGE ZA<br>6.1 Kako<br>6.1.1 Raz                                                                                                    | vljanje obvestil gospodarskega subjekta<br>anje, iskanje, izvlečenje in tiskanje zahtev za registracijo gospodarskih su<br>vajanje zahtev gospodarskega subjekta<br>ed podrobnosti zahteve gospodarskega subjekta<br>ečenje zahteve gospodarskega subjekta v datoteko PDF<br>ečenje seznama zahtev gospodarskega subjekta v datoteko Excel<br>DOVOLJENJE<br>pripraviti vlogo                                                                                                    | <b>5-75</b><br><b>5-75</b><br><b></b> 5-77<br>5-78<br>5-80<br>5-82<br>5-82<br>5-82<br>6-83<br>6-84                                                                                                    |
| 6 | 5.6 Uprav<br>5.7 Navaj<br>5.7.1 Nav<br>5.7.2 Iska<br>5.7.3 Ogl<br>5.7.4 Izv<br>5.7.5 Izv<br>VLOGE ZA<br>6.1 Kako<br>6.1.1 Raz<br>6.1.2 Raz                                                                                                    | vljanje obvestil gospodarskega subjekta<br>anje, iskanje, izvlečenje in tiskanje zahtev za registracijo gospodarskih su<br>vajanje zahtev gospodarskega subjekta<br>ed podrobnosti zahteve gospodarskega subjekta<br>ečenje zahteve gospodarskega subjekta v datoteko PDF<br>ečenje seznama zahtev gospodarskega subjekta v datoteko Excel<br>DOVOLJENJE<br>delek Splošni podatki                                                                                                    | <b>5-75</b><br><b>ibjektov5-77</b><br>5-77<br>5-78<br>5-80<br>5-82<br>5-82<br>5-83<br>5-84<br>6-84<br>6-84<br>6-84                                                                                                    |
| 6 | 5.6 Uprav<br>5.7 Navaj<br>5.7.1 Nav<br>5.7.2 Iska<br>5.7.3 Ogl<br>5.7.4 Izvi<br>5.7.5 Izvi<br>VLOGE ZA<br>6.1 Kako<br>6.1.1 Raz<br>6.1.2 Raz<br>6.1.2 Raz<br>6.1.2.1                                                                                                    | vljanje obvestil gospodarskega subjekta<br>anje, iskanje, izvlečenje in tiskanje zahtev za registracijo gospodarskih su<br>vajanje zahtev gospodarskega subjekta                                                                                                    | <b>5-75</b><br><b>1bjektov5-77</b><br>5-77<br>5-78<br>5-80<br>5-82<br>5-82<br>5-82<br><b>6-83</b><br><b>6-84</b><br>6-84<br>6-84<br>6-84<br>6-84                                                                                                    |
| 6 | 5.6 Uprav<br>5.6 Uprav<br>5.7 Navaj<br>5.7.1 Nav<br>5.7.2 Iska<br>5.7.3 Ogl<br>5.7.4 Izvi<br>5.7.5 Izvi<br>VLOGE ZA<br>6.1 Kako<br>6.1.1 Raz<br>6.1.2 Raz<br>6.1.2.1<br>6.1.2.2                                                                                                    | vljanje obvestil gospodarskega subjekta<br>anje, iskanje, izvlečenje in tiskanje zahtev za registracijo gospodarskih su<br>vajanje zahtev gospodarskega subjekta                                                                                                    | <b>5-75</b><br><b>1bjektov5-77</b><br>5-77<br>5-78<br>5-78<br>5-80<br>5-82<br>5-82<br><b>6-83</b><br><b>6-84</b><br><b>6-84</b><br><b>6-90</b> |
| 6 | 5.6 Uprav<br>5.6 Uprav<br>5.7 Navaj<br>5.7.1 Nav<br>5.7.2 Iska<br>5.7.3 Ogl<br>5.7.4 Izvl<br>5.7.5 Izvl<br>VLOGE ZA<br>6.1 Kako<br>6.1.1 Raz<br>6.1.2 Raz<br>6.1.2 Raz<br>6.1.2.1<br>6.1.2.2<br>6.1.2.3                                                                                                    | vljanje obvestil gospodarskega subjekta                                                                                                    | <b>5-75</b><br><b>1bjektov5-77</b><br>5-77<br>5-78<br>5-80<br>5-82<br>5-82<br><b>6-83</b><br><b>6-84</b><br><b>6-84</b><br><b>6-84</b><br><b>6-84</b><br><b>6-84</b><br><b>6-84</b><br><b>6-84</b><br><b>6-84</b><br><b>6-84</b><br><b>6-84</b><br><b>6-84</b><br><b>6-84</b><br><b>6-84</b><br><b>6-84</b><br><b>6-84</b><br><b>6-90</b><br><b>6-91</b>                                                                                                    |
| 6 | 5.6 Uprav<br>5.7 Navaj<br>5.7.1 Nav<br>5.7.2 Iska<br>5.7.3 Ogl<br>5.7.4 Izvl<br>5.7.5 Izvl<br>VLOGE ZA<br>6.1 Kako<br>6.1.1 Raz<br>6.1.2 Raz<br>6.1.2.1<br>6.1.2.3<br>6.1.3 Raz                                                                                                    | vljanje obvestil gospodarskega subjekta                                                                                                    | <b>5-75</b><br><b>1bjektov5-77</b><br>5-77<br>5-78<br>5-80<br>5-82<br>5-82<br><b>6-83</b><br><b>6-84</b><br>6-84<br>6-84<br>6-84<br>6-84<br>6-84<br>6-90<br>6-91<br>6-92                                                                                                    |
| 6 | 5.6 Uprav<br>5.6 Uprav<br>5.7 Navaj<br>5.7.1 Nav<br>5.7.2 Iska<br>5.7.3 Ogl<br>5.7.4 Izvi<br>5.7.5 Izvi<br>VLOGE ZA<br>6.1 Kako<br>6.1.1 Raz<br>6.1.2 Raz<br>6.1.2.1<br>6.1.2.2<br>6.1.2.3<br>6.1.3 Raz<br>6.1.3 Raz<br>6.1.3.1                                                                                                  | vljanje obvestil gospodarskega subjekta                                                                                                    | <b>5-75</b><br><b>1bjektov5-77</b><br>5-75<br><b>1bjektov5-77</b><br>5-78<br>5-80<br>5-82<br><b>5-82</b><br><b>6-83</b><br><b>6-84</b><br><b>6-84</b><br><b>6-90</b><br><b>6-92</b><br><b>6-92</b>                                                                                                    |
| 6 | 5.6 Uprav<br>5.6 Uprav<br>5.7 Navaj<br>5.7.1 Nav<br>5.7.2 Iska<br>5.7.3 Ogl<br>5.7.4 Izvi<br>5.7.5 Izvi<br>VLOGE ZA<br>6.1 Kako<br>6.1.1 Raz<br>6.1.2 Raz<br>6.1.2.1<br>6.1.2.2<br>6.1.2.3<br>6.1.3 Raz<br>6.1.3 Raz<br>6.1.3.1<br>6.1.3.2                                                                                       | vljanje obvestil gospodarskega subjekta         ganje, iskanje, izvlečenje in tiskanje zahtev za registracijo gospodarskih su         vajanje zahtev gospodarskega subjekta         unje zahteve gospodarskega subjekta         ed podrobnosti zahteve gospodarskega subjekta         ečenje zahteve gospodarskega subjekta v datoteko PDF         ečenje seznama zahtev gospodarskega subjekta v datoteko Excel         DOVOLJENJE         delek Splošni podatki         delek Artikli         Dodajte artikel.         Pregled/spreminjanje podrobnosti artikla         Izbris artikla iz vloge         delek TRGOVINSKI partnerji         Dodajte podatkov o TRGOVINSKEM partnerju                                                                                                    | <b>5-75</b><br><b>1bjektov5-77</b><br>5-75<br><b>1bjektov5-77</b><br>5-78<br>5-80<br>5-82<br><b>5-82</b><br><b>6-83</b><br><b>6-84</b><br><b>6-84</b><br><b>6-84</b><br><b>6-84</b><br><b>6-84</b><br><b>6-84</b><br><b>6-84</b><br><b>6-84</b><br><b>6-84</b><br><b>6-84</b><br><b>6-84</b><br><b>6-84</b><br><b>6-84</b><br><b>6-90</b><br><b>6-91</b><br><b>6-92</b><br><b>6-92</b><br><b>6-98</b>                                                                                                    |
| 6 | 5.6 Uprav<br>5.6 Uprav<br>5.7 Navaj<br>5.7.1 Nav<br>5.7.2 Iska<br>5.7.3 Ogl<br>5.7.4 Izvi<br>5.7.5 Izvi<br>VLOGE ZA<br>6.1 Kako<br>6.1.1 Raz<br>6.1.2 Raz<br>6.1.2 Raz<br>6.1.2.1<br>6.1.2.3<br>6.1.3 Raz<br>6.1.3.1<br>6.1.3.2<br>6.1.3.3                                                                                       | vljanje obvestil gospodarskega subjekta                                                                                                    | <b>5-75</b><br><b>1bjektov5-77</b><br>5-77<br>5-78<br>5-78<br>5-80<br>5-82<br>5-82<br><b>6-83</b><br><b>6-84</b><br><b>6-84</b><br><b>6-84</b><br><b>6-84</b><br><b>6-84</b><br><b>6-84</b><br><b>6-84</b><br><b>6-84</b><br><b>6-84</b><br><b>6-84</b><br><b>6-90</b><br><b>6-91</b><br><b>6-92</b><br><b>6-92</b><br><b>6-98</b><br><b>6-100</b>                                                                                                    |
| 6 | 5.6 Uprav<br>5.6 Uprav<br>5.7 Navaj<br>5.7.1 Nav<br>5.7.2 Iska<br>5.7.3 Ogl<br>5.7.4 Izvi<br>5.7.5 Izvi<br>VLOGE ZA<br>6.1 Kako<br>6.1.1 Raz<br>6.1.2 Raz<br>6.1.2 Raz<br>6.1.2.1<br>6.1.2.2<br>6.1.2.3<br>6.1.3 Raz<br>6.1.3.1<br>6.1.3.2<br>6.1.3.3<br>6.1.4 Prej                                                              | vljanje obvestil gospodarskega subjekta                                                                                                    | <b>5-75</b><br><b>1bjektov5-77</b><br>5-77<br>5-78<br>5-78<br>5-80<br>5-82<br>5-82<br><b>6-83</b><br><b>6-84</b><br><b>6-84</b><br><b>6-84</b><br><b>6-84</b><br><b>6-84</b><br><b>6-84</b><br><b>6-84</b><br><b>6-84</b><br><b>6-90</b><br><b>6-91</b><br><b>6-92</b><br><b>6-92</b><br><b>6-98</b><br><b>6-100</b><br><b>6-101</b>                                                                                                    |
| 6 | 5.6 Uprav<br>5.6 Uprav<br>5.7 Navaj<br>5.7.1 Nav<br>5.7.2 Iska<br>5.7.3 Ogl<br>5.7.4 Izvl<br>5.7.5 Izvl<br>VLOGE ZA<br>6.1 Kako<br>6.1.1 Raz<br>6.1.2 Raz<br>6.1.2.1<br>6.1.2.2<br>6.1.2.3<br>6.1.3 Raz<br>6.1.3.1<br>6.1.3.2<br>6.1.3.3<br>6.1.4 Pre<br>6.1.1 Prip                                                              | vljanje obvestil gospodarskega subjekta                                                                                                    | <b>5-75</b><br><b>1bjektov5-77</b><br>5-77<br>5-78<br>5-80<br>5-82<br>5-82<br><b>6-83</b><br><b>6-84</b><br><b>6-84</b><br><b>6-84</b><br><b>6-84</b><br><b>6-84</b><br><b>6-84</b><br><b>6-84</b><br><b>6-90</b><br><b>6-91</b><br><b>6-92</b><br><b>6-92</b><br><b>6-92</b><br><b>6-98</b><br><b>6-100</b><br><b>6-102</b>                                                                                                    |
| 6 | 5.6 Uprav<br>5.6 Uprav<br>5.7 Navaj<br>5.7.1 Nav<br>5.7.2 Iska<br>5.7.3 Ogl<br>5.7.4 Izvl<br>5.7.5 Izvl<br>VLOGE ZA<br>6.1 Kako<br>6.1.1 Raz<br>6.1.2 Raz<br>6.1.2 Raz<br>6.1.2.1<br>6.1.2.2<br>6.1.2.3<br>6.1.3 Raz<br>6.1.3 Raz<br>6.1.3.1<br>6.1.3.2<br>6.1.3.3<br>6.1.4 Pre<br>6.1.1 Prip<br>6.2 Prime                       | vljanje obvestil gospodarskega subjekta         vajanje, iskanje, izvlečenje in tiskanje zahtev za registracijo gospodarskih su         vajanje zahtev gospodarskega subjekta         unje zahteve gospodarskega subjekta         ed podrobnosti zahteve gospodarskega subjekta         ečenje zahteve gospodarskega subjekta v datoteko PDF         ečenje seznama zahtev gospodarskega subjekta v datoteko Excel <b>DOVOLJENJE</b> pripraviti vlogo         delek Splošni podatki         delek Artikli         Dodajte artikel.         Pregled/spreminjanje podrobnosti artikla         Izbris artikla iz vloge         delek TRGOVINSKI partnerji         Dodajanje TRGOVINSKEGA partnerja.         Ogled podatkov o TRGOVINSKEM partnerju.         Izbris trgovinskega partnerja iz vloge         gled vloge         orava vloge na podlagi obstoječe | <b>5-75</b><br><b>1bjektov5-77</b><br>5-77<br>5-78<br>5-80<br>5-82<br><b>6-83</b><br><b>6-84</b><br><b>6-84</b><br><b>6-84</b><br><b>6-84</b><br><b>6-84</b><br><b>6-84</b><br><b>6-84</b><br><b>6-84</b><br><b>6-84</b><br><b>6-90</b><br><b>6-91</b><br><b>6-92</b><br><b>6-92</b><br><b>6-92</b><br><b>6-93</b><br><b>6-100</b><br><b>6-102</b><br><b>6-104</b>                                                                                                    |
| 6 | 5.6 Uprav<br>5.7 Navaj<br>5.7.1 Nav<br>5.7.2 Iska<br>5.7.3 Ogl<br>5.7.4 Izvl<br>5.7.5 Izvl<br>VLOGE ZA<br>6.1 Kako<br>6.1.1 Raz<br>6.1.2 Raz<br>6.1.2.1<br>6.1.2.2<br>6.1.2.3<br>6.1.3 Raz<br>6.1.3.1<br>6.1.3.2<br>6.1.3.3<br>6.1.4 Prej<br>6.1 Pripr<br>6.2 Pripr                                                              | vljanje obvestil gospodarskega subjekta                                                                                                    | <b>5-75</b><br><b>1bjektov5-77</b><br>5-77<br>5-78<br>5-80<br>5-82<br><b>6-83</b><br><b>6-84</b><br><b>6-84</b><br><b>6-84</b><br><b>6-84</b><br><b>6-84</b><br><b>6-84</b><br><b>6-84</b><br><b>6-84</b><br><b>6-84</b><br><b>6-90</b><br><b>6-91</b><br><b>6-92</b><br><b>6-92</b><br><b>6-92</b><br><b>6-92</b><br><b>6-93</b><br><b>6-100</b><br><b>6-102</b><br><b>6-104</b><br><b>6</b> 104                                                                                                    |
| 6 | 5.6 Uprav<br>5.7 Navaj<br>5.7 Navaj<br>5.7.1 Nav<br>5.7.2 Iska<br>5.7.3 Ogl<br>5.7.4 Izvl<br>5.7.5 Izvl<br>VLOGE ZA<br>6.1 Kako<br>6.1.1 Raz<br>6.1.2 Raz<br>6.1.2.1<br>6.1.2.2<br>6.1.2.3<br>6.1.3 Raz<br>6.1.3 Raz<br>6.1.3<br>6.1.3 Raz<br>6.1.3.1<br>6.1.3.2<br>6.1.3.3<br>6.1.4 Prej<br>6.2.1 Ind<br>6.2.1 1                | vljanje obvestil gospodarskega subjekta                                                                                                    | <b>5-75</b><br><b>1bjektov5-77</b><br>5-77<br>5-78<br>5-80<br>5-82<br><b>6-83</b><br><b>6-84</b><br><b>6-84</b><br><b>6-84</b><br><b>6-84</b><br><b>6-84</b><br><b>6-84</b><br><b>6-84</b><br><b>6-84</b><br><b>6-84</b><br><b>6-84</b><br><b>6-90</b><br><b>6-91</b><br><b>6-92</b><br><b>6-92</b><br><b>6-92</b><br><b>6-92</b><br><b>6-93</b><br><b>6-101</b><br><b>6-102</b><br><b>6-104</b><br><b>6-104</b><br><b>6-104</b>                                                                                                    |
| 6 | 5.6 Uprav<br>5.7 Navaj<br>5.7 Navaj<br>5.7.1 Nav<br>5.7.2 Iska<br>5.7.3 Ogl<br>5.7.4 Izvi<br>5.7.5 Izvi<br>VLOGE ZA<br>6.1 Kako<br>6.1.1 Raz<br>6.1.2 Raz<br>6.1.2 Raz<br>6.1.2.1<br>6.1.2.2<br>6.1.2.3<br>6.1.3 Raz<br>6.1.3 Raz<br>6.1.3.1<br>6.1.3.2<br>6.1.3.3<br>6.1.4 Prej<br>6.2 Pripr<br>6.2.1 Ind<br>6.2.1.1<br>6.2.1.2 | vljanje obvestil gospodarskega subjekta         anje, iskanje, izvlečenje in tiskanje zahtev za registracijo gospodarskih su         ajanje zahtev gospodarskega subjekta         ed podrobnosti zahteve gospodarskega subjekta         ečenje zahteve gospodarskega subjekta v datoteko PDF.         ečenje seznama zahtev gospodarskega subjekta v datoteko Excel         DOVOLJENJE         pripraviti vlogo                                                                                                    | <b>5-75</b><br><b>1bjektov5-77</b><br>5-75<br><b>1bjektov5-77</b><br>5-78<br>5-80<br><b>5-82</b><br><b>6-83</b><br><b>6-84</b><br><b>6-84</b><br><b>6-84</b><br><b>6-84</b><br><b>6-84</b><br><b>6-84</b><br><b>6-84</b><br><b>6-84</b><br><b>6-84</b><br><b>6-84</b><br><b>6-84</b><br><b>6-90</b><br><b>6-91</b><br><b>6-92</b><br><b>6-92</b><br><b>6-92</b><br><b>6-92</b><br><b>6-93</b><br><b>6-101</b><br><b>6-102</b><br><b>6-104</b><br><b>6-104</b><br><b>6-104</b><br><b>6-104</b><br><b>6-104</b><br><b>6-104</b><br><b>6-104</b><br><b>6-108</b>                                                                                                    |

| 6.2.1.3      | Razdelek Trgovinski partnerji                                                    | 6-110               |
|--------------|----------------------------------------------------------------------------------|---------------------|
| 6.2.1.4      | Pregled vloge                                                                    | 6-111               |
| 6.2.2 Glob   | palno dovoljenje                                                                 | 6-112               |
| 6.2.2.1      | Razdelek Splošni podatki                                                         |                     |
| 6.2.2.2      | Razdelek Artikli                                                                 | 6-116               |
| 6.2.2.3      | Razdelek Trgovinski partnerji                                                    | 6-117               |
| 6.2.2.4      | Pregled vloge                                                                    | 6-118               |
| 6.2.3 EU C   | 5EA 001                                                                          |                     |
| 6.2.3.1      | Razdelek Splošni podatki                                                         |                     |
| 6.2.3.2      | Razdelek Artikli                                                                 | 6-124               |
| 6.2.3.3      | Razdelek Trgovinski partnerji                                                    |                     |
| 6.2.3.4      | Pregled vloge                                                                    |                     |
| 6.2.4 EU C   | SEA 002                                                                          |                     |
| 6.2.4.1      | Razdelek Splošni podatki                                                         |                     |
| 6.2.4.2      | Razdelek Artikli                                                                 | 6-131               |
| 6.2.4.3      | Razdelek Trgovinski partnerji                                                    |                     |
| 6.2.4.4      | Pregled vloge                                                                    | 6-134               |
| 6.2.5 EU C   | SEA 003                                                                          |                     |
| 6.2.5.1      | Razdelek Splošni podatki                                                         | 6-136               |
| 6.2.5.2      | Razdelek Artikli                                                                 | 6-138               |
| 6.2.5.3      | Razdelek Trgovinski partnerji                                                    | 6-139               |
| 6.2.5.4      | Pregled vloge                                                                    | 6-139               |
| 6.2.6 EU C   | 5EA 004                                                                          | 6-140               |
| 6.2.6.1      | Razdelek Splošni podatki                                                         | 6-141               |
| 6.2.6.1      | Razdelek Artikli                                                                 | 6-143               |
| 6.2.6.1      | Razdelek Trgovinski partnerji                                                    | 6-144               |
| 6.2.6.2      | Pregled vloge                                                                    | 6-146               |
| 6.2.7 EU C   | GEA 005                                                                          | 6-147               |
| 6.2.7.1      | Razdelek Splošni podatki                                                         | 6-148               |
| 6.2.7.2      | Razdelek Artikli                                                                 |                     |
| 6.2.7.3      | Razdelek Trgovinski partnerji                                                    | 6-151               |
| 6.2.7.4      | Pregled vloge                                                                    |                     |
| 6.2.8 EU C   | GEA 006                                                                          |                     |
| 6.2.8.1      | Razdelek Splošni podatki                                                         | 6-154               |
| 6.2.8.2      | Razdelek Artikli                                                                 | 6-156               |
| 6.2.8.3      | Razdelek Trgovinski partnerji                                                    |                     |
| 6.2.8.4      | Pregled vloge                                                                    | 6-158               |
| 6.2.9 EU C   | GEA 007                                                                          |                     |
| 6.2.9.1      | Razdelek Splošni podatki                                                         | 6-160               |
| 6.2.9.2      | Razdelek Artikli                                                                 |                     |
| 6.2.9.3      | Razdelek Trgovinski partnerji                                                    | 6-164               |
| 6.2.9.4      | Pregled vloge                                                                    |                     |
| 6.2.10 E     | U GEA 008                                                                        | 6-166               |
| 6.2.10.1     | Razdelek Splošni podatki                                                         | 6-167               |
| 6.2.10.2     | Razdelek Artikli                                                                 | 6-169               |
| 6.2.10.3     | Razdelek Trgovinski partnerji                                                    |                     |
| 6.2.10.4     | Pregled vloge                                                                    | 6-171               |
| 63 Drinro    | ve vlago za dovolionio za tranzit, dovolionio za nasrodniško storitvo, dov       | olionio zo          |
| tohnižno - o | va vioge za uovoijenje za u anzie, uovoijenje za posreuniske storitve, uov<br>.x | 01jenje Za<br>2 172 |
|              | Numeria za tranzit                                                               | 0-1/2               |
|              | njenje za udilzil                                                                |                     |
| 0.0.∠ DOV0   | Djenje za posredniske storitve<br>Pozdolok Spločni podatki                       |                     |
| 0.3.2.1      | Razuelek splosni podatki                                                         |                     |
| 0.3.2.2      | Razuelek Aftikii                                                                 |                     |
| 6.3.2.3      | Kazdelek I rgovinski partnerji                                                   |                     |
| 6.3.2.4      | Pregled Vloge                                                                    | 6-177               |

| 6.3.3                                                                                                    | Dovoljenje za tehnično pomoč                                                                                                    | 6-177                  |
|----------------------------------------------------------------------------------------------------|----------------------------------------------------------------------------------------------------|------------------------|
| 6.3.                                                                                                    | 3.1 Razdelek Splošni podatki                                                                                                    | 6-178                  |
| 6.3.                                                                                                    | 3.2 Razdelek Artikli                                                                                                    | 6-181                  |
| 6.3.                                                                                                    | 3.3 Razdelek Trgovinski partnerji                                                                                                    | 6-182                  |
| 6.3.                                                                                                    | 3.4 Pregled vloge                                                                                                    | 6-183                  |
| 6.4                                                                                                    | Upravljanje vloge                                                                                                    | 6-185                  |
| 6.4.1                                                                                                    | Spreminjanje osnutka vloge                                                                                                    | 6-187                  |
| 6.4.2                                                                                                    | Izbris osnutka vloge                                                                                                    |                        |
| 6.4.3                                                                                                    | Označitev osnutka vloge kot pripravljene za oddajo                                                                                                    | 6-188                  |
| 6.4.4                                                                                                    | Preklic označitve osnutka vloge kot pripravljene za oddajo                                                                                                    | 6-190                  |
| 6.4.5                                                                                                    | Oddaja osnutka vloge                                                                                                    | 6-191                  |
| 6.4.6                                                                                                    | Opustitev »oddane« vloge ali vloge »na čakanju«                                                                                                    | 6-195                  |
| 6.4.7                                                                                                    | Posodobitev vloge »na čakanju«                                                                                                    | 6-197                  |
| 6.4.8                                                                                                    | Ponovna oddaja vloge »na čakanju«                                                                                                    | 6-199                  |
| <b>6.5</b>                                                                                                    | Navajanje, iskanje, izvlečenje in tiskanje vlog                                                                                                    |                        |
| 6.5.1                                                                                                    | Povezava med vlogo za dovoljenje in dovoljenjem                                                                                                    |                        |
| 6.5.2                                                                                                    | Seznam vlog                                                                                                    |                        |
| 6.5.3                                                                                                    | Iskanje določene vloge                                                                                                    |                        |
| 6.5.4                                                                                                    | Ogled podrobnosti vloge                                                                                                    |                        |
| 6.5.5                                                                                                    | Izvlečenje seznama vlog v datoteki Excel                                                                                                    |                        |
| 7 DOVO                                                                                                    | DLJENJA                                                                                                    |                        |
| 71                                                                                                    | Unrevlienie dovolienie                                                                                                    | 7-209                  |
| 711                                                                                                    | Praklic dovoljenja                                                                                                    | 7 209                  |
| 7.1.1                                                                                                    | Začasni preklic dovoljenja                                                                                                    | 7_209                  |
| 7.1.2                                                                                                    | Ponovna aktivacija dovoljenja                                                                                                    | 7-210                  |
|                                                                                                    |                                                                                                    |                        |
| 7.1.4                                                                                                    | Potek dovoljenja                                                                                                    |                        |
| 7.1.4<br><b>7.2</b>                                                                                                    | Potek dovoljenja<br>Navajanje, iskanje, izvlečenje in tiskanje dovoljenj                                                                                                    | 7-210<br><b>7-21</b> 2 |
| 7.1.4<br>7.2                                                                                                    | Potek dovoljenja<br>Navajanje, iskanje, izvlečenje in tiskanje dovoljenj<br>Povezava med dovoljenjem in vlogo za dovoljenje                                                                                                    |                        |
| 7.1.4<br>7.2<br>7.2.1<br>7.2.2                                                                                                    | Potek dovoljenja<br>Navajanje, iskanje, izvlečenje in tiskanje dovoljenj<br>Povezava med dovoljenjem in vlogo za dovoljenje<br>Seznam dovoljenj                                                                                                    |                        |
| 7.1.4<br>7.2<br>7.2.1<br>7.2.2<br>7.2.3                                                                                                    | Potek dovoljenja<br><b>Navajanje, iskanje, izvlečenje in tiskanje dovoljenj</b><br>Povezava med dovoljenjem in vlogo za dovoljenje<br>Seznam dovoljenj<br>Iskanje določenega dovoljenja                                                                                                    |                        |
| 7.1.4<br>7.2<br>7.2.1<br>7.2.2<br>7.2.3<br>7.2.4                                                                                                    | Potek dovoljenja<br><b>Navajanje, iskanje, izvlečenje in tiskanje dovoljenj</b><br>Povezava med dovoljenjem in vlogo za dovoljenje.<br>Seznam dovoljenj<br>Iskanje določenega dovoljenja<br>Ogled podrobnosti dovoljenja                                                                                                    |                        |
| 7.1.4<br>7.2<br>7.2.1<br>7.2.2<br>7.2.3<br>7.2.4<br>7.2.5                                                                                                    | Potek dovoljenja<br><b>Navajanje, iskanje, izvlečenje in tiskanje dovoljenj</b><br>Povezava med dovoljenjem in vlogo za dovoljenje<br>Seznam dovoljenj<br>Iskanje določenega dovoljenja<br>Ogled podrobnosti dovoljenja<br>Izvoz digitalno podpisane datoteke PDE dovoljenja                                                                                                    |                        |
| 7.1.4<br>7.2<br>7.2.1<br>7.2.2<br>7.2.3<br>7.2.4<br>7.2.5<br>7.2.6                                                                                                    | Potek dovoljenja<br><b>Navajanje, iskanje, izvlečenje in tiskanje dovoljenj</b><br>Povezava med dovoljenjem in vlogo za dovoljenje<br>Seznam dovoljenj<br>Iskanje določenega dovoljenja<br>Ogled podrobnosti dovoljenja<br>Izvoz digitalno podpisane datoteke PDF dovoljenja<br>Izvlečenje seznama dovoljenj v datoteki Excel                                                                                                    |                        |
| 7.1.4<br>7.2<br>7.2.1<br>7.2.2<br>7.2.3<br>7.2.4<br>7.2.5<br>7.2.6<br>8 74H7                                                                                                    | Potek dovoljenja<br>Navajanje, iskanje, izvlečenje in tiskanje dovoljenj<br>Povezava med dovoljenjem in vlogo za dovoljenje<br>Seznam dovoljenj<br>Iskanje določenega dovoljenja<br>Ogled podrobnosti dovoljenja<br>Izvoz digitalno podpisane datoteke PDF dovoljenja<br>Izvlečenje seznama dovoljenj v datoteki Excel<br>TEVE ZA SPREMEMBO DOVOL JEN JA                                                                                                    |                        |
| 7.1.4<br>7.2<br>7.2.1<br>7.2.2<br>7.2.3<br>7.2.4<br>7.2.5<br>7.2.6<br>8 ZAHT                                                                                                    | Potek dovoljenja<br>Navajanje, iskanje, izvlečenje in tiskanje dovoljenj<br>Povezava med dovoljenjem in vlogo za dovoljenje.<br>Seznam dovoljenj<br>Iskanje določenega dovoljenja<br>Ogled podrobnosti dovoljenja<br>Izvoz digitalno podpisane datoteke PDF dovoljenja<br>Izvlečenje seznama dovoljenj v datoteki Excel<br><b>TEVE ZA SPREMEMBO DOVOLJENJA</b>                                                                                                    |                        |
| 7.1.4<br>7.2<br>7.2.1<br>7.2.2<br>7.2.3<br>7.2.4<br>7.2.5<br>7.2.6<br>8 ZAH7<br>8.1                                                                                                    | Potek dovoljenja<br><b>Navajanje, iskanje, izvlečenje in tiskanje dovoljenj</b><br>Povezava med dovoljenjem in vlogo za dovoljenje<br>Seznam dovoljenj<br>Iskanje določenega dovoljenja<br>Ogled podrobnosti dovoljenja<br>Izvoz digitalno podpisane datoteke PDF dovoljenja<br>Izvečenje seznama dovoljenj v datoteki Excel<br><b>FEVE ZA SPREMEMBO DOVOLJENJA</b><br>Priprava zahteve za spremembo dovoljenja                                                                                                    |                        |
| 7.1.4<br>7.2<br>7.2.1<br>7.2.2<br>7.2.3<br>7.2.4<br>7.2.5<br>7.2.6<br>8 ZAH7<br>8.1<br>8.1.1<br>8.1.1                                                                                                    | Potek dovoljenja<br><b>Navajanje, iskanje, izvlečenje in tiskanje dovoljenj</b><br>Povezava med dovoljenjem in vlogo za dovoljenje<br>Seznam dovoljenj<br>Iskanje določenega dovoljenja<br>Ogled podrobnosti dovoljenja<br>Izvoz digitalno podpisane datoteke PDF dovoljenja<br>Izvlečenje seznama dovoljenj v datoteki Excel<br><b>EVE ZA SPREMEMBO DOVOLJENJA</b><br><b>Priprava zahteve za spremembo dovoljenja</b><br>Zahteva za preklic dovoljenja                                                                                                   |                        |
| 7.1.4<br>7.2<br>7.2.1<br>7.2.2<br>7.2.3<br>7.2.4<br>7.2.5<br>7.2.6<br>8 ZAH7<br>8.1<br>8.1.1<br>8.1.1<br>8.1.2<br>8.1.3                                                                                                   | Potek dovoljenja<br>Navajanje, iskanje, izvlečenje in tiskanje dovoljenj<br>Povezava med dovoljenjem in vlogo za dovoljenje.<br>Seznam dovoljenj<br>Iskanje določenega dovoljenja<br>Ogled podrobnosti dovoljenja<br>Izvoz digitalno podpisane datoteke PDF dovoljenja<br>Izvlečenje seznama dovoljenj v datoteki Excel<br><b>FEVE ZA SPREMEMBO DOVOLJENJA</b><br><b>Priprava zahteve za spremembo dovoljenja</b><br>Zahteva za preklic dovoljenja.<br>Zahteva za preklic dovoljenja.                                                                     |                        |
| 7.1.4<br>7.2<br>7.2.1<br>7.2.2<br>7.2.3<br>7.2.4<br>7.2.5<br>7.2.6<br>8 ZAH7<br>8.1<br>8.1.1<br>8.1.1<br>8.1.2<br>8.1.3                                                                                                   | Potek dovoljenja<br><b>Navajanje, iskanje, izvlečenje in tiskanje dovoljenj</b><br>Povezava med dovoljenjem in vlogo za dovoljenje<br>Seznam dovoljenj                                                                                                    |                        |
| 7.1.4<br>7.2<br>7.2.1<br>7.2.2<br>7.2.3<br>7.2.4<br>7.2.5<br>7.2.6<br>8 ZAH7<br>8.1<br>8.1.1<br>8.1.1<br>8.1.2<br>8.1.3<br>8.2                                                                                            | Potek dovoljenja<br><b>Navajanje, iskanje, izvlečenje in tiskanje dovoljenj</b><br>Povezava med dovoljenjem in vlogo za dovoljenje<br>Seznam dovoljenj<br>Iskanje določenega dovoljenja<br>Ogled podrobnosti dovoljenja<br>Izvoz digitalno podpisane datoteke PDF dovoljenja<br>Izvečenje seznama dovoljenj v datoteki Excel<br><b>FEVE ZA SPREMEMBO DOVOLJENJA</b><br><b>Priprava zahteve za spremembo dovoljenja</b><br>Zahteva za preklic dovoljenja<br>Zahteva za ponovno aktivacijo dovoljenja<br><b>Upravljanje zahteve za spremembo dovoljenja</b> |                        |
| 7.1.4<br>7.2<br>7.2.1<br>7.2.2<br>7.2.3<br>7.2.4<br>7.2.5<br>7.2.6<br>8 ZAH7<br>8.1<br>8.1.1<br>8.1.1<br>8.1.2<br>8.1.3<br>8.2<br>8.2.1<br>8.2.1                                                                          | Potek dovoljenja<br><b>Navajanje, iskanje, izvlečenje in tiskanje dovoljenj</b><br>Povezava med dovoljenjem in vlogo za dovoljenje<br>Seznam dovoljenj                                                                                                    |                        |
| 7.1.4<br>7.2<br>7.2.1<br>7.2.2<br>7.2.3<br>7.2.4<br>7.2.5<br>7.2.6<br>8 ZAH7<br>8.1<br>8.1.1<br>8.1.2<br>8.1.3<br>8.2<br>8.2.1<br>8.2.1<br>8.2.2                                                                          | Potek dovoljenja Navajanje, iskanje, izvlečenje in tiskanje dovoljenj Povezava med dovoljenjem in vlogo za dovoljenje Seznam dovoljenj Iskanje določenega dovoljenja Ogled podrobnosti dovoljenja Izvoz digitalno podpisane datoteke PDF dovoljenja Izvoz digitalno podpisane datoteke PDF dovoljenja Izvečenje seznama dovoljenj v datoteki Excel <b>FEVE ZA SPREMEMBO DOVOLJENJA</b> Priprava zahteve za spremembo dovoljenja Zahteva za preklic dovoljenja Zahteva za ponovno aktivacijo dovoljenja Upravljanje zahteve za spremembo dovoljenja        |                        |
| 7.1.4<br>7.2<br>7.2.1<br>7.2.2<br>7.2.3<br>7.2.4<br>7.2.5<br>7.2.6<br>8 ZAH7<br>8.1<br>8.1.1<br>8.1.2<br>8.1.3<br>8.2<br>8.2.1<br>8.2.2<br>8.2.3                                                                          | Potek dovoljenja<br>Navajanje, iskanje, izvlečenje in tiskanje dovoljenj<br>Povezava med dovoljenjem in vlogo za dovoljenje<br>Seznam dovoljenj                                                                                                    |                        |
| 7.1.4<br>7.2<br>7.2.1<br>7.2.2<br>7.2.3<br>7.2.4<br>7.2.5<br>7.2.6<br>8 ZAH7<br>8.1<br>8.1.1<br>8.1.2<br>8.1.3<br>8.2<br>8.2.1<br>8.2.2<br>8.2.3<br>8.2.4<br>8.2.4                                                        | Potek dovoljenja<br>Navajanje, iskanje, izvlečenje in tiskanje dovoljenj                                                                                                    |                        |
| 7.1.4<br>7.2<br>7.2.1<br>7.2.2<br>7.2.3<br>7.2.4<br>7.2.5<br>7.2.6<br>8 ZAH7<br>8.1<br>8.1.1<br>8.1.2<br>8.1.3<br>8.2<br>8.2.1<br>8.2.2<br>8.2.3<br>8.2.4<br>8.2.4<br>8.2.5                                               | Potek dovoljenja<br>Navajanje, iskanje, izvlečenje in tiskanje dovoljenj<br>Povezava med dovoljenjem in vlogo za dovoljenje                                                                                                    |                        |
| 7.1.4<br>7.2<br>7.2.1<br>7.2.2<br>7.2.3<br>7.2.4<br>7.2.5<br>7.2.6<br>8 ZAH7<br>8.1<br>8.1.1<br>8.1.1<br>8.1.2<br>8.1.3<br>8.2<br>8.2.1<br>8.2.2<br>8.2.3<br>8.2.4<br>8.2.5<br>8.2.6                                      | Potek dovoljenja<br>Navajanje, iskanje, izvlečenje in tiskanje dovoljenj<br>Povezava med dovoljenjem in vlogo za dovoljenje                                                                                                    |                        |
| 7.1.4<br>7.2<br>7.2.1<br>7.2.2<br>7.2.3<br>7.2.4<br>7.2.5<br>7.2.6<br>8 ZAH7<br>8.1<br>8.1.1<br>8.1.2<br>8.1.3<br>8.2<br>8.2.1<br>8.2.2<br>8.2.3<br>8.2.4<br>8.2.5<br>8.2.6<br>8.2.7                                      | Potek dovoljenja.<br>Navajanje, iskanje, izvlečenje in tiskanje dovoljenj.<br>Povezava med dovoljenjem in vlogo za dovoljenje.<br>Seznam dovoljenj                                                                                                    |                        |
| 7.1.4<br>7.2<br>7.2.1<br>7.2.2<br>7.2.3<br>7.2.4<br>7.2.5<br>7.2.6<br>8 ZAH7<br>8.1<br>8.1.1<br>8.1.2<br>8.1.3<br>8.2<br>8.2.1<br>8.2.2<br>8.2.3<br>8.2.4<br>8.2.3<br>8.2.4<br>8.2.5<br>8.2.6<br>8.2.7<br>8.2.8           | Potek dovoljenja.<br>Navajanje, iskanje, izvlečenje in tiskanje dovoljenj                                                                                                    |                        |
| 7.1.4<br>7.2<br>7.2.1<br>7.2.2<br>7.2.3<br>7.2.4<br>7.2.5<br>7.2.6<br>8 ZAH7<br>8.1<br>8.1.1<br>8.1.2<br>8.1.3<br>8.2<br>8.2.1<br>8.2.2<br>8.2.3<br>8.2.4<br>8.2.3<br>8.2.4<br>8.2.5<br>8.2.6<br>8.2.7<br>8.2.8<br>8.3    | Potek dovoljenja.<br>Navajanje, iskanje, izvlečenje in tiskanje dovoljenj                                                                                                    |                        |
| 7.1.4<br>7.2<br>7.2.1<br>7.2.2<br>7.2.3<br>7.2.4<br>7.2.5<br>7.2.6<br>8 ZAH7<br>8.1<br>8.1.1<br>8.1.2<br>8.1.3<br>8.2<br>8.2.1<br>8.2.2<br>8.2.3<br>8.2.4<br>8.2.5<br>8.2.6<br>8.2.7<br>8.2.8<br>8.3<br>8.3<br>1<br>8.3.1 | Potek dovoljenja.<br>Navajanje, iskanje, izvlečenje in tiskanje dovoljenj                                                                                                    |                        |

|   | 8.3.3   | Ogled podrobnosti dovoljenja                                                |       |
|---|---------|-----------------------------------------------------------------------------|-------|
|   | 8.3.4   | Izvlečenje seznama zahtev za spremembo dovoljenja v datoteko Excel          |       |
|   | 8.3.5   | Izvoz zahteve za spremembo dovoljenja v datoteko PDF                        |       |
| 9 | Priloge | ,                                                                           |       |
|   | 9.1 K   | ako ustvariti račun EU Login                                                |       |
|   | 9.2 K   | ako vašemu računu EU Login dodati drugo metodo preverjanja                  |       |
|   | 9.2.1   | 2FA z vašo mobilno telefonsko številko                                      |       |
|   | 9.2.2   | 2FA z mobilno aplikacijo EU Login                                           |       |
|   | 9.2.2   | .1 Prijava s kodo PIN mobilne aplikacije EU Login                           |       |
|   | 9.2.2   | .2 Prijava s kodo QR mobilne aplikacije EU Login                            |       |
|   | 0.2 TZ  | aleo noveoti diaitaleonee estedile sistema al issusina e estave estualeilee | 0.262 |

## Revizijski list

| Razli Datum<br>čica |                         | Poglavja                                                                                                  | Opis revizije                                                                                                    |
|---------------------|-------------------------|----------------------------------------------------------------------------------------------------|----------------------------------------------------------------------------------------------------|
| 1.8.0               | 1.<br>september<br>2022 | 2.2 Vloge in dovoljenja<br>5.3.1.2 Odstrani upravitelja                                                   | Profil gospodarskega subjekta: zdaj je upravitelja mogoče odstraniti.                                                                       |
|                     |                         | 6.1.5 Pripravite vlogo na podlagi obstoječe                                                               | Vloge za dovoljenje: možnost izdelave osnutka nove vloge na podlagi obstoječe                                                               |
|                     |                         | 6.2.5 EU GEA 003                                                                                          | EUGEA 003: dovoljenje, ki ni bilo izdano prek sistema eLicensing, je zdaj mogoče opredeliti kot referenčno.                                 |
| 1.7.0               | 1. julij<br>2022        | <ul><li>3.2 Obvestila</li><li>4.1.1 Prilagoditev samodejne e-pošte</li></ul>                              | Možnost prilagoditve samodejnih e-poštnih obvestil                                                                                          |
|                     |                         | 4.2 Osebni dokumenti<br>5.5 Upravljanje knjižnice<br>dokumentov gospodarskega<br>subjekta                 | Vsak dokument, priložen zahtevi za registracijo<br>gospodarskega subjekta ali vlogi za dovoljenje, je zdaj<br>označen z naslovom.           |
|                     |                         | 6 Vloge za dovoljenje                                                                                     | Možnost določitve »kontaktne osebe« na ravni vloge za dovoljenje                                                                            |
|                     |                         | 6 Vloge za dovoljenje                                                                                     | Možnost prilaganja dokumentov v razdelek »splošni podatki« v vlogi za dovoljenje                                                            |
|                     |                         | 6.2.2 Globalno dovoljenje                                                                                 | Vloga za globalno dovoljenje: možnost vpisa več pogodb                                                                                      |
|                     |                         | 6.2.9 EU GEA 007                                                                                          | Vloga za EU GEA 007: možnost prilaganja »Programa notranje skladnosti«                                                                      |
|                     |                         | 6.5.3 Iskanje določenih vlog                                                                              | Iskanje vlog za dovoljenje: dodano novo merilo »Vloge,<br>oddane od/do«                                                                     |
| 1.6.0               | 18. maj<br>2022         | 6.2.5 EU GEA 003<br>6.2.6 EU GEA 004<br>6.2.7 EU GEA 005                                                  | Rusija odstranjena s seznama držav, predvidenih z EU<br>GEA 003, 004 in 005                                                                 |
|                     |                         | <ul><li>2.1 Področje uporabe sistema</li><li>6 Vloge za dovoljenje</li></ul>                              | Prek sistema eLicensing je zdaj mogoče oddati nove vrste vlog za dovoljenje.                                                                |
|                     |                         | 6 Vloge za dovoljenje<br>6.3.3 Dovoljenje za tehnično<br>pomoč                                            | Ustvarjeno je bilo novo poglavje, ki opisuje vlogo za<br>tehnično pomoč (preden je bila združena z dovoljenjem<br>za posredniške storitve). |
|                     |                         | 6.2.1.1 Razdelek Splošni<br>podatki - Individualno<br>dovoljenje                                          | Dodan način prevoza: »Digitalni« in »Drugo«                                                                                                 |
|                     |                         | 6.1.2 Razdelek Artikli                                                                                    | Vloga za dovoljenje: v razdelku Artikli je dodana<br>možnost navedbe, ali je vrednost »samo za carinske<br>namene«.                         |
|                     |                         | <ul><li>6.5.1 Povezava med vlogo in dovoljenjem</li><li>7.2.1 Povezava med dovoljenjem in vlogo</li></ul> | Ustvari povezavo med vlogo in dovoljenjem ter obratno.                                                                                      |

| Razli<br>čica | Datum                  | Poglavja   | Opis revizije                                                                                                    |
|---------------|------------------------|------------|----------------------------------------------------------------------------------------------------|
| 1.5.0         | 8.<br>december<br>2019 | 5.1<br>5.3 | Vlogi zastopnika in zastopstva sta bili odstranjeni.<br>Morebitni zastopniki se lahko vodijo kot zaposleni v<br>organizaciji. |
| 1.4.0         | 25.<br>oktober<br>2021 | Vse        | Prva izdaja                                                                                                    |

## Glosar izrazov in kratic

| Izraz ali kratica                | Definicija                                                                                                    |
|----------------------------------|----------------------------------------------------------------------------------------------------|
| KN (kombinirana<br>nomenklatura) | Kombinirana nomenklatura (KN) je orodje za razvrščanje blaga, vzpostavljeno tako, da izpolnjuje zahteve skupne carinske tarife in zunanjetrgovinske statistike EU. Oznaka KN se uporablja tudi v trgovinski statistiki znotraj EU.                                                                                       |
|                                  | https://ec.europa.eu/taxation_customs/business/calculation-customs-duties/what-is-<br>common-customs-tariff/combined-nomenclature_en                                                                                                    |
| Številka CAS                     | Številka Službe za izmenjavo kemijskih izvlečkov, edinstven numerični identifikator,<br>dodeljen vsaki kemični snovi, opisani v prosto dostopni znanstveni literaturi. Na ravni EU<br>se številke CAS upravljajo prek sistema ECICS, ki je dostopen na:                                                                  |
|                                  | https://ec.europa.eu/taxation_customs/dds2/ecics/chemicalsubstance_consultation.jsp                                                                                                    |
| Gospodarski subjekt              | Fizična oseba, pravna oseba ali partnerstvo, ki opravlja gospodarsko dejavnost.                                                                                                    |
| Zastopnik/zastopstvo             | Oseba ali subjekt, ki zastopa gospodarski subjekt pri njegovih interakcijah z javnimi organi.                                                                                                    |
| EORI                             | Kot del »dopolnila o varnosti in zaščiti« Carinskega zakonika Skupnosti je od 1. julija<br>2009 obvezna enotna registracijska številka za gospodarske subjekte, ki se ukvarjajo s<br>carinskimi dejavnostmi. Številka je opredeljena kot »registracijska in identifikacijska<br>številka gospodarskega subjekta« (EORI). |
| EU Login                         | Platforma EU Login je storitev Evropske komisije za preverjanje pristnosti uporabnikov.                                                                                                    |
| SUVP                             | Splošna uredba o varstvu podatkov Evropske unije (Uredba (EU) 2016/679 z dne 27.<br>aprila 2016), katere določbe se uporabljajo od 24. maja 2018.                                                                                                    |
| EK                               | Evropska komisija                                                                                                    |
| DČ                               | Država članica EU                                                                                                    |
| NLO DČ                           | Nacionalni licenčni organ države članice - organ, pristojen za izdajanje izvoznih ali<br>uvoznih dovoljenj in dovoljenj za blago z dvojno rabo.                                                                                                    |
| GEA                              | Splošno izvozno dovoljenje                                                                                                    |
| NGEA                             | Nacionalno splošno izvozno dovoljenje                                                                                                    |

## 1 SPLOŠNI PODATKI

## 1.1 Namen tega uporabniškega priročnika

Namen tega uporabniškega priročnika je razložiti gospodarskim subjektom, kako uporabiti modul trgovalne enote sistema eLicensing za blago z dvojno rabo, da zaprosijo za izvozna dovoljenja.

### 2 PREGLED SISTEMA

Sistem eLicensing temelji na dveh glavnih modulih, tako imenovanem »Front Office«, odprtem za gospodarske subjekte, in »Back Office«, ki ga uporabljajo nacionalni licenčni organi.

Namen tega uporabniškega priročnika je razložiti gospodarskim subjektom, kako dostopajo do modula Front Office sistema eLicensing in vložijo vlogo za izvozno dovoljenje, dovoljenje za tranzit/posredniške storitve ali tehnično pomoč.

### 2.1 Področje uporabe sistema

Aplikacija eLicensing za blago z dvojno rabo uporabniku omogoča, da registrira gospodarski subjekt, ki ga zastopa, in odda eno od naslednjih vlog:

- Izvozna dovoljenja za blago z dvojno rabo:
  - individualno dovoljenje,
  - globalno dovoljenje,
  - splošna dovoljenja EU,
  - nacionalno splošno izvozno dovoljenje.
- Dovoljenja za tranzit/posredniške storitve za blago z dvojno rabo:
  - dovoljenje za tranzit,
  - tehnična pomoč,
  - dovoljenje za posredniške storitve,

## 2.2 Vloge in dovoljenja

V obstoječi različici aplikacije so na voljo naslednje vloge:

| Vloga                                                              |     | Opis                                                                                                    |
|--------------------------------------------------------------------|-----|----------------------------------------------------------------------------------------------------|
| Zaposleni<br>gospodarskem<br>subjektu<br>(standardni<br>uporabnik) | pri | <ul> <li>Pripravi osnutke zahtev za dovoljenje in jih pošlje vodji gospodarskega subjekta v potrditev pred oddajo nacionalnemu licenčnemu organu.</li> <li>Pripravi osnutke zahtev za spremembo dovoljenj in jih pošlje vodji gospodarskega subjekta v potrditev pred oddajo nacionalnemu licenčnemu organu.</li> <li>Upravlja trgovinske partnerje gospodarskega subjekta (doda/odstrani).</li> <li>Upravlja knjižnico dokumentov gospodarskega subjekta (doda/odstrani).</li> <li>Upravlja osebno knjižnico dokumentov.</li> </ul> |
| Vodja<br>gospodarskega                                             |     | <ul> <li>Odda zahtevo za registracijo nacionalnemu licenčnemu organu, da<br/>registrira gospodarski subjekt.</li> </ul>                                                                                                    |

| Vloga                      | Opis                                                                                                    |
|----------------------------|----------------------------------------------------------------------------------------------------|
| subjekta<br>(privilegirani | <ul> <li>Odda zahtevo za spremembo profila gospodarskega subjekta<br/>nacionalnemu licenčnemu organu.</li> </ul>                                                                                  |
| uporabnik)                 | • Doda ali odstrani zaposlene/delavce v profil gospodarskega subjekta ali iz njega.                                                                                                    |
|                            | Odstrani vodje iz profila gospodarskega subjekta.                                                                                                    |
|                            | • Potrdi osnutke vlog za dovoljenje ali osnutke zahtev za spremembo dovoljenja, ki so jih zaposleni pri gospodarskem subjektu označili kot pripravljene za oddajo nacionalnemu licenčnemu organu. |
|                            | • Razveljavi osnutke vlog za dovoljenje/zahteve za spremembo dovoljenja in tako zahteva morebitne dodatne spremembe/posodobitve avtorja osnutka.                                                  |
|                            | Nacionalnemu licenčnemu organu odda vloge za dovoljenje.                                                                                                    |
|                            | <ul> <li>Nacionalnemu licenčnemu organu odda zahteve za spremembo<br/>dovoljenja.</li> </ul>                                                                                                    |
|                            | Opusti predhodno oddane, vendar še ne odobrene/zavrnjene vloge za dovoljenje ali zahteve za spremembo dovoljenja.                                                                                 |

## 2.3 Zahteve informacijskega sistema

Podprti brskalniki za zagon aplikacije eLicensing so:

- Internet Explorer 11 (za najboljšo konfiguracijo glejte prilogo 6.1.3) ali novejši,
- Google Chrome 74 (64-bitni) ali novejši,
- Mozilla Firefox 50 (32-bitni) ali novejši.

Brskalnik Edge, na voljo v operacijskem sistemu Windows 10, bo podprt v prihodnji izdaji.

#### 2.4 Prijava uporabnika

Za uporabo aplikacije eLicensing DUAL USE Front-Office morate:

- 1. Imeti veljaven račun EU Login. Če tega računa nimate, sledite korakom, opisanim v prilogi 10.1 Kako ustvariti račun EU Login.
- 2. Registrirati dvojno preverjanje pristnosti. Če dvojnega preverjanja pristnosti še niste registrirali, sledite korakom, opisanim v prilogi9.2 Kako vašemu računu EU Login dodati drugo metodo preverjanja Kako dodati drugo metodo preverjanja v svoj račun EU Login. Na voljo so naslednje možnosti:
  - a. 2FA z vašo mobilno napravo,
  - b. 2FA z mobilno aplikacijo EU Login:
    - koda PIN mobilne aplikacije EU Login,
    - koda QR mobilne aplikacije EU Login. \_

Ko je vaš račun na voljo z dvojnim preverjanjem pristnosti (identifikacijska oznaka uporabnika/geslo + preverjanje pristnosti z drugo metodo), lahko dostopate do sistema s klikom povezavo:https://webgate.acceptance.ec.europa.eu/frontoffice/welcome naslednjo in na potrdite prisotnost domače strani spodaj.

#### **E**LICENSING

🖵 Language 🗸 AAA

#### Welcome to E-Licensing

Dual-use items are goods, software and technology that can be used for both civilian and military applications. The eLicensing system allows you to apply for any license foreseen by Regulation (EC) No 2021/821, which governs the EU's export control regime for Dual Use items. To access the eLicensing system you need to create an EU Login Account, registering two methods of arification A procedure in

|  | liele | avaliable | 15 | cedure | А рі | ncation. | ven |
|--|-------|-----------|----|--------|------|----------|-----|
|  |       |           |    |        |      |          |     |

available be

| Login<br>If you already have an EU login<br>account          | Register<br>If you do not have an EU Login<br>account |
|--------------------------------------------------------------|-------------------------------------------------------|
| Where is your economic operator registered? Slovenia         | Create an EU Login account                            |
| By logging in the system, I agree with the privacy statement |                                                       |
| Login                                                        |                                                       |

#### Za prijavo v aplikacijo eLicensing Dual-Use potrebujete račun EU Login. Če tega računa nimate, sledite navodilom na spletni strani Europa

https://webgate.ec.europa.eu/cas/ in ga ustvarite.

Če ste račun EU Login že ustvarili, izberite državo, v kateri želite registrirati svoj gospodarski subjekt, vnesite svoje poverilnice računa EU Login - e-poštni naslov in geslo - in kliknite gumb **PRIJAVA**.

Ko prvič dostopate do sistema, se prikaže pojavno okno, ki prikazuje Pogoje za uporabo sistema.

| REPUBLIKA SLOVI<br>GOV.SI                       | ENIJA                                                                                                    |                                          |
|-------------------------------------------------|----------------------------------------------------------------------------------------------------|------------------------------------------|
| Kontakt Pomoč/pogosta vprašanja version 1.9.0-S | VAPSHOT Development                                                                                                    | 🔕 John Smithfo 🗸 🥙 Slovenian Company 🗸   |
| <   Das                                         | hboard                                                                                                    | Domov / Nadzorna plošča                  |
| Nadzorna plošča NO                              | Terms of Use of the eLicensing<br>system         Data Privacy statement for users<br>accessing the system         Data Privacy<br>operators and | statement for economic<br>TRADE partners |
| 🖹 Vloga za                                      | eLicensing for Dual Use items                                                                                                    | /821 setting up a Community regime for   |
| [[쯝]] Dovoljenje za                             | Terms and Conditions                                                                                                    |                                          |
| Zahtevki za spremembo dovoljenj                 | for the Use of the Front Office                                                                                                    | 2                                        |
|                                                 | Table of Contents                                                                                                    | število dokumentov                       |
|                                                 | 1. Scope of application and approval of the terms and conditions of use                                                                         |                                          |
|                                                 | 2. Amendments to the Terms and Conditions of Use                                                                                                |                                          |

Preden »Pogoje za uporabo sistema eLicensing« sprejmete, preberite in sprejmite:

- Izjavo o zasebnosti podatkov za uporabnike, ki dostopajo do sistema,
- Izjavo o zasebnosti podatkov za gospodarske subjekte in TRGOVINSKE partnerje.

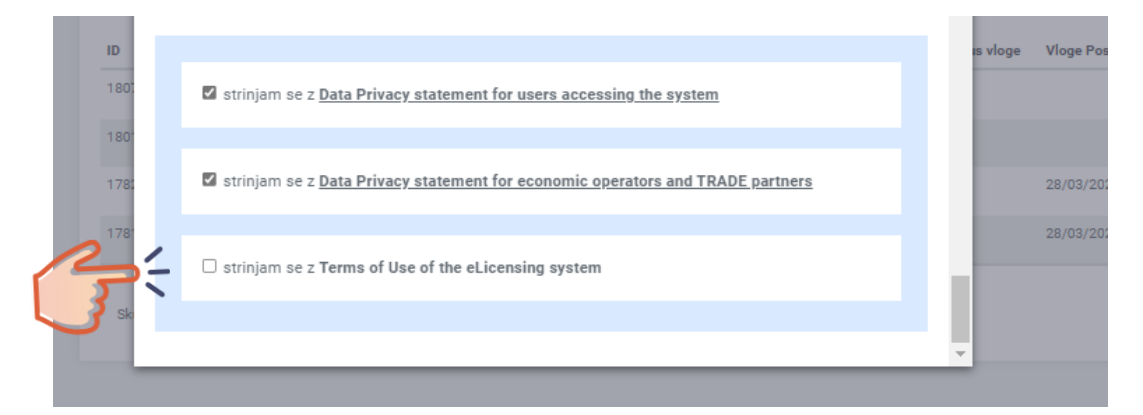

S klikom možnosti »Strinjam se s pogoji uporabe sistema eLicensing« boste lahko dostopali do aplikacije.

»Izjave o zasebnosti podatkov« in dokument o »Pogojih uporabe sistema eLicensing« ostanejo na voljo tudi po prvi prijavi v nogi aplikacije.

#### Powered by: ELICENSING

#### e-dovoljenje za blago z dvojno rabo

#### Pravna obvestila

Pogoji uporabe sistema

Izjava o zasebnosti podatkov za uporabnike, ki dostopajo do sistema

Izjava o zasebnosti podatkov za gospodarske subjekte in partnerje TRADE

Politika piškotkov

#### **3 PREGLED SISTEMA**

### 3.1 Navigacijski meniji

#### 3.1.1 Domača stran

Po uspešni prvi prijavi bo sistem prikazal uvodno pregledno ploščo.

| E LICENSING                               |                                                                    | Meni glave                                                                                                    | AAA □ Language > ①                         |
|-------------------------------------------|--------------------------------------------------------------------|----------------------------------------------------------------------------------------------------|--------------------------------------------|
| REPUBLIKA S<br>GOV.SI                     | LOVENIJA                                                           | Unorabniški meni                                                                                                |                                            |
| Help/FAQ version 1.4.1 system environment | Podporni meni                                                      |                                                                                                    | Slovenian Exporter 🗸 🙆 Chemical Brothers 🗸 |
| Navigacijska                              | Dashboard                                                          |                                                                                                    | Home / Dashboard                           |
| plošča                                    | News                                                               |                                                                                                    |                                            |
| Application                               | Legal Basis<br>The EU dual-use export<br>the control of exports.   | control system is governed by Council Regulation (EC) no 2<br>ransfer, brokering and transit of dual-use items. | 021/821 setting up a Community regime for  |
| Cicenses                                  |                                                                    |                                                                                                    |                                            |
| License Change Requests                   | 0<br>Number of applications<br>validated by manager                | es O Number of Trade Partners                                                                                   | Number of documents                        |
| Indikatorji<br>pregledne plošče           |                                                                    |                                                                                                    |                                            |
|                                           | The list of your applications with the current status.             |                                                                                                    |                                            |
|                                           | Application Id Application Number License Type Econom<br>Identifie | ic Operator (VAT/National Country of Final Destination<br>er)                                                   | Status Submitted On Actions                |
|                                           | Total number of license applications: <b>0</b>                     |                                                                                                    | x 1 x                                      |
|                                           |                                                                    |                                                                                                    |                                            |
|                                           |                                                                    |                                                                                                    |                                            |
| eLicensing for Dual Use                   | Legal Notices                                                      |                                                                                                    |                                            |
|                                           | Terms of Use of the system                                         |                                                                                                    |                                            |
|                                           | Data Privacy statement for users accessin                          | g the system                                                                                                    |                                            |

Edino dovoljeno dejanje v tem trenutku bo pošiljanje zahteve za registracijo gospodarskega subjekta, ki ga zastopate (pravna oseba, fizična oseba, partnerstvo/nevladna organizacija). Izdelava profila gospodarskega subjekta in oddaja zahteve za registracijo gospodarskega subjekta sta opisana v5. poglavju.

Ko vaš nacionalni licenčni organ odobri registracijo profila gospodarskega subjekta, bo domača stran prikazala celotno navigacijsko ploščo, kot je prikazano na naslednji sliki.

Noga

|                                      |                                                     |                                                                                             | A                                                                                                | 🗚 🖓 Language 🗸 🔞 🔿 Logout              |
|--------------------------------------|-----------------------------------------------------|---------------------------------------------------------------------------------------------|--------------------------------------------------------------------------------------------------|----------------------------------------|
| REPUBLIKA<br>GOV.SI                  | A SLOVENIJA                                         |                                                                                             |                                                                                                  |                                        |
| Help/FAQ version 1.4.1 Test          |                                                     |                                                                                             | Slovenian Exporter 🗸                                                                             | Slovenian Exporter Economic Operator V |
| <                                    | Dashboard                                           |                                                                                             |                                                                                                  | Home / Dashboard                       |
| Dashboard<br>Application<br>Licenses | News                                                | Legal Basis<br>The EU dual-use export control syst<br>for the control of exports.transfer.l | tem is governed by Council Regulation (EC) no 2021/8<br>brokering and transit of dual-use items. | 21 setting up a Community regime       |
| License Change Requests              | 0<br>Number of applications<br>validated by manager | Number of licenses                                                                          | D Number of Trade Partners                                                                       | Number of documents.                   |
| Navigacijska<br>plošča               | -                                                   |                                                                                             |                                                                                                  |                                        |

Meniji, ki so na voljo uporabnikom gospodarskega subjekta, so:

- Vloge (glejte 5.7. poglavje),
- Dovoljenja (glejte 7. poglavje),
- Zahteve za spremembo dovoljenja (glejte 8. poglavje).

#### 3.1.2 Meni glave

| E LICEN  | ISING                                |                 | AAA       | 🖵 Language 🗸            | 🙋 🕐 Logout      |
|----------|--------------------------------------|-----------------|-----------|-------------------------|-----------------|
|          | REPUBLIKA SLOVENIJA<br><b>GOV.SI</b> |                 |           |                         |                 |
| Help/FAQ | version 1.4.1 Test                   | 8 Slovenian Exp | orter 🗸 🥸 | Slovenian Exporter Econ | omic Operator 🗸 |

V meniju glave so na voljo naslednji zavihki:

- AAA v skladu z <u>Evropskim aktom o dostopnosti</u> boste s klikom simbola znaka lahko spremenili velikost pisave, ki se uporablja na spletnih straneh.
- **Jeziki:** seznam, ki vsebuje vse uradne jezike, ki jih priznava trenutni NLO DČ. Oznake, predstavljene v obrazcih aplikacije, bodo vsebovale besedilo, prevedeno v izbrani jezik.
- **Obvestila**: povezava do obrazca, ki predstavlja seznam obvestil, ki jih med obdelavo vlog za dovoljenje ali poznejših oddaj pošlje NLO DČ (glejte razdelek 3.2).
- Odjava s klikom gumba Odjava se boste lahko odjavili iz aplikacije.

### 3.1.3 Uporabniški meni

| E LICEN  | SING                                 |   | Ą                         | AA       | 🏳 Language 🗸           | 2       | () Logout  |
|----------|--------------------------------------|---|---------------------------|----------|------------------------|---------|------------|
|          | REPUBLIKA SLOVENIJA<br><b>GOV.SI</b> | _ |                           |          |                        |         |            |
| Help/FAQ | version 1.4.1 Test                   | 8 | Slovenian Exporter $\vee$ | <b>8</b> | Slovenian Exporter Eco | nomic ( | Operator 🗸 |

Na desni strani aplikacije sta na voljo dva menija:

- Uporabniški profil, več informacij v poglavju 4.1
- Profil gospodarskega subjekta, več informacij v 5. poglavju.

#### 3.1.4 Podporni meni

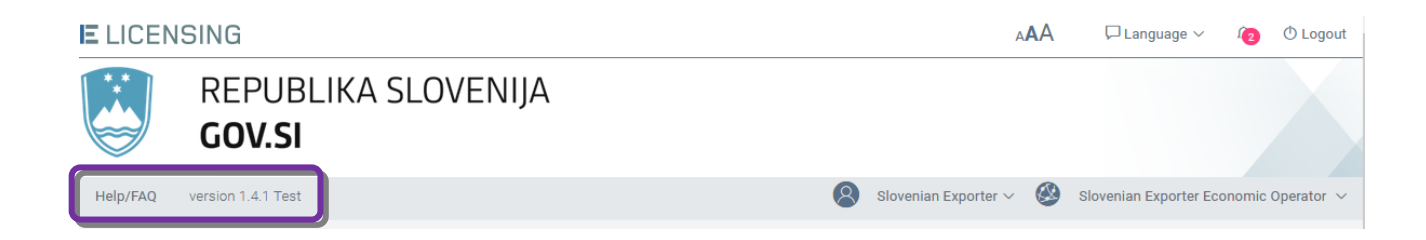

V podpornem meniju so na voljo naslednji zavihki:

- **Pomoč/pogosta vprašanja** s klikom tega zavihka vam bo na voljo ta uporabniški priročnik skupaj z najpogostejšimi vprašanji v zvezi z delovanjem sistema.
- Različica označuje obstoječo različico aplikacije eLicensing.

#### 3.1.5 Navigacijska plošča

Ko vaš nacionalni licenčni organ odobri registracijo profila gospodarskega subjekta, bo domača stran prikazala celotno navigacijsko ploščo, kot je prikazano na naslednji sliki.

|                                                   |                                                                                                    |                                                                                                    | AAA □ Language ∨ Ω O Logout                                     |
|---------------------------------------------------|----------------------------------------------------------------------------------------------------|----------------------------------------------------------------------------------------------------|-----------------------------------------------------------------|
| REPUBLIKA S<br>GOV.SI                             | LOVENIJA                                                                                                    |                                                                                                    |                                                                 |
| Help/FAQ version 1.4.1 Test                       |                                                                                                    | 8                                                                                                    | Slovenian Exporter $\vee$ $\bigotimes$ Chemical Brothers $\vee$ |
|                                                   | Dashboard                                                                                                    |                                                                                                    | Home / Dashboard                                                |
| Dashboard                                         | News                                                                                                    |                                                                                                    |                                                                 |
| Application                                       | Legal Basis<br>The EU dual-use export control<br>the control of exports, transfer                                                        | l system is governed by Council Regulation (EC) no 2021<br>, brokering and transit of dual-use items. | /821 setting up a Community regime for                          |
| License Change Requests<br>Navigacijska<br>plošča | D<br>Number of applications<br>validated by manager                                                                                      | Number of Trade Partners                                                                              | 2<br>Number of documents                                        |
|                                                   | License applications The list of your applications with the current status. Application Id Application Number License Type Economic Oper | rator (VAT/National Country of Final Destination                                                      | Status Submitted On Actions                                     |
|                                                   | Identifier)<br>Total number of license applications: <b>0</b>                                                                            |                                                                                                    | « 1 »                                                           |

Meniji, ki so na voljo uporabnikom gospodarskega subjekta, so:

- Vloge, glejte 6. poglavje;
- Dovoljenja, glejte 7. poglavje;
- Zahteve za spremembo dovoljenja, glejte 8. poglavje.

### 3.1.6 Indikatorji pregledne plošče

Na pregledni plošči je na voljo vrsta indikatorjev za hiter pregled podatkov, zabeleženih v sistemu za aktivni gospodarski subjekt. Natančneje:

- Število vlog, oddanih licenčnemu organu število vlog s statusom »ODDANO«. S klikom tega polja boste preusmerjeni na seznam vlog.
- Število dovoljenj število dovoljenj s statusom »VELJAVNO«. S klikom tega polja boste preusmerjeni na seznam dovoljenj.
- Število trgovinskih partnerjev s klikom tega polja boste preusmerjeni na seznam registriranih trgovinskih partnerjev.
- Število dokumentov s klikom tega polja bost preusmerjeni na seznam registriranih dokumentov.

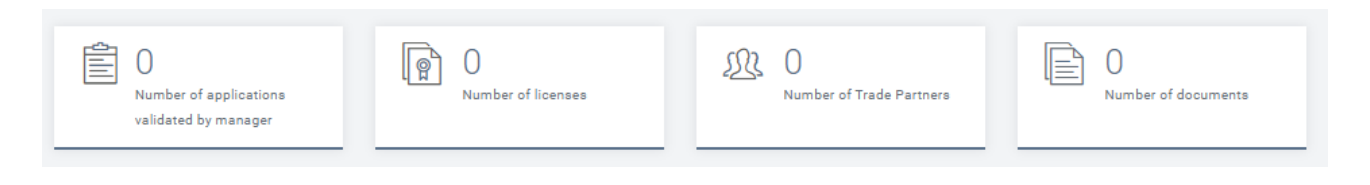

## 3.1.7Noga

| Powered by:             |                                                                  |
|-------------------------|------------------------------------------------------------------|
| eLicensing for Dual Use | Legal Notices                                                    |
|                         | Terms of Use of the system                                       |
|                         | Data Privacy statement for users accessing the system            |
|                         | Data Privacy Statement for Economic Operators and TRADE Partners |
|                         | Cookies policy                                                   |

V nogi so na voljo naslednji podatki:

- Pogoji za uporabo sistema,
- Izjava o zasebnosti podatkov za uporabnike, ki dostopajo do sistema,
- Izjava o zasebnosti podatkov za gospodarske subjekte in trgovinske partnerje,
- Politika piškotkov Politika piškotkov je dostopna na naslednji povezavi: <u>https://ec.europa.eu/trade/cookies/</u>.

#### 3.2 Obvestila

Mehanizem obveščanja omogoča samodejna sporočila med nacionalnim licenčnim organom in gospodarskim subjektom, vsakokrat ko je dosežen pomemben mejnik pri obdelavi vlog ali zahtev za dovoljenje.

Sistem predvideva dve vrsti samodejnih obvestil:

- obvestila po e-pošti,
- pojavna obvestila.

Samodejna obvestila po e-pošti se pošiljajo na e-poštni naslov, ki je vpisan v profilu gospodarskega subjekta, in na e-poštni naslov vodje ali zastopnika gospodarskega subjekta ali kontaktni osebi, navedeni v vlogi za dovoljenje (če je na voljo).

Če želite prenehati prejemati ta e-poštna sporočila, je treba v uporabniškem profilu narediti posebno prilagoditev (več informacij je v odstavku 4.1.1).

Pojavna obvestila so vedno dostopna s klikom ikone zvonca (  $^{\Box}$  ) v meniju glave, kot je prikazano spodaj.

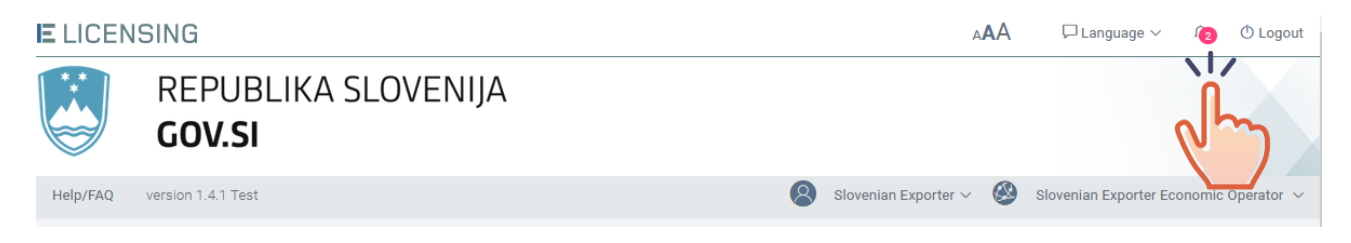

Sistem bo prikazal število in kratek seznam neprebranih obvestil (če obstajajo) ter uporabniku omogočil vpogled v celoten seznam obvestil.

| E LICEN  | ISING              |                                                                                                    | А               | AA                    | 🖵 Language 🗸                        | Û        | 🖰 Logout   |
|----------|--------------------|----------------------------------------------------------------------------------------------------|-----------------|-----------------------|-------------------------------------|----------|------------|
| **       | REPUBLIKA SLOVEN   | IJA                                                                                                    | Ω Notifications | 6                     |                                     |          |            |
|          | GOV.SI             |                                                                                                    | O               | s registra            | ation request is on hold            | Î        |            |
| Help/FAQ | version 1.4.1 Test | 😣 si                                                                                                    | Rea             | son: The<br>vided doe | EORI number you<br>es not match our | (        | Operator 🗸 |
| <        | Dashboard          |                                                                                                    | 18 days a       | go                    |                                     | 'h       | board      |
|          | News               |                                                                                                    | Exp Lice        | ense no.<br>21/00008  | LICENSE/SI                          | $\gamma$ | _          |
|          |                    | Legal Basis<br>The EU dual-use export control system is governed by Co<br>Community regime for the control of exports transfer by | Chec            | ck all not            | tifications >                       | ~        |            |

S klikom posameznega sporočila boste samodejno preusmerjeni na predmet obvestila (zahteva za registracijo gospodarskega subjekta, vloga ali dovoljenje).

S klikom možnosti PREVERI VSA OBVESTILA se bo prikazal naslednji zaslon. Za preusmeritev na predmet obvestila kliknite sporočilo.

| II LICE  | NSING       |                                                                                      |         | P                         | AA           | □ Language ∨ 🗘              | 🛈 Logout   |
|----------|-------------|--------------------------------------------------------------------------------------|---------|---------------------------|--------------|-----------------------------|------------|
| Help/FAQ | version 1.4 | .1 Test                                                                              | 8       | Slovenian Exporter $\sim$ | <b>&amp;</b> | Slovenian Exporter Economic | Operator 🗸 |
| <        | Noti        | fication list                                                                        |         |                           |              | Home / Notificati           | on list    |
|          | < R         | eturn                                                                                |         |                           |              |                             |            |
|          | The li      | st of your notification messages                                                     |         |                           |              |                             | ſ          |
|          | Id          | Message                                                                              |         |                           |              | Date                        |            |
| цд       | 5663        | This registration request is on hold. Reason: The EORI number you provided desonot m | natch o | ur records.               |              | 18 days ago                 |            |
| 0        | 5262        | License no. 'LICENSE/SI/2021/00008' is now expired.                                  |         |                           |              | 25 days ago                 |            |
|          | 5252        | The license request 'APP/SI/2021/00010' has been approved!                           |         |                           |              | 26 days ago                 |            |
|          | 5247        | A new license request has been submitted: 'APP/SI/2021/00010'                        |         |                           |              | 26 days ago                 |            |
|          | 4564        | License no. 'LICENSE/SI/2021/00007' is now expired.                                  |         |                           |              | 4 months ago                |            |
|          | 4221        | License no. 'LICENSE/SI/2021/00006' is now expired.                                  |         |                           |              | 4 months ago                |            |
|          | 4066        | The license request 'APP/SI/2021/00008' has been approved!                           |         |                           |              | 4 months ago                |            |
|          | 4061        | The license request 'APP/SI/2021/00009' has been approved!                           |         |                           |              | 4 months ago                |            |
|          | 4006        | A new license request has been submitted: 'APP/SI/2021/00009'                        |         |                           |              | 4 months ago                |            |
|          | 4004        | A new license request has been submitted: 'APP/SI/2021/00008'                        |         |                           |              | 4 months ago                |            |
|          | Total nu    | mber of messages: 17                                                                 |         |                           |              | « 1 2                       | 33         |

## 3.3 Izbirna stran gospodarskega subjekta

Sistem uporabniku omogoča, da zastopa več gospodarskih subjektov, registriranih na platformi, v različnih pravnih funkcijah (vodja/zastopnik s pravicami, ki so enakovredne pravicam vodje/zaposleni/zastopnik z manj privilegiji).

Če sistem zazna, da je v izbrani državi registracije trenutni uporabnik vezan na več gospodarskih subjektov, bo samodejno prikazal spodnji obrazec, prek katerega bo uporabnik pozvan k izbiri subjekta, za katerega bo delal v trenutni uporabniški seji.

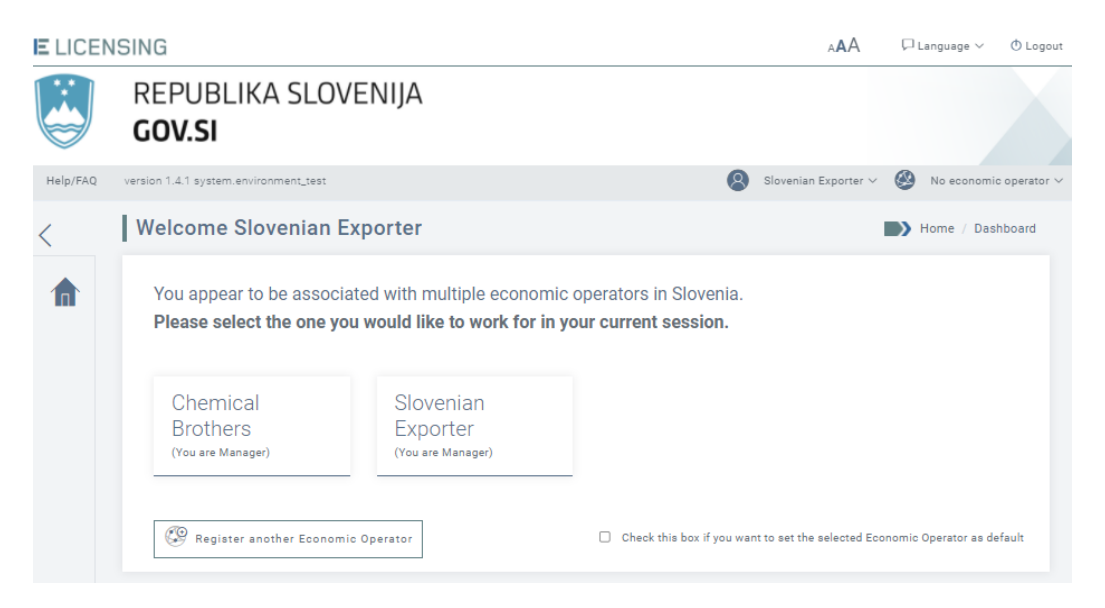

V tem obrazcu je mogoče izvesti naslednja dejanja:

- izbrati želeni gospodarski subjekt za trenutno sejo s klikom z njim povezanega piktograma;
- določiti profil gospodarskega subjekta kot »privzeti« (implicitni) z izbiro možnosti »Obkljukajte to okence, če želite nastaviti gospodarski subjekt kot privzetega«; če izberete to možnost, sistem po prijavi ne bo več prikazoval tega obrazca in naslednje uporabniške seje bodo samodejno izvedene v okviru privzete organizacije;
- pripraviti osnutek zahteve za registracijo novega gospodarskega subjekta, za zastopanje katerega ste zakonsko pooblaščeni kot vodja/zastopnik, s klikom gumba »Registriraj drug gospodarski subjekt«. Več informacij o zahtevah za registracijo gospodarskih subjektov je v odstavku 5.1.

## 3.4 Časovna omejitev seje

Iz varnostnih razlogov je določena časovna omejitev seje. Če uporabnik v aplikaciji več kot 10 minut ne izvede nobenega dejanja, bo pojavno sporočilo opozorilo, da bo trenutna seja potekla.

| Are you still                                 | there?                                            |
|-----------------------------------------------|---------------------------------------------------|
| Your session<br>security reas<br>out in : 25s | is about to expire. For<br>ons you will be logged |
| ⊘ Logout                                      | ⊘ Continue                                        |

Sporočilo bo prikazano 30 sekund.

Kliknite gumb NADALJUJ če želite podaljšati sejo, ali ODJAVA, če želite končati sejo. Če v 30 sekundah ne izvedete nobenega dejanja, bo uporabniška seja samodejno prekinjena.

### 4 UPORABNIŠKI PROFIL

Vse informacije v zvezi z vašim uporabnikom so na voljo v razdelku z uporabniškim profilom. V razdelku z uporabniškim profilom lahko:

- si ogledate podatke o uporabniku;
- upravljate osebne dokumente uporabnika: ogled, dodajanje, odstranitev in prenos. Te dokumente lahko uporabite kot spremno dokumentacijo pri vsakem dejanju, ki ga omogoča aplikacija, npr. ko zaprosite za gospodarski subjekt, zaprosite za dovoljenje itn.

Za dostop do razdelka z uporabniškim profilom kliknite na možnost Uporabniški profil.

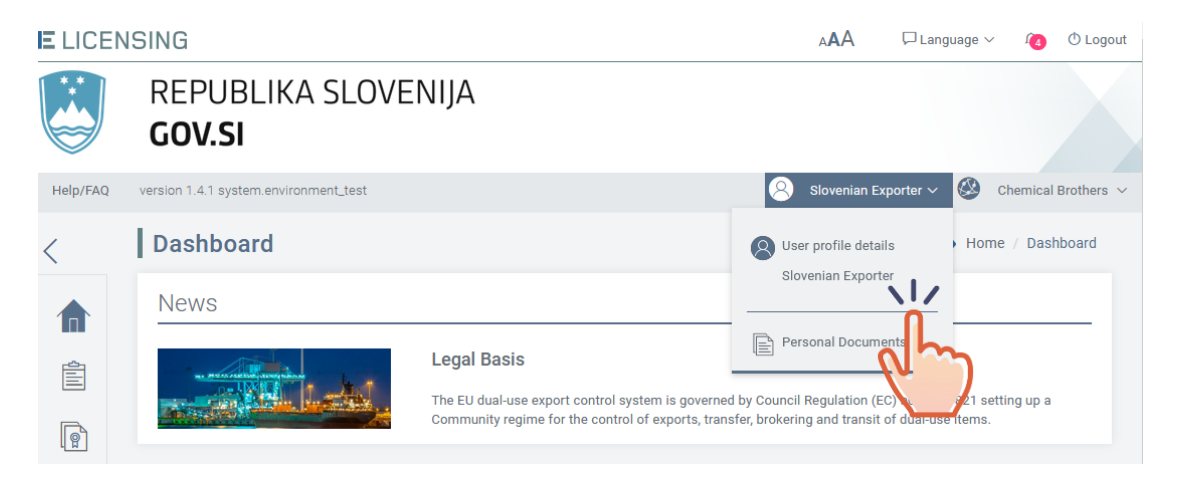

### 4.1 Podatki v Uporabniškem profilu

Za ogled podatkov v vašem uporabniškem profilu, zabeleženih v aplikaciji, kliknite meni: **Dettagli profilo utente**. Prikazal se bo naslednji zaslon z uporabniškimi podatki, registriranimi v računu EU Login.

| E LICE  | NSING                                                                                                    | A🗚 🖓 Jezik ~ 🍙 🕚 Odjava                                   |
|---------|----------------------------------------------------------------------------------------------------|-----------------------------------------------------------|
|         | REPUBLIKA SLOVENIJA<br><b>GOV.SI</b>                                                                                                    | The email notifications has been successfully customized! |
| Kontakt | Pomoč/pogosta vprašanja version 1.9.0-SNAPSHOT system.environment_dev                                                                                           | 🙁 John Smithfo 🗸 🥸 Slovenian Company 🗸                    |
|         | John Smithfo<br>Prijava uporabnika: n001yioc<br>e-pošta: fouser1@yopmail.com<br>User customisations<br>I wish to receive all automatic notifications by e-mail. | Uporabniški profil                                        |

## 4.1.1 Prilagajanje samodejnih e-poštnih sporočil

V meniju Uporabniški profil je mogoče prilagoditi e-poštna obvestila. Privzeto vsak uporabnik prejme vsa e-poštna obvestila, po potrebi pa je to možnost mogoče spremeniti. Kliknite na možnost Prilagodi e-poštna obvestila in prikazalo se bo naslednje pojavno sporočilo. Če ne želite prejemati samodejnih e-poštnih obvestil, ki jih pošilja sistem, kliknite možnost »Ne želim prejemati nobenih samodejnih obvestil po e-pošti (obvestila, prikazana v sistemu pod ikono zvonca, bodo še vedno na voljo)«.

| custo                  | misations                                                                                                    |                                                                  | _ |
|------------------------|----------------------------------------------------------------------------------------------------|------------------------------------------------------------------|---|
| Сι                     | ustomization of e-mail notifications                                                                                                    |                                                                  | × |
| Ple                    | ase choice one of the following options:                                                                                                  |                                                                  |   |
| ● I t<br>O I d<br>rema | wish to receive all automatic notifications by e-mail.<br>do not wish to receive any automatic notifications by e-mail<br>ain available). | (notifications displayed in the system, under the bell icon will |   |
|                        | Chroni                                                                                                    | Drokliži                                                         |   |

Če svojo izbiro potrdite s klikom gumba SHRANI, bodo vaše nastavitve registrirane v sistemu in ne boste več prejemali samodejnih e-poštnih obvestil, vaš uporabniški profil pa bo posodobljen, kot je prikazano spodaj.

| E LICE  | NSING                                                                                                    | AAA          | 🖵 Jezil | ·~ 17    | 🔿 Odjava    |
|---------|----------------------------------------------------------------------------------------------------|--------------|---------|----------|-------------|
|         | REPUBLIKA SLOVENIJA<br>GOV.SI                                                                                                    |              |         |          |             |
| Kontakt | Pomoč/pogosta vprašanja version 1.9.0-SNAPSHOT system.environment_dev                                                                                                    | 8 John Smith | hfo 🗸 🛞 | Slovenia | n Company 🗸 |
|         | John Smithfo<br>Prijava uporabnika: n001yioc<br>e-pošta: fouser1@yopmail.com<br>User customisations<br>I do not wish to receive any automatic notifications by e-mail<br>(notifications displayed in the system, under the bell icon will<br>remain available).<br>Customize of e-mail notifications | ations       | Upora   | bniški   | profil      |

## 4.2 Osebna dokumentacija

Sistem eLicensing omogoča nalaganje datotek v knjižnico osebnih dokumentov, ki jih lahko pozneje uporabite kot spremno dokumentacijo pri oddaji zahtev za registracijo gospodarskega subjekta in/ali vlog za dovoljenje.

Za dostop do svoje osebne knjižnice datotek kliknite povezavo **Osebni dokumenti**, kot je prikazano spodaj.

| er 🗸 🥝 C    | chemical Brothers 🗸 |
|-------------|---------------------|
| • Home      | / Dashboard         |
|             |                     |
| eol on sett | ing up a            |
|             | er V 🛞 o<br>Home    |

Sistem bo prikazal razdelek Osebni dokumenti, v katerem lahko:

- pregledate seznam osebnih dokumentov, ki so že registrirani v aplikaciji,
- naložite nove osebne dokumente,
- izbrišete obstoječe osebne dokumente.

### 4.2.1 Nalaganje datotek v vašo osebno knjižnico

Če želite naložiti datoteke na svojo osebno lokacijo za shranjevanje, sledite splošnim korakom v odstavku 4.2 in kliknite na možnost »**Nov dokument**«.

| E LICEN  | ISING                                 |                     |   | AAA          | 🏳 Language 🗸 | r 1 <u>4</u> | 🛈 Logout   |
|----------|---------------------------------------|---------------------|---|--------------|--------------|--------------|------------|
|          | REPUBLIKA SLOVENIJA<br><b>GOV.SI</b>  |                     |   |              |              |              |            |
| Help/FAQ | version 1.4.1 system.environment_test |                     | 8 | Slovenian Ex | porter 🗸 🥸   | Chemical     | Brothers 🗸 |
| <        | Personal Documents                    |                     |   |              | Hom          | e / Docu     | ments      |
|          | New Document                          |                     |   |              |              |              |            |
|          |                                       |                     |   |              |              |              |            |
| P        | Total number of documents: <b>0</b>   | No documents found. |   |              |              |              |            |
| 0        |                                       |                     |   |              |              |              |            |

Prikazal se bo naslednji zaslon.

| E        | ELICENSING |                                                                                 |           | 🗚 🏳 Language 🗸 👩 🔿 Logout |             |            |  |  |
|----------|------------|---------------------------------------------------------------------------------|-----------|---------------------------|-------------|------------|--|--|
|          |            | REPUBLIKA SLOVENIJA<br>GOV.SI                                                   |           |                           |             |            |  |  |
|          | Help/FAQ   | version 1.4.1 system.environment_test                                           | Slovenian | Exporter 🗸 🥝              | Chemical    | Brothers ~ |  |  |
|          | <          | Upload Personal Documents                                                       |           |                           | Ipload Docu | iments     |  |  |
|          |            | Upload New Documents                                                            |           |                           |             |            |  |  |
|          | C          | Drop files here or click file selection butto<br>The allowed file format is pdf | n         |                           |             |            |  |  |
| <u>}</u> |            | <u>↑</u> upload all X Cancel                                                    |           |                           |             |            |  |  |

Spustite datoteke v okno ali jih poiščite v računalniku s klikom gumba **Prebrskaj datoteke**. Naložiti je mogoče samo datoteke PDF. Ko izberete svoje datoteke, bodo prikazane na dnu okna. V naslovu opišite predmet dokumenta, nato pa kliknite gumb **NALOŽI VSE**, da potrdite svoje dejanje. Polje je obvezno, če pa ne vnesete naslova, bo kot naslov ohranjeno ime datoteke.

| ontact   | Help/FAQ version 1.9.0-SNAPSHOT system.environment_d        | ev 🙆                                                                                                    | John Smithfo 🗸 🛞 | Slovenian Compan |
|----------|-------------------------------------------------------------|----------------------------------------------------------------------------------------------------|------------------|------------------|
|          | Upload Economic Operator Doc                                | uments                                                                                                    | Home / U         | Jpload Documents |
| ۲<br>۱   | Upload New Documents                                        |                                                                                                    |                  |                  |
| ()<br>() | Dra                                                         | op files here or click file selection button<br>The allowed file format is pdf<br>maximum size of all files allowed is 20MB |                  |                  |
|          | Selected Files<br>John Smith Passport.pdf<br>Document Title | application/pdf                                                                                                    | 0.318 MB         |                  |
|          | Passport of John Smith                                      |                                                                                                    | Û                |                  |

Če je nalaganje uspešno, bo sistem to potrdil s prikazom sporočila »**Datoteke so uspešno** naložene« in z osvežitvijo seznama dokumentov, da prikaže podatke o uporabniku, ki je naložil datoteko/-e, in čas dejanja.

| AAA                        | 🏳 Language 🗸                      | 1                                              | () Logout          |
|----------------------------|-----------------------------------|------------------------------------------------|--------------------|
| Document attachments saved |                                   |                                                | ×                  |
|                            | AAA<br>Document attachments saved | AAA □ Language ~<br>Document attachments saved | AAA □ Language ~ 2 |

Če so naložene datoteke večje od 20 MB, se bo prikazalo sporočilo o napaki in nalaganje bo prekinjeno.

### 4.2.1 Izbris datoteke iz vaše osebne knjižnice

Če želite izbrisati datoteko s svoje osebne lokacije za shranjevanje, sledite splošnim korakom, opisanim v odstavku 4.2, izberite datoteko, ki jo želite odstraniti, in kliknite gumb **IZBRIŠI**.

|          | ISING                                 | A🗚 🖓 Language 🗸 🔞 🕐 Logout                 |
|----------|---------------------------------------|--------------------------------------------|
|          | REPUBLIKA SLOVENIJA<br><b>GOV.SI</b>  |                                            |
| Help/FAQ | version 1.4.1 system.environment_test | Slovenian Exporter 🗸 🥸 Chemical Brothers 🗸 |
| <        | Personal Documents                    | Home / Documents                           |
|          | New Document Delete G Refresh         |                                            |
|          | Brochure.pdf                          | 09/11/2021 13:14                           |
| P        | Total number of documents: 1          |                                            |
| 0        |                                       |                                            |

Sistem odstrani izbrano datoteko, osveži seznam in prikaže potrditveno sporočilo »Dokument je bil izbrisan«.

### 4.2.1 Prenos datoteke iz vaše osebne knjižnice

Če želite prenesti datoteko s svoje osebne lokacije za shranjevanje, sledite splošnim korakom, opisanim v odstavku 4.2, izberite datoteko, ki jo želite prenesti, in kliknite njen opis.

| ELICEN   | ISING                                 | A🗚 🖓 Language 🗸 🔞 🔿 Logout                 |
|----------|---------------------------------------|--------------------------------------------|
|          | REPUBLIKA SLOVENIJA<br><b>GOV.SI</b>  |                                            |
| Help/FAQ | version 1.4.1 system.environment_test | Slovenian Exporter 🗸 🥙 Chemical Brothers 🗸 |
| <        | Personal Documents                    | Home / Documents                           |
|          | 🗋 New Document 🔟 Delete ᇅ Refresh     |                                            |
|          | Total number of documents:            | 09/11/2021 13:14                           |
| 0        |                                       |                                            |

Sistem bo prikazal okno s sporočilom, prek katerega lahko datoteko shranite s klikom gumba SHRANI ali jo odprete neposredno s klikom gumba ODPRI.

### 5 PROFIL/-I GOSPODARSKEGA SUBJEKTA

Vse informacije v zvezi z gospodarskim/-i subjektom/-i, ki ga/jih zastopate, so na voljo v razdelku Gospodarski subjekt.

V tem razdelku boste lahko zaprosili za registracijo gospodarskih subjektov, v imenu katerih želite zaprositi za dovoljenja. Ta modul vam bo omogočil tudi upravljanje vaših zahtev za spremembo spletnega/-ih profila/-ov vaših gospodarskih subjektov, da bodo odražali spremembe, ki se običajno dogajajo pri vsakodnevnih dejavnostih organizacije (tj. spremembe naslova, kontaktnih podatkov, zastopstva itn.).

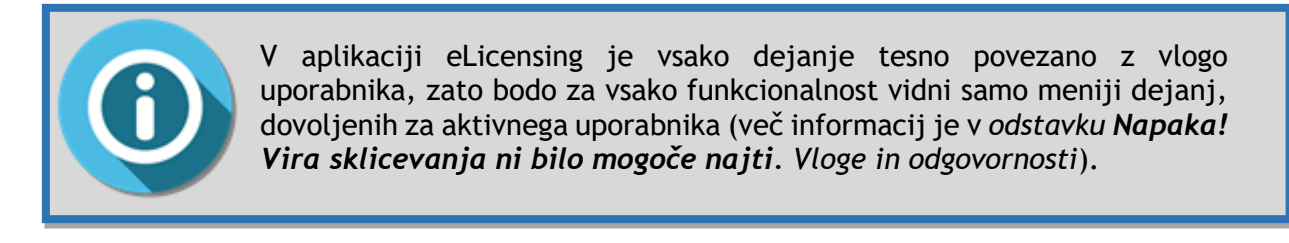

Te zahteve lahko iz razlogov, povezanih z varstvom podatkov, nacionalnemu licenčnemu organu odda samo zakoniti zastopnik (vodja ali zastopnik).

Ko se prvič prijavite v aplikacijo, ne bo na voljo noben gospodarski subjekt (glejte spodnji zaslon) in edina možnost bo, da zahtevate registracijo gospodarskega subjekta, ki ga zastopate, pri nacionalnem licenčnem organu, kot je opisano v naslednjih poglavjih.

| ELICEN   | ISING                                | AAA                | 🏳 Language 🗸   | 🔿 Logout                 |
|----------|--------------------------------------|--------------------|----------------|--------------------------|
|          | REPUBLIKA SLOVENIJA<br><b>GOV.SI</b> |                    |                |                          |
| Help/FAQ | version 1.4.1 Test                   | Slovenian Exporter | 🗸 🥙 No economi | ic operator $\checkmark$ |
| <        | Welcome Slovenian Exporter           |                    | Economic Op    | erator                   |

Ko boste zahtevali registracijo gospodarskega subjekta, ki ga zastopate, in bo zahteva odobrena, se bo isti meni spremenil in prikazal več podatkov (glejte spodnji primer).

#### eLi-DU-SI-EO-User Guide-1.8.0 final\_SL

| ELICEN   | ISING                          |                                                                                      |                                                               | AA (                                 | ⊐ Language ∨ | 14                                             | () Logout                             |
|----------|--------------------------------|--------------------------------------------------------------------------------------|---------------------------------------------------------------|--------------------------------------|--------------|------------------------------------------------|---------------------------------------|
|          | REPUBLIKA SI<br><b>GOV.SI</b>  | _OVENIJA                                                                             |                                                               |                                      |              |                                                |                                       |
| Help/FAQ | version 1.4.1 Test             |                                                                                      | <b>8</b> s                                                    | lovenian Expor                       | ter 😒        | Chemical                                       | Brothers                              |
| <        | Dashboard                      |                                                                                      |                                                               |                                      | Prof         | ile details<br>mical Brot                      | ,<br>thers                            |
|          | News                           | Legal Basis<br>The EU dual-use export consecting up a Community r<br>dual-use items. | ontrol system is governed by<br>egime for the control of expo | Council Regula<br>rts, transfer, bro | in ok        | le Partner<br>nomic Opo<br>uments<br>fications | s<br>erator                           |
| 3        | D<br>Number of<br>applications | Number of                                                                            | SSL O<br>Number of<br>Partners                                | Trade                                | Ec<br>Re     | ct Econor<br>onomic C<br>gistratior            | nic Operator<br>Operator<br>n Request |

Če ste zahtevali registracijo več kot enega gospodarskega subjekta in so bile zahteve odobrene, boste v zgornjem desnem meniju aplikacije videli veljavne profile gospodarskih subjektov. Kliknite ime gospodarskega subjekta, za katerega želite, da je aktiven, in prikazalo se bo v glavni glavi, kot je prikazano v spodnjem primeru (več informacij je v odstavku 5.2.1).

| E LICEN  | ISING                         |                                               | AAA                                        | 🖵 Language 🗸 🛛 🧕 🕐 Logout                 |
|----------|-------------------------------|-----------------------------------------------|--------------------------------------------|-------------------------------------------|
|          | REPUBLIKA SI<br><b>GOV.SI</b> | LOVENIJA                                      |                                            |                                           |
| Help/FAQ | version 1.4.1 Test            |                                               | Slovenian Ex                               |                                           |
| <        | Dashboard                     |                                               |                                            | Profile details<br>Chemical Brothers      |
|          | News                          |                                               |                                            | M Trade Partners                          |
|          |                               | Legal Basis                                   | ntrol system is governed by Council Reg    | Economic Operator<br>Documents            |
| P        |                               | setting up a Community reg<br>dual-use items. | gime for the control of exports, transfer, | , broke Notifications                     |
| 0        |                               |                                               |                                            |                                           |
|          | Number of                     | Number of                                     | Number of Trade                            | Slovenian Exporter                        |
|          | validated by<br>manager       |                                               | , altheis                                  | Economic Operator<br>Registration Request |

V razdelku Profili gospodarskega subjekta lahko:

- si ogledate podatke o trenutnem gospodarskem subjektu (glejte odstavek 5.7.3);
- upravljate TRGOVINSKE partnerje, povezane s trenutnim gospodarskim subjektom (glejte odstavek 5.4);
- upravljate knjižnico dokumentov trenutnega gospodarskega subjekta (glejte odstavek 5.5);

- preberete vsa obvestila v zvezi s trenutnim gospodarskim subjektom (glejte odstavek 5.6).

Poleg tega lahko:

- zahtevate registracijo drugega gospodarskega subjekta, ki ste ga zakonsko pooblaščeni zastopati (glejte odstavek 5.1);
- brskate, naštevate, iščete, izvlečete vse svoje zahteve za registracijo gospodarskega subjekta (glejte odstavek 5.7).

### 5.1 Registracija gospodarskega subjekta

V tem razdelku boste lahko zaprosili za registracijo gospodarskih subjektov, v imenu katerih lahko zaprosite za dovoljenja.

Te zahteve lahko iz razlogov, povezanih z varstvom podatkov, nacionalnemu licenčnemu organu odda samo vodja izvoza ali enako pooblaščen poslovni predstavnik gospodarskega subjekta.

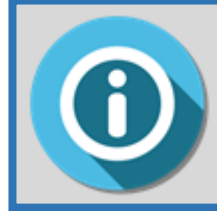

Aktivacija profila gospodarskega subjekta na platformi se izvede do odobritve ustrezne zahteve za registracijo s strani nacionalnega licenčnega organa.

Vsaka zahteva za registracijo gospodarskega subjekta je v aplikaciji opredeljena s statusom, ki je podrobneje prikazan v spodnji preglednici. Glede na ta status so za uporabnika mogoča samo nekatera dejanja. Vsa dovoljena dejanja so vidna na strani za pregled zahteve za registracijo gospodarskega subjekta.

| Ikona | Status     | Opis                                                                                                    |
|-------|------------|----------------------------------------------------------------------------------------------------|
|       | OSNUTEK    | Osnutek zahteve za registracijo je pripravljen.                                                                        |
| Ô     | ODDANA     | Zahteva za registracijo je bila dokončana in oddana nacionalnemu licenčnemu organu.                                    |
|       | OPUŠČENA   | Zahteva za registracijo je bila »opuščena«.                                                                            |
| Ô     | NA ČAKANJU | Nacionalni licenčni organ čaka dodatne podatke/popravke.                                                               |
| ٢     | ODOBRENA   | Nacionalni licenčni organ je zahtevo za registracijo ocenil in odobril. Gospodarski subjekt je zdaj aktiven v sistemu. |

| Ikona | Status    | Opis                                                         |
|-------|-----------|--------------------------------------------------------------|
| Î     | ZAVRNJENA | Nacionalni licenčni organ je registracijo ocenil in zavrnil. |

V tem razdelku se boste naučili, kako:

- pripraviti osnutek »nove« zahteve za registracijo (glejte odstavek 5.1.1);
- spremeniti »osnutek« zahteve za registracijo (glejte odstavek 5.1.2);
- izbrisati »osnutek« zahteve za registracijo (glejte odstavek 5.1.3);
- oddati »osnutek« zahteve za registracijo (glejte odstavek 5.1.4);
- posodobiti zahtevo za registracijo »na čakanju«(glejte odstavek 5.1.5);
- oddati zahtevo za registracijo »na čakanju«(glejte odstavek 5.1.6);
- > opustiti »oddano« zahtevo za registracijo (glejte odstavek 5.1.7).

#### 5.1.1 Priprava osnutka »nove« zahteve za registracijo

Za pripravo osnutka nove zahteve za registracijo kliknite gumb **Zahteva za registracijo** gospodarskega subjekta, kot je prikazano spodaj.

| E LICEN  | ISING                                | AA                                                                                                    | 🏳 Language 🗸                   | 🛈 Logout                |
|----------|--------------------------------------|----------------------------------------------------------------------------------------------------|--------------------------------|-------------------------|
|          | REPUBLIKA SLOVENIJA<br><b>GOV.SI</b> |                                                                                                    |                                |                         |
| Help/FAQ | version 1.4.1 Test                   | Slovenian Exporter 🗸                                                                                                    | 🛞 No economia                  | c operator $\checkmark$ |
| <        | Welcome Slovenian Exporter           | Contraction of the second second seco | Economic Ope<br>Registration R | erator<br>Request       |

Sistem bo prikazal obrazec Zahteve gospodarskega subjekta, prek katerega si boste lahko ogledali seznam vseh zahtev za registracijo/spremembo, ki vključujejo vaš/-e gospodarski/-e subjekt/-e.

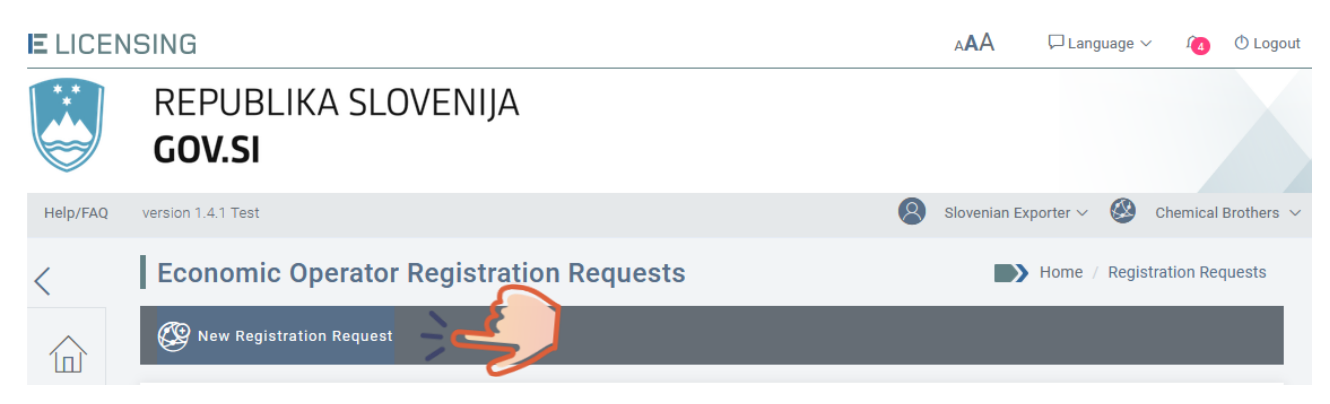

S klikom gumba **Nova zahteva za registracijo** se odpre spletni obrazec za registracijo, v katerega boste morali vnesti podrobne podatke o subjektu, ki ga želite registrirati na platformi.

Sistem priznava tri pravne vrste gospodarskih subjektov v skladu z določbami Carinskega zakonika Unije, in sicer:

- fizična oseba;
- pravna oseba/podjetje;
- partnerstvo.

Glede na izbrano pravno vrsto bo sistem zahteval različne podatke, opisane v naslednjih razdelkih.

#### 5.1.1.1 Zagotavljanje podatkov za fizično osebo

#### 5.1.1.1.1 Trenutni uporabnik je gospodarski subjekt

Če kot pravno vrsto izberete FIZIČNO OSEBO, trenutni uporabnik pa je gospodarski subjekt, bo sistem prikazal naslednji obrazec, katerega polja so navedena in opisana spodaj.

| egistration Request Edit                                                                                                    | Home / Economic Operator Registration Requests / Ed                                                                                                    |
|----------------------------------------------------------------------------------------------------|----------------------------------------------------------------------------------------------------|
| ) General Information                                                                                                    |                                                                                                    |
| Legal Type*                                                                                                    |                                                                                                    |
| Natural Person                                                                                                    | ~                                                                                                    |
| The current user is: Economic Operator Agent                                                                                                    |                                                                                                    |
| Click on Agent if you are the Agent of the Economic Ope<br>or click on Economic Operator if you are the Economic O<br>Country of Registration*: 🖴 Slovenia                                                                               | erator<br>Operator - Natural Person and you will be able to enter your details below.                                                                                        |
| Click on Agent if you are the Agent of the Economic Ope<br>or click on Economic Operator if you are the Economic O<br>Country of Registration*: 📻 Slovenia<br>EORI*                                                                      | erator<br>Operator - Natural Person and you will be able to enter your details below.<br>VAT                                                                                 |
| Click on Agent if you are the Agent of the Economic Ope<br>or click on Economic Operator if you are the Economic O<br>Country of Registration*: Slovenia<br>EORI*<br>Enter the EORI number                                               | erator<br>Operator - Natural Person and you will be able to enter your details below.<br>VAT<br>Enter the VAT                                                                |
| Click on Agent if you are the Agent of the Economic Ope<br>or click on Economic Operator if you are the Economic O<br>Country of Registration*: Slovenia<br>EORI*<br>Enter the EORI number<br>First Name*                                | erator<br>Operator - Natural Person and you will be able to enter your details below.           VAT           Enter the VAT           Last Name*                             |
| Click on Agent if you are the Agent of the Economic Ope<br>or click on Economic Operator if you are the Economic O<br>Country of Registration*: Slovenia<br>EORI*<br>Enter the EORI number<br>First Name*<br>Slovenian                   | erator Operator - Natural Person and you will be able to enter your details below.          VAT         Enter the VAT         Last Name*         Exporter                    |
| Click on Agent if you are the Agent of the Economic Ope<br>or click on Economic Operator if you are the Economic O<br>Country of Registration*: Slovenia<br>EORI*<br>Enter the EORI number<br>First Name*<br>Slovenian<br>Nationality*   | erator Operator - Natural Person and you will be able to enter your details below.          VAT         Enter the VAT         Last Name*         Exporter                    |
| Click on Agent if you are the Agent of the Economic Ope<br>or click on Economic Operator if you are the Economic O<br>Country of Registration*: - Slovenia<br>EORI*<br>Enter the EORI number<br>First Name*<br>Slovenian<br>Nationality* | erator Operator - Natural Person and you will be able to enter your details below.          VAT         Enter the VAT         Last Name*         Exporter                    |
| Click on Agent if you are the Agent of the Economic Ope<br>or click on Economic Operator if you are the Economic O<br>Country of Registration*: Slovenia<br>EORI*<br>Enter the EORI number<br>First Name*<br>Slovenian<br>Nationality*   | erator Operator - Natural Person and you will be able to enter your details below.          VAT         Enter the VAT         Last Name*         Exporter         Birthdate* |

| Street*                             | City*             | Zip Code*         |  |  |
|-------------------------------------|-------------------|-------------------|--|--|
| Enter the street                    | Enter the city    | Enter the zipcode |  |  |
| Country of Residence*: 🔤 Slovenia   |                   |                   |  |  |
| Contact Details                     |                   |                   |  |  |
| Email*                              | Website           |                   |  |  |
| fo-exporter-manager@yopmail.com     | Enter the website |                   |  |  |
| Phone*                              | Fax               |                   |  |  |
| Enter the phone                     | Enter the fax     |                   |  |  |
|                                     |                   |                   |  |  |
| Additional Information              |                   |                   |  |  |
| Enter additional information        |                   |                   |  |  |
|                                     |                   |                   |  |  |
|                                     |                   | 1.                |  |  |
| you still have 2000 characters left |                   |                   |  |  |
| []] Attached Documents              |                   |                   |  |  |
| no attachments found                |                   |                   |  |  |
| + Add New Attachment                |                   |                   |  |  |
|                                     |                   |                   |  |  |
| Cancel 🖺 Save                       |                   |                   |  |  |
| *Mandatory fields                   |                   |                   |  |  |

Zahtevani so naslednji podatki. Podatki, označeni z \*, so obvezni:

- Pravna vrsta\* fizična oseba.
- TRENUTNI UPORABNIK JE: gospodarski subjekt.
- **EORI\*:** matična in identifikacija številka fizične osebe gospodarskega subjekta. Sistem bo samodejno preveril številko EORI, ko bo vnesena. Če številka EORI ne obstaja ali je neveljavna, se prikaže naslednje sporočilo: **»Številke EORI ni mogoče najti v podatkovni zbirki TAXUD**«. Če številka obstaja in je gospodarski subjekt podatke dal na voljo v postopku registracije EORI, bo sistem pridobil njegove podatke in samodejno vnaprej izpolnil ustrezna polja.
- **DDV:** identifikacijska številka za davek na dodano vrednost fizične osebe (če obstaja). Sistem to vrednost preveri v skladu s pravili za določanje DDV države registracije gospodarskega subjekta in dovoljene so samo veljavne identifikacijske številke za DDV.

- Ime\*: ime fizične osebe; ta podatek pridobi aplikacija EU Login.
- **Priimek\***: priimek fizične osebe; ta podatek pridobi aplikacija EU Login.
- **Državljanstvo\***: državljanstvo fizične osebe.
- Nacionalna identifikacijska oznaka\*: edinstvena nacionalna identifikacijska oznaka osebe.
- Rojstni datum\*: datum rojstva fizične osebe.
- Naslov (ulica\*, kraj\*, poštna številka\*, država prebivališča\*) fizične osebe.
- Kontaktni podatki (e-poštni naslov\*, telefonska številka\*, spletno mesto, številka faksa) fizične osebe.
- Dodatni podatki: vsi ustrezni podatki v zvezi s fizično osebo.
- **Priloženi dokumenti:** glejte odstavek 5.1.1.4.

#### 5.1.1.1.2 Trenutni uporabnik je zastopnik

Ta možnost v Sloveniji ni na voljo.

#### 5.1.1.2 Zagotavljanje podatkov za pravno osebo/podjetje ali partnerstvo

#### 5.1.1.2.1 Gospodarski subjekt zastopa vodja organizacije

Če kot pravno vrsto izberete pravno osebo/podjetje ali partnerstvo, vaš gospodarski subjekt pa bo v sistemu eLicensing zastopal vodja organizacije, bo sistem prikazal naslednji obrazec, katerega polja so navedena in opisana spodaj. Spodaj je predstavljena samo možnost Pravna oseba/Podjetje.

| Registration Request Edit             | Home / Economic C | Operator Registration Requests / Edit |
|---------------------------------------|-------------------|---------------------------------------|
| (i) General Information               |                   |                                       |
| Legal Type*                           |                   |                                       |
| Legal Person / Company 🗸              |                   |                                       |
| Country of Registration*: 🔤 Slovenia  |                   |                                       |
| EORI*                                 | VAT*              |                                       |
| Enter the EORI number                 | Enter the VAT     |                                       |
| Name*                                 |                   |                                       |
| Enter the name                        |                   |                                       |
|                                       |                   |                                       |
| <sup>®</sup> Address                  |                   |                                       |
| Street*                               | City*             | Zip Code*                             |
| Enter the street                      | Enter the city    | Enter the zipcode                     |
| Country of Establishment*: 📥 Slovenia |                   |                                       |
| 🗍 Contact Details                     |                   |                                       |
| Email*                                | Website           |                                       |
| Enter the email                       | Enter the website |                                       |
| Phone*                                | Fax               |                                       |
| Enter the phone                       | Enter the fax     |                                       |

| င္ကြဲ Economic Operator's organizat                                                                                                    | ion                                                                                                    |                                                  |     |  |  |
|----------------------------------------------------------------------------------------------------|----------------------------------------------------------------------------------------------------|--------------------------------------------------|-----|--|--|
| Provide: Manager Information Agent Information                                                                                                    |                                                                                                    |                                                  |     |  |  |
| If you are the Manager of the economic operator, yo<br>If you are the Agent of the Economic Operator, click<br>It is possible to define more managers by clicking o<br>Add Additional Manager | ou can enter your details by clicking on <b>Edit Manager in</b><br>c on <b>Edit Agent Information</b> and you will be able to enter<br>on the <b>Add Additional Manager</b> button. | <b>formation</b><br>r the Agent's details below. |     |  |  |
| Manager(s)                                                                                                    |                                                                                                    |                                                  |     |  |  |
| Slovenian Exporter                                                                                                    |                                                                                                    |                                                  |     |  |  |
| (i) General Information                                                                                                    |                                                                                                    | Contact Details                                  |     |  |  |
| Nationality:                                                                                                    | Street:                                                                                                    | Email: fo-exporter-manager@yopmail.com           |     |  |  |
| National Identifier:                                                                                                    | City:                                                                                                    | Phone:                                           |     |  |  |
| Birthdate:                                                                                                    | Zip Code:                                                                                                    | Fax:                                             |     |  |  |
| Edit Manager Information                                                                                                    | Country of Residence:                                                                                                    |                                                  |     |  |  |
| PAdditional Information                                                                                                    |                                                                                                    |                                                  |     |  |  |
| Enter additional information                                                                                                    |                                                                                                    |                                                  |     |  |  |
| you still have 2000 characters left                                                                                                    |                                                                                                    | h                                                | 11. |  |  |
| D Attached Documents                                                                                                    |                                                                                                    |                                                  |     |  |  |
| + Add New Attachment                                                                                                    |                                                                                                    |                                                  |     |  |  |
| 🤇 Cancel 💾 Save                                                                                                    |                                                                                                    |                                                  |     |  |  |
| *Mandatory fields                                                                                                    |                                                                                                    |                                                  |     |  |  |

Zahtevani so naslednji podatki (podatki, označeni z \*, so obvezni):

- **EORI\*:** matična in identifikacija številka pravne osebe gospodarskega subjekta. Sistem bo samodejno preveril številko EORI, ko bo vnesena. Če številka EORI ne obstaja ali je neveljavna, se prikaže naslednje sporočilo: **»Številke EORI ni mogoče najti v podatkovni zbirki TAXUD**«. Če številka obstaja in je gospodarski subjekt podatke dal na voljo v postopku registracije EORI, bo sistem pridobil njegove podatke in samodejno vnaprej izpolnil ustrezna polja.
- **DDV**\*: identifikacijska številka za davek na dodano vrednost pravne osebe/podjetja ali partnerstva. Sistem to vrednost preveri v skladu s pravili za določanje DDV države

registracije gospodarskega subjekta in dovoljene so samo veljavne identifikacijske številke za DDV.

- Ime\*: ime gospodarskega subjekta.
- **Naslov** (ulica\*, kraj\*, poštna številka\*) gospodarskega subjekta.
- Kontaktni podatki (e-poštni naslov\*, telefonska številka\*, spletno mesto, številka faksa) gospodarskega subjekta.
- **Dodatni podatki**: vsi ustrezni podatki v zvezi z gospodarskim subjektom.
- Organizacija gospodarskega subjekta. V tem razdelku lahko:
  - zagotovite podatke o vodji,
  - dodate vodjo (glejte odstavek Napaka! Vira sklicevanja ni bilo mogoče najti.).
- Priloženi dokumenti: glejte odstavek 5.1.1.4.

#### 5.1.1.2.2 Gospodarski subjekt zastopa zastopnik

Ta možnost v Sloveniji ni na voljo.

#### 5.1.1.3 Zastopanje prek zastopnika/zastopstva

Ta možnost v Sloveniji ni na voljo.

#### 5.1.1.4 Prilaganje dokumentov zahtevam za registracijo gospodarskega subjekta

Ne glede na vrsto gospodarskega subjekta, ki ga nameravate registrirati, vam sistem omogoča nalaganje različnih datotek v podporo vaši zahtevi, predvsem:

- potrdilo o registraciji podjetja;
- nacionalno identifikacijsko oznako;
- uradno pismo.

S klikom gumba **Dodaj novo prilogo** se bo prikazal naslednji zaslon:
| Add Attachments       | ×                          |
|-----------------------|----------------------------|
| Document Upload       |                            |
| Drop files here or o  | lick file selection button |
|                       |                            |
| ↑ Upload all × Cancel |                            |

Dokument lahko naložite tako, da prebrskate datoteke v svojem računalniku z uporabo gumba **PREBRSKAJ DATOTEKE** ali tako, da spustite datoteke neposredno iz računalnika v okno Dodaj priloge.

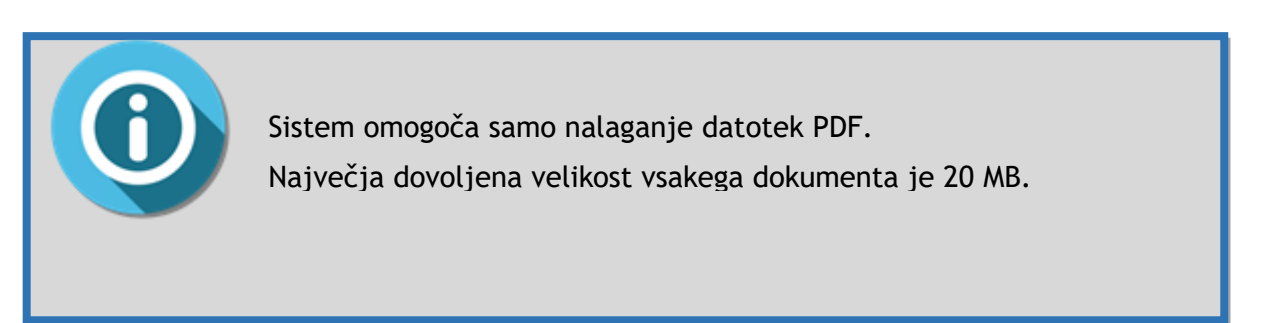

|              | Add Attachments                                                                |                                                      |
|--------------|--------------------------------------------------------------------------------|------------------------------------------------------|
| n            | 🖹 Select From Existing Documents                                               | ↑ Upload New Documents                               |
| i.           | Upload New Documents                                                           |                                                      |
| c<br>fi<br>A | Drop files here or click file sel<br>The allowed file format<br>Q Browse File: | election button<br>at is pdf<br>25                   |
| <u>م</u>     | Selected Files John Smith - Identity card.pdf application/pdf 1.488            | 88 MB Nacionalni ID A X 🕮<br>Potrdilo o registraciji |

Če želite naložiti več dokumentov, lahko postopek ponovite. Ko naložite vse potrebne dokumente, kliknite gumb NALOŽI VSE za potrditev dejanja ali PREKLIČI za vrnitev na prejšnji zaslon.

#### 5.1.1.5 Shranjevanje osnutka zahteve

Ko so podani vsi zahtevani podatki, kliknite gumb **SHRANI**, da shranite osnutek zahteve za registracijo. Prikazalo se bo naslednje potrditveno sporočilo.

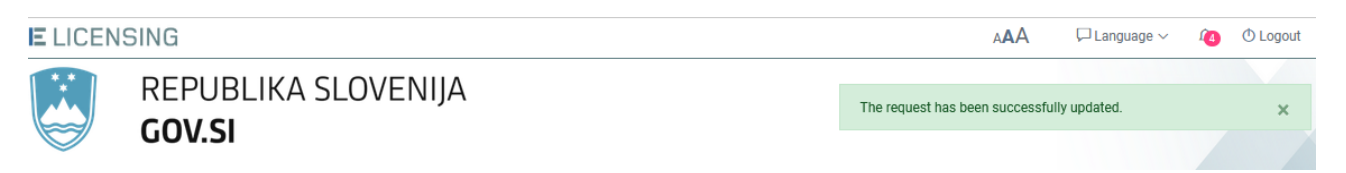

Ko ima zahteva za registracijo status osnutka, jo lahko še naprej spreminjate, izbrišete ali oddate z uporabo gumbov UREDI, IZBRIŠI ali ODDAJ (glejte naslednja poglavja).

## 5.1.2 Sprememba osnutka zahteve za registracijo

Če želite spremeniti osnutek zahteve za registracijo gospodarskega subjekta, na levi strani menija kliknite na možnost **Zahteve za registracijo gospodarskega subjekta**.

S seznama zahtev za registracijo gospodarskih subjektov izberite zahtevo, ki jo želite spremeniti, in v stolpcu **DEJANJA** kliknite gumb **PODROBNOSTI**.

| E LICEN  | ISING     |                           |                             |                |            |        |                 | AAA             | 🖓 Language 🕥        | < <b>(4</b> ) | () Logout |
|----------|-----------|---------------------------|-----------------------------|----------------|------------|--------|-----------------|-----------------|---------------------|---------------|-----------|
|          | rei<br>Go | PUBLIKA SL<br><b>V.SI</b> | OVENIJA                     |                |            |        |                 |                 |                     |               |           |
| Help/FAQ | version 1 | .4.1 Test                 |                             |                |            | 8      | Slov            | venian Exporter | 🗸 🥙 No ec           | onomic o      | perator 🗸 |
| <        | Eco       | nomic Operato             | r Registration Requests     | 6              |            |        |                 |                 | Home / Regis        | tration Re    | quests    |
|          | ا 🧐       | New Registration Reques   | t                           |                |            |        |                 |                 |                     |               |           |
| 4        | The       | list of your registra     | ation requests (Show search | criteria)      |            |        |                 |                 |                     |               | 企         |
| P        | Id        | Legal Type                | Name                        | EORI           | VAT        | Status | Request<br>Type | Submitted On    | Country of Registra | tion Act      | tions     |
| 5        | 1005      | Legal Person / Company    | Chemical Brothers           | SI787978797879 | SI88888999 | ٥      | Ŷ               | -               | 🖴 Slovenia          |               | Ð         |
|          |           |                           |                             |                |            |        |                 |                 |                     | 0             | In .      |

Zdaj lahko zahtevo za registracijo gospodarskega subjekta urejate s klikom gumba **UREDI** v zgornjem delu zaslona.

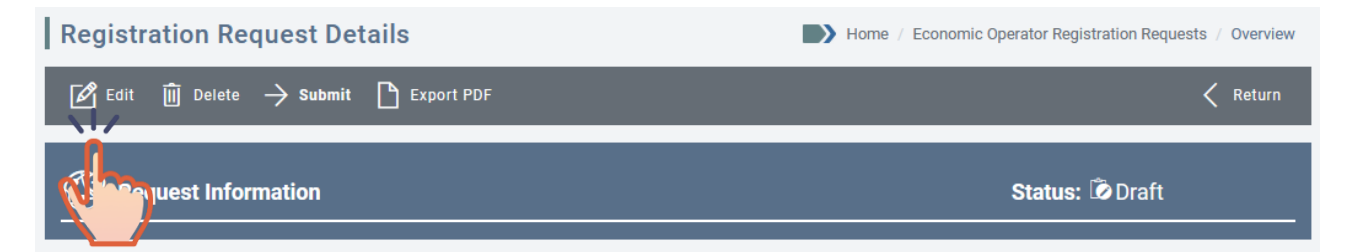

Obrazec za zahtevo za registracijo bo znova odprt in vam bo omogočil spreminjanje katerega koli podatka. Po vnesenih spremembah lahko znova shranite osnutek zahteve za registracijo in nadaljujete z eno od naslednjih možnosti: **IZBRIŠI** (če je to potrebno) ali **ODDAJ**.

## 5.1.3 Izbris osnutka zahteve za registracijo

Če želite osnutek zahteve za registracijo izbrisati, kliknite gumb IZBRIŠI.

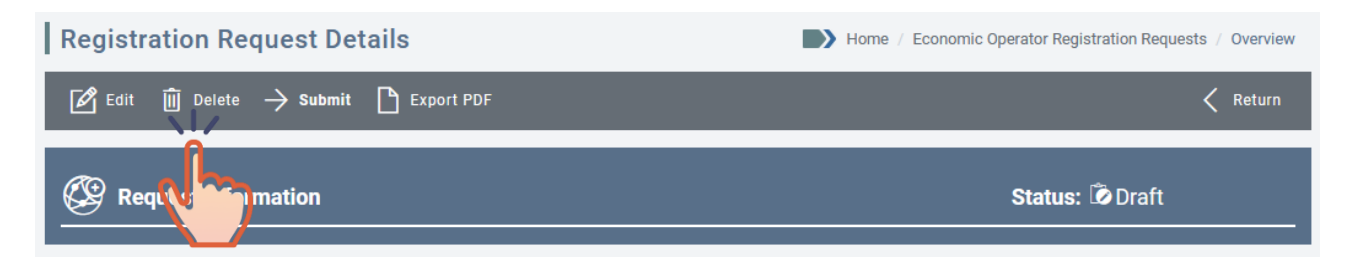

Prikazalo se bo potrditveno sporočilo. Kliknite gumb **V REDU** za potrditev izbrisa zahteve za registracijo ali **PREKLIČI** za prekinitev dejanja.

## 5.1.4 Oddaja osnutka zahteve za registracijo

To zahtevo lahko iz razlogov, povezanih z varstvom podatkov, nacionalnemu licenčnemu organu odda samo zakoniti zastopnik gospodarskega subjekta.

Če želite oddati zahtevo za registracijo, kliknite gumb ODDAJ.

| Registration Request Details           | Home / Economic Operator Registration Requests / Overview |
|----------------------------------------|-----------------------------------------------------------|
| 🗹 Edit 🔟 Delete -> Submit 🎦 Export PDF | < Return                                                  |
|                                        | Status: 🗭 Draft                                           |

Po kliku gumba Oddaj se bo prikazalo naslednje potrditveno sporočilo:

|      | Confirm Registration Request                                                                                         |                                           | × |      |
|------|----------------------------------------------------------------------------------------------------|-------------------------------------------|---|------|
| envi |                                                                                                    |                                           | ^ | ter  |
|      | <ul> <li>I certify that the information provided herein is c<br/>verifications by the Licensing Authority</li> </ul> | orrect and I consent to it being used for |   | atr. |
|      | → Submit                                                                                                    | ⑪ Cancel                                  |   | Ē    |
|      |                                                                                                    |                                           | ~ |      |

Svojo namero za oddajo zahteve za registracijo gospodarskega subjekta lahko potrdite tako, da obkljukate okence in kliknete gumb **ODDAJ** (v nasprotnem primeru kliknite gumb **PREKLIČI** in preusmerjeni boste na prejšnjo stran). Če ste kliknili gumb **ODDAJ**, bo dodatno pojavno sporočilo zahtevalo končno potrditev.

Kliknite gumb V REDU za potrditev svoje izbire ali PREKLIČI za vrnitev na prejšnji zaslon.

Če dejanje potrdite, vas bo sistem obvestil, da je bila zahteva uspešno registrirana na platformi, in bo za vašo referenco prikazal numerični identifikator, ki ji je bil dodeljen.

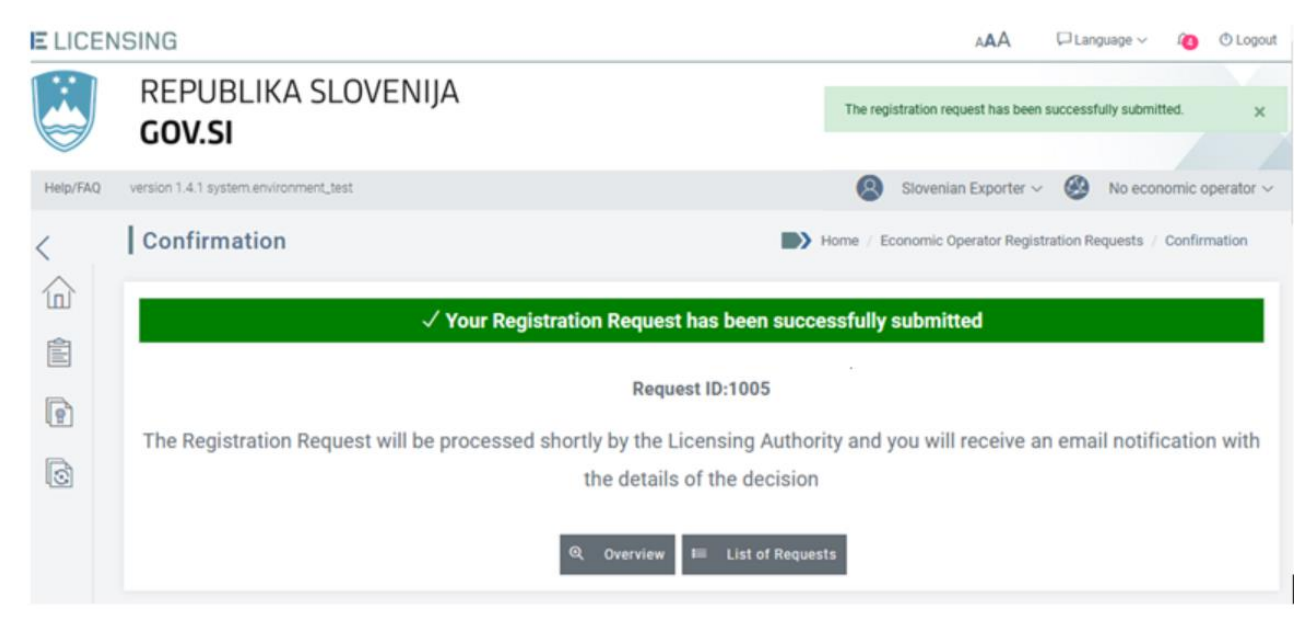

Na tej strani lahko:

- si ogledate seznam vseh svojih zahtev za registracijo/spremembo;
- si ogledate podrobnosti trenutne zahteve za registracijo.

Ko ODDATE zahtevo za registracijo gospodarskega subjekta, bo licenčnemu organu poslano obvestilo, status zahteve pa se bo na seznamu zahtev za registracijo spremenil v »ODDANA«.

| Eco        | nomic Operato           | r Registration Requests       | 6             |            |          |                 |              | Home / Registratio      | on Requests |
|------------|-------------------------|-------------------------------|---------------|------------|----------|-----------------|--------------|-------------------------|-------------|
| <b>(</b> ) | New Registration Reques | t                             |               |            |          |                 |              |                         |             |
| -          |                         |                               |               |            |          |                 |              |                         | •           |
| The        | list of your registra   | ation requests (Show search ( | criteria)     |            |          |                 |              |                         | Ľ           |
| ld         | Legal Type              | Name                          | EORI          | VAT        | Status F | Request<br>Fype | Submitted On | Country of Registration | Actions     |
| 1006       | Legal Person / Company  | Chemical Brother              | SI99999999999 | SI99999999 |          | Ŷ               | 10/11/2021   | 🖴 Slovenia              | Ð           |

Če se vrnete na »**Seznam zahtev za registracijo**«, boste videli posodobljen status (iz OSNUTEK v ODDANA) in datum oddaje.

| Request History  |           |                 |          |                        | ~ |
|------------------|-----------|-----------------|----------|------------------------|---|
| Date             | Status    | Action          | User Id  | Additional Information |   |
| 10/11/2021 09:45 | Submitted | Submit Document | n0077yvq |                        |   |
| 10/11/2021 09:44 | Draft     | Create Document | n0077yvq |                        |   |
|                  |           |                 |          |                        |   |

#### 5.1.5 Opustitev oddane zahteve za registracijo

Zahtevo za registracijo gospodarskega subjekta s statusom ODDANA (kar pomeni, da je bila oddana nacionalnemu licenčnemu organu, ni pa še odobrena/zavrnjena/na čakanju) lahko zakoniti zastopnik gospodarskega subjekta opusti, preden je odobrena ali zavrnjena.

Če želite umakniti zahtevo za registracijo gospodarskega subjekta, pojdite na stran s pregledom zahtev za registracijo. V zgornjem meniju kliknite gumb **OPUSTI**.

| 0 | Registration Request Details |                             | Home / Economic Operator Registration Requests / Overview |
|---|------------------------------|-----------------------------|-----------------------------------------------------------|
|   | 🗙 Withdraw 🌓 Export PDF      |                             | < Return                                                  |
| 0 | (C) Request Information      |                             | Status: 🙆 Submitted                                       |
|   | Request Type:                | Submitted On:<br>10/11/2021 |                                                           |

Prikazalo se bo naslednje potrditveno sporočilo. Če potrdite opustitev zahteve za registracijo, bo s klikom gumba **V REDU** opuščena in prejeli boste potrditveno sporočilo.

| ELICEN   | ISING                                 |                            |                    | AAA          | Language ~        | 15         | O Logout   |
|----------|---------------------------------------|----------------------------|--------------------|--------------|-------------------|------------|------------|
|          | REPUBLIKA SLOVENIJA<br>GOV.SI         |                            | The request has be | en successfu | illy withdrawn.   |            | ×          |
| Help/FAQ | version 1.4.1 system.environment_test |                            | 8                  | Slovenian E  | xporter ~ 🥘       | Chemical f | Brothers 🗸 |
| <        | Confirmation                          |                            | Home / Economic O  | perator Regi | stration Requests | / Confirm  | nation     |
|          | $\checkmark$ Your Registration        | Request has been succes    | ssfully withdraw   | 'n           |                   |            |            |
| P        | _                                     | Request ID:1005            | _                  |              |                   |            |            |
| 0        | ଷ୍                                    | Overview ⋿ List of Request | s                  |              |                   |            |            |

Če zahtevo za registracijo OPUSTITE, bo licenčnemu organu poslano obvestilo, status zahteve pa se bo na seznamu zahtev za registracijo spremenil v »OPUŠČENA«.

| Eco  | nomic Operato            | r Registration Requests                     |                |            |                     |                 |              | Home / Registratio      | n Requests |
|------|--------------------------|---------------------------------------------|----------------|------------|---------------------|-----------------|--------------|-------------------------|------------|
| ا 🧐  | New Registration Request | i da se se se se se se se se se se se se se |                |            |                     |                 |              |                         |            |
| The  | list of your registra    | tion requests (Show search o                | criteria)      |            |                     |                 |              |                         | ſ          |
| ld   | Legal Type               | Name                                        | EORI           | VAT        | Status<br>Vithdrawn | Request<br>Type | Submitted On | Country of Registration | Actions    |
| 1005 | Legal Person / Company   | Chemical Brothers                           | SI787978797879 | SI88888999 | 8                   | Ŷ               | 10/11/2021   | 🖴 Slovenia              | Ð          |

#### Dejanje bo zabeleženo tudi v zgodovini vlog.

| Request History  |           |                   |          |                        | ^ |
|------------------|-----------|-------------------|----------|------------------------|---|
| Date             | Status    | Action            | User Id  | Additional Information |   |
| 10/11/2021 09:39 | Withdrawn | Withdraw Document | n0077yvq |                        |   |
| 10/11/2021 09:35 | Submitted | Submit Document   | n0077yvq |                        |   |
| 10/11/2021 09:30 | Draft     | Create Document   | n0077yvq |                        |   |
|                  |           |                   |          |                        |   |

## 5.1.6 Posodobitev zahteve za registracijo »na čakanju«

Po vložitvi zahteve za registracijo gospodarskega subjekta se lahko zgodi, da nacionalni licenčni organ pred odobritvijo potrebuje dodatne podatke ali popravke. V tem primeru lahko uradnik za izdajo dovoljenj zahtevo za registracijo postavi »NA ČAKANJE« in gospodarskemu subjektu sporoči razlog za to dejanje.

Ko je registracija na čakanju, boste prejeli obvestilo, kot je prikazano v naslednjem primeru. S klikom sporočila boste preusmerjeni na pregled zahteve za registracijo na čakanju.

| E LICEN  | ISING                                   |             | AAA                           | 🏳 Language 🗸                                 | D |
|----------|-----------------------------------------|-------------|-------------------------------|----------------------------------------------|---|
|          | REPUBLIKA SLOVENIJA                     | ♫ Notificat | ions                          |                                              |   |
|          | GOV.SI                                  |             |                               |                                              | ^ |
| Help/FAQ | version 1.4.1 system.environment_test   | •           | This registra<br>hold. Reasor | ation request is on<br>I: The EORI number yo |   |
| <        | Economic Operator Registration Requests |             | provided doe<br>records.      | es not match our                             | 4 |

Na seznamu zahtev za registracijo lahko vidite spremembo statusa iz »Oddana« v »Na čakanju«, kot je prikazano v naslednjem primeru. S klikom podrobnosti zahteve za registracijo boste preusmerjeni na pregled zahteve za registracijo.

| Ec  | conomic Operate          | or Registration Requests       |               |            |                 |          |              | Home / Registratio      | on Requests |
|-----|--------------------------|--------------------------------|---------------|------------|-----------------|----------|--------------|-------------------------|-------------|
| Ø   | 9 New Registration Reque | st                             |               |            |                 |          |              |                         |             |
| Th  | ne list of your regist   | ration requests (Show search o | criteria)     |            |                 |          |              |                         | 仚           |
| ld  | Legal Type               | Name                           | EORI          | VAT        | Status<br>On ho | Request  | Submitted On | Country of Registration | Actions     |
| 584 | Legal Person / Company   | Slovenian DU company           | SI23232454657 | SI22222222 | 0               | <b>V</b> | 15/06/2021   | Slovenia 🛀              | Ð           |

V zgornjem delu pregleda zahteve za registracijo bo prikazano sporočilo, ki ga je poslal licenčni organ.

|   | Registration Request Detai                                                             | ls                          | Home | e / Economic Operator Registration Requests | / Overview |
|---|----------------------------------------------------------------------------------------|-----------------------------|------|---------------------------------------------|------------|
|   | $ ot\!\!\!\!\!\!\!\!\!\!\!\!\!\!\!\!\!\!\!\!\!\!\!\!\!\!\!\!\!\!\!\!\!\!\!\!$          | Export PDF                  |      |                                             | Return     |
| F | This registration request is on hold.<br>Reason: The EORI number you provided does not | match our records.          |      |                                             |            |
|   | Request Information                                                                    |                             |      | Status: ӣ On hold                           |            |
|   | Request Type:                                                                          | Submitted On:<br>15/06/2021 |      |                                             |            |

Zdaj lahko spremenite podrobnosti zahteve za registracijo v skladu z navodili, ki ste jih prejeli od nacionalnega licenčnega organa. Če želite to narediti, kliknite gumb »Uredi«.

V nasprotnem primeru lahko:

- > (znova) oddate isto zahtevo za registracijo, ne da bi naredili kakršno koli spremembo;
- > opustite zahtevo za registracijo;
- > izvozite zahtevo za registracijo v datoteki PDF.

Če se odločite spremeniti podrobnosti zahteve za registracijo, za potrditev sprememb kliknite gumb **SHRANI**. Samodejno sporočilo vas bo obvestilo, da je bila zahteva uspešno posodobljena.

| E LICEN | SING                | AAA □ Language ∨                           | Û | () Logout |
|---------|---------------------|--------------------------------------------|---|-----------|
|         | REPUBLIKA SLOVENIJA | The request has been successfully updated. |   | ×         |
|         | 007.51              |                                            |   |           |

## 5.1.7 Oddaja zahteve za registracijo »na čakanju«

Če želite ponovno oddati zahtevo za registracijo, ki je bila spremenjena v skladu z navodili nacionalnega licenčnega organa, kliknite gumb ODDAJ. Prikazalo se bo naslednje potrditveno sporočilo.

| Registration                                   | Request Details                                                                                                    | Home / Economic Ope                      | erator Registration Requests / Overview |
|------------------------------------------------|----------------------------------------------------------------------------------------------------|------------------------------------------|-----------------------------------------|
| ${\mathbb Z}$ Edit $	o$ Su                     | Confirm Registration Request                                                                                          |                                          | × 🤇 Return                              |
| This registration requ<br>Reason: The EORI nur | <ul> <li>I certify that the information provided herein is co<br/>verifications by the Licensing Authority</li> </ul> | rrect and I consent to it being used for |                                         |
| Request l                                      | → Submit                                                                                                    | 🖲 Cancel                                 | CO On hold                              |
| Request Type:                                  | Submitted On:<br>15/06/2021                                                                                           |                                          |                                         |

Obkljukajte okence in kliknite gumb Oddaj, da pošljete zahtevo za registracijo, sicer kliknite gumb Prekliči. Pojavno sporočilo vas bo pozvalo, da potrdite svoje dejanje.

Če oddajo potrdite, vas bo sistem obvestil, da je bila zahteva za registracijo uspešno oddana. Identifikacijska oznaka vaše zahteve se ne bo spremenila.

Na seznamu zahtev za registracijo in v zgodovini zahteve za registracijo lahko vidite spremembo statusa iz »NA ČAKANJU« v »ODDANA«.

#### **E**LICENSING □ Language ∨ Ω O Logout AAA **REPUBLIKA SLOVENIJA** The registration request has been successfully submitted GOV.SI Help/FAQ version 1.4.1 system.environment\_test 🙎 Slovenian Exporter 🗸 🙆 Chemical Brothers 🗸 Confirmation By Home / Economic Operator Registration Requests / Confirmation < 俞 $\checkmark$ Your Registration Request has been successfully submitted Ê Request ID:584 P The Registration Request will be processed shortly by the Licensing Authority and you will receive an email notification with 0 the details of the decision

Ko ODDATE zahtevo za registracijo gospodarskega subjekta, bo licenčnemu organu poslano obvestilo, status zahteve pa se bo na seznamu zahtev za registracijo spremenil v »**ODDANA**«.

| Eco      | nomic Operato            | r Registration Requests        | ;             |            |                    |                 |              | Home / Registratio      | on Requests  |
|----------|--------------------------|--------------------------------|---------------|------------|--------------------|-----------------|--------------|-------------------------|--------------|
| <b>(</b> | New Registration Request |                                |               |            |                    |                 |              |                         |              |
| The      | list of your registra    | tion requests (Show search (   | pritoria)     |            |                    |                 |              |                         | · <b>↑</b> . |
| me       | list of your registra    | ition requests (Show search of | interia)      |            |                    |                 |              |                         | Ľ            |
| ld       | Legal Type               | Name                           | EORI          | VAT        | Status<br>ubmitted | Request<br>Type | Submitted On | Country of Registration | Actions      |
| 1006     | Legal Person / Company   | Chemical Brother               | SI99999999999 | SI99999999 | ò                  | Ŷ               | 10/11/2021   | Slovenia                | Ð            |
|          |                          |                                |               |            |                    |                 |              |                         |              |

Če se vrnete na »**Seznam zahtev za registracijo**«, boste videli posodobljen status (iz NA ČAKANJU v ODDANA) in datum oddaje.

| Request H        | istory    |                   |                        |                                                          | $\wedge$ |
|------------------|-----------|-------------------|------------------------|----------------------------------------------------------|----------|
| Date             | Status    | Action            | User Id                | Additional Information                                   |          |
| 10/11/2021 09:56 | Submitted | Resubmit Document | n0077yvq               |                                                          |          |
| 22/10/2021 17:43 | On hold   | On Hold           | License Authority User | The EORI number you provided does not match our records. |          |
| 15/06/2021 14:13 | Submitted | Submit Document   | n0077yvq               |                                                          |          |
| 15/06/2021 14:12 | Draft     | Create Document   | n0077yvq               |                                                          |          |
|                  |           |                   |                        |                                                          |          |

## 5.2 Upravljanje profila gospodarskega subjekta

Ko nacionalni licenčni organ odobri zahtevo za registracijo gospodarskega subjekta, se profil gospodarskega subjekta samodejno ustvari v sistemu. V zgornjem desnem delu zaslona boste videli svoj aktivni profil gospodarskega subjekta.

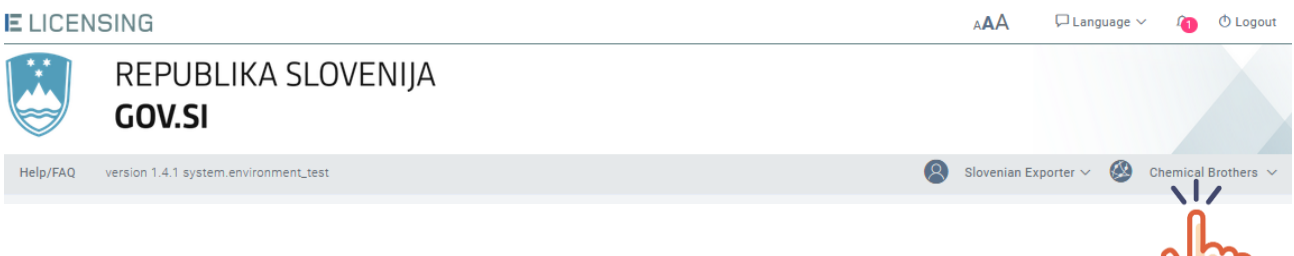

## 5.2.1 Izbira vašega profila gospodarskega subjekta

Če imate vlogo pri več kot enem gospodarskem subjektu, boste ob dostopu do sistema preusmerjeni na odpremno stran, na kateri bodo prikazani vsi gospodarski subjekti, pri katerih ste vključeni (kot v naslednjem primeru).

| ELICEN   | ISING                                                                                                    |                                                                                                    |                                     | AAA                       | □ Language ∨      | 🛈 Logout     |
|----------|----------------------------------------------------------------------------------------------------|----------------------------------------------------------------------------------------------------|-------------------------------------|---------------------------|-------------------|--------------|
|          | REPUBLIKA SLOVEN<br><b>GOV.SI</b>                                                                                                    | IJA                                                                                                    |                                     |                           |                   |              |
| Help/FAQ | version 1.4.1 system.environment_test                                                                                                    |                                                                                                    | 8                                   | Slovenian Exporter $\sim$ | No economic       | : operator ~ |
| <        | Welcome Slovenian Expor                                                                                                    | ter                                                                                                    |                                     |                           | Home / Dasł       | nboard       |
| <b>^</b> | You appear to be associated w<br>Please select the one you would<br>Chemical Brothers<br>(You are Manager)<br>Register another Economic Operation | vith multiple economic opera<br>ald like to work for in your cu<br>Slovenian Exporter<br>(You are Manager) | tors in Slovenia.<br>rrent session. | e selected Economic Ope   | erator as default |              |

S klikom enega gospodarskega subjekta boste preusmerjeni na pregledno ploščo modula Front Office in izbrani gospodarski subjekt bo aktiven.

Če želite gospodarski subjekt, ki ga želite izbrati, obdržati kot privzetega, kliknite »Obkljukajte to okence, če želite nastaviti gospodarski subjekt kot privzetega«.

Za neposredno registracijo novega gospodarskega subjekta kliknite gumb »Registracija drugega gospodarskega subjekta«.

S klikom imena gospodarskega subjekta, ki ga želite aktivirati, se vam v zgornjem delu zaslona prikaže samodejno sporočilo za potrditev vašega dejanja.

Sistem eLicensing za blago z dvojno rabo

| E LICEN  | SING                                  |                      | AAA           | 🖵 Language      | ~ 4    | 🔿 Logout      |
|----------|---------------------------------------|----------------------|---------------|-----------------|--------|---------------|
|          | REPUBLIKA SLOVENIJA<br><b>GOV.SI</b>  | The current economic | c operator is | 'Chemical Broth | ers' ! | ×             |
| Help/FAQ | version 1.4.1 system.environment_test | 8                    | Slovenian Ex  | porter 🗸 🛞      | Chemic | al Brothers 🗸 |

Če med delovno sejo želite preiti iz enega profila gospodarskega subjekta v drugega, si lahko ogledate veljavne profile gospodarskih subjektov v zgornjem desnem meniju vloge. V spodnjem primeru sta na voljo dva profila:

- Chemical Brothers (aktiven);
- slovenski izvoznik (neaktiven).

| E LICEN  | NSING                                                                                                    | A🗚 🏳 Language 🗸 🗿 🔿 Logou                     |
|----------|----------------------------------------------------------------------------------------------------|-----------------------------------------------|
|          | REPUBLIKA SLOVENIJA<br>GOV.SI                                                                                                    |                                               |
| Help/FAQ | version 1.4.1 system.environment_test                                                                                                    | Slovenian Exporter                            |
| <        | Dashboard                                                                                                    | Profile details                               |
|          | News  Legal Basis  The EU dual-use export control system is governed by Council Regult the control of exports, transfer, brokering and transit of dual-use item | lation (EC) no 2002 21 setting up a Co<br>ns. |
| 8        | Image: Number of applications validated by manager     Image: Number of licenses     Image: Number of licenses                                                  | Trade Partners                                |

Kliknite ime gospodarskega subjekta, ki ga želite aktivirati, na primer »slovenski izvoznik«. Prikazalo se bo naslednje potrditveno sporočilo.

| E LICEN  | ISING                                 |   | A                                     | AA           | 🖵 Language 🗸         | 1        | O Logout  |
|----------|---------------------------------------|---|---------------------------------------|--------------|----------------------|----------|-----------|
|          | REPUBLIKA SLOVENIJA<br><b>GOV.SI</b>  |   | The current economic o<br>Operator' ! | perator is ' | Slovenian Exporter E | conomic  | ×         |
| Help/FAQ | version 1.4.1 system.environment_test | 8 | Slovenian Exporter $\vee$             | 🛞 Slo        | ovenian Exporter Eco | onomic C | perator 🗸 |

Svoj aktivni profil gospodarskega subjekta lahko kadar koli preverite tako, da vidite ime, ki je prikazano v zgornjem meniju.

## 5.2.2 Pregled profila gospodarskega subjekta

Če si želite ogledati podatke o trenutnem profilu gospodarskega subjekta, kliknite podrobnosti profila gospodarskega subjekta.

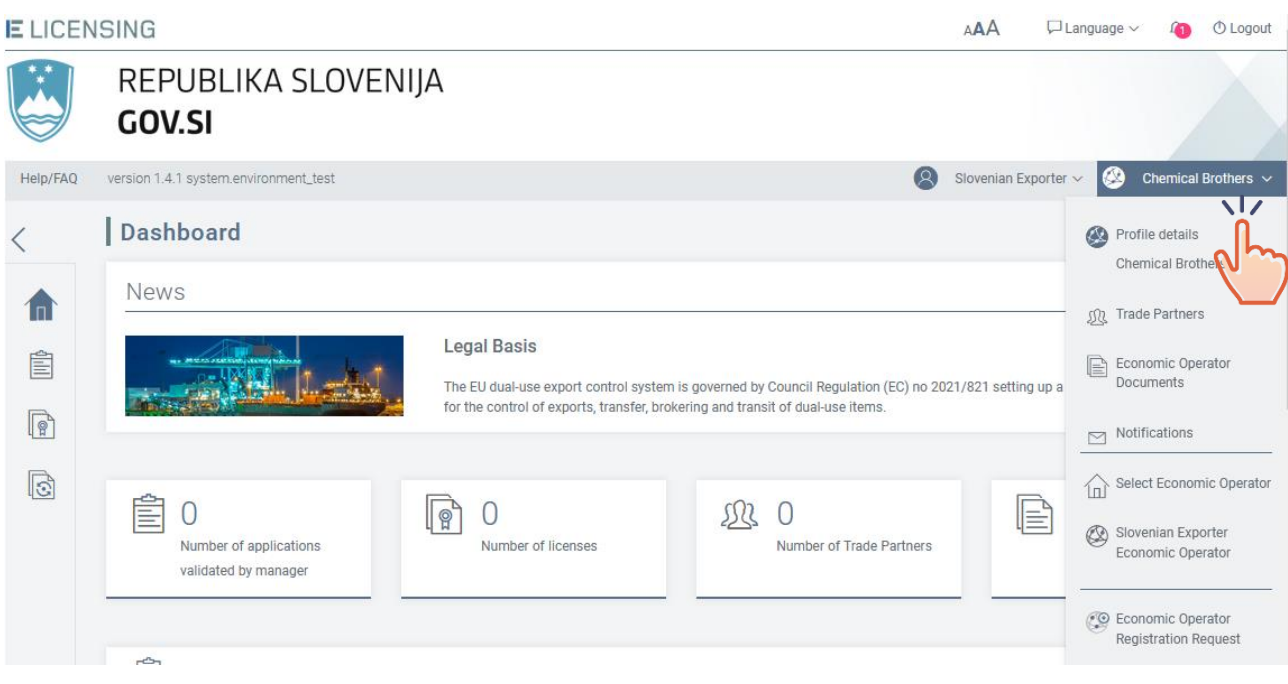

Prikazani bodo naslednji podatki (uporabnikom, ki imajo vlogo »Upravitelj«).

| E LICEN  | ISING                                 |                                      | A🗚 🖓 Language ~ 🌆 🔿 Logout                   |
|----------|---------------------------------------|--------------------------------------|----------------------------------------------|
|          | REPUBLIKA SLOVEN<br><b>GOV.SI</b>     | IJA                                  |                                              |
| Help/FAQ | version 1.4.1 system.environment_test |                                      | 😣 Slovenian Exporter 🗸 🥙 Chemical Brothers 🗸 |
| <        | Economic Operator Profil              | e Details                            | Home / Economic Operator Profile Details     |
|          | ightarrow Edit                        |                                      | < Return                                     |
|          | Chemical Brothers                     |                                      |                                              |
| P        | (i) General Information               | Ø Address                            | Contact Details                              |
|          | Legal Type: Legal Person / Company    | Street: Slovenian Street             | Email: ChemicalBrothers@info.com             |
| 13       | EORI: SI999999999                     | City: Ljubljana                      | Website:                                     |
|          | VAT: SI23232323                       | Zip Code: 1000                       | Phone: 00386 11111111                        |
|          |                                       | Country of Establishment: 🔤 Slovenia | Fax:                                         |
|          |                                       | Country of Registration: 🚘 Slovenia  |                                              |
|          |                                       |                                      |                                              |

Če je zakoniti zastopnik gospodarskega subjekta zastopnik, neodvisna oseba ali član zastopstva, bodo v obrazcu »Podrobnosti profila gospodarskega subjekta« prikazani vsi podatki o organizaciji in zastopniku/vodji zastopstva v razdelku »Zakoniti zastopnik gospodarskega subjekta →Vodja zastopstva«.

#### 5.2.3 Sprememba profila gospodarskega subjekta

V poslovnem življenju in pri dejavnostih gospodarskega subjekta se lahko pojavijo različne spremembe (kot so spremembe naslova, pravnega zastopanja, kontaktnih podatkov itn.).

Za izvedbo teh sprememb v sistemu eLicensing in njihovo odražanje v novih dovoljenjih morate sestaviti poseben osnutek zahteve, imenovan *»Zahteva za spremembo profila gospodarskega subjekta«*, ki ga morate oddati v pregled nacionalnemu licenčnemu organu. Spremembe, opisane v zahtevi, se bodo za ustrezni profil gospodarskega subjekta uporabljale do odobritve nacionalnega licenčnega organa.

## 5.2.3.1 Priprava osnutka nove zahteve za spremembo profila gospodarskega subjekta

Če želite pripraviti osnutek zahteve za spremembo profila gospodarskega subjekta, na domači strani kliknite možnost »Podrobnosti profila gospodarskega subjekta«, da se prikažejo podatki o gospodarskem subjektu.

| ICEN  | ISING                                       |                                                                                               | 5                                                                                              | AAA 🖓             | Language 🗸 🧃 🔿 Logout                                                |
|-------|---------------------------------------------|-----------------------------------------------------------------------------------------------|------------------------------------------------------------------------------------------------|-------------------|----------------------------------------------------------------------|
|       | REPUBLIKA SLOVEN<br><b>GOV.SI</b>           | IJA                                                                                           |                                                                                                |                   |                                                                      |
| p/FAQ | version 1.4.1 system.environment_test       |                                                                                               | <b>8</b> s                                                                                     | lovenian Exporte  | r 🗸 🥸 Chemical Brothers 🗸                                            |
|       | Dashboard                                   |                                                                                               |                                                                                                |                   | Profile details                                                      |
|       | News                                        | Legal Basis<br>The EU dual-use export control syst<br>for the control of exports, transfer, b | em is governed by Council Regulation (EC) no 2021,<br>prokering and transit of dual-use items. | /821 setting up a | Trade Partners     Economic Operator     Documents     Notifications |
| 6     | Number of applications validated by manager | Number of licenses                                                                            | Mumber of Trade Partners                                                                       |                   | Select Economic Operator                                             |
|       | ·                                           |                                                                                               |                                                                                                |                   | Economic Operator<br>Registration Request                            |

V obrazcu Podrobnosti profila gospodarskega subjekta kliknite gumb Uredi.

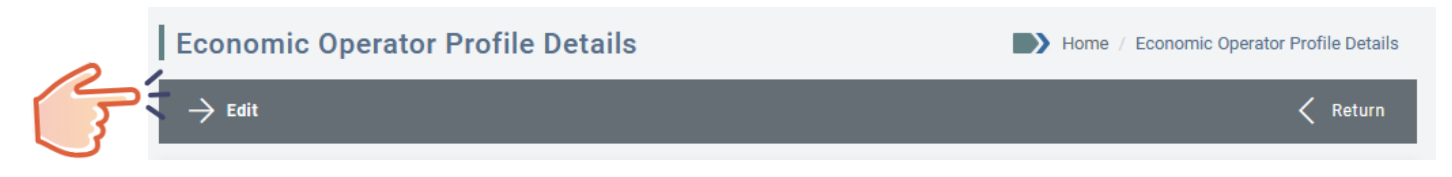

Za začetek priprave zahteve za spremembo bo sistem zahteval vašo potrditev s prikazom spodnjega sporočila. Kliknite gumb **Da** za potrditev ali **Ne** za prekinitev dejanja.

| Econom         | ic Operator Profile Details                                     | Home / Econo                             | omic Operator Profile Details |
|----------------|-----------------------------------------------------------------|------------------------------------------|-------------------------------|
| ightarrow Edit | Economic Operator Profile Edit                                  |                                          | × < Return                    |
| 🐼 Che          | This action will generate a draft Economic Operator Change Requ | uest. Are you sure you want to continue? |                               |
| (i) Genera     | → Yes                                                           | ı No                                     |                               |
| Legal Type: Le | egal Person / Company Street: Slovenian Street                  | et Email: ChemicalBrothe                 | ers@info.com                  |

Če kliknete gumb Da, se vam spodaj prikaže obrazec Uredi zahtevo za spremembo, v katerem so vse podatkovne značilnosti gospodarskega subjekta predhodno izpolnjene in na voljo za spreminjanje.

Ko naredite vse želene spremembe, v polju »**Razlog za spremembo**« opišite razlog za njihovo zahtevo in kliknite gumb **Shrani**.

| □ Reason for Change*                |  |
|-------------------------------------|--|
| Enter reason for change             |  |
| you still have 2000 characters left |  |
| < Return 🖹 Save                     |  |

Če spremembo potrdite, vas bo sistem obvestil, da je bila zahteva za spremembo registracije uspešno posodobljena.

| E LICEN | SING                                 | A🗛 🖓 Language 🗸 🌆                          | O Logout |
|---------|--------------------------------------|--------------------------------------------|----------|
|         | REPUBLIKA SLOVENIJA<br><b>GOV.SI</b> | The request has been successfully updated. | ×        |
| ~       |                                      |                                            |          |

Osnutek zahteve za spremembo bo viden samo v modulu Front Office. Na seznamu zahtev za registracijo gospodarskega subjekta se bo prikazal s statusom »OSNUTEK«.

| Eco  | nomic Ope                  | rator Registration Requ      | ests           |            |                 |                 | н               | ome / Registratio          | n Requests |
|------|----------------------------|------------------------------|----------------|------------|-----------------|-----------------|-----------------|----------------------------|------------|
| ۱ 🧐  | 🚱 New Registration Request |                              |                |            |                 |                 |                 |                            |            |
| The  | list of your re            | gistration requests (Show se | arch criteria) |            |                 |                 |                 |                            | 仚          |
| ld   | Legal Type                 | Name                         | EORI           | VAT        | Status<br>Draft | Request<br>Type | Submitted<br>On | Country of<br>Registration | Actions    |
| 1008 | Legal Person /<br>Company  | Chemical Brothers            | SI999999999    | SI23232323 | ٥               | ŝ               | 10/11/2021      | 🖴 Slovenia                 | Ð          |

Novi status bo zabeležen tudi v zgodovini zahteve za spremembe.

| Request Histor   | ry            |                 |          |                        | $\wedge$ |
|------------------|---------------|-----------------|----------|------------------------|----------|
| Date             | Status        | Action          | User Id  | Additional Information |          |
| 10/11/2021 11:33 | <b>D</b> raft | Create Document | n0077yvq |                        |          |
|                  |               |                 |          |                        |          |

## 5.2.3.2 Sprememba osnutka zahteve za spremembo profila gospodarskega subjekta

Če želite dodatno spremeniti osnutek zahteve za spremembo profila gospodarskega subjekta, preglejte njegove podrobnosti in kliknite gumb **Uredi**.

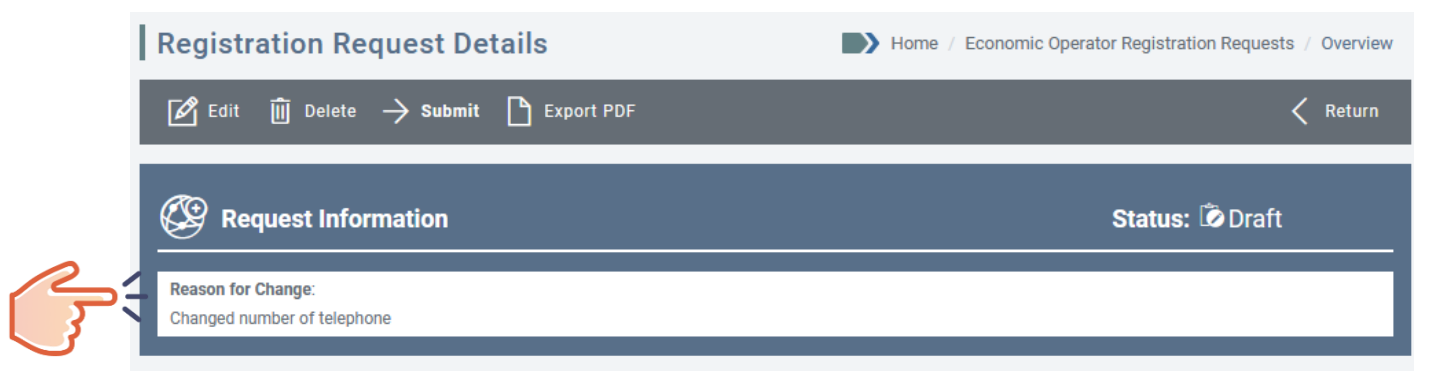

Ko naredite vse želene spremembe, kliknite gumb Shrani, da jih obdržite v osnutku.

#### 5.2.3.3 Izbris osnutka zahteve za spremembo profila gospodarskega subjekta

Če želite izbrisati osnutek zahteve za spremembo profila gospodarskega subjekta, ki ga ne potrebujete več, preglejte njegove podrobnosti in kliknite gumb **Izbriši**.

| Registration Request Details                      | Home / Economic Operator Registration Requests / Overview |
|---------------------------------------------------|-----------------------------------------------------------|
| 🖉 Edit 🔟 Delete -> Submit 🗋 Export PDF            | Return                                                    |
|                                                   | Status: Ď Draft                                           |
| Reason for Change:<br>Changed number of telephone |                                                           |

Sistem bo zahteval vašo potrditev s pojavnim sporočilom. Kliknite gumb **V redu** za potrditev izbrisa ali **Prekliči** za prekinitev dejanja.

Če kliknete gumb V REDU, bo osnutek zahteve za spremembo izbrisan iz sistema in ne bo več na voljo na seznamu zahtev.

#### 5.2.3.4 Oddaja osnutka zahteve za spremembo profila gospodarskega subjekta

Zahtevo za spremembo profila gospodarskega subjekta lahko iz razlogov, povezanih z varstvom podatkov, nacionalnemu licenčnemu organu odda samo zakoniti zastopnik (vodja/zastopnik) gospodarskega subjekta.

Če želite svojemu nacionalnemu licenčnemu organu predložiti osnutek zahteve za spremembo profila gospodarskega subjekta v pregled in odobritev, ga izberite na seznamu zahtev in kliknite gumb **PODROBNOSTI** v stolpcu **DEJANJA**.

Zdaj lahko zahtevo za spremembo profila gospodarskega subjekta oddate s klikom gumba **ODDAJ** v zgornjem delu zaslona.

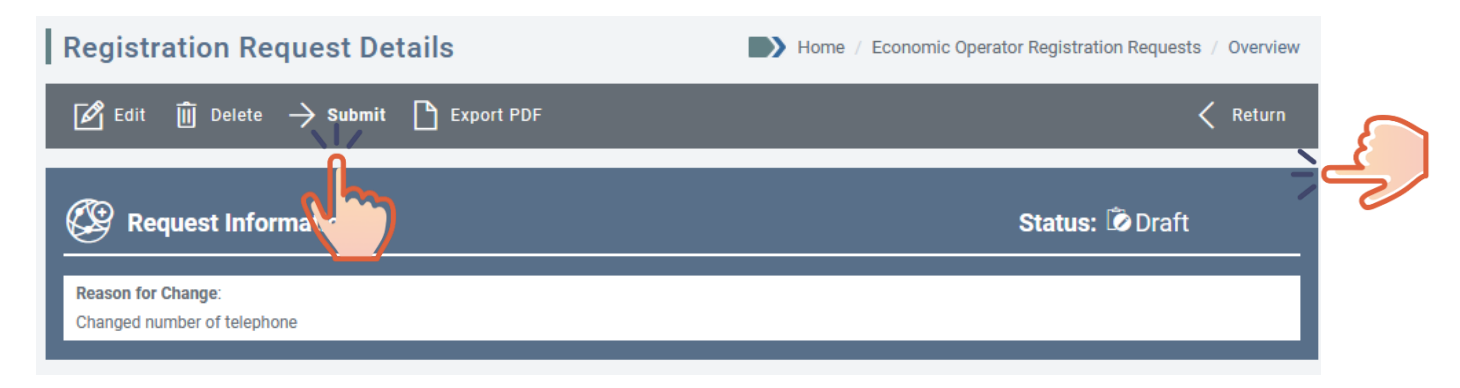

Sistem bo s spodnjim sporočilom zahteval potrditev.

| Registra   | ation Request Details                                                                         | Home / Economic Operator Registration Requests / Overview |
|------------|-----------------------------------------------------------------------------------------------|-----------------------------------------------------------|
| 🖍 Edit     | Confirm Registration Request                                                                  | × < Return                                                |
| C Re       | I certify that the information provided herein is<br>verifications by the Licensing Authority | correct and I consent to it being used for Draft          |
| Address ha | → Submit                                                                                      | 🖻 Cancel                                                  |
|            |                                                                                               | `                                                         |

Svojo namero za oddajo zahteve za spremembo profila gospodarskega subjekta potrdite tako, da obkljukate okence in kliknete gumb **ODDAJ**. V nasprotnem primeru kliknite gumb **PREKLIČI** za vrnitev na prejšnji zaslon.

Če ste kliknili gumb ODDAJ, bo dodatno pojavno sporočilo zahtevalo končno potrditev. Kliknite gumb **V REDU** za potrditev svoje izbire ali **PREKLIČI** za vrnitev na prejšnji zaslon. Če dejanje potrdite, vas bo sistem obvestil, da je bila zahteva uspešno registrirana na platformi, in bo za vašo referenco prikazal številčni identifikator, ki ji je bil dodeljen.

| E LICEN  | SING                                                                                                    | A🗚 🖓 Language 🗸 🐴 🔿 Logout                                                                                   |
|----------|----------------------------------------------------------------------------------------------------|----------------------------------------------------------------------------------------------------|
|          | REPUBLIKA SLOVENIJA<br><b>GOV.SI</b>                                                                                                    | The registration request has been successfully submitted.                                                    |
| Help/FAQ | version 1.4.1 system.environment_test                                                                                                    | 🙁 Slovenian Exporter 🗸 🥸 Chemical Brothers 🗸                                                                 |
| <        | Confirmation                                                                                                    | Home / Change Registration Request / Confirmation                                                            |
|          | ✓ Your Registration Request of type 'Change' h         Change ID:1007         The Registration Request of type 'Change' will be processed s         receive an email notification with the         Q Overview         □ List of | as been successfully submitted<br>shortly by the Licensing Authority and you will<br>details of the decision |

Zahteva za registracijo bo prikazana na seznamu zahtevkov za registracijo kot SPREMEMBA. Status bo prikazan kot ODDANA.

| Eco  | nomic Ope                  | erator Registration Requ      | iests          |            |             |                  | н               | lome / Registrati          | on Requests |
|------|----------------------------|-------------------------------|----------------|------------|-------------|------------------|-----------------|----------------------------|-------------|
| œ    | 🕲 New Registration Request |                               |                |            |             |                  |                 |                            |             |
| The  | list of your re            | egistration requests (Show se | arch criteria) |            |             |                  |                 |                            | 企           |
| ld   | Legal Type                 | Name                          | EORI           | VAT        | Status<br>C | Request<br>hange | Submitted<br>On | Country of<br>Registration | Actions     |
| 1007 | Legal Person /<br>Company  | Chemical Brothers             | SI999999999    | SI23232323 | ٥           | ŝ                | 10/11/2021      | 🖴 Slovenia                 | Ð           |

Dejanje bo zabeleženo v zgodovini zahteve za spremembo.

| Request Histo    | ory       |                 |          |                        | / |
|------------------|-----------|-----------------|----------|------------------------|---|
| Date             | Status    | Action          | User Id  | Additional Information |   |
| 10/11/2021 11:01 | Submitted | Submit Document | n0077yvq |                        |   |
| 10/11/2021 10:59 | Draft     | Create Document | n0077yvq |                        |   |

Odobrena sprememba bo vidna v profilu gospodarskega subjekta, ki se bo samodejno posodobil. Sprememba bo navedena v zgodovini gospodarskega subjekta v stolpcu »Dodatni podatki« (z identifikacijsko oznako zahteve za spremembo).

| Date             | Status | Action | User Id                | Additional Information |  |
|------------------|--------|--------|------------------------|------------------------|--|
| 10/11/2021 11:49 | Valid  | Change | License Authority User | Request Id : 1008      |  |
| 10/11/2021 11:06 | Valid  | Change | License Authority User | Request Id : 1007      |  |
| 09/11/2021 13:05 | Valid  | Create | License Authority User | 1002                   |  |

# 5.2.3.5 Zagotavljanje dodatnih podatkov za oddano zahtevo za spremembo profila gospodarskega subjekta

Med pregledom vaše oddane zahteve za spremembo profila gospodarskega subjekta lahko nacionalni licenčni organ zahteva dodatne informacije ali popravke. V tem primeru je obdelava zahteve postavljena »na čakanje« (kar se odraža v njenem statusu) in prejeli boste obvestilo na svoj e-poštni naslov in neposredno v aplikaciji, dostopni prek modula Obvestila.

|          | ISING                                   | A <b>A</b> A □ Language ∨                              | △ O Logout |
|----------|-----------------------------------------|--------------------------------------------------------|------------|
|          | REPUBLIKA SLOVENIJA                     |                                                        |            |
| $\Theta$ | GOV.SI                                  | O This registration request is on                      | Î          |
| Help/FAQ | version 1.4.1 Test                      | hold. Reason: The change your<br>requested is unclear. | Brother    |
| <        | Economic Operator Registration Requests | few seconds ago                                        | quests     |

S klikom na besedo Obvestila boste samodejno preusmerjeni na pregled zahtevka, ki vsebuje opis zahtevanih dodatnih podatkov ali popravkov.

| ELICEN   | ISING                                                                                     | A <b>A</b> A □ Language ∽ Ω ⊕ Logout                      |
|----------|-------------------------------------------------------------------------------------------|-----------------------------------------------------------|
|          | REPUBLIKA SLOVENIJA<br><b>GOV.SI</b>                                                      |                                                           |
| Help/FAQ | version 1.4.1 Test                                                                        | 🙁 Slovenian Exporter 🗸 🛞 Chemical Brothers 🗸              |
| <        | Registration Request Details                                                              | Home / Economic Operator Registration Requests / Overview |
|          | $ ot\!\!\!\!\!\!\!\!\!\!\!\!\!\!\!\!\!\!\!\!\!\!\!\!\!\!\!\!\!\!\!\!\!\!\!\!$             | Keturn                                                    |
| 4        | This registration request is on hold.       Reason: The change your requested is unclear. |                                                           |

Če želite izvesti želene spremembe ali naložiti dodatne podatke ali datoteke, kliknite gumb **Uredi** in na koncu še gumb **Shrani**, da shranite spremembe.

Če želite znova oddati posodobljeno zahtevo, kliknite gumb **Oddaj** in sledite korakom, opisanim v odstavku5.2.3.4.

Če želite opustiti zahtevo ali shraniti njeno vsebino v datoteko PDF, kliknite gumb **Opusti** ali **Izvozi PDF**.

#### 5.2.3.6 Opustitev oddane zahteve za spremembo profila gospodarskega subjekta

Sistem vam omogoča, da opustite zahtevo za spremembo profila s statusom »ODDANA« (še neobdelano s strani nacionalnega licenčnega organa) ali »NA ČAKANJU« (njena obdelava čaka na dodatne podatke ali popravke). Za opustitev zahteve za spremembo profila gospodarskega subjekta odprite obrazec za pregled zahteve in kliknite gumb **Opusti**.

|          | Registration Request Details | Home /                      | Economic Operator Registration Requests / Overview |
|----------|------------------------------|-----------------------------|----------------------------------------------------|
| <b>(</b> | 🗙 Withdraw 🗋 Export PDF      |                             | Keturn                                             |
|          | Request Information          |                             | Status: 🙆 Submitted                                |
|          | Request Type:                | Submitted On:<br>10/11/2021 |                                                    |

Sistem bo zahteval vašo potrditev. Kliknite gumb **V redu** za potrditev ali **Prekliči** za prekinitev. Če ste dejanje potrdili s klikom gumba V REDU, bo sistem prikazal spodnje potrditveno sporočilo in spremenil status zahteve v OPUŠČENA.

| ELICEN   | ISING                                |                     | AAA                           | □ Language ∨       | 13        | ① Logout   |
|----------|--------------------------------------|---------------------|-------------------------------|--------------------|-----------|------------|
|          | REPUBLIKA SLOVENIJA<br><b>GOV.SI</b> | 1                   | The request has been successf | ully withdrawn.    |           | ×          |
| Help/FAQ | version 1.4.1 Test                   |                     | Slovenian                     | Exporter 🗸 🥝       | Chemical  | Brothers 🗸 |
| <        | Confirmation                         | н                   | ome / Economic Operator Reg   | istration Requests | / Confirm | nation     |
|          | $\checkmark$ Your Registration Re    | quest has been s    | uccessfully withdrawn         | j.                 |           |            |
| ē        |                                      | Request ID:584      |                               |                    |           |            |
| S        | Q Ove                                | rview ़ ़ Eist of R | equests                       |                    |           |            |

Sistem bo spremembo statusa odražal v seznamu zahtevkov za registracijo gospodarskega subjekta.

| Eco | Economic Operator Registration Requests |                               |                |            |                    |                 |                 |                            |         |
|-----|-----------------------------------------|-------------------------------|----------------|------------|--------------------|-----------------|-----------------|----------------------------|---------|
| œ   | 🚱 New Registration Request              |                               |                |            |                    |                 |                 |                            |         |
| The | list of your re                         | egistration requests (Show se | arch criteria) |            |                    |                 |                 |                            | ♪       |
| ld  | Legal Type                              | Name                          | EORI           | VAT        | Status<br>ithdrawn | Request<br>Type | Submitted<br>On | Country of<br>Registration | Actions |
| 584 | Legal Person /<br>Company               | Slovenian DU company          | SI23232454657  | SI22222222 | 8                  | Ŷ               | 10/11/2021      | 🖴 Slovenia                 | Ð       |

Sprememba bo vidna tudi v preglednici zgodovine zahteve za spremembo.

|            | Request H        | listory       |                   |                        |                                                          | $\sim$ |
|------------|------------------|---------------|-------------------|------------------------|----------------------------------------------------------|--------|
| 0          | Date             | Status        | Action            | User Id                | Additional Information                                   |        |
|            | 10/11/2021 11:50 | Withdrawn     | Withdraw Document | n0077yvq               |                                                          |        |
| $\bigcirc$ | 10/11/2021 11:49 | Submitted     | Resubmit Document | n0077yvq               |                                                          |        |
|            | 10/11/2021 11:45 | On hold       | On Hold           | License Authority User | The TVA number does not match with our records.          |        |
|            | 10/11/2021 09:56 | Submitted     | Resubmit Document | n0077yvq               |                                                          |        |
|            | 22/10/2021 17:43 | On hold       | On Hold           | License Authority User | The EORI number you provided does not match our records. |        |
|            | 15/06/2021 14:13 | Submitted     | Submit Document   | n0077yvq               |                                                          |        |
|            | 15/06/2021 14:12 | <b>D</b> raft | Create Document   | n0077yvq               |                                                          |        |
|            |                  |               |                   |                        |                                                          |        |

## 5.3 Upravljanje uporabnikov gospodarskega subjekta

Zakoniti zastopnik (vodja ali zastopnik/vodja zastopstva) gospodarskega subjekta, ki ga je potrdil nacionalni licenčni organ, lahko na spletni profil te organizacije pripne manj privilegirane uporabnike, še posebej zaposlene ali zaposlene v zastopstvu. Ko so pripeti, bodo lahko ti uporabniki ustvarjali vsebino v imenu te organizacije (vloge za dovoljenje, zahteve za spremembo dovoljenja itn.), vendar samo v obsegu, ki ga dovoljujejo njihove pravice dostopa, opisane v odstavku **Napaka! Vira sklicevanja ni bilo mogoče najti.** 

# 5.3.1 Upravljanje dodatnih vodij gospodarskega subjekta

#### 5.3.1.1 Dodajanje vodij

Če ste poslovodja gospodarskega subjekta (pravne osebe/podjetja), boste lahko po potrebi dodali še kakšnega vodjo.

Za organizacijo je mogoče registrirati več kot enega vodjo s klikom na rdeči gumb »Dodaj vodjo« v razdelku Organizacija gospodarskega subjekta.

| Provide: Manager Information Age<br>f you are the Manager of the economic oper<br>f you are the Agent of the Economic Operat<br>t is possible to define more managers by c | ent Information<br>rator, you can enter your details by clicking on Edit Manag<br>or, click on Edit Agent Information and you will be able to<br>icking on the Add Additional Manager button. | <b>jer information</b><br>enter the Agent's details below.                       |  |  |  |
|----------------------------------------------------------------------------------------------------|----------------------------------------------------------------------------------------------------|----------------------------------------------------------------------------------|--|--|--|
| Add Additional Manager                                                                                                    |                                                                                                    |                                                                                  |  |  |  |
|                                                                                                    |                                                                                                    |                                                                                  |  |  |  |
|                                                                                                    | Manager(s)                                                                                                    |                                                                                  |  |  |  |
| Manager(s)                                                                                                    |                                                                                                    |                                                                                  |  |  |  |
| Manager(s)                                                                                                    |                                                                                                    |                                                                                  |  |  |  |
| Manager(s)                                                                                                    |                                                                                                    |                                                                                  |  |  |  |
| Manager(s)<br>Slovenian Exporter                                                                                                    |                                                                                                    |                                                                                  |  |  |  |
| Manager(s) Slovenian Exporter                                                                                                    | Ø Address of Residence                                                                                                    | Contact Details                                                                  |  |  |  |
| Manager(s) Slovenian Exporter G General Information Nationality: Slovenia                                                                                                  | Address of Residence Street: Slovenian Street                                                                                                    | Contact Details                                                                  |  |  |  |
| Manager(s)<br>Slovenian Exporter<br>(1) General Information<br>Nationality: Slovenia<br>National Identifier: ABC123                                                        | <ul> <li>Address of Residence</li> <li>Street: Slovenian Street</li> <li>City: Ljubljana</li> </ul>                                                                                           | Contact Details Email: fo-exporter-manager@yopmail.co Phone: 00386 22222222      |  |  |  |
| Manager(s) Slovenian Exporter (1) General Information Nationality: Slovenia National Identifier: ABC123 Birthdate:                                                         | O Address of Residence         Street: Slovenian Street         City: Ljubljana         Zip Code: 1000                                                                                        | Contact Details Email: fo-exporter-manager@yopmail.co Phone: 00386 22222222 Fax: |  |  |  |

Sistem bo prikazal novo pojavno okno s podrobnostmi, ki jih je treba izpolniti, če želite dodati vodjo. Nekatera polja so obvezna.

Ko vnesete ime ali e-pošto na računu EU Login in kliknete na možnost iskanja, sistem samodejno doda naslednja polja: e-poštni naslov, ime in priimek.

| arch person:       | Enter the EU Login name or Email |                       | Search            |        |
|--------------------|----------------------------------|-----------------------|-------------------|--------|
| erson Details:     |                                  |                       |                   |        |
| Email*             |                                  |                       |                   |        |
| Enter the emai     |                                  |                       |                   |        |
| First Name*        |                                  | Last Name*            |                   |        |
| Enter the first r  | name                             | Enter the last name   |                   |        |
| Nationality*       |                                  | Country of Residence* |                   |        |
|                    | $\sim$                           |                       |                   | $\sim$ |
| National Identifie | ۲ <sup>*</sup>                   | Birthdate             |                   |        |
| Enter your nati    | onal ID                          | dd/mm/yyyy            |                   | 0-0    |
| Street*            |                                  | City*                 | Zip Code*         |        |
| Enter the stree    | t                                | Enter the city        | Enter the zipcode |        |
| Phone*             |                                  | Fax                   |                   |        |
| Enter the phon     | e                                | Enter the fax         |                   |        |
|                    |                                  |                       |                   |        |

Po izpolnitvi vseh zahtevanih podatkov je v razdelku vseh vodij organizacije gospodarskega subjekta naveden novi vodja.

| Economic Operator's organizatio                                                                                                    | on                                                                                                    |                                                         |
|----------------------------------------------------------------------------------------------------|----------------------------------------------------------------------------------------------------|---------------------------------------------------------|
| ovide: Manager Information Agent Infor<br>you are the Manager of the economic operator, you<br>you are the Agent of the Economic Operator, click of<br>s possible to define more managers by clicking on | mation<br>can enter your details by clicking on Edit Manager<br>In Edit Agent Information and you will be able to er<br>the Add Additional Manager button. | r <b>information</b><br>nter the Agent's details below. |
| dd Additional Manager<br>Manager(s)                                                                                                    |                                                                                                    |                                                         |
| Slovenian Exporter                                                                                                    |                                                                                                    |                                                         |
| (1) General Information                                                                                                    |                                                                                                    | Contact Details                                         |
| Nationality: 🛻 Slovenia                                                                                                    | Street: Slovenian Street                                                                                                    | Email: fo-exporter-manager@yopmail.com                  |
| National Identifier: ABC123                                                                                                    | City: Ljubljana                                                                                                    | Phone: 00386 22222222                                   |
| Birthdate:                                                                                                    | Zip Code: 1000                                                                                                    | Fax:                                                    |
| Edit Manager Information                                                                                                    | Country of Residence: Slovenia                                                                                                    |                                                         |
| (1) General Information                                                                                                    |                                                                                                    | Contact Details                                         |
| Nationality: 🚘 Slovenia                                                                                                    | Street: Slovenian Road, 25                                                                                                    | Email: jason.bourne@yopmail.com                         |
| National Identifier: AAA12345678                                                                                                    | City: Ljubljana                                                                                                    | Phone: +386 1 1111111                                   |
| Birthdate:                                                                                                    | Zip Code: 1000                                                                                                    | Fax:                                                    |
|                                                                                                    | Country of Residence: 🖮 Slovenia                                                                                                    |                                                         |
| Edit Manager Information Remove Mana                                                                                                    | ager                                                                                                    |                                                         |

#### 5.3.1.2 Odstranitev vodje

Vodjo lahko iz profila gospodarskega subjekta odstrani drugi vodja (vsaj en vodja ostane vedno aktiven in uporabnik se ne more odstraniti sam).

Če želite vodjo odstraniti, pojdite na profil gospodarskega subjekta, nato pa v razdelku »Organizacija gospodarskega subjekta« poiščite vodjo, ki ga želite izbrisati, in kliknite možnost »X«.

| anagers  |            |                     |         |
|----------|------------|---------------------|---------|
| ast Name | First Name | Fmail               | Actions |
| ser      | Fo         | fouser1@yopmail.com | Q       |
| orthree  | Fo         | fouser3@vopmail.com | Q X     |

Prikazalo se bo potrditveno sporočilo. Če dejanje potrdite, vas bo samodejno sporočilo obvestilo, da je bil vodja uspešno odstranjen.

|                                                | The manager has been successfully removed! | × |
|------------------------------------------------|--------------------------------------------|---|
| Dejanje bo zabeleženo v zgodovini sprememb gos | spodarskega subjekta.                      |   |

# 5.3.2 Upravljanje zaposlenih pri gospodarskem subjektu

Če ste vodja gospodarskega subjekta (tj. ne obstaja zastopnik/zastopstvo), boste lahko v spletni profil svoje organizacije ali iz njega dodajali ali odstranjevali manj privilegirane uporabnike z vlogo »Zaposleni«.

#### 5.3.2.1 Dodajanje zaposlenih pri gospodarskem subjektu

Če želite gospodarskemu subjektu, ki ga zastopate, dodati zaposlenega, pojdite na stran s pregledom gospodarskega subjekta. Prikazala se bo naslednja stran.

| Chemical B                                          | rothers                                                 |                                                                               |                                  |
|-----------------------------------------------------|---------------------------------------------------------|-------------------------------------------------------------------------------|----------------------------------|
| i) General Inform                                   | ation                                                   |                                                                               | Contact Details                  |
| egal Type: Legal Person / Company                   |                                                         | Street: Slovenian Street, 25                                                  | Email: ChemicalBrothers@info.com |
| ORI: SI9999999999                                   |                                                         | City: Ljubljana                                                               | Website:                         |
| AT: SI23232323                                      |                                                         | Zip Code: 1000                                                                | Phone: 00386 3333333333          |
| AT. 5125252525                                      |                                                         | Country of Establishment: 🚘 Slovenia                                          | Fax:                             |
|                                                     |                                                         | ,                                                                             |                                  |
| C Economic                                          | Operator's organiz                                      | Country of Registration: 🚘 Slovenia                                           |                                  |
| Economic                                            | Operator's organiz                                      | Country of Registration: 🖿 Slovenia                                           |                                  |
| Economic<br>Manager Inform<br>Last Name             | Operator's organiz<br>nation<br>First Name              | Country of Registration: Eslovenia                                            | Actions                          |
| Economic<br>Manager Inform<br>Last Name<br>Exporter | Operator's organiz<br>nation<br>First Name<br>Slovenian | Country of Registration: Slovenia ation Email fo-exporter-manager@yopmail.com | Actions<br>Q Details             |

#### Prikazal se bo naslednji pojavni zaslon.

| Add employee      | 9                  |    |          | × |
|-------------------|--------------------|----|----------|---|
| Search person:    | fouser2@yopmail.co | om | Searoh / |   |
| Person Details:   |                    |    | d'h      |   |
| First Name: Fo    |                    |    |          |   |
| Last Name: User   |                    |    |          |   |
| Email: fouser2@yo | pmail.com          |    |          |   |
| Role: Employee    |                    |    |          |   |
|                   | ightarrow Save     |    | 🛍 Cancel |   |

Dodajte ime ali e-poštni naslov na računu EU Login in kliknite gumb **Išči**. Če ima uporabnik veljaven račun EU Login, se samodejno prikažejo njegovo ime, priimek in e-poštni naslov.

Kliknite gumb »Shrani« za potrditev dejanja ali »Prekliči« za prekinitev.

Če kliknete gumb SHRANI, se prikaže potrditveno sporočilo. Če potrdite, vas bo samodejno sporočilo obvestilo, da je bilo dejanje uspešno.

| The employee has been successfully added! |  |
|-------------------------------------------|--|
|                                           |  |

Zaposleni bo prejel obvestilo po elektronski pošti in dodan bo na seznam zaposlenih.

| × |
|---|
|   |

Takoj ko je uporabnik dodan v profil organizacije, bo lahko dostopal do sistema po korakih, opisanih v odstavku **Napaka! Vira sklicevanja ni bilo mogoče najti.** 

#### 5.3.2.2 Odstranjevanje zaposlenih pri gospodarskem subjektu

Če želite iz gospodarskega subjekta, ki ga zastopate, odstraniti zaposlenega, pojdite na stran s pregledom gospodarskega subjekta.

V razdelku Zaposleni v stolpcu »Dejanja« kliknite gumb ODSTRANI.

| mployees       |            |            |                     |        |
|----------------|------------|------------|---------------------|--------|
| Last Name      | First Name | User login | Email               | Remove |
| User           | Fo         | n005i2xx   | fouser2@yopmail.com | ×      |
| 요 Add employee |            |            |                     |        |

Pojavno sporočilo vas bo pozvalo, da potrdite svoje dejanje. Če kliknete gumb »V redu«, bo zaposleni odstranjen s seznama in prikazalo se bo potrditveno sporočilo.

The employee has been successfully removed!

Takoj po odstranitvi iz profila organizacije uporabnik ne bo mogel več dostopati do njenih podatkov v sistemu eLicensing. Odstranitev ne bo vplivala na vso vsebino, ki jo je odstranjeni uporabnik ustvaril v imenu gospodarskega subjekta, predvsem na trgovinske partnerje, dokumente, naložene v skupno knjižnico dokumentov, vloge za dovoljenje in zahteve za spremembo dovoljenja, in bo še naprej vidna drugim uporabnikom te organizacije.

#### 5.3.3 Upravljanje dodatnih zastopnikov

Ta možnost v Sloveniji ni na voljo.

#### 5.3.4 Upravljanje zaposlenih pri zastopniku/zastopstvu

Ta možnost v Sloveniji ni na voljo.

#### 5.4 Upravljanje trgovinskih partnerjev

Trgovinski partner je podjetje/posameznik, ki sodeluje pri izvoznih, uvoznih, tranzitnih ali posredniških storitvah gospodarskega subjekta in ima različne vloge glede na specifični poslovni kontekst, kot so končni uporabnik, prejemnik, tretja oseba, kupec itn.

Ko oddate vlogo za uvozno/izvozno/tranzitno/posredniško dovoljenje v imenu svojega gospodarskega subjekta, boste morda morali navesti točne trgovinske partnerje, ki so vključeni v zadevno poslovno transakcijo ali se ukvarjajo z njo.

Za ogled seznama trgovinskih partnerjev, določenih za trenutni gospodarski subjekt, kliknite povezavo **Trgovinski partnerji**.

**E**LICENSING AAA Language V 🗘 O Logout REPUBLIKA SLOVENIJA GOV.SI Help/FAO version 1.4.1 system.environment\_test 🙎 Slovenian Exporter 🗸 Dashboard ( Profile details Chemical Brothers News sΩ Trade Partners Legal Basis Economic Operator Ē Documents The EU dual-use export control system is governed by Council Regulation (EC) no 202 Community regime for the control of exports, transfer, brokering and transit of dual-u R Notifications Select Economic 6 SR 0 0 0 [ ອຼີ ] ( Slovenian Exporter Number of licenses Number of Trade Number of Economic Operator applications validated Partners by manager 😥 Economic Operator Registration Request

Sistem bo spodaj prikazal obrazec Trgovinski partnerji s seznamom obstoječih partnerjev. Stolpci, vključeni v ta seznam, so:

- identifikacijska oznaka interni numerični identifikator trgovinskega partnerja;
- ime ime trgovinskega partnerja;
- DDV identifikacijska številka za DDV trgovinskega partnerja (če je na voljo);
- nacionalna identifikacijska oznaka nacionalna registracijska številka trgovinskega partnerja (če obstaja);
- e-poštni naslov/telefonska številka kontaktni podatki trgovinskega partnerja;
- država država trgovinskega partnerja;
- dejanja.

## 5.4.1 Vzpostavitev trgovinskega partnerja

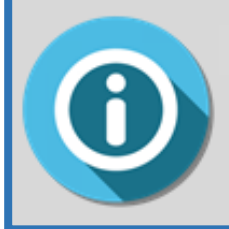

Trgovinske partnerje vaše organizacije lahko določite pred pripravo nove vloge za dovoljenje ali med njo.

Če želite določiti novega trgovinskega partnerja neodvisno od kakršne koli vloge za dovoljenje, kliknite gumb **OPREDELI NOVEGA PARTNERJA**.

| ELICENSING |                                                     |       |       |               |           | D       | O Logout     |
|------------|-----------------------------------------------------|-------|-------|---------------|-----------|---------|--------------|
|            | REPUBLIKA SLOVENIJA<br>GOV.SI                       |       |       |               |           |         |              |
| Help/FAQ   | version 1.4.1 system.environment_test               |       | 8     | Slovenian Exp | orter ~ 🥝 | Chemica | I Brothers 🗸 |
| <          | Trade Partners                                      |       |       |               | Home      | Trade P | artners      |
|            | 요 <sup>+</sup> Define New Partner                   |       |       |               |           |         |              |
|            | The list your trade partners (Show search criteria) |       |       |               |           |         |              |
| P          | Id VAT National Identifier                          | Email | Phone | Country       | Ac        | tions   |              |
| 6          | Total number of trade partners: <b>0</b>            |       |       |               |           | « 1     | >>           |

Sistem bo prikazal spletni obrazec Opredeli novega partnerja.

| Home / Trade Partners / Define New Partner |
|--------------------------------------------|
|                                            |
|                                            |
|                                            |
| National Identifier                        |
| Enter national Id                          |
| Relationship with Economic Operator        |
|                                            |
|                                            |

| Country*                            | City          |
|-------------------------------------|---------------|
| $\sim$                              | Enter City    |
| Street                              | Zip Code      |
| Enter street                        | Enter Zip     |
| Email                               | Website       |
| Enter email                         | Enter website |
| Phone                               | Fax           |
| Enter phone number                  | Enter fax     |
| РО Вох                              |               |
| PO Box                              |               |
|                                     |               |
| Additional Information              |               |
|                                     |               |
|                                     |               |
|                                     | 11.           |
| you still have 2000 characters left |               |
| < Return 🖺 Save                     |               |
| *Mandatory fields                   |               |

Navesti je treba naslednje podatke:

- ime trgovinskega partnerja\* ime partnerja;
- DDV identifikacijska številka za DDV partnerja (če je na voljo);
- nacionalna identifikacijska oznaka nacionalna registracijska številka partnerja (če obstaja);
- sektor dejavnosti;
- odnos z gospodarskim subjektom;
- naslov (država\*, kraj, ulica, poštna številka);
- kontaktni podatki (e-poštni naslov, spletno mesto, telefonska številka, številka faksa, poštni predal);
- dodatni podatki.

Polja, označena z znakom \*, so **obvezna**. Kliknite gumb **SHRANI** za zabeleženje podatkov ali **NAZAJ** za prekinitev dejanja.

Če ste kliknili gumb SHRANI, bo sistem s prikazom samodejnega sporočila potrdil vzpostavitev trgovinskega partnerja.

| E LICEN | SING                | AAA                          | 🖵 Language 🗸       | Û | 🔿 Logout |
|---------|---------------------|------------------------------|--------------------|---|----------|
|         | REPUBLIKA SLOVENIJA | The trade partner has been s | uccessfully saved. |   | ×        |
|         | 000.31              |                              |                    |   |          |

## 5.4.20gled podatkov o trgovinskem partnerju

Za pregled značilnosti določenega trgovinskega partnerja ga izberite s seznama in kliknite gumb **PODROBNOSTI** v stolpcu Dejanja.

| Trad         | Trade Partners  Home / Trade Partners |               |                     |       |       |                   |                |  |
|--------------|---------------------------------------|---------------|---------------------|-------|-------|-------------------|----------------|--|
| <u></u> £+ D | £ <sup>+</sup> Define New Partner     |               |                     |       |       |                   |                |  |
| The l        | ist of your trade part                | tners (Show s | earch criteria)     |       |       |                   | ſ              |  |
| ld           | Name                                  | VAT           | National Identifier | Email | Phone | Country           | Actions        |  |
| 1501         | End user from Samoa                   | -             | -                   | -     | -     | 🍠 American Samoa  | (1)<br>Details |  |
| 1502         | Logistic & Co.                        | SI4444444     | -                   | -     | -     | Slovenia Slovenia |                |  |
| Total nu     | mber of trade partners: <b>2</b>      |               |                     |       |       |                   | <u>م</u> لک »  |  |

Sistem bo prikazal pregled izbranega subjekta v spodnjem obrazcu Podatki o trgovinskem partnerju.

| Trade Partner Details  Mome / Trade Partners / Trade Partner Details |            |           |            |                 |  |
|----------------------------------------------------------------------|------------|-----------|------------|-----------------|--|
| 🏾 Edit Trade Partner 🔟 Delete < Return                               |            |           |            |                 |  |
|                                                                      |            |           |            |                 |  |
| Logistic & Co.                                                       |            |           |            |                 |  |
| (i) General Information                                              |            |           |            | Contact Details |  |
| VAT:                                                                 | SI444444   | Street:   |            | Email:          |  |
|                                                                      | 44         | City:     |            | Phone:          |  |
| National Identifier:                                                 | -          | Zip Code: |            | Fax:            |  |
| Activity Sector:                                                     | -          | Country:  | Slovenia 💼 | Website:        |  |
| Relationship with Economic<br>Operator:                              | -          | PO Box:   |            |                 |  |
| Additional Informatio                                                | n          |           |            |                 |  |
| -                                                                    |            |           |            |                 |  |
| 💾 Last modification                                                  |            |           |            |                 |  |
| Last modification:                                                   | 10/11/2021 |           |            |                 |  |
| Modified by:                                                         | n0077yvq   |           |            |                 |  |

## 5.4.3 Sprememba trgovinskega partnerja

Za spremembo podatkov obstoječega trgovinskega partnerja, odprite obrazec Podatki o trgovinskem partnerju in kliknite gumb **Uredi trgovinskega partnerja**.

| Trade Partner Details                  | Home / Trade Partners / Trade Partner Details |
|----------------------------------------|-----------------------------------------------|
| 🖉 Edit Trade Partner 🔟 Delete < Return |                                               |
|                                        |                                               |

Vnesite vse želene spremembe in kliknite gumb Shrani, da jih zabeležite.

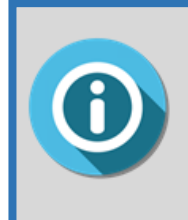

Sprememba podatkov o trgovinskem partnerju ne bo vplivala na nobeno obstoječe dovoljenje, ki vključuje ta subjekt.

Vsako novo dovoljenje, izdano po spremembi podatkov o trgovinskem partnerju, se bo nanašalo na nove podatke.

#### 5.4.4lzbris trgovinskega partnerja

Za izbris obstoječega trgovinskega partnerja, odprite obrazec Podatki o trgovinskem partnerju in kliknite gumb **Izbriši**.

| Trade Partner Details                  | Home / Trade Partners / Trade Partner Details |
|----------------------------------------|-----------------------------------------------|
| 🖉 Edit Trade Partner 🔟 Delete 🧹 Return |                                               |
|                                        |                                               |
|                                        |                                               |

Sistem bo zahteval končno potrditev dejanja. Kliknite gumb **V redu** za nadaljevanje brisanja ali **Prekliči** za prekinitev dejanja.

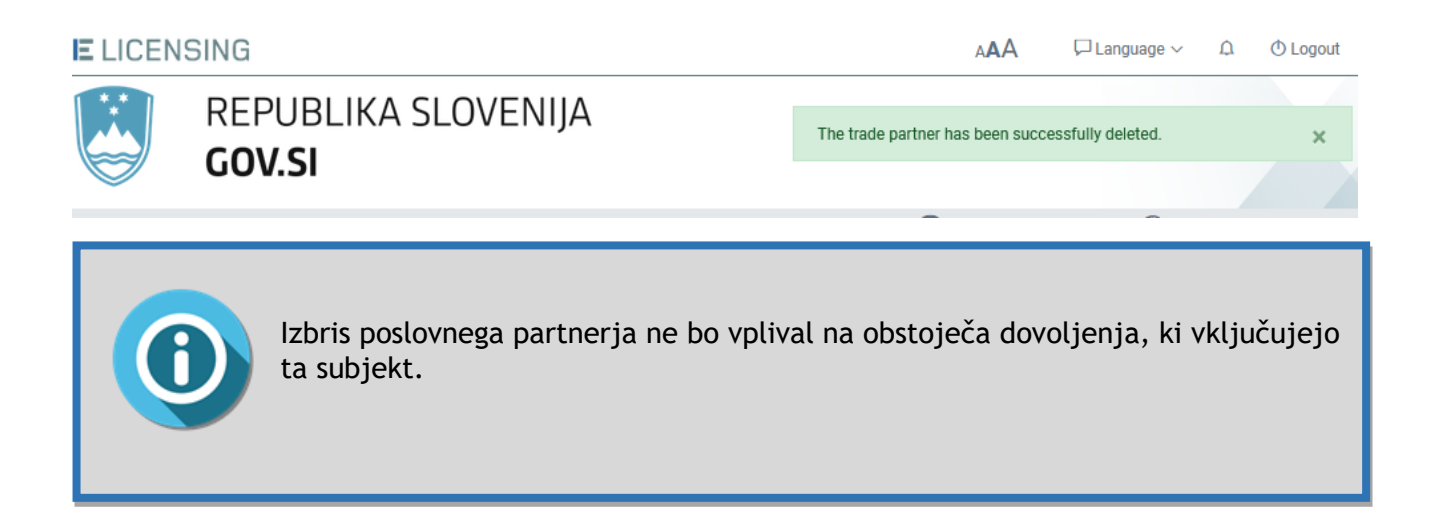

#### 5.5 Upravljanje knjižnice dokumentov gospodarskega subjekta

Knjižnica dokumentov gospodarskega subjekta predstavlja skupno shrambo, dostopno vsem uporabnikom, ki predstavljajo to organizacijo v sistemu eLicensing. Vsako datoteko, naloženo v to varno knjižnico, je mogoče naknadno priložiti poljubnemu številu vlog za dovoljenje, zahtev itn.

Vsak pooblaščeni uporabnik gospodarskega subjekta lahko naloži/prenese datoteke v/iz te knjižnice dokumentov. Standardni uporabnik lahko upravlja samo datoteke, ki jih je naložil, privilegirani uporabniki pa imajo popoln dostop do celotne knjižnice, ne glede na to, kdo je datoteke naložil.

Za dostop do skupne knjižnice datotek kliknite povezavo **Dokumenti gospodarskega subjekta**, kot je prikazano spodaj.

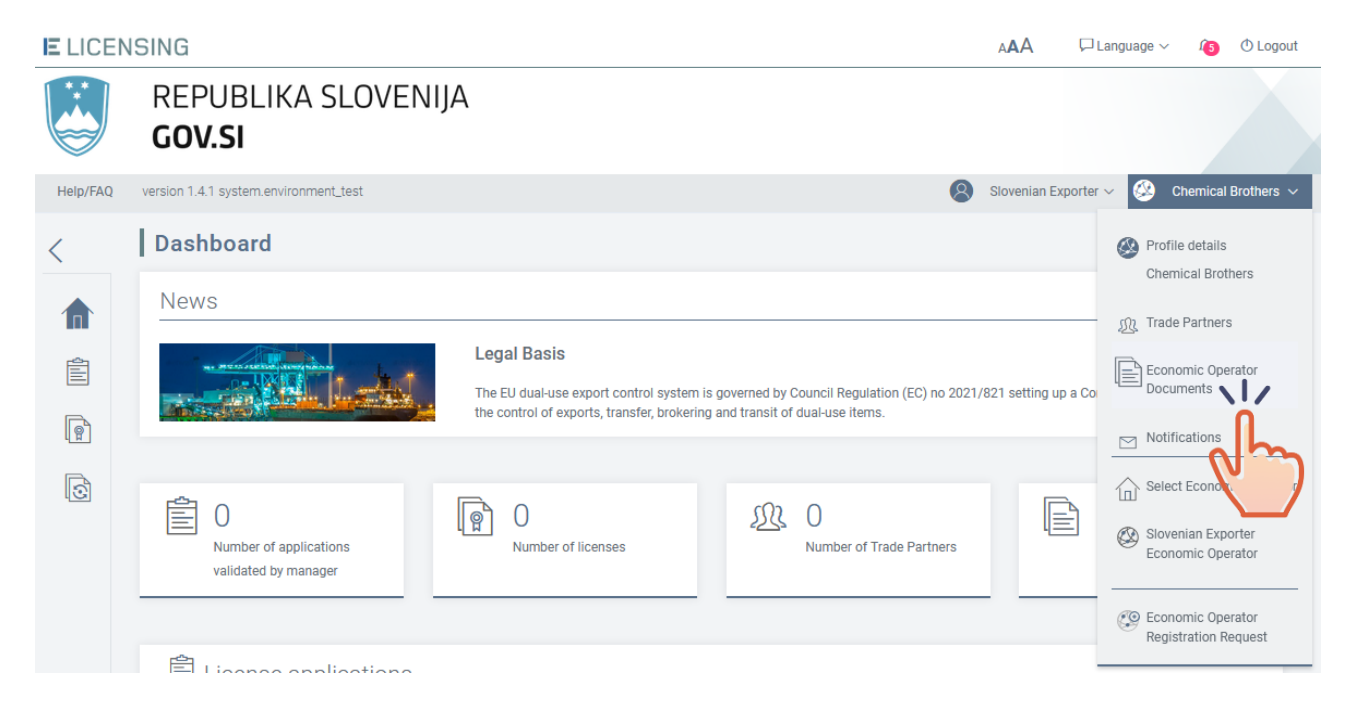

Sistem bo prikazal obrazec »Dokumenti gospodarskega subjekta«, prek katerega si boste lahko ogledali seznam obstoječih datotek, naložili nove datoteke ali izbrisali obstoječe.

#### 5.5.1 Nalaganje datotek v skupno knjižnico

Če želite v trenutno skupno knjižnico gospodarskega subjekta naložiti datoteke, kliknite gumb »NOV DOKUMENT«.
| E LICEN  | SING                                  |                                                                                                    | A         | AA       | 🖵 Language 🗸 | <b>(5</b> ) | () Logout  |
|----------|---------------------------------------|----------------------------------------------------------------------------------------------------|-----------|----------|--------------|-------------|------------|
|          | REPUBLIKA SLOVENIJA<br>GOV.SI         |                                                                                                    |           |          |              |             |            |
| Help/FAQ | version 1.4.1 system.environment_test |                                                                                                    | 8 Slo     | venian E | xporter ~ 🚳  | Chemical    | Brothers ~ |
| <        | Economic Operator Documents           |                                                                                                    |           |          | Home         | / Docu      | ments      |
|          | New Document                          |                                                                                                    |           |          |              |             |            |
|          | Total numements: 0                    | No documents found.                                                                                |           |          |              |             |            |
| S        |                                       |                                                                                                    |           |          |              |             |            |
| E LICEN  | ISING                                 |                                                                                                    | AAA       | Ç        | ⊐ Language ∨ | Î5          | () Logout  |
|          | REPUBLIKA SLOVENIJA<br><b>GOV.SI</b>  |                                                                                                    |           |          |              |             |            |
| Help/FAQ | version 1.4.1 system.environment_test | 8                                                                                                  | Sloveniar | n Export | ter 🗸 🙆 Cl   | nemical     | Brothers 🗸 |
| <        | Upload Economic Operator Do           | cuments                                                                                            |           |          | Home / Uploa | d Docu      | ments      |
|          | Upload New Documents                  |                                                                                                    |           |          |              |             |            |
|          |                                       | P                                                                                                  |           |          |              |             |            |
| Ó        |                                       | Drop files here or click file selection button<br>The allowed file format is pdf<br>Q Browse Files |           |          |              |             |            |
|          | Upload all X Cancel                   |                                                                                                    |           |          |              |             |            |

Spustite datoteke v okno ali jih poiščite v računalniku s klikom gumba Prebrskaj datoteke.

Naložiti je mogoče samo datoteke PDF z največjo velikostjo 20 MB na datoteko.

Ko izberete svoje datoteke, bodo prikazane na dnu okna. Kliknite gumb **NALOŽI VSE** za potrditev dejanja.

| CENSING         | G                                                                              |                                                                                                    | AAA | 🖵 Language 🗸 🛛 🔞 Logo   |
|-----------------|--------------------------------------------------------------------------------|----------------------------------------------------------------------------------------------------|-----|-------------------------|
| RE              | EPUBLIKA SLOVENIJA<br><b>DV.SI</b>                                             |                                                                                                    |     |                         |
| FAQ version     | 1.8.1 system.environment_test                                                  |                                                                                                    | 8   | Fo User 🗸 🥙 My Company  |
| Up              | load Economic Operator Documen                                                 | its                                                                                                    |     | Home / Upload Documents |
| Up              | load New Documents                                                             |                                                                                                    |     |                         |
|                 |                                                                                | Drop files here or click file selection button<br>The allowed file format is pdf<br>Total maximum size of all files allowed is 20MB |     |                         |
| Se<br>Tec<br>Do | lected Files<br>hnical specifications.pdf<br>cument Title                      | application/pdf                                                                                                    | 1.4 | 88 MB                   |
|                 | hnical specifications.pdf<br>cument Title<br>Technical specifications Contract | application/pdf                                                                                                    | 1.4 | 88 MB                   |

Če je nalaganje uspešno, bo sistem to potrdil s prikazom sporočila »**Datoteke so uspešno** naložene« in z osvežitvijo seznama dokumentov, da prikaže podatke o uporabniku, ki je naložil datoteko/-e, in čas dejanja.

| E LICEN | SING                                 | A <b>A</b> A                  | 🏳 Language 🗸 | <b>(5</b> ) | () Logout |
|---------|--------------------------------------|-------------------------------|--------------|-------------|-----------|
|         | REPUBLIKA SLOVENIJA<br><b>GOV.SI</b> | File(s) uploaded successfully |              |             | ×         |

Če je datoteka večja od 20 MB, se bo prikazalo sporočilo o napaki, kot je prikazano spodaj, in nalaganje bo prekinjeno.

## 5.5.2Izbris datoteke iz skupine knjižnice

Če želite izbrisati datoteko iz skupne lokacije za shranjevanje, izberite datoteko/-e, ki jo/jih želite odstraniti, in kliknite gumb IZBRIŠI.

|   | Economic Operator Documents     |          | Home / Documents |
|---|---------------------------------|----------|------------------|
|   | New Document 🔟 Delete 🔓 Refresh |          |                  |
| Z | Company registration            | n0077yvq | 10/11/2021 14:06 |
| 0 | John Smith - Identity card.pdf  | n0077yvq | 10/11/2021 14:06 |
|   | Total number of documents: 2    |          |                  |

Sistem odstrani izbrano/-e datoteko/-e, osveži seznam in prikaže spodnje potrditveno sporočilo.

| E LICEN      | SING                |          | AAA                | 🏳 Language 🗸 | <b>£</b> 5 | O Logout |
|--------------|---------------------|----------|--------------------|--------------|------------|----------|
|              | REPUBLIKA SLOVENIJA | Document | t has been deleted |              |            | ×        |
| $\checkmark$ | 664.51              |          |                    |              |            |          |

## 5.5.3 Prenos datoteke iz knjižnice

Za prenos datoteke iz skupne knjižnice izberite datoteko s seznama dokumentov in kliknite njen opis.

| Economic Operator Documents       | Home / Documents |                  |
|-----------------------------------|------------------|------------------|
| 🎦 New Document 🏢 Delete 🔓 Refresh |                  |                  |
|                                   |                  |                  |
| Company registration.pdf          | n0077yvq         | 10/11/2021 14:08 |
| John Smith - Iden fry card.pdf    | n0077yvq         | 10/11/2021 14:06 |
| Total number of documents:        |                  |                  |

Sistem bo prikazal okno s sporočilom, prek katerega lahko datoteko shranite s klikom gumba SHRANI ali jo odprete neposredno s klikom ODPRI.

## 5.6 Upravljanje obvestil gospodarskega subjekta

V meniju Profil gospodarskega subjekta kliknite možnost **Obvestila** in preusmerjeni boste na seznam obvestil v zvezi z gospodarskim subjektom.

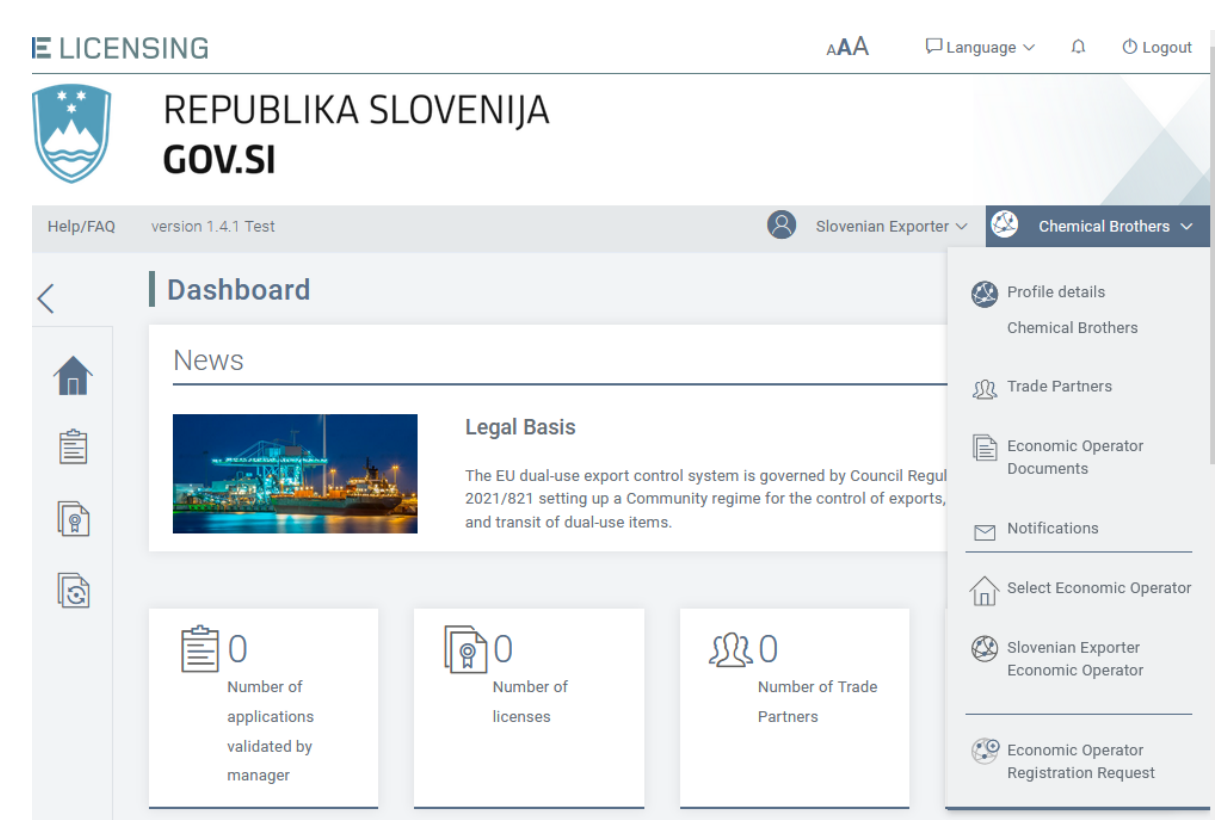

Prikaže se seznam vseh obvestil, ki ste jih prejeli.

| Not   | fication list                                                                           | Home / | Notification list |
|-------|-----------------------------------------------------------------------------------------|--------|-------------------|
| <     | Return                                                                                  |        |                   |
| The l | ist of your notification messages                                                       |        | ſ                 |
| Id    | Message                                                                                 |        | Date              |
| 5984  | This registration request is on hold. Reason: Address is not correct.                   |        | 2 hours ago       |
| 5972  | The economic operator registration request 'Slovenian DU company' has been withdrawn!   |        | 4 hours ago       |
| 5971  | A new economic operator registration request has been submitted: 'Slovenian DU company' |        | 4 hours ago       |
|       |                                                                                         |        |                   |

S klikom posameznega sporočila boste samodejno preusmerjeni na predmet obvestila (zahteva za registracijo gospodarskega subjekta, vloga ali dovoljenje).

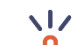

# 5.7 Navajanje, iskanje, izvlečenje in tiskanje zahtev za registracijo gospodarskih subjektov

# 5.7.1 Navajanje zahtev gospodarskega subjekta

Za ogled seznama vseh vaših zahtev za registracijo ali spremembo gospodarskega subjekta kliknite

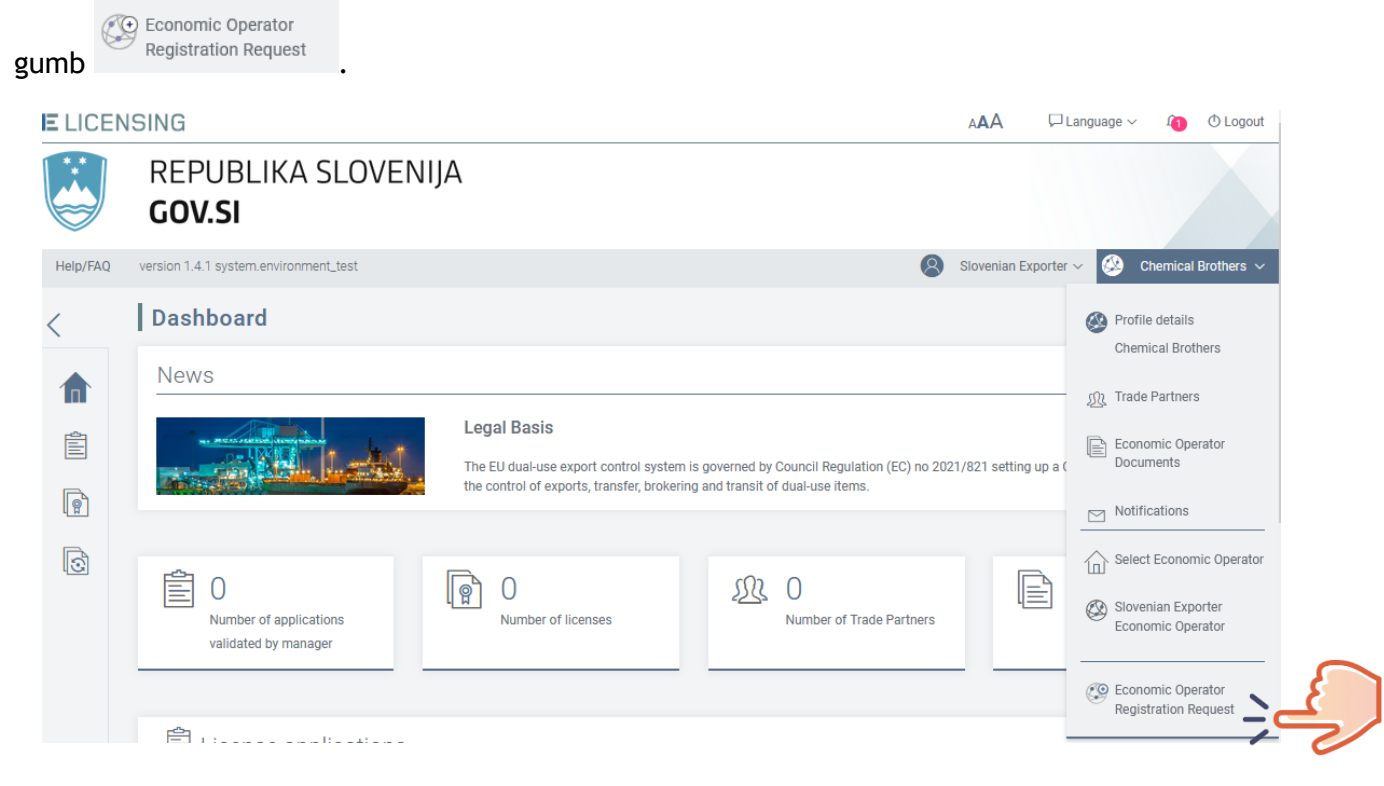

Prikazal se bo naslednji zaslon s seznamom vseh zahtev za registracijo gospodarskega subjekta.

| Economic Operator Registration Requests |                            |                        |                              |                |            |        |                 |              |                         | on Requests |
|-----------------------------------------|----------------------------|------------------------|------------------------------|----------------|------------|--------|-----------------|--------------|-------------------------|-------------|
|                                         | 🚱 New Registration Request |                        |                              |                |            |        |                 |              |                         |             |
|                                         | The                        | list of your registra  | tion requests (Show search c | riteria)       |            |        |                 |              |                         | ſ           |
|                                         | Id                         | Legal Type             | Name                         | EORI           | VAT        | Status | Request<br>Type | Submitted On | Country of Registration | Actions     |
|                                         | 1005                       | Legal Person / Company | Chemical Brothers            | SI787978797879 | SI88888999 | 8      | Ŷ               | 10/11/2021   | 💼 Slovenia              | Ð           |
|                                         | 1002                       | Legal Person / Company | Chemical Brothers            | SI999999999    | SI23232323 | ٢      | Ŷ               | 09/11/2021   | 🖴 Slovenia              | Ð           |
|                                         | 581                        | Natural Person         | Slovenian Exporter           | SI123456789    | -          | ٢      | Ŷ               | 15/06/2021   | Slovenia Slovenia       | Ð           |

Na zaslonu Zahteve za registracijo gospodarskega subjekta so za vsako zahtevo prikazani naslednji stolpci:

- identifikacijska oznaka interni identifikator zahteve, ki ga samodejno ustvari aplikacija;
- pravna vrsta fizična oseba; pravna oseba/podjetje ali partnerstvo;
- ime ime gospodarskega subjekta;
- **EORI** številka EORI gospodarskega subjekta;
- **DDV** identifikacijska številka za DDV gospodarskega subjekta (obvezna samo za pravno osebo/podjetje ali partnerstvo);
- status status zahteve gospodarskega subjekta (OSNUTEK, ODDANA, NA ČAKANJU, ODOBRENA, ZAVRNJENA, OPUŠČENA);
- vrsta zahteve registracija ( <sup>☑</sup> )/sprememba ( <sup>☑</sup> );
- oddano datum oddaje zahteve;
- **država registracije** v domeni blaga z dvojno rabo je država registracije enaka državi, v kateri ima gospodarski subjekt sedež;
- **dejanja** seznam dejanj, ki so na voljo pri vsaki zahtevi gospodarskega subjekta. V tej različici aplikacije je razpoložljivo dejanje vpogled v podrobnosti zahteve gospodarskega subjekta.

S klikom glave stolpca se vrednosti razvrstijo po abecednem vrstnem redu (oziroma od najmanjše do največje v primeru številk); s ponovnim klikom se vrednosti razvrstijo v obratnem vrstnem redu.

# 5.7.2 Iskanje zahteve gospodarskega subjekta

Za filtriranje seznama zahtev gospodarskega subjekta ali iskanje določene zahteve kliknite povezavo **Prikaži iskalna merila**, kot je prikazano spodaj.

|          | NSING    | ì                           |                             |               |                                                                                                    |        |                 | AAA          | 🏳 Language 🗸           | Logout               |
|----------|----------|-----------------------------|-----------------------------|---------------|----------------------------------------------------------------------------------------------------|--------|-----------------|--------------|------------------------|----------------------|
|          | re<br>GC | PUBLIKA SL<br><b>)V.SI</b>  | OVENIJA                     |               |                                                                                                    |        |                 |              |                        |                      |
| Help/FAQ | version  | 1.4.1 system.environment_te | st                          |               |                                                                                                    |        |                 | 8 Slovenia   | n Exporter 🗸 🛞 🛛       | Chemical Brothers $$ |
| <        | Eco      | onomic Operato              | r Registration Reques       | ts            |                                                                                                    |        |                 |              | Home / Registra        | ation Requests       |
|          | œ        | New Registration Reques     | t                           |               |                                                                                                    |        |                 |              |                        |                      |
|          | The      | e list of your registra     | ation requests (Show searcl | n criteria)   |                                                                                                    |        |                 |              |                        | ⚠                    |
| P        | Id       | Legal Type                  | Name                        | EORI          | Correct of the second second s | Status | Request<br>Type | Submitted On | Country of Registratio | n Actions            |
| ß        | 584      | Legal Person / Company      | Slovenian DU company        | SI23232454657 | SI22222222                                                                                                    | ١      | Ŷ               | 10/11/2021   | 🖴 Slovenia             | Ð                    |
| US .     | 100      | 6 Legal Person / Company    | Chemical Brother            | SI99999999999 | SI99999999                                                                                                    | ٢      | Ŷ               | 10/11/2021   | Slovenia               | Ð                    |

Sistem bo prikazal nabor iskalnih meril, predvsem ime gospodarskega subjekta, DDV, nacionalno identifikacijsko oznako, EORI, pravno vrsto, identifikacijsko oznako zahteve, status zahteve, vrsto zahteve itn.

| 🕲 New Registration Request          |              |  |
|-------------------------------------|--------------|--|
|                                     |              |  |
| Provide search criteria (Hide searc | ch criteria) |  |
| Name                                | VAT          |  |
|                                     |              |  |
| National Identifier                 | EORI         |  |
|                                     |              |  |
| Legal Type                          | Request Id   |  |
|                                     | $\sim$       |  |
| Request Status                      | Request Type |  |
|                                     | $\sim$       |  |
|                                     | ×            |  |

Po določitvi želenih iskalnih meril kliknite gumb **Išči**, da osvežite seznam zahtev, ki se bo prikazal pod iskalnim obrazcem. Če želite iskalna merila skriti, kliknite povezavo **Skrij iskalna merila**.

| Economic Operator Registration Requests        |     | Home / Registration Requests |
|------------------------------------------------|-----|------------------------------|
| ( New Registration Request                     |     |                              |
| Provide search criteria (Hide search criteria) |     |                              |
| Name                                           | VAT |                              |

# 5.7.3 Ogled podrobnosti zahteve gospodarskega subjekta

Za pregled podrobnosti zahteve gospodarskega subjekta jo izberite s seznama in kliknite gumb **PODROBNOSTI** v stolpcu **DEJANJA**.

| ELICEN   | ISING   |                             |                      |                    |            |        |                 | AAA          | $\Box$ Language $\sim$  | 1 O Logout        |
|----------|---------|-----------------------------|----------------------|--------------------|------------|--------|-----------------|--------------|-------------------------|-------------------|
| Help/FAQ | version | 1.4.1 system.environment_te | st                   |                    |            |        |                 | 8 Slovenia   | n Exporter 🗸 🙆 Ch       | emical Brothers 🗸 |
| <        | Eco     | onomic Operato              | r Registration Re    | equests            |            |        |                 | 1            | Home / Registrat        | on Requests       |
|          | œ       | New Registration Reques     | t                    |                    |            |        |                 |              |                         |                   |
|          | The     | list of your registra       | ation requests (Show | v search criteria) |            |        |                 |              |                         | £                 |
| <b>P</b> | ld      | Legal Type                  | Name                 | EORI               | VAT        | Status | Request<br>Type | Submitted On | Country of Registration | Details           |
| 5        | 1002    | Legal Person / Company      | Chemical Brothers    | S1999999999        | SI23232323 | ٢      | <b>~</b>        | 09/11/2021   | Slovenia Slovenia       |                   |
| 45       | 581     | Natural Person              | Slovenian Exporter   | SI123456789        | -          | ٢      | Ŷ               | 15/06/2021   | Slovenia 🛀              | N                 |

## Prikazal se bo pregled izbrane zahteve.

| Registration Request Details       | Home                                 | / Economic Operator Registration Requests / Overview |
|------------------------------------|--------------------------------------|------------------------------------------------------|
| Export PDF                         |                                      | < Return                                             |
| Request Information                |                                      | Status: 🖾 Approved                                   |
| Request Type:                      | Submitted On:<br>09/11/2021          |                                                      |
| Chemical Brothers                  |                                      |                                                      |
| (1) General Information            |                                      | Contact Details                                      |
| Legal Type: Legal Person / Company | Street: Slovenian Street             | Email: ChemicalBrothers@info.com                     |
| EORI: SI999999999                  | City: Ljubljana                      | Website:                                             |
| VAT: SI23232323                    | Zip Code: 1000                       | Phone: 00386 11111111                                |
|                                    | Country of Establishment: 🛻 Slovenia | Fax:                                                 |
|                                    | Country of Registration: 🖮 Slovenia  |                                                      |

| Manager(s)                                                                                               |                                                                                 |                                                                                                  |                                                                                                 |                                        |   |  |
|----------------------------------------------------------------------------------------------------|---------------------------------------------------------------------------------|--------------------------------------------------------------------------------------------------|-------------------------------------------------------------------------------------------------|----------------------------------------|---|--|
| Slovenian Exporte                                                                                        | r                                                                               |                                                                                                  |                                                                                                 |                                        |   |  |
| (i) General Information                                                                                  |                                                                                 | Address of Resident                                                                              | ce                                                                                              | Contact Details                        |   |  |
| Nationality: 🚘 Slovenia                                                                                  |                                                                                 | Street: Slovenian Street                                                                         |                                                                                                 | Email: fo-exporter-manager@yopmail.com |   |  |
| National Identifier: ABC                                                                                 | 123                                                                             | City: Ljubljana                                                                                  |                                                                                                 | Phone: 00386 22222222                  |   |  |
| Birthdate:                                                                                               |                                                                                 | Zip Code: 1000                                                                                   |                                                                                                 | Fax:                                   |   |  |
|                                                                                                    |                                                                                 | Country of Residence: 💼 S                                                                        | Slovenia                                                                                        |                                        |   |  |
|                                                                                                    |                                                                                 |                                                                                                  |                                                                                                 |                                        |   |  |
| no additional informa                                                                                    | tion defined<br>ents<br>ory                                                     |                                                                                                  |                                                                                                 |                                        |   |  |
| ••••                                                                                                    |                                                                                 |                                                                                                  |                                                                                                 |                                        | ~ |  |
| Date                                                                                                    | Status                                                                          | Action                                                                                           | User Id                                                                                         | Additional Information                 | ~ |  |
| Date<br>09/11/2021 13:05                                                                                 | Status                                                                          | Action<br>Approve Document                                                                       | User Id<br>License Authority User                                                               | Additional Information                 | ~ |  |
| Date<br>09/11/2021 13:05<br>09/11/2021 13:05                                                             | Status                                                                          | Action<br>Approve Document<br>Resubmit Document                                                  | User Id<br>License Authority User<br>n0077yvq                                                   | Additional Information                 | ~ |  |
| Date<br>09/11/2021 13:05<br>09/11/2021 13:05<br>09/11/2021 13:03                                         | Status<br>Contraction Approved<br>Contraction Submitted<br>Contraction On hold  | Action<br>Approve Document<br>Resubmit Document<br>On Hold                                       | User Id<br>License Authority User<br>n0077yvq<br>License Authority User                         | Additional Information                 | ~ |  |
| Date<br>09/11/2021 13:05<br>09/11/2021 13:05<br>09/11/2021 13:03<br>09/11/2021 13:01                     | Status<br>Status<br>Subproved<br>Submitted<br>On hold<br>Submitted              | Action       Approve Document       Resubmit Document       On Hold       Submit Document        | User Id<br>License Authority User<br>n0077yvq<br>License Authority User<br>n0077yvq             | Additional Information                 | ^ |  |
| Date<br>09/11/2021 13:05<br>09/11/2021 13:05<br>09/11/2021 13:03<br>09/11/2021 13:01<br>09/11/2021 13:01 | Status<br>Co Approved<br>Co Submitted<br>Co On hold<br>Co Submitted<br>Co Draft | Action<br>Approve Document<br>Resubmit Document<br>On Hold<br>Submit Document<br>Create Document | User Id<br>License Authority User<br>n0077yvq<br>License Authority User<br>n0077yvq<br>n0077yvq | Additional Information                 | ~ |  |

Poleg podrobnosti o izbrani zahtevi za registracijo gospodarskega subjekta bo sistem prikazal tudi zgodovino vseh dejanj, ki so vplivala na zahtevo, predvsem naslednje elemente:

- datum datum dejanja;
- status opis izvedenega dejanja (osnutek zahtev pripravljen, zahteva odobrena, zavrnjena, postavljena na čakanje itn.);
- identifikacijska oznaka uporabnika- identifikacijska oznaka uporabnika, ki je izvedel dejanje;
- dodatni podatki te podatke doda uradnik za izdajo dovoljenj k zahtevi za registracijo, ko je obdelana (odobrena/zavrnjena).

# 5.7.4 Izvlečenje zahteve gospodarskega subjekta v datoteko PDF

Za izvlečenje vsebine zahteve gospodarskega subjekta v zunanjo datoteko PDF sledite korakom, opisanim v odstavku 5.2.3, in kliknite gumb **Izvozi PDF**.

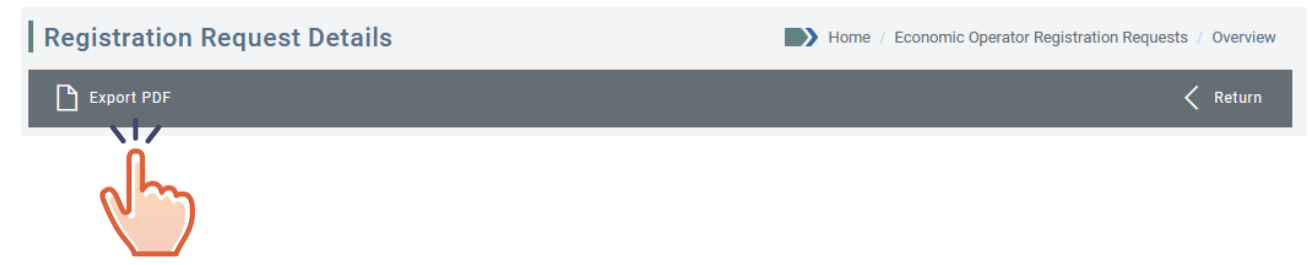

Sistem bo ustvaril datoteko PDF z imenom Registration-Request-(Request Id).pdf, ki vsebuje podatke o gospodarskem subjektu.

# 5.7.5 Izvlečenje seznama zahtev gospodarskega subjekta v datoteko Excel

Za izvlečenje seznama vseh zahtev gospodarskega subjekta, ki ga predstavljate, sledite korakom, opisanim v odstavku 5.2.1, in kliknite gumb **Izvozi seznam** ( $^{\triangle}$ ).

| E LICEN  | SING      |                             |                             |                |            |          |                 | AAA          | 🏳 Language 🗸            | Logout 🕚             |
|----------|-----------|-----------------------------|-----------------------------|----------------|------------|----------|-----------------|--------------|-------------------------|----------------------|
|          | rei<br>Go | PUBLIKA SL<br><b>V.SI</b>   | OVENIJA                     |                |            |          |                 |              |                         |                      |
| Help/FAQ | version 1 | .4.1 system.environment_tes | st                          |                |            |          |                 | 8 Slovenia   | n Exporter 🗸 🛞 (        | Chemical Brothers $$ |
| <        | Eco       | nomic Operato               | r Registration Reques       | ts             |            |          |                 |              | Home / Registr          | ation Requests       |
|          | Ø 1       | New Registration Reques     | t                           |                |            |          |                 |              |                         |                      |
| Ê        | The       | list of your registra       | ation requests (Show searcl | n criteria)    |            |          |                 |              |                         | Export List          |
| P        | ld        | Legal Type                  | Name                        | EORI           | VAT        | Status   | Request<br>Type | Submitted On | Country of Registration | on Actions           |
| ß        | 584       | Legal Person / Company      | Slovenian DU company        | SI23232454657  | SI22222222 | ٢        | Ŷ               | 10/11/2021   | Slovenia                | Ð,                   |
| ų        | 1006      | Legal Person / Company      | Chemical Brother            | SI99999999999  | SI99999999 | ٢        | Ŷ               | 10/11/2021   | Slovenia Slovenia       | Ð                    |
|          | 1005      | Legal Person / Company      | Chemical Brothers           | SI787978797879 | SI88888999 | <b>X</b> | Ŷ               | 10/11/2021   | Slovenia 🛀              | Ð                    |
|          | 1002      | Legal Person / Company      | Chemical Brothers           | SI999999999    | SI23232323 | ١        | 2               | 09/11/2021   | Slovenia Slovenia       | Ð                    |
|          | 581       | Natural Person              | Slovenian Exporter          | SI123456789    | -          | ٢        | Ŷ               | 15/06/2021   | 🖴 Slovenia              | Ð                    |
|          | Total n   | umber of registration reque | sts: <b>5</b>               |                |            |          |                 |              |                         | « 1 »                |

# 6 VLOGE ZA DOVOLJENJE

S klikom menija na levi strani, ki se imenuje VLOGA, se prikaže naslednji zaslon, razdeljen na dva glavna dela, **Pripravi vlogo** in **Seznam vlog**.

| E LICENSING                                |                                                                                                    | A                                                 | A 🖓 Language 🗸           | logout 🕐 🕐     |
|--------------------------------------------|----------------------------------------------------------------------------------------------------|---------------------------------------------------|--------------------------|----------------|
| REPUBLIKA S<br>GOV.SI                      | LOVENIJA                                                                                                    |                                                   |                          |                |
| Help/FAQ version 1.8.1 system.environment_ | test                                                                                                    |                                                   | 🔕 Fo User 🗸 🥝            | My Company ~   |
| <                                          | License applications                                                                                                    |                                                   | Home / License           | e applications |
| Dashboard                                  | Create Application:                                                                                                    |                                                   |                          |                |
|                                            | Dual-use                                                                                                    |                                                   |                          | $\sim$         |
|                                            | Export                                                                                                    | Brokering                                         |                          |                |
| C U Figure frequests                       | Individual License<br>Global License<br>EU GEA 001<br>EU GEA 002<br>EU GEA 003<br>EU GEA 005<br>EU GEA 005<br>EU GEA 005<br>EU GEA 005<br>EU GEA 008 | Brokering License<br>Technical Assistance License |                          |                |
|                                            | Application list:                                                                                                    |                                                   |                          |                |
|                                            | ID Application Number License Type Economic Operator                                                                                                 | Country of Final Destination Application Status   | Application Submitted On | Actions        |
|                                            | 2504 APP/SI/2021/00018 Individual License My Company                                                                                                 | 🔤 United States of America 🛛 🔞                    | 23/11/2021               | ÷              |

V razdelku Pripravi vlogo lahko:

- zaprosite za določeno dovoljenje:
  - izvozno dovoljenje;
  - dovoljenje za tranzit/posredniške storitve/tehnično pomoč.

V razdelku **Seznam vlog** lahko:

- si ogledate seznam vlog;
- poiščete določeno vlogo;
- si ogledate podrobnosti vloge;
- izvlečete seznam vlog.

Vsaka vloga je opredeljena s statusom, ki je podrobno opisan v spodnji preglednici. Glede na status vloge in pravice dostopa trenutnega uporabnika so dovoljena samo nekatera dejanja. Vsa dovoljena dejanja so vidna na strani za pregled vloge.

| Ikona | Status  | Opis                                                                                                    |
|-------|---------|----------------------------------------------------------------------------------------------------|
| ٢     | OSNUTEK | Osnutek vloge je pripravljen.                                                                                             |
|       | ODDANA  | Zakoniti zastopnik gospodarskega subjekta (vodja/zastopnik)<br>je vlogo dokončal in oddal nacionalnemu licenčnemu organu. |

| Ikona | Status     | Opis                                                                          |
|-------|------------|-------------------------------------------------------------------------------|
| 1     | OPUŠČENA   | Zakoniti zastopnik gospodarskega subjekta (vodja/zastopnik) je vlogo opustil. |
| Ô     | NA ČAKANJU | Nacionalni licenčni organ čaka dodatne podatke/popravke.                      |
|       | ODOBRENO   | Nacionalni licenčni organ je vlogo ocenil in odobril.                         |
| Î     | ZAVRNJENA  | Nacionalni licenčni organ je vlogo ocenil in zavrnil.                         |

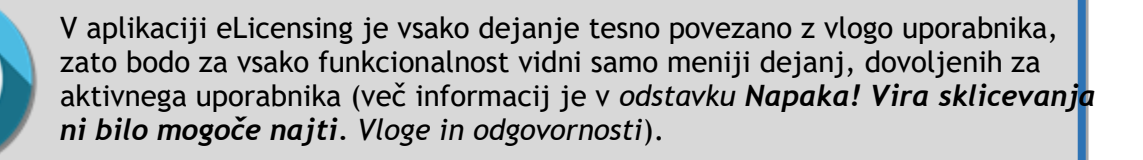

# 6.1 Kako pripraviti vlogo

Čarovnik vas bo vodil, da izpolnite vse podatke, potrebne za pripravo vloge, ki je sestavljena iz treh razdelkov:

- Splošni podatki,
- Elementi,
- Trgovinski partnerji.

# 6.1.1 Razdelek Splošni podatki

Razdelek Splošni podatki je namenjen zbiranju vseh splošnih podatkov v zvezi z vlogo.

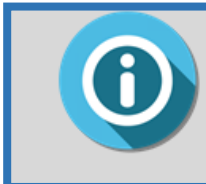

Vrsta zahtevanih podatkov je odvisna od posamezne vloge. Podroben seznam podatkov za vsako vlogo je opisan v namenskih poglavjih.

# 6.1.2 Razdelek Artikli

Razdelek Artikli je namenjen opisu izdelkov ali storitev, ki so predmet transakcije.

## 6.1.2.1 Dodajte artikel

Za dodajanje ARTIKLA v razdelku čarovnika ARTIKLI kliknite gumb »Dodaj artikel«.

| Edit Application    | า           | Hom                    | e / Application | Details / App | olication Ed | it / Items |
|---------------------|-------------|------------------------|-----------------|---------------|--------------|------------|
| General Information | Ite         | ms                     | Trade           | e Partners    |              |            |
| Line number Type    | Description | Control List Item Code | CN Code         | Quantity      | Value        | Actions    |
|                     |             |                        |                 |               |              |            |
| <pre></pre>         |             |                        |                 |               |              |            |

Če želite dodati artikel v trenutno vlogo, kliknite gumb **DODAJ ARTIKEL** in potrdite, da sistem prikaže spodnji obrazec za nov artikel.

Za opis artikla morate navesti naslednje elemente (polja, označena z znakom \*, so obvezna):

- a. Vrsta artikla (aktivno samo, če ste v razdelku Splošni podatki v polju Vrsta artikla izbrali »Obe«):
  - fizični artikel,
  - nematerialna tehnologija/storitev.
- b. Opis artikla:
  - (splošni) opis,
  - tehnične specifikacije.

#### c. Za ta artikel bo ponujena tehnična pomoč:

Če nameravate svojim trgovinskim partnerjem ponuditi tehnično pomoč, boste z izbiro te možnosti morali posredovati dodatne podrobnosti.

| Edit Application                  | Home / A                     | pplication Details / Application Edit / Items / New Item |
|-----------------------------------|------------------------------|----------------------------------------------------------|
| General Information               | New Item                     | Trade Partners                                           |
| Item description:                 |                              |                                                          |
| Item type*:                       | ntangible Technology/Service |                                                          |
| Enter item description            |                              |                                                          |
| till have 2000 allowed by left    |                              | li.                                                      |
| Technical Specification*          |                              |                                                          |
| Enter item techical specification |                              |                                                          |
|                                   |                              |                                                          |
|                                   |                              |                                                          |

d. Država porekla: država porekla blaga.

| Country of Origin: |              |
|--------------------|--------------|
| Country of Origin* |              |
|                    | $\checkmark$ |
|                    |              |

e. Dodatni podatki (specifični za ta artikel): v tem razdelku je mogoče zagotoviti podrobnejše podatke o končni uporabi tega artikla in državah odpreme. Če želite narediti kakršne koli spremembe, pred tem kliknite ikono za skrčenje, da se prikaže polje za urejanje.

| Additional information                                                                                                    | <              |
|----------------------------------------------------------------------------------------------------|----------------|
| The section where you can override some of the general information already specified and provide item level information<br>use' and the countries involved in this application. | about the 'end |
|                                                                                                    |                |

#### Nato kliknite gumb »Spremeni«.

| Additional information              | ~ |
|-------------------------------------|---|
| Stated End Use*                     |   |
| Enter item stated end use           |   |
| you still have 2000 characters left |   |

f. Oznaka artikla: V tem podrazdelku boste morali navesti <u>kontrolno kodo</u> artikla in <u>ustrezno/-e oznako/-e KN</u> (samo za fizične artikle). Za fizični izdelek mora biti ves čas navedena vsaj ena oznaka KN.

| enis coue.                            |        |                           |   |
|---------------------------------------|--------|---------------------------|---|
| Item not listed (catch-all procedure) |        |                           |   |
| Add Product                           |        |                           |   |
| Control List *                        |        | Control List Item Code *? |   |
| Select the control list               | $\sim$ |                           | Q |
| CN Code*                              |        |                           |   |
| Enter the combined nomenclature c     |        |                           |   |
|                                       |        |                           |   |
|                                       |        |                           |   |

<u>Če želite vnesti artikel z dvojno rabo</u>, izberite ustrezen kontrolni seznam v kombiniranem oknu Kontrolni seznam, nato pa v kombiniranem oknu Oznaka artikla s kontrolnega seznama opredelite oznako. Z vnosom prvih treh znakov bo sistem preiskal vse povezane oznake ali opise, kot je prikazano v naslednjem primeru.

| 11       | tems code:                              |        |          |                                                                                                    |              |          |
|----------|-----------------------------------------|--------|----------|----------------------------------------------------------------------------------------------------|--------------|----------|
|          | ] Item not listed (catch-all procedure) |        |          |                                                                                                    |              |          |
|          | Add Product                             |        |          |                                                                                                    |              |          |
|          | Control List *                          |        |          | Control List Item Code * ?                                                                                                    |              |          |
|          | Annex I                                 | $\sim$ | $\times$ | Start typing to search by code or description                                                                                                    | $\sim 1_{2}$ | <u>}</u> |
|          | CN Code*                                |        |          | <ul> <li>0 - CATEGORY 0 - NUCLEAR MATERIALS, FACILITIES,<br/>AND EQUIPMENT</li> <li>0A001 - "Nuclear reactors" and specially designed or</li> </ul>                                                                   |              | 6        |
| 7        | 11111111                                |        |          | prepared equipment and components therefor, as<br>follows:<br>0A001.a "Nuclear reactors":                                                                                                    |              |          |
| <b>}</b> | 💾 Save items                            |        |          | <b>0A001.b.</b> - Metal vessels, or major shop-fabricated parts therefor, including the reactor vessel head for a reactor pressure vessel, specially designed or prepared to contain the core of a "nuclear reactor"; |              |          |
|          |                                         |        |          | 0A001.c Manipulative equipment specially designed                                                                                                    | ~            |          |

<u>Če želite dodati oznako KN</u>, vnesite 8-mestno številko v okno za oznako KN in kliknite gumb Dodaj oznako KN. Oznaka KN se bo prikazala v spodnjem oknu. Če želite shraniti oznako, ki ste jo vnesli, kliknite gumb Shrani artikle.

Če obkljukate okence Artikel ni na seznamu (krovni postopek), bosta zahtevani samo oznaki KN in CAS artikla.

|    | Items code:                             |
|----|-----------------------------------------|
| G; | ✓ Item not listed (catch-all procedure) |
| -  | Add Product                             |
|    | CN Code*                                |
|    | 1111111                                 |
|    | 💾 Save items                            |
|    |                                         |

## g. Oznaka CAS

h. Podatki o količini/vrednosti: določite skupno izvoženo količino in vrednost ter izberite ustrezno mersko enoto in valuto.

| Quantity*                 | UOM*                       | Value*                              | Currency* |
|---------------------------|----------------------------|-------------------------------------|-----------|
| Enter the quantity        | $\sim$                     | <ul> <li>Enter the value</li> </ul> | $\sim$    |
| Item consumption method*: | • Quantity-based O Value-b | ased                                |           |
|                           |                            |                                     |           |

V primeru neopredmetene tehnologije/storitve je treba določiti samo vrednost in valuto. Elementi tega razdelka so lahko neobvezni/obvezni, odvisno od vrste vloge.

#### i. Priloženi dokumenti

Sistem omogoča nalaganje različnih datotek z opisom artikla, ki ga dodajate. Če želite naložiti datoteke za ta artikel, kliknite gumb **Dodaj novo prilogo**.

| Attached Documents   |  |
|----------------------|--|
| no attachments found |  |
| + Add New Attachment |  |

Izberete lahko datoteko/-e iz skupne knjižnice datotek trenutnega gospodarskega subjekta ali jih naložite neposredno s trdega diska svojega računalnika.

Po vnosu zahtevanih podatkov se s klikom gumba **SHRANI** osnutek vloge posodobi. V zgornjem desnem delu zaslona se bo prikazalo potrditveno sporočilo.

| E LICEN | SING                | A <b>A</b> A □ Language ∨                           |   |
|---------|---------------------|-----------------------------------------------------|---|
|         | REPUBLIKA SLOVENIJA | The application item has been successfully updated. | × |
|         | 000.51              |                                                     |   |

| Edit App     | lication      |             |                        |          |          | Home / Appl | ication Details / Application Edit / Items |
|--------------|---------------|-------------|------------------------|----------|----------|-------------|--------------------------------------------|
| General Info | rmation       |             | Items                  |          |          | Trade Pa    | rtners                                     |
| Line number  | Туре          | Description | Control List Item Code | CN Code  | Quantity | Value       | Actions                                    |
| 1            | Physical Item | compressors | 0A001                  | 11111111 | 5 NAR    | 500,000 EUR | Q Details X Remove                         |
| + Add Item   | ÷             |             |                        |          |          |             | dry dry                                    |
| < Previous   | Next >        |             |                        |          |          |             |                                            |

- Podrobnosti artikla lahko pregledate in spremenite s klikom Podrobnosti (glejte odstavek 6.1.2.2).
- > Obstoječi artikel lahko odstranite s klikom gumba Odstrani (glejte odstavek 6.1.2.3).
- > S klikom gumba **Dodaj artikel** lahko dodate drug artikel.

#### 6.1.2.2 Pregled/spreminjanje podrobnosti artikla

Za pregled značilnosti določenega artikla, povezanega z vlogo, v razdelku ARTIKEL v čarovniku aplikacije kliknite gumb Podrobnosti.

| Edit App        | lication      |             |                        |          |          | እ Home / Appli | cation Details / Application Edit / Items |
|-----------------|---------------|-------------|------------------------|----------|----------|----------------|-------------------------------------------|
| General Info    | rmation       |             | Items                  |          |          | Trade Par      | rtners                                    |
| Line number     | Туре          | Description | Control List Item Code | CN Code  | Quantity | Value          | Actions                                   |
| 1<br>+ Add Item | Physical Item | compressors | 0A001                  | 11111111 | 5 NAR    | 500,000 EUR    | Q Details X Remove                        |
| < Previous      | Next >        |             |                        |          |          |                |                                           |

Prikazale se bodo podrobne informacije v zvezi z artiklom.

Za spreminjanje podrobnosti artikla, povezanega z vlogo, si v razdelku ARTIKEL v čarovniku aplikacije oglejte podrobnosti artikla. Po spremembi podatkov kliknite gumb SHRANI. Prikazalo se bo samodejno sporočilo za potrditev uspešnega dejanja.

#### eLi-DU-SI-EO-User Guide-1.8.0 final\_SL

| E LICEN | ISING               | A <b>A</b> A □ Language ∨ Ω (                       | D Logout |
|---------|---------------------|-----------------------------------------------------|----------|
|         | REPUBLIKA SLOVENIJA | The application item has been successfully updated. | ×        |
|         | 000.51              |                                                     |          |

## 6.1.2.3 Izbris artikla iz vloge

Za izbris artikla iz vloge v razdelku ARTIKEL v čarovniku aplikacije kliknite gumb Odstrani.

| Edit Application |               |             |                        |          | Home / Application Details / Application Edit / Items |             |                    |  |
|------------------|---------------|-------------|------------------------|----------|-------------------------------------------------------|-------------|--------------------|--|
| General Info     | rmation       |             | Items                  |          |                                                       | Trade Pa    | rtners             |  |
| Line number      | Туре          | Description | Control List Item Code | CN Code  | Quantity                                              | Value       | Actions            |  |
| 1<br>+ Add Item  | Physical Item | compressors | 0A001                  | 11111111 | 5 NAR                                                 | 500,000 EUR | Q Details X Remove |  |
| < Previous       | Next >        |             |                        |          |                                                       |             |                    |  |

Prikazalo se bo potrditveno sporočilo. Če želite nadaljevati, kliknite gumb V REDU, sicer kliknite gumb PREKLIČI. Sistem bo potrdil, da je bil artikel uspešno odstranjen iz vloge.

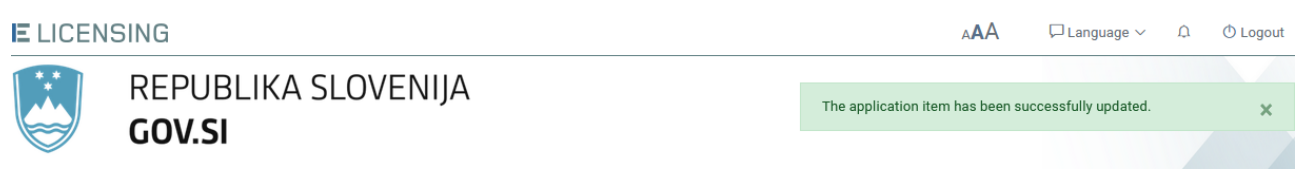

# 6.1.3 Razdelek TRGOVINSKI partnerji

Razdelek TRGOVINSKI partnerji je namenjen opredelitvi trgovinskih partnerjev (končnega uporabnika, prejemnika, izvoznika iz tretje države, tretje osebe), ki se ukvarjajo ali so vključeni v poslovno transakcijo, za katero potrebujete dovoljenje.

V tem razdelku lahko dodate TRGOVINSKEGA partnerja, si ogledate podrobnosti o njem in ga izbrišete iz vloge. Spreminjanje TRGOVINSKEGA partnerja, ki je že registriran v sistemu, je mogoče samo iz profila gospodarskega subjekta (glejte odstavek 5.4.3).

## 6.1.3.1 Dodajanje TRGOVINSKEGA partnerja

Če želite v razdelek TRGOVINSKI partner v čarovniku dodati trgovinskega partnerja, kliknite gumb »**Dodaj trgovinskega partnerja**«.

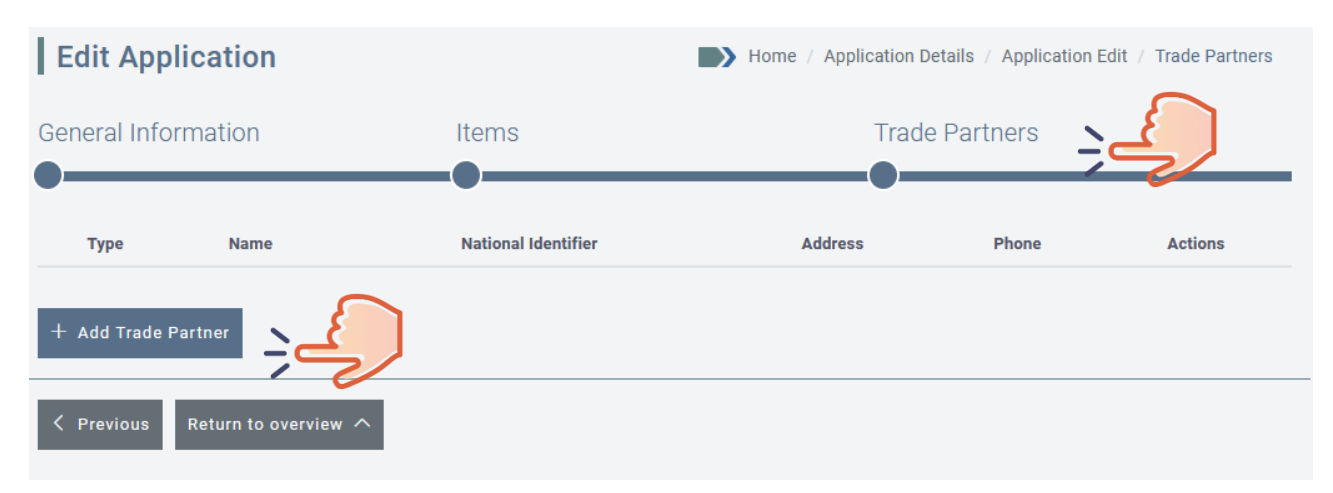

Sistem bo prikazal obrazec *Nov trgovinski partner*, ki vam omogoča, da na levi strani zaslona izberete »**Vrsto partnerja**«. Trgovinski partnerji so lahko: **končni uporabnik, prejemnik, izvoznik iz tretje države** ali **tretja oseba**.

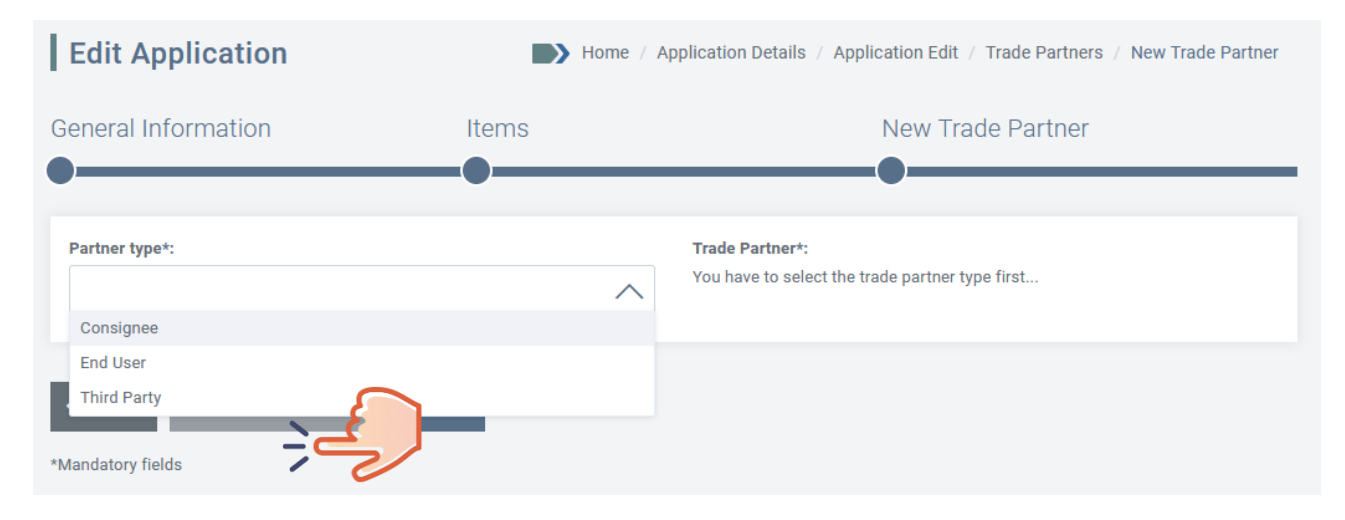

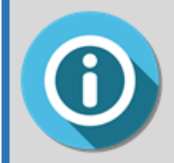

Vrsta partnerjev, ki jih je treba opredeliti, je odvisna od vloge. Vrsta trgovinskega partnerja, ki je potrebna za vsako vlogo, je opisana v namenskih poglavjih.

Za dodajanje TRGOVINSKEGA partnerja vaši vlogi imate dve možnosti:

- ustvarite novega TRGOVINSKEGA partnerja (glejte odstavek 6.1.3.1.1);
- dodajte TRGOVINSKEGA partnerja, ki je že registriran v sistemu (glejte odstavek Napaka!
   Vira sklicevanja ni bilo mogoče najti.).

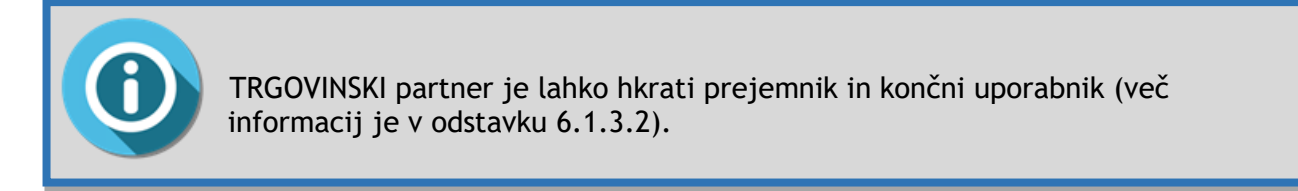

#### 6.1.3.1.1 Dodajanje novega TRGOVINSKEGA partnerja

Če želite dodati novega TRGOVINSKEGA partnerja, kliknite gumb **Dodaj TRGOVINSKEGA** partnerja.

| Edit App     | olication            |                     | Home / Application Det | tails / Application E | Edit / Trade Partners |
|--------------|----------------------|---------------------|------------------------|-----------------------|-----------------------|
| General Info | ormation             | Items               | Trade                  | Partners              |                       |
| Туре         | Name                 | National Identifier | Address                | Phone                 | Actions               |
| + Add Trade  | Partner              |                     |                        |                       |                       |
| C Previous   | Return to overview 🔨 |                     |                        |                       |                       |

**Prikazal se bo naslednji zaslon.** Izberite vrsto partnerja (končni uporabnik, prejemnik ali tretja oseba), ki ga želite dodati, in nato kliknite gumb **Opredeli novega partnerja**.

| Edit Application              | Hom    | ne / Application Details / Application Edit / Trade Partners / New Trade Partner |
|-------------------------------|--------|----------------------------------------------------------------------------------|
| General Information           | Items  | New Trade Partner                                                                |
| •                             | -•     | •                                                                                |
| Partner type*:                | $\sim$ | Trade Partner*:<br>X There are no trade partners defined                         |
| Consigned                     | ~      | *The trade partners are filtered by countries based on the trade partner type    |
| X Cancel + Define New Partner | a Save |                                                                                  |
| Prikazal se bo naslednji obra | zec.   |                                                                                  |
| Edit Application              | Hom    | ne / Application Details / Application Edit / Trade Partners / New Trade Partner |
| General Information           | Items  | New Trade Partner                                                                |
| Define New Partner            | -•     | •                                                                                |
| Trade Partner Name*           |        |                                                                                  |
| Enter Trade Partner Name      |        |                                                                                  |
|                               |        |                                                                                  |
| VAT                           |        | National Identifier                                                              |
| Enter VAT number              |        | Enter national Id                                                                |
| Activity Sector               |        | Relationship with Economic Operator                                              |
|                               |        |                                                                                  |

| Country*                            | City          |  |
|-------------------------------------|---------------|--|
|                                     | Enter City    |  |
| Street                              | Zip Code      |  |
| Enter street                        | Enter Zip     |  |
| Email                               | Website       |  |
| Enter email                         | Enter website |  |
| Phone                               | Fax           |  |
| Enter phone number                  | Enter fax     |  |
| PO Box                              |               |  |
| PO Box                              |               |  |
|                                     |               |  |
| Additional Information              |               |  |
|                                     |               |  |
|                                     |               |  |
|                                     |               |  |
|                                     |               |  |
| you still have 2000 characters left |               |  |
| you still have 2000 characters left |               |  |

Navesti je treba naslednje podatke:

- ime trgovinskega partnerja\* ime partnerja;
- DDV identifikacijska številka za DDV partnerja (če je na voljo);
- nacionalna identifikacijska oznaka nacionalna registracijska številka partnerja (če obstaja);
- sektor dejavnosti;
- odnos z gospodarskim subjektom;
- naslov (država\*, kraj, ulica, poštna številka);
- kontaktni podatki (e-poštni naslov, spletno mesto, telefonska številka, številka faksa, poštni predal);
- dodatni podatki.

Polja, označena z znakom \*, so obvezna.

Kliknite gumb SHRANI za zabeleženje podatkov ali NAZAJ za prekinitev dejanja.

Če kliknete gumb **SHRANI**, bo sistem potrdil, da je bil TRGOVINSKI partner uspešno povezan z vlogo.

| E LICEN | ISING                                          | AAA 🖓 Language 🗸 🗘 | 🛈 Logout |
|---------|------------------------------------------------|--------------------|----------|
|         | The trade partner has been successfully saved. | ×                  |          |
|         | 664.51                                         |                    |          |

#### 6.1.3.1.2 Dodajte že registriranega TRGOVINSKEGA partnerja

Če želite dodati TRGOVINSKEGA partnerja, ki je že registriran v sistemu, kliknite gumb **Dodaj trgovinskega partnerja**.

| Edit App            | lication             |                     | Home / Application Def | tails / Application E | Edit / Trade Partners |
|---------------------|----------------------|---------------------|------------------------|-----------------------|-----------------------|
| General Information |                      | Items               | Trade                  | Trade Partners        |                       |
| Туре                | Name                 | National Identifier | Address                | Phone                 | Actions               |
| + Add Trade I       | Partner              | )                   |                        |                       |                       |
| C Previous          | Return to overview 🔨 |                     |                        |                       |                       |

**Prikazal se bo naslednji zaslon.** Izberite vrsto trgovinskega partnerja (končni uporabnik, prejemnik ali tretja oseba), ki ga želite dodati. Seznam že registriranih trgovinskih partnerjev bo viden na desni strani zaslona (glejte primer spodaj). Prikazani bodo samo trgovinski partnerji, povezani z državami, vključenimi v vlogo.

|   | Edit Application                   | Home / Application Details / Application Edit / Trade Partners / New Trade Partner |                              |  |  |  |
|---|------------------------------------|------------------------------------------------------------------------------------|------------------------------|--|--|--|
|   | General Information Items          |                                                                                    | New Trade Partner            |  |  |  |
| 2 | Partner type*:                     |                                                                                    | Trade Partner*:              |  |  |  |
|   | Consignee                          | $\checkmark$ X                                                                     |                              |  |  |  |
| • |                                    |                                                                                    | Logistic<br>Logistic & Co.   |  |  |  |
|   |                                    |                                                                                    | Global Maintenance           |  |  |  |
|   | imes Cancel $+$ Define New Partner | 💾 Save                                                                             | TRADE Partner American Samoa |  |  |  |
|   | *Mandatory fields                  |                                                                                    |                              |  |  |  |

S klikom imena obstoječega trgovinskega partnerja na seznamu se prikažejo podrobni podatki o trgovinskem partnerju in lahko boste priložili nove dokumente (po potrebi), kot je prikazano v naslednjem primeru.

| Edit Application              | Home     | Home / Application Details / Application Edit / Trade Partners / New Trade Partner |  |  |  |
|-------------------------------|----------|------------------------------------------------------------------------------------|--|--|--|
| eneral Information            | Items    | New Trade Partner                                                                  |  |  |  |
| )                             |          |                                                                                    |  |  |  |
| Partner type*:                |          | Trade Partner*:                                                                    |  |  |  |
| Consignee                     | $\sim$ > | TRADE Partner American Samoa                                                       |  |  |  |
|                               | 0        | *The trade partners are filtered by countries based on the trade partner type      |  |  |  |
| TRADE Partner American Samoa  | 3        | This partner is both 'Consignee' and 'End User'                                    |  |  |  |
| <sup>®</sup> Address          |          | Contact Details                                                                    |  |  |  |
| Street:                       |          | Email:                                                                             |  |  |  |
| City:                         |          | Phone:                                                                             |  |  |  |
| Zip Code:                     |          | Fax:                                                                               |  |  |  |
| Country: 🥑 American Samoa     | a        | Website:                                                                           |  |  |  |
| PO Box:                       |          |                                                                                    |  |  |  |
| Additional Information        |          |                                                                                    |  |  |  |
| Attached Documents            |          |                                                                                    |  |  |  |
| no attachments found          |          |                                                                                    |  |  |  |
| + Add New Attachment          |          |                                                                                    |  |  |  |
| X Cancel + Define New Partner | B Save   |                                                                                    |  |  |  |

Če želite registrirati istega TRGOVINSKEGA partnerja kot prejemnika in kot KONČNEGA uporabnika, morate obkljukati okence »**Ta partner je prejemnik in končni uporabnik**«.

Kliknite gumb **SHRANI** za potrditev, da želite dodati izbranega TRGOVINSKEGA partnerja svoji vlogi (sicer kliknite gumb **PREKLIČI**).

Če kliknete gumb **SHRANI**, bo sistem potrdil, da je bil TRGOVINSKI partner uspešno povezan z vlogo.

. .

**E** LICENSING

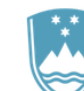

REPUBLIKA SLOVENIJA GOV.SI

|                      | AAA         | 니 Language 🗸      | Ļ | O Logout |
|----------------------|-------------|-------------------|---|----------|
|                      |             |                   |   |          |
| The trade partner ha | s been succ | essfully updated. |   | ×        |
|                      |             |                   |   |          |

## 6.1.3.2 Ogled podatkov o TRGOVINSKEM partnerju

Za pregled značilnosti določenega trgovinskega partnerja, povezanega z vlogo, v razdelku TRGOVINSKI partner v čarovniku aplikacije kliknite gumb **Podrobnosti**.

Prikazane bodo podrobnosti TRGOVINSKIH partnerjev, kot je prikazano v naslednjem primeru.

Če želite registrirati istega TRGOVINSKEGA partnerja kot prejemnika in kot KONČNEGA uporabnika, morate obkljukati okence »**Ta partner je prejemnik in končni uporabnik**«.

| Edit Application Details / Application Edit / Trade Partners / New Trade Partners |       |                                                                                                    |  |  |  |
|-----------------------------------------------------------------------------------|-------|----------------------------------------------------------------------------------------------------|--|--|--|
| General Information                                                               | Items | New Trade Partner                                                                                                    |  |  |  |
| Partner type*:<br>Consignee<br>Logistic & Co.                                     | ××    | Trade Partner*:          Logistic & Co.       X         *The trade partners are filtered by countries based on the trade partner type         Image: This partner is both 'Consignee' and 'End User' |  |  |  |
| <sup>®</sup> Address                                                              |       | Contact Details                                                                                                    |  |  |  |
| Street:                                                                           |       | Email:                                                                                                    |  |  |  |
| City:                                                                             |       | Phone:                                                                                                    |  |  |  |
| Zip Code:                                                                         |       | Fax:                                                                                                    |  |  |  |
| Country: 🥑 American Samoa                                                         |       | Website:                                                                                                    |  |  |  |
| PO Box:                                                                           |       |                                                                                                    |  |  |  |

| Additional Information               |  |
|--------------------------------------|--|
| Attached Documents                   |  |
| no attachments found                 |  |
| + Add New Attachment                 |  |
|                                      |  |
| 🗙 Cancel 🕂 Define New Partner 💾 Save |  |

## 6.1.3.3 Izbris trgovinskega partnerja iz vloge

Za izbris TRGOVINSKEGA partnerja iz vloge v razdelku TRGOVINSKI partner v čarovniku aplikacije kliknite gumb Odstrani.

| Edit Application |                     |                     |         | Home / Application Details / Application Edit / Trade Partners |                                                                                                    |  |  |
|------------------|---------------------|---------------------|---------|----------------------------------------------------------------|----------------------------------------------------------------------------------------------------|--|--|
| General Inform   | nation              | Items               |         | Trac                                                           | le Partners                                                                                                    |  |  |
| Туре             | Name                | National Identifier | Address | Phone                                                          | Actions                                                                                                    |  |  |
| Consignee        | Global Maintenance  | -                   |         | -                                                              | Q Details X Remove                                                                                                    |  |  |
| + Add Trade Par  | tner                |                     |         |                                                                | , in the second second se |  |  |
| <pre></pre>      | eturn to overview 🔨 |                     |         |                                                                |                                                                                                    |  |  |

Prikazalo se bo potrditveno sporočilo. Če želite nadaljevati, kliknite gumb V REDU, sicer kliknite gumb PREKLIČI.

Sistem bo potrdil, da je bil TRGOVINSKI partner uspešno odstranjen iz vloge (še vedno bo ostal na seznamu TRGOVINSKIH partnerjev, povezanih z aktivnim gospodarskim subjektom; glejte odstavek 5.4).

| E LICEN | ISING                                |          | AAA                      | 🏳 Language 🗸      | Û | O Logout |
|---------|--------------------------------------|----------|--------------------------|-------------------|---|----------|
|         | REPUBLIKA SLOVENIJA<br><b>GOV.SI</b> | The trac | de partner has been succ | essfully removed. |   | ×        |

# 6.1.4 Pregled vloge

Do zaslona s *pregledom vloge* lahko kadar koli dostopate s seznama vlog s klikom ikone Podrobnosti v stolpcu Dejanja

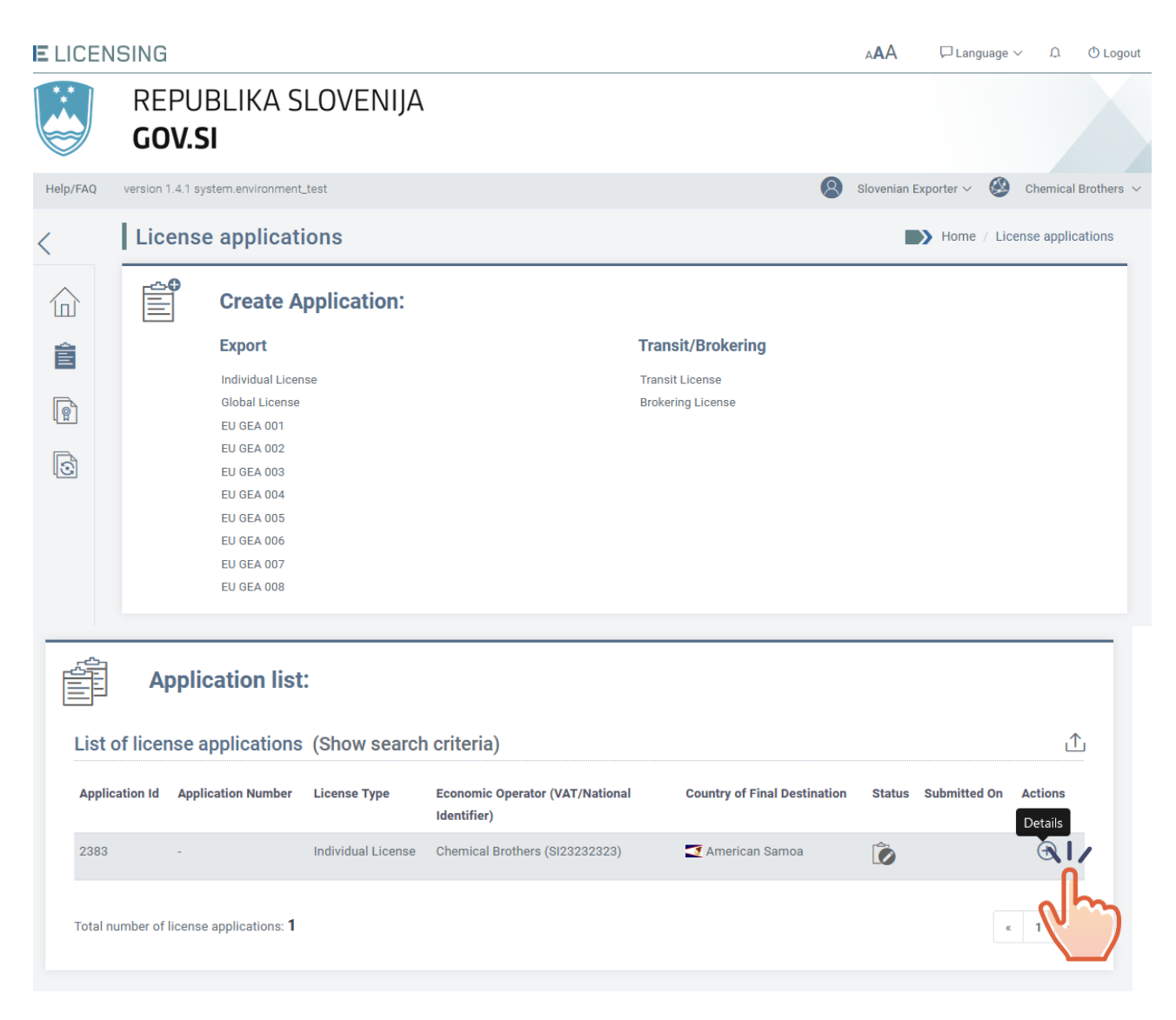

ali s klikom gumba Nazaj na pregled po shranitvi osnutka vloge.

| Edit Application Details / Application Edit / Trade Partners |                    |                     |                |                    |  |
|--------------------------------------------------------------|--------------------|---------------------|----------------|--------------------|--|
| General Information Items                                    |                    | Items               | Trade Partners |                    |  |
| Туре                                                         | Name               | National Identifier | Address Phone  | e Actions          |  |
| Consignee                                                    | Logistic & Co.     | -                   | -              | Q Details X Remove |  |
| End User                                                     | Logistic & Co.     | -                   | -              | Q Details X Remove |  |
| + Add Trade Partn                                            | er                 |                     |                |                    |  |
| C Previous Ret                                               | turn to overview 🔨 |                     |                |                    |  |

Na zaslonu Pregled vloge lahko:

- nadaljujete urejanje osnutka vloge s klikom gumba UREDI VLOGO;
- izbrišete osnutek vloge s klikom gumba IZBRIŠI VLOGO ali
- posredujete osnutek vloge zakonitemu zastopniku svoje organizacije s klikom možnosti Označi kot pripravljena na oddajo (ta možnost je vidna samo, če ste v vlogi »zaposlenega pri gospodarskem subjektu« ali »zaposlenega v zastopstvu«);

| Application Detai    | s                                                 |                              | Home / Application Details |
|----------------------|---------------------------------------------------|------------------------------|----------------------------|
| 🖍 Edit Application 🗻 | Delete Application $ ightarrow$ Mark as 'Ready to | b be submitted' 🗋 Export PDF | < Return                   |

oddate vlogo pri nacionalnem organu, pristojnem za izdajo dovoljenja, s klikom možnosti
 Oddaj vlogo (ta možnost je vidna samo, če ste v vlogi »vodje« ali »zastopnika«).

| Application Details                                                           | Home / Application Details |        |  |
|-------------------------------------------------------------------------------|----------------------------|--------|--|
| $ ot\!\!\!\!\!\!\!\!\!\!\!\!\!\!\!\!\!\!\!\!\!\!\!\!\!\!\!\!\!\!\!\!\!\!\!\!$ | Export PDF                 | Keturn |  |

# 6.1.1 Priprava vloge na podlagi obstoječe

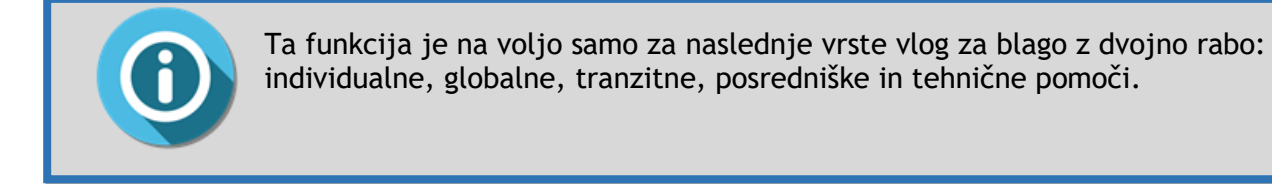

Če želite vlogo ustvariti na podlagi obstoječe, pojdite na pregled vloge, katere kopijo želite narediti, in nato kliknite možnost »Pripravi enako vlogo«.

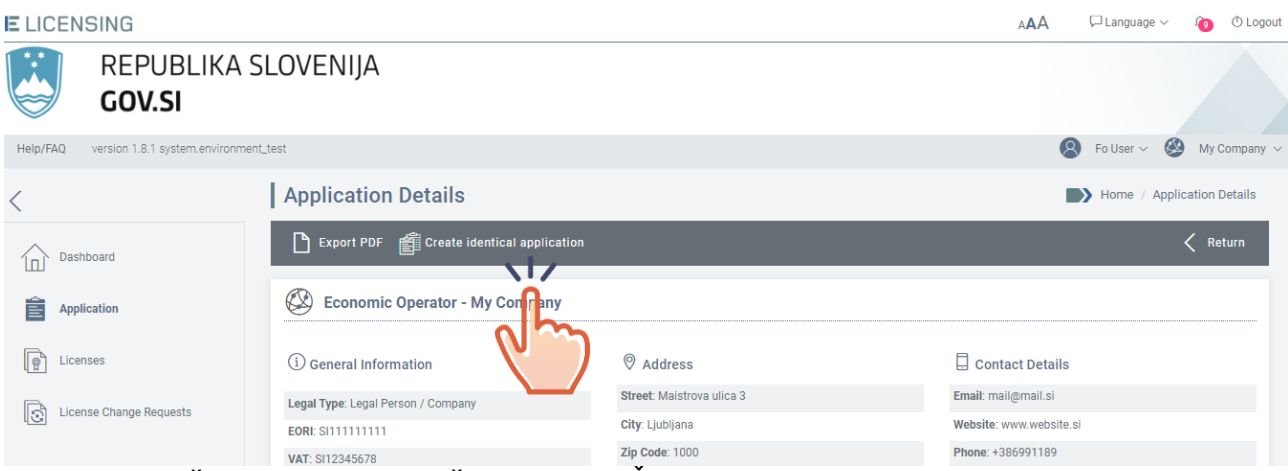

Pojavno sporočilo bo zahtevalo vašo potrditev. Če kliknete gumb V redu, bo nova vloga, ki vsebuje vse podatke, zabeležene v izvirni vlogi, shranjena kot osnutek.

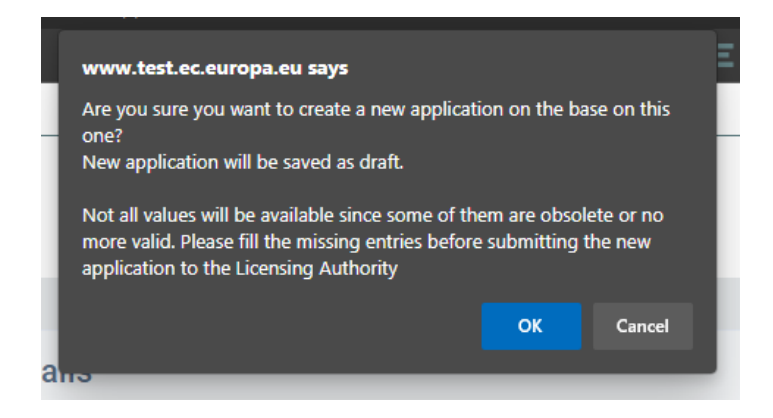

Samodejno sporočilo bo potrdilo vaše dejanje.

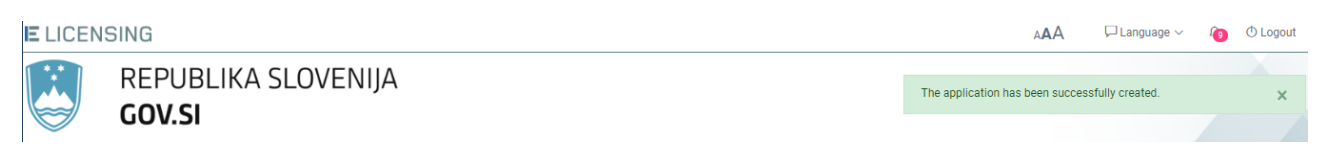

Zdaj lahko po potrebi spremenite nov osnutek vloge, preden jo ponovno oddate licenčnemu organu.

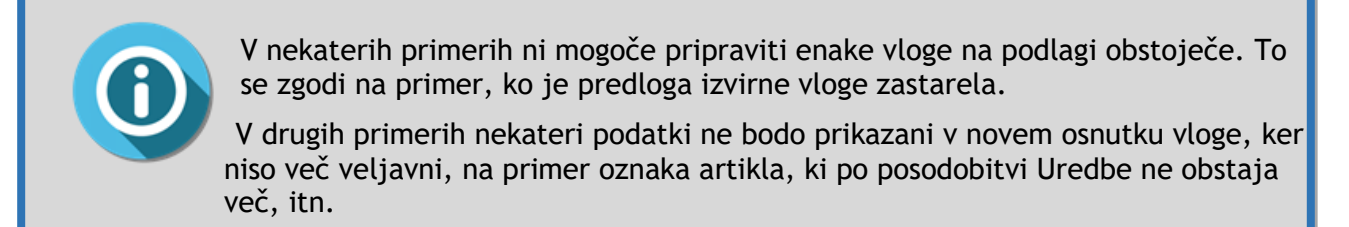

# 6.2 Priprava vloge za izvozno dovoljenje

V razdelku Vloga lahko zaprosite za naslednja izvozna dovoljenja:

- individualno dovoljenje,
- globalno dovoljenje,
- EU GEA 001 (Splošno izvozno dovoljenje Unije št. EU001),
- EU GEA 002 (Splošno izvozno dovoljenje Unije št. EU002),
- EU GEA 003 (Splošno izvozno dovoljenje Unije št. EU003),
- EU GEA 004 (Splošno izvozno dovoljenje Unije št. EU004),
- EU GEA 005 (Splošno izvozno dovoljenje Unije št. EU005),
- EU GEA 006 (Splošno izvozno dovoljenje Unije št. EU006),
- EU GEA 007 (Splošno izvozno dovoljenje Unije št. EU007),
- EU GEA 008 (Splošno izvozno dovoljenje Unije št. EU008).

## 6.2.1 Individualno dovoljenje

Če želite pripraviti osnutek vloge za individualno izvozno dovoljenje, kliknite menijski ukaz Vloga na levi strani in nato povezavo Pripravi vlogo  $\rightarrow$  Izvozi  $\rightarrow$  Individualno dovoljenje.

| E LICEN  | ISING                                                                                                    |                 | AAA                                     | 🏳 Language 🗸   | logout 🕚                              |
|----------|----------------------------------------------------------------------------------------------------|-----------------|-----------------------------------------|----------------|---------------------------------------|
|          | REPUBLIKA SLOVENIJA<br><b>GOV.SI</b>                                                                                                    |                 |                                         |                |                                       |
| Help/FAQ | version 1.8.1 system.environment_test                                                                                                    |                 | 8                                       | Fo User 🗸 🥝    | My Company ${\scriptstyle\checkmark}$ |
| <        | License applications                                                                                                    |                 |                                         | Home / License | applications                          |
|          | Create Application:                                                                                                    |                 |                                         |                |                                       |
| Ê        |                                                                                                    |                 |                                         |                |                                       |
|          | 🕥 Dual-use                                                                                                    |                 |                                         |                | $\sim$                                |
| <u></u>  | Export                                                                                                    | Brok            | ering                                   |                |                                       |
|          | Individual License           Global License           EU GEA 001           EU GEA 002           EU GEA 003           EU GEA 004           EU GEA 005           EU GEA 006           EU GEA 007           EU GEA 008 | Broker<br>Techn | ring License<br>ical Assistance License |                |                                       |

## 6.2.1.1 Razdelek Splošni podatki

Razdelek Splošni podatki za individualno dovoljenje je prikazan spodaj.

| New Application                                                                                                    | Home / Application Details / Application Edit                     |
|----------------------------------------------------------------------------------------------------|-------------------------------------------------------------------|
| General Information                                                                                                    | Trade Partners                                                    |
| License Type: Individual License<br>Paper version of the license needed*: O Yes O No<br>This application contains*: O Physical Items O Intang<br>Export type*: O Permanent O Temporary | gible Technologies/Services                                       |
| Country of consignment / destination:                                                                                                    |                                                                   |
| Country of Consignment*                                                                                                    | Country of Final Destination*                                     |
|                                                                                                    |                                                                   |
| Country of items location / customs proced                                                                                                    | lures / transport information:                                    |
| Member State of current or future location of the items*                                                                                                    | Member State of intended entry into the customs export procedure* |
| Refinements to be specified at item level                                                                                                    | ~                                                                 |
| Customs export procedure(s)*                                                                                                    | Refinements to be specified at item level                         |
|                                                                                                    | $\checkmark$                                                      |
| Contractual information:                                                                                                    |                                                                   |
| Contract Date                                                                                                    |                                                                   |
| dd/mm/yyyy                                                                                                    | 10-01                                                             |

| End use information:                                                                                                    |                                                                        |     |
|----------------------------------------------------------------------------------------------------|------------------------------------------------------------------------|-----|
| Stated End Use*                                                                                                    |                                                                        |     |
|                                                                                                    |                                                                        |     |
|                                                                                                    |                                                                        |     |
|                                                                                                    |                                                                        | 11. |
| Exceptions / More details to be specifie                                                                                      | l at item level                                                        |     |
|                                                                                                    |                                                                        |     |
| Contact information:                                                                                                    |                                                                        |     |
| bases the percept hat will get as point of a                                                                                  | notest for this application:                                           |     |
| noose the person that will act as point of c                                                                                  | ontact for this application.                                           |     |
|                                                                                                    | $\checkmark$                                                           |     |
| I want only this contact person to receive                                                                                    | all automatic notifications sent by e-mail related to this application |     |
|                                                                                                    |                                                                        |     |
|                                                                                                    |                                                                        |     |
| Additional Information:                                                                                                    |                                                                        |     |
| Additional Information:                                                                                                    |                                                                        |     |
| Additional Information:                                                                                                    |                                                                        |     |
| Additional Information:                                                                                                    |                                                                        |     |
| Additional Information:                                                                                                    |                                                                        |     |
| Additional Information:<br>/ou still have 2000 characters left                                                                |                                                                        |     |
| Additional Information:<br>you still have 2000 characters left                                                                |                                                                        | ļī, |
| Additional Information:<br>you still have 2000 characters left                                                                |                                                                        | li. |
| Additional Information:<br>you still have 2000 characters left<br>Added Documents<br>No documents found                       |                                                                        | 11. |
| Additional Information:<br>you still have 2000 characters left<br>Added Documents<br>No documents found<br>+ Add New Document |                                                                        | 11. |
| Additional Information:<br>you still have 2000 characters left<br>Added Documents<br>No documents found<br>+ Add New Document |                                                                        | li  |
| Additional Information:<br>you still have 2000 characters left<br>Added Documents<br>No documents found<br>+ Add New Document |                                                                        | 11. |

V tem razdelku je treba izpolniti naslednje elemente (polja, označena z znakom \*, so obvezna):

- Ali potrebujete papirnato različico dovoljenja?\* Privzeti odgovor je »NE«, ki ga uporabnik lahko spremeni v »DA«;
- ta vloga vsebuje\*: fizične artikle, nematerialne storitve/tehnologijo ali oboje;
- vrsta izvoza\*: trajni/začasni;
- država odpreme\*: država prejemnika;
- država končnega namembnega kraja\*: država končnega uporabnika;

- država članica trenutne ali prihodnje lokacije artiklov\*;
- država članica nameravanega vstopa v izvozni carinski postopek\*;
- izvozni carinski postopek/-ki\*: izvozni carinski postopki za artikle za carinjenje;
- **datum pogodbe**: datum, ko je bila/bo pogodba, za katero se zahteva dovoljenje, podpisana;
- navedena končna uporaba\*: predvidena končna uporaba izvoženega blaga;
- kontaktni podatki: po potrebi se lahko za vlogo določi posebna kontaktna oseba. Če je stik opredeljen, je treba navesti naslednje podatke:
- Želim, da samo ta kontaktna oseba prejema vsa samodejna obvestila, poslana po epošti, v zvezi s to vlogo (če izberete to možnost, se bo prikazalo naslednje pojavno sporočilo. Če kliknete gumb POTRDI, bodo vsa obvestila v zvezi z vlogo poslana samo kontaktni osebi).

| Confirmation                                                                                                    | :      | ×   |  |
|----------------------------------------------------------------------------------------------------|--------|-----|--|
| I confirm that M. Fo User will receive all automatic notifications by e-mail related to this application. No emails will be sent to the applicant anymore.<br>The notifications available in the system under the bell icon $\Omega$ , will continue to be visible to the applicant. |        |     |  |
| Confirm                                                                                                    | Cancel | . 1 |  |
|                                                                                                    |        | Ψ.  |  |

- Kontaktna oseba je zastopnik (če izberete to možnost, morate vlogi priložiti dokument, iz katerega izhaja, da ste zastopnik);
- dodatni podatki: morebitni dodatni podatki, ki lahko podrobneje opisujejo trenutno transakcijo;
- dodani dokumenti: morebitni dodatni dokumenti, ki jih boste morda morali priložiti.

Ko izpolnite vse zahtevane podatkovne značilnosti v tem razdelku in kliknete gumb **SHRANI**, bo sistem samodejno shranil vlogo s statusom Osnutek in potrdil dejanje, kot je prikazano spodaj.

### E LICENSING

AAA □ Language ∨ Ω O Logout

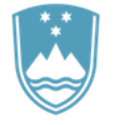

| REPUBLIKA SLOVENIJA | The applica |
|---------------------|-------------|
| GOV.SI              |             |

The application has been successfully created.

Zdaj lahko nadaljujete s pripravo vloge z vnosom podatkov, zahtevanih v naslednjem razdelku: Artikli.

## 6.2.1.2 Razdelek Artikli

V razdelku Artikli boste lahko določili seznam artiklov (izdelkov ali storitev), ki jih nameravate izvoziti na podlagi tega individualnega dovoljenja.

| Edit Application Details / Application Edit / Item |        |             |                        | it / Items |          |       |         |
|----------------------------------------------------|--------|-------------|------------------------|------------|----------|-------|---------|
| General Inform                                     | mation | Ite         | ms 🗦 🥪                 | Trade      | Partners |       |         |
| Line number                                        | Туре   | Description | Control List Item Code | CN Code    | Quantity | Value | Actions |
| K Previous                                         | Next > |             |                        |            |          |       |         |

<u>Če želite v trenutno vlogo dodati artikel, kliknite gumb **Dodaj artikel** in sledite korakom, opredeljenim v odstavku 6.1.2.</u>

Ko izpolnite vse zahtevane podatkovne značilnosti tega razdelka, kliknite gumb **SHRANI**. Osnutek vloge bo posodobljen, v zgornjem desnem delu zaslona pa se bo prikazalo potrditveno sporočilo.

| GOV.SI                                                                                                    | ×       |
|----------------------------------------------------------------------------------------------------|---------|
| Preusmerjeni boste na pregled razdelka ARTIKLI.                                                                                                    |         |
| Edit Application Details / Application Edit                                                                                                    | / Items |
| General Information Items Trade Partners                                                                                                    |         |
| Line number Type Description Control List Item Code CN Code Quantity Value Actions                                                                                                    |         |
| 1 Physical Item compressors 0A001 1111111 5 NAR 500,000 EUR Q Details X Remo                                                                                                    | /e      |
| Add Item Control of the second second sec |         |

Zdaj lahko:

pregledate/spremenite podrobnosti artikla, ki ste ga ustvarili, s klikom gumba PODROBNOSTI (glejte odstavek Napaka! Vira sklicevanja ni bilo mogoče najti.);
- > odstranite artikel, ki ste ga ustvarili, s klikom gumba IZBRIŠI (glejte odstavek 6.1.2.3);
- > dodate drug artikel s klikom gumba DODAJ ARTIKEL (glejte odstavek 6.1.2.1)

ali:

nadaljujete s pripravo vloge tako, da vnesete zahtevane podatke v naslednjem razdelku: TRGOVINSKI partnerji.

# 6.2.1.3 Razdelek Trgovinski partnerji

V tem razdelku lahko navedete trgovinske partnerje (končni uporabnik, prejemnik itn.), ki se ukvarjajo s poslovnimi transakcijami, za katere prosite za izvozno dovoljenje, ali so vključeni vanje.

| Edit App            | lication           |                     | Home / Application Details / Application Edit / Trade Partners |       |         |  |  |
|---------------------|--------------------|---------------------|----------------------------------------------------------------|-------|---------|--|--|
| General Information |                    | Items               | Trade Partners                                                 |       |         |  |  |
| Туре                | Name               | National Identifier | Address                                                        | Phone | Actions |  |  |
| + Add Trade         | Partner            |                     |                                                                |       |         |  |  |
| K Previous          | Return to overview | $\sim$              |                                                                |       |         |  |  |

Če želite vlogi dodati TRGOVINSKE partnerje, sledite korakom, opredeljenim v odstavku6.1.3.1.

Vrste TRGOVINSKIH partnerjev, ki jih predvideva vloga za individualno izvozno dovoljenje: PREJEMNIK - en prejemnik je obvezen (registriran v državi odpreme); KONČNI UPORABNIK - en končni uporabnik je obvezen (registriran v državi končnega namembnega kraja). Končni uporabnik je lahko tudi prejemnik; TRETJA OSEBA - neobvezna.

Vrsta partnerjev, ki jih je treba opredeliti, je odvisna od vloge:

- za fizične artikle so partnerji, ki jih je treba opredeliti, prejemnik, končni uporabnik in po želji dodatne tretje osebe;
- za tehnologije/neopredmetene artikle so partnerji, ki jih je treba opredeliti, končni uporabnik in po želji dodatne tretje osebe.

Po zagotovitvi vseh zahtevanih podatkov v obrazcu Nov trgovinski partner se s klikom gumba **SHRANI** OSNUTEK vloge shrani, TRGOVINSKI partner pa posodobi.

V zgornjem desnem delu zaslona se bo prikazalo potrditveno sporočilo. Isti TRGOVINSKI partner bo viden na splošnem seznamu TRGOVINSKIH partnerjev, povezanih z gospodarskim subjektom (kot je podrobno opisano v odstavku 5.4).

#### eLi-DU-SI-EO-User Guide-1.8.0 final\_SL

#### 

Ko novega trgovinskega partnerja shranite, boste preusmerjeni na pregled razdelka TRGOVINSKI partnerji.

| Edit Application    |                    |                     |           | Home / Application Details / Application Edit / Trade Partners |                    |  |  |
|---------------------|--------------------|---------------------|-----------|----------------------------------------------------------------|--------------------|--|--|
| General Information |                    | Items               | Items Tra |                                                                | rade Partners      |  |  |
| Туре                | Name               | National Identifier | Address   | Phone                                                          | Actions            |  |  |
| Consignee           | Logistic & Co.     |                     |           | -                                                              | Q Details X Remove |  |  |
| End User            | Logistic & Co.     |                     |           | -                                                              | Q Details X Remove |  |  |
| + Add Trade Partn   | er                 |                     |           |                                                                |                    |  |  |
| र Previous Ret      | turn to overview 🔨 |                     |           |                                                                |                    |  |  |
|                     |                    |                     |           |                                                                |                    |  |  |

- S klikom gumba Podrobnosti lahko vidite podrobnosti vsakega trgovinskega partnerja, ki ste ga registrirali (glejte odstavek 0)
- > TRGOVINSKEGA partnerja lahko izbrišete s klikom gumba Odstrani (glejte odstavek 6.1.3.3)
- Drugega trgovinskega partnerja lahko dodate s klikom Opredeli novega TRGOVINSKEGA partnerja (glejte odstavek 6.1.3.1).

Ali:

> S klikom Nazaj na pregled lahko vlogo pregledate.

# 6.2.1.4 Pregled vloge

Funkcija Pregled vloge je opisana v odstavku 6.1.4.

# 6.2.2 Globalno dovoljenje

Če želite pripraviti osnutek vloge za globalno izvozno dovoljenje, kliknite menijski ukaz *Vloga* na levi strani in nato povezavo *Pripravi vlogo*  $\rightarrow$  *Izvozi*  $\rightarrow$  *Globalno dovoljenje*.

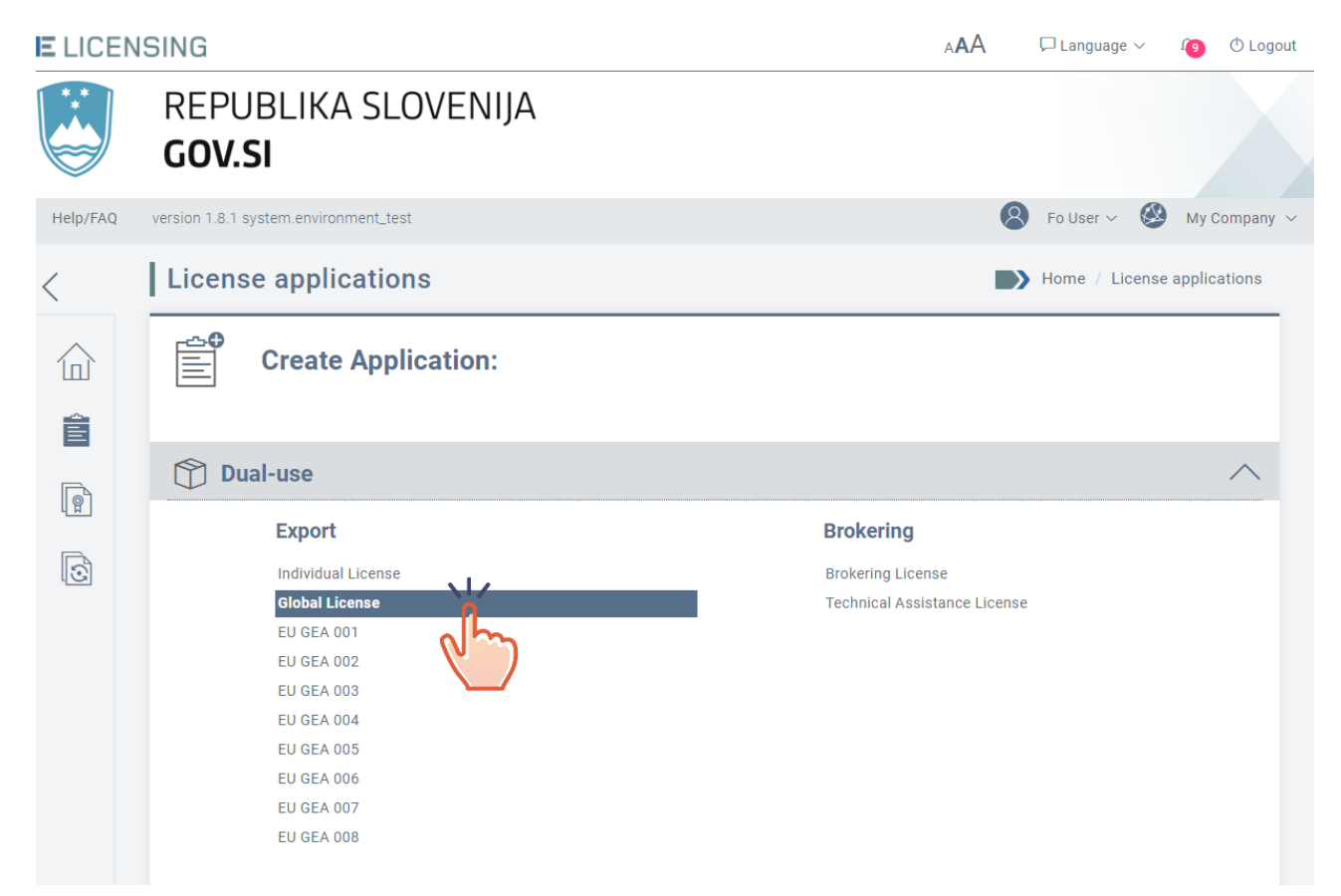

# 6.2.2.1 Razdelek Splošni podatki

Razdelek Splošni podatki za globalno dovoljenje je prikazan spodaj.

| 1  | New Application                                                                                                    |                                               | Home / Application Details / Application Edit |
|----|----------------------------------------------------------------------------------------------------|-----------------------------------------------|-----------------------------------------------|
|    | General Information                                                                                                    | Items                                         | Trade Partners                                |
| ~; | License Type: Global License<br>Paper version of the license needed*: O Yes<br>This application contains*: O Physical Items O<br>Export type*: O Permanent O Temporary | No<br>Intangible Technologies/Services 💿 Both |                                               |

| Country of consignment / destination:                                                          |                                                                   |
|------------------------------------------------------------------------------------------------|-------------------------------------------------------------------|
| Country of Consignment*                                                                        | Country of Final Destination*                                     |
| $\sim$                                                                                         | $\sim$                                                            |
| Refinements to be specified at item level                                                      | Refinements to be specified at item level                         |
| Country of items location / customs procedures / transport                                     | t information:                                                    |
| Member State of current or future location of the items*                                       | Member State of intended entry into the customs export procedure* |
| $\sim$                                                                                         | $\sim$                                                            |
| Refinements to be specified at item level                                                      | Refinements to be specified at item level                         |
| Customs export procedure(s)*                                                                   |                                                                   |
| $\checkmark$                                                                                   |                                                                   |
| Contractual information:                                                                       |                                                                   |
| No contract information                                                                        |                                                                   |
| + Add contract information                                                                     |                                                                   |
| End use information:                                                                           |                                                                   |
| Stated End Use*                                                                                |                                                                   |
| you still have 2000 characters left<br>Exceptions / More details to be specified at item level |                                                                   |
| Contact information:                                                                           |                                                                   |
| Choose the person that will act as point of contact for this application                       |                                                                   |
|                                                                                                |                                                                   |
| I want only this contact person to receive all automatic notifications sent b                  | y e-mail related to this application                              |
| Additional Information:                                                                        |                                                                   |
|                                                                                                |                                                                   |
|                                                                                                |                                                                   |
| you still have 2000 characters left                                                            |                                                                   |

| Added Documents No documents found Add New Document |  |  |
|-----------------------------------------------------|--|--|
| < Return 🖺 Save                                     |  |  |

V tem razdelku je treba izpolniti naslednje elemente (polja, označena z znakom \*, so obvezna):

- Ali potrebujete papirnato različico dovoljenja? (Da/Ne): navedite, ali potrebujete uradno papirnato različico dovoljenja poleg digitalno podpisane datoteke PDF, ki je privzeto izdana;
- ta vloga vsebuje\*: fizične artikle; nematerialne storitve/tehnologijo ali oboje;
- vrsta izvoza\*: trajni/začasni;
- država odpreme\*: država prejemnika (izberete lahko več možnosti);
- država končnega namembnega kraja\*: država končnega uporabnika (izberete lahko več možnosti);
- država članica trenutne ali prihodnje lokacije artiklov\*;
- država članica nameravanega vstopa v izvozni carinski postopek\*;
- izvozni carinski postopek/-ki\*: izvozni carinski postopki za artikle za carinjenje (izberete lahko več možnosti);
- pogodbeni podatki: v ta razdelek lahko dodate vse podatke v zvezi z okvirno pogodbo in drugimi pogodbami.

S klikom gumba »DODAJ PODATKE O POGODBI« se odpre naslednje pojavno okno. Opišete lahko predmet pogodbe, datum pogodbe in morebitne dodatne podatke. Datoteko v zvezi s pogodbo nato priložite v podrazdelku: PRILOŽI DOKUMENTE.

| Contract details                    |                       | ×              | 4 |
|-------------------------------------|-----------------------|----------------|---|
| Master contract : Description       | Date of the contract* |                |   |
|                                     | dd/mm/yyyy            | ( <u>0</u> -0) |   |
| Additional Information              |                       |                |   |
|                                     |                       |                |   |
|                                     |                       |                |   |
| you still have 2000 characters left |                       | ĥ              |   |
| < Return 🖺 Done                     |                       |                |   |
| *Mandatory fields                   |                       |                | • |

Ko shranite podatke v zvezi s pogodbo, se prikažejo v namenski vrstici. Kliknite gumb UREDI za spreminjanje podatkov ali ODSTRANI za izbris vnosa.

Za vpis dodatne pogodbe kliknite gumb DODAJ PODATKE O POGODBI.

| Description                               | Date of the contract | Additional Information | Actions         |
|-------------------------------------------|----------------------|------------------------|-----------------|
| Master contract : Master Contract<br>2023 | 01/09/2022           |                        | ✓ Edit X Remove |

Prva pogodba, ki jo vnesete, se šteje za glavno pogodbo. Datum te pogodbe bo natisnjen v polju 20 dovoljenja;

- navedena končna uporaba\*: predvidena končna uporaba izvoženega blaga;
- kontaktni podatki: po potrebi se lahko za vlogo določi posebna kontaktna oseba. Če je stik opredeljen, je treba navesti naslednje podatke:
- Želim, da samo ta kontaktna oseba prejema vsa samodejna obvestila, poslana po epošti, v zvezi s to vlogo (če izberete to možnost, se bo prikazalo naslednje pojavno sporočilo. Če kliknete gumb POTRDI, bodo vsa obvestila v zvezi z vlogo poslana samo kontaktni osebi).

| Confirmation                                                                                                    | ×      |   |  |  |  |  |
|----------------------------------------------------------------------------------------------------|--------|---|--|--|--|--|
| I confirm that M. Fo User will receive all automatic notifications by e-mail related to this application. No emails will be sent to the applicant anymore.<br>The notifications available in the system under the bell icon $\hat{\mu}$ , will continue to be visible to the applicant. |        |   |  |  |  |  |
| Confirm                                                                                                    | Cancel | Į |  |  |  |  |
|                                                                                                    |        | * |  |  |  |  |

- Kontaktna oseba je zastopnik (če izberete to možnost, morate vlogi priložiti dokument, iz katerega izhaja, da ste zastopnik);
- dodatni podatki: morebitni dodatni podatki, ki lahko podrobneje opisujejo trenutno transakcijo;
- dodani dokumenti: morebitni dodatni dokumenti, ki jih boste morda morali priložiti.

Po izpolnitvi vseh zahtevanih podatkov se s klikom gumba SHRANI vloga shrani s statusom osnutka.

| E LICEN | SING                                 | AAA                           | 🏳 Language 🗸      | 1 | () Logout |
|---------|--------------------------------------|-------------------------------|-------------------|---|-----------|
|         | REPUBLIKA SLOVENIJA<br><b>GOV.SI</b> | The application has been succ | essfully created. |   | ×         |
|         |                                      |                               |                   |   |           |

Zdaj lahko nadaljujete s pripravo vloge z vnosom podatkov, zahtevanih v naslednjem razdelku: Artikli.

# 6.2.2.2 Razdelek Artikli

V razdelku Artikli boste lahko določili seznam artiklov (izdelkov ali storitev), ki jih nameravate izvoziti na podlagi tega individualnega dovoljenja.

| Edit Appli     | cation |             | Hom                    | Home / Application Details / Application Edit / Items |          |       |         |
|----------------|--------|-------------|------------------------|-------------------------------------------------------|----------|-------|---------|
| General Inform | mation | Ite         | ms                     | Trade                                                 | Partners |       |         |
| Line number    | Туре   | Description | Control List Item Code | CN Code                                               | Quantity | Value | Actions |
| K Previous     | Next > |             |                        |                                                       |          |       |         |

<u>Če želite v trenutno vlogo dodati artikel, kliknite gumb **Dodaj artikel** in sledite korakom, opredeljenim v odstavku 6.1.2.</u>

Ko izpolnite vse zahtevane podatkovne značilnosti tega razdelka, kliknite gumb **SHRANI**. Osnutek vloge bo posodobljen, v zgornjem desnem delu zaslona pa se bo prikazalo potrditveno sporočilo.

| E LICENSII  | NG            |             |                        |          |          | ,                       | AA        | 🖵 Langua       | ge 🗸     | Û      | O Logout |
|-------------|---------------|-------------|------------------------|----------|----------|-------------------------|-----------|----------------|----------|--------|----------|
| F           |               |             |                        |          |          | The application item ha | as been s | uccessfully up | dated.   |        | ×        |
| Preusmer    | jeni boste    | na pregled  | razdelka ARTIK         | ίLI.     |          |                         |           |                |          |        |          |
| Edit Ap     | plication     |             |                        |          | I        | Home / Applic           | ation De  | etails / Appl  | lication | Edit / | Items    |
| General Inf | ormation      |             | Items                  |          |          | Trade Par               | tners     |                |          |        |          |
| Line number | Туре          | Description | Control List Item Code | CN Code  | Quantity | Value                   |           | Actio          | ons      |        |          |
| 1           | Physical Item | compressors | 0A001                  | 11111111 | 5 NAR    | 500,000 EUR             | Q         | Details        | × Re     | move   |          |
| < Previous  | Next >        |             |                        |          |          |                         |           |                |          |        |          |

Zdaj lahko:

pregledate/spremenite podrobnosti artikla, ki ste ga ustvarili, s klikom gumba PODROBNOSTI (glejte odstavek Napaka! Vira sklicevanja ni bilo mogoče najti.);

- > odstranite artikel, ki ste ga ustvarili, s klikom gumba IZBRIŠI (glejte odstavek 6.1.2.3);
- > dodate drug artikel s klikom gumba DODAJ ARTIKEL (glejte odstavek 6.1.2.1)

ali:

nadaljujete s pripravo vloge tako, da vnesete zahtevane podatke v naslednjem razdelku: TRGOVINSKI partnerji.

# 6.2.2.3 Razdelek Trgovinski partnerji

V tem razdelku lahko navedete trgovinske partnerje (končni uporabnik, prejemnik itn.), ki se ukvarjajo s poslovnimi transakcijami, za katere prosite za izvozno dovoljenje, ali so vključeni vanje.

| Edit App            | lication           | I                   | Home / Application Details / Application Edit / Trade Partners |       |         |  |
|---------------------|--------------------|---------------------|----------------------------------------------------------------|-------|---------|--|
| General Information |                    | Items               | Trade Partners                                                 |       |         |  |
| Туре                | Name               | National Identifier | Address                                                        | Phone | Actions |  |
| + Add Trade         | Partner            |                     |                                                                |       |         |  |
| < Previous          | Return to overview | ^                   |                                                                |       |         |  |

### Če želite vlogi dodati TRGOVINSKE partnerje, sledite korakom, opredeljenim v odstavku6.1.3.1.

Vrste TRGOVINSKIH partnerjev, ki jih predvideva vloga za globalno izvozno dovoljenje:

**PREJEMNIK** - neobvezno, navedete lahko enega ali več (če je določen, mora biti prejemnik registriran v državi odpreme);

KONČNI UPORABNIK - neobvezno, navedete lahko enega ali več (če je določen, mora biti končni uporabnik registriran v državi končnega namembnega kraja). Končni uporabnik je lahko tudi prejemnik;

TRETJA OSEBA - neobvezna.

Vrsta partnerjev, ki jih je treba opredeliti, je odvisna od vloge:

- za fizične artikle so partnerji, ki jih je treba opredeliti, prejemnik, končni uporabnik in po želji dodatne tretje osebe;
- za **tehnologije/neopredmetene artikle** so partnerji, ki jih je treba opredeliti, končni uporabnik in po želji dodatne tretje osebe.

Po zagotovitvi vseh zahtevanih podatkov v obrazcu Nov trgovinski partner se s klikom gumba **SHRANI** OSNUTEK vloge shrani, TRGOVINSKI partner pa posodobi.

V zgornjem desnem delu zaslona se bo prikazalo potrditveno sporočilo. Isti TRGOVINSKI partner bo viden na splošnem seznamu TRGOVINSKIH partnerjev, povezanih z gospodarskim subjektom (kot je podrobno opisano v odstavku 5.4).

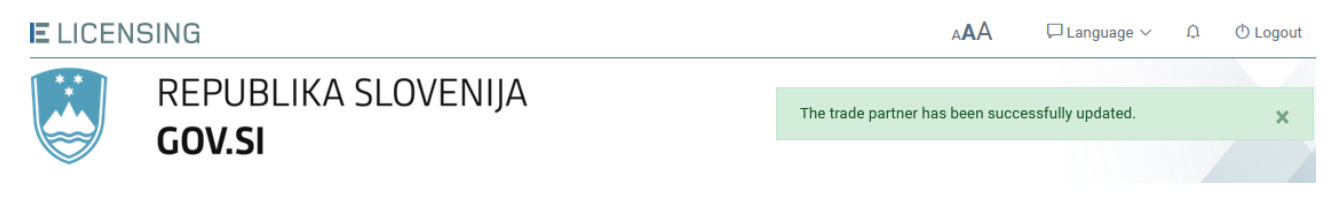

Ko novega trgovinskega partnerja shranite, boste preusmerjeni na pregled razdelka TRGOVINSKI partnerji.

| Edit Applica      | ation             |                     |         | Home / | Application Details / Application Edit / Trade Partners |
|-------------------|-------------------|---------------------|---------|--------|---------------------------------------------------------|
| General Informa   | tion              | Items               |         |        | Trade Partners                                          |
| Туре              | Name              | National Identifier | Address | Phone  | Actions                                                 |
| Consignee         | Logistic & Co.    | -                   |         | -      | Q Details X Remove                                      |
| End User          | Logistic & Co.    |                     |         | -      | Q Details X Remove                                      |
| + Add Trade Partn | er                |                     |         |        |                                                         |
| C Previous Ret    | urn to overview 🔨 |                     |         |        |                                                         |

- S klikom gumba Podrobnosti lahko vidite podrobnosti vsakega trgovinskega partnerja, ki ste ga registrirali (glejte odstavek 0)
- > Trgovinskega partnerja lahko izbrišete s klikom gumba Odstrani (glejte odstavek 6.1.3.3)
- Drugega trgovinskega partnerja lahko dodate s klikom gumba Opredeli novega TRGOVINSKEGA partnerja (glejte odstavek 6.1.3.1).

Ali:

> S klikom Nazaj na pregled lahko vlogo pregledate.

#### 6.2.2.4 Pregled vloge

Funkcija Pregled vloge je opisana v odstavku 6.1.4. Spodaj je primer pregleda vloge za globalno dovoljenje.

| Application Details                                                                                       |                                                                                                    | Home / Application Details                                                            |
|----------------------------------------------------------------------------------------------------|----------------------------------------------------------------------------------------------------|---------------------------------------------------------------------------------------|
| 📝 Edit Application 🔟 Delete Application                                                                   | $ ightarrow$ SUBMIT $\ \ \ \ \ \ \ \ \ \ \ \ \ \ \ \ \ \ \$                                                                                                    | < Return                                                                              |
| Economic Operator - Chemical Bro                                                                          | thers                                                                                                    |                                                                                       |
| General Information  Legal Type: Legal Person / Company  EORI: SI999999999 VAT: SI23232323                | <ul> <li>Address</li> <li>Street: Slovenian Street, 25</li> <li>City: Ljubljana</li> <li>Zip Code: 1000</li> <li>Country of Establishment: Slovenia</li> <li>Country of Registration: Slovenia</li> </ul> | Contact Details Email: ChemicalBrothers@info.com Website: Phone: 00386 333333333 Fax: |
| Paper version of the license needed: No                                                                   |                                                                                                    | Status: 🗭 Draft                                                                       |
|                                                                                                    |                                                                                                    |                                                                                       |
| General Information                                                                                       |                                                                                                    | ^                                                                                     |
| This application contains: Physical Items<br>Export type: Permanent                                       |                                                                                                    |                                                                                       |
| Country of consignment / destination                                                                      |                                                                                                    |                                                                                       |
| Country of Consignment: American Samoa                                                                    |                                                                                                    |                                                                                       |
| Country of Final Destination: 🍠 American Samoa                                                            |                                                                                                    |                                                                                       |
| Country of items location / customs procedu                                                               | res / transport information                                                                                                    |                                                                                       |
| Member State of current or future location of the iter                                                    | ns: Croatia, Slovenia                                                                                                    |                                                                                       |
| Member State of intended entry into the customs exp                                                       | ort procedure: Belgium, Hungary                                                                                                    |                                                                                       |
| Customs export procedure(s): 1071 - Permanent expo<br>1021 - Permanent Export after TE for customs outwar | rt after warehousing, 1040 - Permanent export followi<br>d processing procedure                                                                                                    | ng entry for home use,                                                                |
| Contractual information                                                                                   |                                                                                                    |                                                                                       |
| Contract Date: 08/11/2022                                                                                 |                                                                                                    |                                                                                       |
| End use information                                                                                       |                                                                                                    |                                                                                       |
| Stated End Use:<br>test end use                                                                           |                                                                                                    |                                                                                       |
| Additional Information                                                                                    |                                                                                                    |                                                                                       |
| no additional information defined                                                                         |                                                                                                    |                                                                                       |

| 🕅 Item          | าร                         |                     |     |                           |          |               |               | ^         |
|-----------------|----------------------------|---------------------|-----|---------------------------|----------|---------------|---------------|-----------|
| Line<br>number  | Туре                       | Description         |     | Control List Item<br>Code | CN Code  | Quantity      | Value         | Actions   |
| 1               | Physical item test<br>Item |                     |     | 0A001.e.                  | 22222222 | 10 HLT        | 50,000<br>USD | Q Details |
| ي<br>الكري Trad | e Partners                 |                     |     |                           |          |               |               | ^         |
| Туре            | Name                       | National Identifier | VAT | Addr                      | ess      | Phone         | Fax           | Actions   |
| End User        | Global Maintenance         |                     | -   |                           |          | -             | -             | Q Details |
| Consignee       | Global Maintenance         | -                   | -   |                           |          | -             | -             | Q Details |
| <br>Арр         | lication History           |                     |     |                           |          |               |               | ^         |
| Date            | Status                     | Action              |     | User Id                   | Addi     | tional Inform | nation        |           |
| 11/11/2021 2    | 21:17 Ď Draft              | Create              |     | n0077yvq                  |          |               |               |           |
|                 |                            |                     |     |                           |          |               |               |           |

# 6.2.3 EU GEA 001

Če želite pripraviti osnutek vloge za Splošno izvozno dovoljenje Unije »EU GEA 001«, kliknite meni Vloga na levi strani in nato povezavo *Pripravi vlogo*  $\rightarrow$  *Izvozi*  $\rightarrow$  *EU GEA 001*.

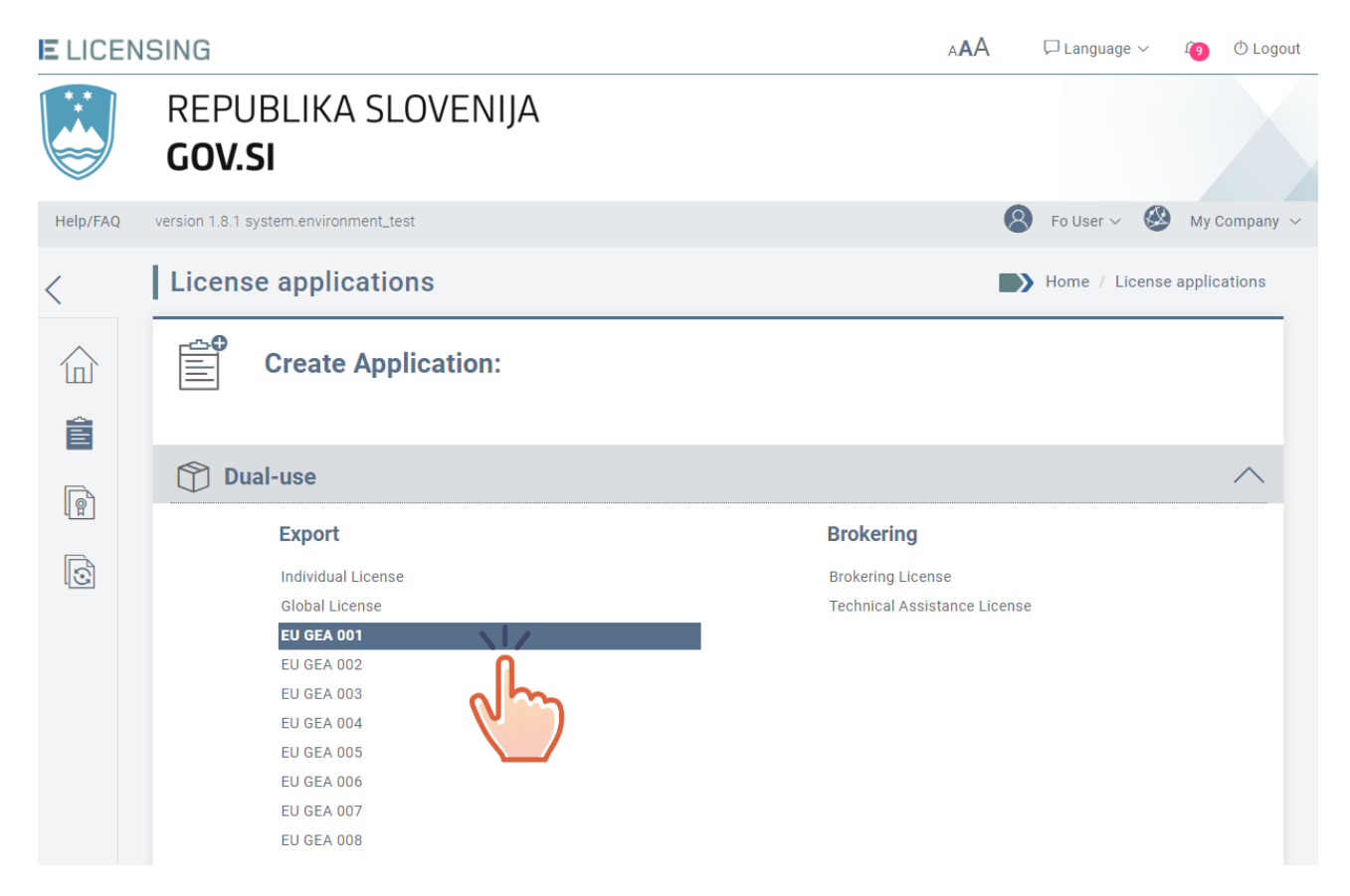

Pojavno sporočilo bo prikazalo opis in pravno podlago dovoljenja. Za nadaljevanje kliknite gumb NASLEDNJI.

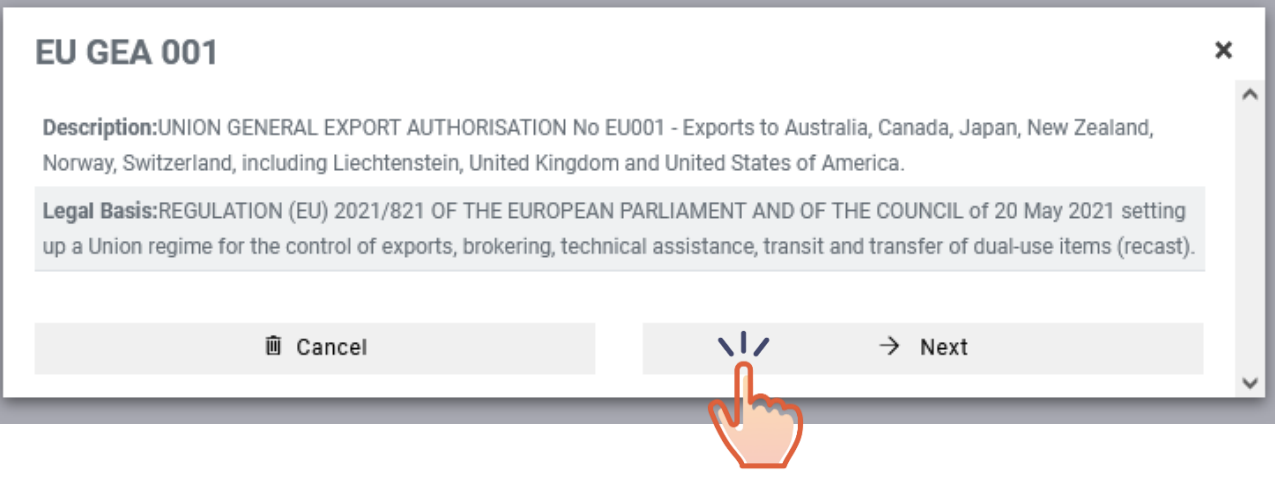

### <u>Opis:</u>

SPLOŠNO IZVOZNO DOVOLJENJE UNIJE ŠT. EU001 - Izvoz v Avstralijo, Kanado, Japonsko, Novo Zelandijo, Norveško in Švico, vključno z Liechtensteinom, Združenim kraljestvom in Združenimi državami Amerike.

#### <u>Pravna podlaga:</u>

UREDBA (EU) 2021/821 EVROPSKEGA PARLAMENTA IN SVETA z dne 20. maja 2021 o vzpostavitvi režima Unije za nadzor izvoza, posredovanja, tehnične pomoči, tranzita in prenosa blaga z dvojno rabo (prenovitev).

# 6.2.3.1 Razdelek Splošni podatki

Razdelek Splošni podatki za vlogo za EU GEA 001 je prikazan spodaj.

| New Application                                                                                       |         | Home / Application Details / Application Edit |
|----------------------------------------------------------------------------------------------------|---------|-----------------------------------------------|
| General Information                                                                                   | Items   | Trade Partners                                |
| •                                                                                                    |         |                                               |
| License Type: EU GEA 001                                                                              |         |                                               |
| Paper version of the license needed*: • • Yes                                                         | s 💿 No  |                                               |
| You can only register once for this authorisation<br>The description of the first shipment is require | on<br>d |                                               |
| Country of Final Destination*                                                                         |         |                                               |
| Refinements to be specified at item level                                                             |         |                                               |
| End use information:                                                                                  |         |                                               |
| Stated End Use*                                                                                       |         |                                               |
|                                                                                                    |         | ~                                             |
| you still have 2000 characters left                                                                   | aloval  |                                               |
| Exceptions / more details to be specified at item                                                     | 110401  |                                               |

| Contact information:                                                                                              |
|----------------------------------------------------------------------------------------------------|
| Choose the person that will act as point of contact for this application:                                         |
| I want only this contact person to receive all automatic potifications sent by e-mail related to this application |
|                                                                                                    |
| Additional Information:                                                                                           |
|                                                                                                    |
|                                                                                                    |
| you still have 2000 characters left                                                                               |
| D Added Documents                                                                                                 |
| + Add New Document                                                                                                |
|                                                                                                    |
| < Return 💾 Save                                                                                                   |

V tem razdelku je treba izpolniti naslednje elemente (polja, označena z znakom \*, so obvezna):

- Ali potrebujete papirnato različico dovoljenja? Privzeti odgovor je »NE«, ki ga uporabnik lahko spremeni v »DA«;
- država končnega namembnega kraja\*: kot je opredeljeno v pravni podlagi za EU GEA 001, je lahko namembna država ena ali več držav od naslednjih: Avstralija, Kanada, Japonska, Nova Zelandija, Norveška, Švica (vključno z Liechtensteinom), Združene države Amerike;
- navedena končna uporaba\*: predvidena končna uporaba izvoženega blaga;
- **kontaktni podatki**: po potrebi se lahko za vlogo določi posebna kontaktna oseba. Če je stik opredeljen, je treba navesti naslednje podatke:
- Želim, da samo ta kontaktna oseba prejema vsa samodejna obvestila, poslana po epošti, v zvezi s to vlogo (če izberete to možnost, se bo prikazalo naslednje pojavno sporočilo. Če kliknete gumb POTRDI, bodo vsa obvestila v zvezi z vlogo poslana samo kontaktni osebi).

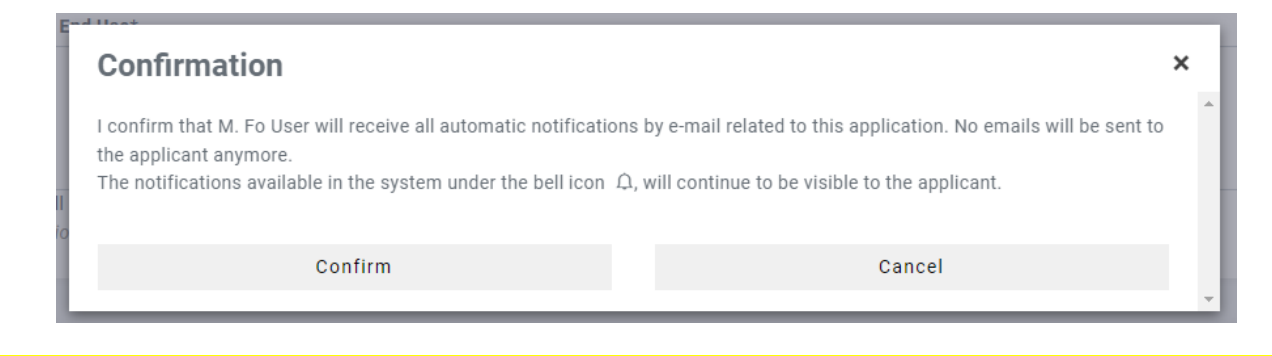

- Kontaktna oseba je zastopnik (če izberete to možnost, morate vlogi priložiti dokument, iz katerega izhaja, da ste zastopnik);
- **dodatni podatki:** morebitni dodatni podatki, ki lahko podrobneje opisujejo trenutno transakcijo;
- dodani dokumenti: morebitni dodatni dokumenti, ki jih boste morda morali priložiti.

Po izpolnitvi vseh zahtevanih podatkov se s klikom gumba SHRANI vloga shrani s statusom osnutka.

| E LICEN | SING                | AAA                            | 🏳 Language 🗸     | 1 | () Logout |
|---------|---------------------|--------------------------------|------------------|---|-----------|
| **      | REPUBLIKA SLOVENIJA | The application has been succe | ssfully created. |   | ×         |
|         | 000.51              |                                |                  |   |           |

Zdaj lahko nadaljujete s pripravo vloge z vnosom podatkov, zahtevanih v naslednjem razdelku: Artikli.

#### 6.2.3.2 Razdelek Artikli

V razdelku Artikli boste lahko določili seznam artiklov (izdelkov ali storitev), ki jih nameravate izvoziti na podlagi tega individualnega dovoljenja.

| Edit Appli     | cation |             | Hom                    | e / Application [ | Details / App | lication Ed | it / Items |
|----------------|--------|-------------|------------------------|-------------------|---------------|-------------|------------|
| General Inform | mation | Iter        | ns                     | Trade             | Partners      |             |            |
| Line number    | Type   | Description | Control List Item Code | CN Code           | Quantity      | Value       | Actions    |
| < Previous     | Next > |             |                        |                   |               |             |            |

<u>Če želite v trenutno vlogo dodati artikel, kliknite gumb **Dodaj artikel** in sledite korakom, opredeljenim v odstavku 6.1.2.</u>

Ko izpolnite vse zahtevane podatkovne značilnosti tega razdelka, kliknite gumb **SHRANI**. Osnutek vloge bo posodobljen, v zgornjem desnem delu zaslona pa se bo prikazalo potrditveno sporočilo.

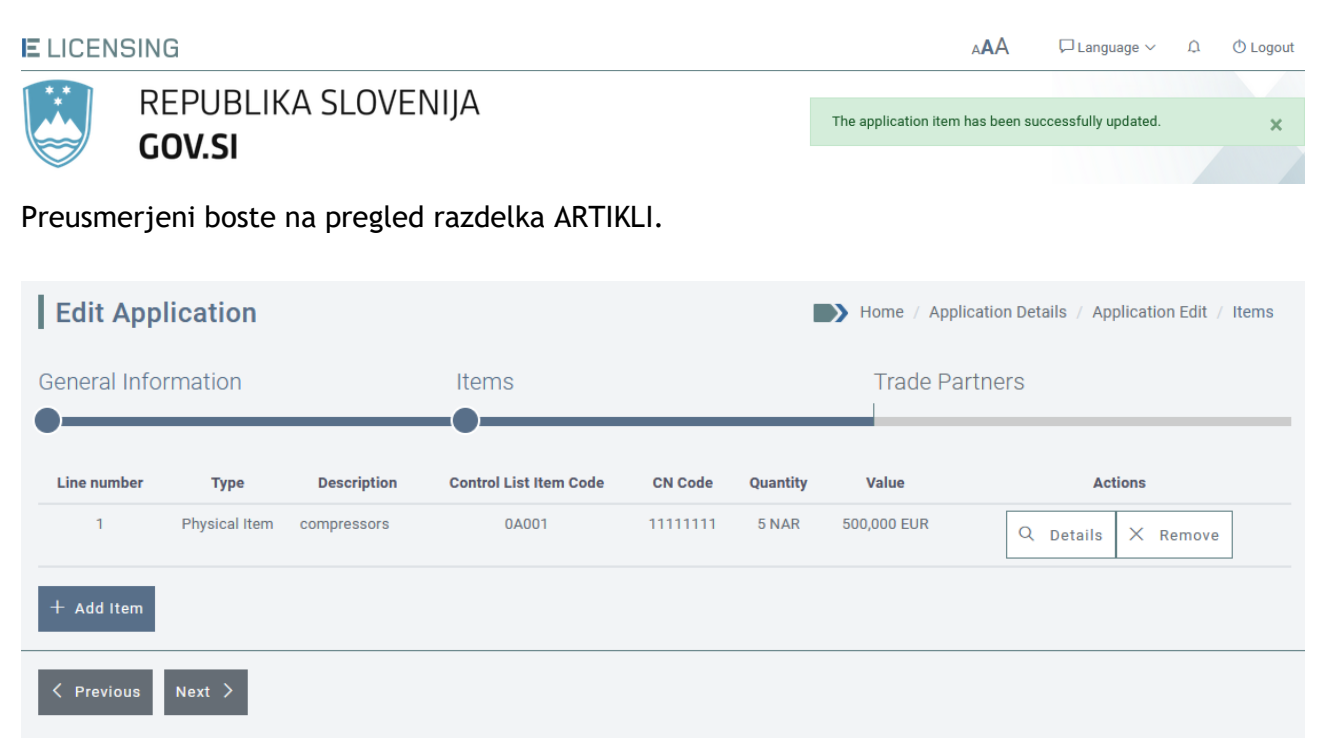

Zdaj lahko:

- pregledate/spremenite podrobnosti artikla, ki ste ga ustvarili, s klikom gumba PODROBNOSTI (glejte odstavek Napaka! Vira sklicevanja ni bilo mogoče najti.);
- > odstranite artikel, ki ste ga ustvarili, s klikom guma IZBRIŠI (glejte odstavek 6.1.2.3);
- dodate drug artikel s klikom gumba DODAJ ARTIKEL (glejte odstavek 6.1.2.1)

ali:

nadaljujete s pripravo vloge tako, da vnesete zahtevane podatke v naslednjem razdelku: TRGOVINSKI Partnerji.

### 6.2.3.3 Razdelek Trgovinski partnerji

V tem razdelku lahko navedete trgovinske partnerje (končni uporabnik, prejemnik, tretja oseba), ki se ukvarjajo s poslovnimi transakcijami, za katere prosite za izvozno dovoljenje, ali so vključeni vanje.

| Edit Appli      | cation |                     | Home / Application Det | ails / Application E | Edit / Trade Partners |
|-----------------|--------|---------------------|------------------------|----------------------|-----------------------|
| General Inform  | nation | Items               | Trade I                | Partners             | <u></u>               |
| Туре            | Name   | National Identifier | Address                | Phone                | Actions               |
| + Add Trade Par | ther   |                     |                        |                      |                       |

Če želite vlogi dodati TRGOVINSKE partnerje, sledite korakom, opredeljenim v odstavku6.1.3.1.

Vrste TRGOVINSKIH partnerjev, ki jih predvideva vloga za EU GEA 001:

**PREJEMNIK** - navedete lahko enega ali več (če je določen, mora biti prejemnik registriran v državi odpreme);

KONČNI UPORABNIK - navedete lahko enega ali več (če je določen, mora biti končni uporabnik registriran v državi končnega namembnega kraja). Končni uporabnik je lahko tudi prejemnik;

TRETJA OSEBA - neobvezna.

Vrsta partnerjev, ki jih je treba opredeliti, je odvisna od vloge:

- za fizične artikle so partnerji, ki jih je treba opredeliti, prejemnik, končni uporabnik in po želji dodatne tretje osebe;
- za **tehnologije/neopredmetene artikle** so partnerji, ki jih je treba opredeliti, končni uporabnik in po želji dodatne tretje osebe.

Po zagotovitvi vseh zahtevanih podatkov v novem obrazcu Trgovinski partner se s klikom gumba **SHRANI** OSNUTEK vloge shrani in TRGOVINSKI partner pa posodobi.

V zgornjem desnem delu zaslona se bo prikazalo potrditveno sporočilo. Isti TRGOVINSKI partner bo viden na splošnem seznamu TRGOVINSKIH partnerjev, povezanih z gospodarskim subjektom (kot je podrobno opisano v odstavku 5.4).

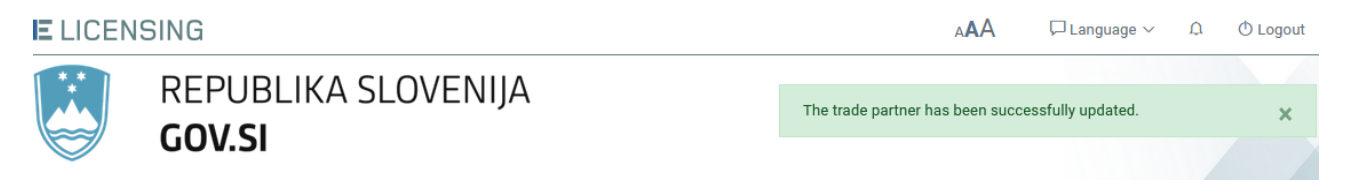

Ko novega trgovinskega partnerja shranite, boste preusmerjeni na pregled razdelka TRGOVINSKI partnerji.

| Edit Applica      | ation             |                     |         | Home / | Application Details / Application Edit / Trade Partners |
|-------------------|-------------------|---------------------|---------|--------|---------------------------------------------------------|
| General Informa   | ition             | Items               |         |        | Trade Partners                                          |
| Туре              | Name              | National Identifier | Address | Phone  | Actions                                                 |
| Consignee         | Logistic & Co.    |                     |         | -      | Q Details X Remove                                      |
| End User          | Logistic & Co.    |                     |         | -      | Q Details X Remove                                      |
| + Add Trade Partn | er                |                     |         |        |                                                         |
| र Previous Ret    | urn to overview 🔿 |                     |         |        |                                                         |

- S klikom gumba Podrobnosti lahko vidite podrobnosti vsakega trgovinskega partnerja, ki ste ga registrirali (glejte odstavek 0).
- > Trgovinskega partnerja lahko izbrišete s klikom gumba Odstrani (glejte odstavek 6.1.3.3).
- Drugega trgovinskega partnerja lahko dodate s klikom gumba Opredeli novega TRGOVINSKEGA partnerja (glejte odstavek 6.1.3.1).

Ali:

> S klikom gumba Nazaj na pregled lahko vlogo pregledate.

#### 6.2.3.4 Pregled vloge

Funkcija Pregled vloge je opisana v odstavku 6.1.4.

# 6.2.4 EU GEA 002

Če želite pripraviti osnutek vloge za Splošno izvozno dovoljenje Unije »EU GEA 002«, kliknite meni Vloga na levi strani in nato povezavo *Pripravi vlogo*  $\rightarrow$  *Izvozi*  $\rightarrow$  *EU GEA 002*.

| ELICEN   | ISING                                 | A🗚 🖓 Language 🗸 🙆 🕚 Logout   |
|----------|---------------------------------------|------------------------------|
|          | REPUBLIKA SLOVENIJA<br><b>GOV.SI</b>  |                              |
| Help/FAQ | version 1.8.1 system.environment_test | 🙁 Fo User 🗸 🥙 My Company 🗸   |
| <        | License applications                  | Home / License applications  |
|          | Create Application:                   |                              |
| Ē        | Dual-use                              | <u> </u>                     |
| _        | Export                                | Brokering                    |
| 6        | Individual License                    | Brokering License            |
|          | Global License                        | Technical Assistance License |
|          | EU GEA 001                            |                              |
|          | EU GEA 002                            |                              |
|          | EU GEA 003                            |                              |
|          | EU GEA 005                            |                              |
|          | EU GEA 006                            |                              |
|          | EU GEA 007                            |                              |
|          | EU GEA 008                            |                              |

Pojavno sporočilo bo prikazalo opis in pravno podlago dovoljenja. Kliknite gumb **NASLEDNJI** za nadaljevanje ali **PREKLIČI** za prekinitev dejanja.

| EU GEA 002                                                                                                    |                                                   | × |  |  |
|----------------------------------------------------------------------------------------------------|---------------------------------------------------|---|--|--|
| Description: UNION GENERAL EXPORT AUTHORISATION No EU0 destinations.                                                                                                    | 02 - Exports of certain dual-use items to certain |   |  |  |
| Legal Basis: REGULATION (EU) 2021/821 OF THE EUROPEAN PARLIAMENT AND OF THE COUNCIL of 20 May 2021 setting up a Union regime for the control of exports, brokering, technical assistance, transit and transfer of dual-use items (recast). |                                                   |   |  |  |
|                                                                                                    | N 10 1                                            |   |  |  |

#### <u>Opis:</u>

SPLOŠNO IZVOZNO DOVOLJENJE UNIJE ŠT. EU002 - Izvoz določenega blaga z dvojno rabo v določene namembne države.

### Pravna podlaga:

UREDBA (EU) 2021/821 EVROPSKEGA PARLAMENTA IN SVETA z dne 20. maja 2021 o vzpostavitvi režima Unije za nadzor izvoza, posredovanja, tehnične pomoči, tranzita in prenosa blaga z dvojno rabo (prenovitev).

# 6.2.4.1 Razdelek Splošni podatki

Razdelek **Splošni podatki** za EU GEA 002 je prikazan spodaj.

| New Application                                                                              |                                | Home / Application Details / Application Edit |
|----------------------------------------------------------------------------------------------|--------------------------------|-----------------------------------------------|
| General Information                                                                          | Items                          | Trade Partners                                |
|                                                                                              |                                |                                               |
| License Type: EU GEA 002                                                                     |                                |                                               |
| Paper version of the license needed*:                                                        | Yes  No                        |                                               |
| You can only register once for this authoris<br>The description of the first shipment is req | sation<br>Juired               |                                               |
| Country of Final Destination*                                                                |                                |                                               |
|                                                                                              |                                | $\sim$                                        |
| Refinements to be specified at item level                                                    |                                |                                               |
| End use information:                                                                         |                                |                                               |
| Stated End Use*                                                                              |                                |                                               |
|                                                                                              |                                |                                               |
| you still have 2000 characters left<br>Exceptions / More details to be specified a           | t item level                   | ja.                                           |
| Contact information:                                                                         |                                |                                               |
| Choose the person that will act as point of contact fo                                       | or this application:           |                                               |
| I want only this contact person to receive all auto                                          | matic notifications sent by e- | nail related to this application              |

| Additional Information:             |     |
|-------------------------------------|-----|
|                                     |     |
| you still have 2000 characters left | li. |
| [입 Added Documents                  |     |
| No documents found                  |     |
| + Add New Document                  |     |
| < Return 💾 Save                     |     |

V tem razdelku je treba izpolniti naslednje elemente (polja, označena z znakom \*, so obvezna):

- Ali potrebujete papirnato različico dovoljenja?\* Privzeti odgovor je »NE«, ki ga uporabnik lahko spremeni v »DA«;
- država končnega namembnega kraja\*: kot je opredeljeno v pravni podlagi za EU GEA 002, je lahko namembna država ena ali več držav od naslednjih: Argentina, Hrvaška, Islandija, Južna Afrika, Južna Koreja, Turčija;
- navedena končna uporaba\*: predvidena končna uporaba izvoženega blaga;
- **kontaktni podatki**: po potrebi se lahko za vlogo določi posebna kontaktna oseba. Če je stik opredeljen, je treba navesti naslednje podatke:
- Želim, da samo ta kontaktna oseba prejema vsa samodejna obvestila, poslana po epošti, v zvezi s to vlogo (če izberete to možnost, se bo prikazalo naslednje pojavno sporočilo. Če kliknete POTRDI, bodo vsa obvestila v zvezi z vlogo poslana samo kontaktni osebi).

|             | Confirmation                                                                                                    | ×                                                                                                    |   |
|-------------|----------------------------------------------------------------------------------------------------|----------------------------------------------------------------------------------------------------|---|
| -<br>I<br>o | I confirm that M. Fo User will receive all automatic notifications b the applicant anymore.<br>The notifications available in the system under the bell icon $\Omega$ , w | y e-mail related to this application. No emails will be sent to<br>vill continue to be visible to the applicant. | ^ |
|             | Confirm                                                                                                    | Cancel                                                                                                    | - |

- Kontaktna oseba je zastopnik (če izberete to možnost, morate vlogi priložiti dokument, iz katerega izhaja, da ste zastopnik);
- **dodatni podatki**: morebitni dodatni podatki, ki lahko podrobneje opisujejo trenutno transakcijo;

• dodani dokumenti: morebitni dodatni dokumenti, ki jih boste morda morali priložiti.

Po izpolnitvi vseh zahtevanih podatkov se s klikom gumba SHRANI vloga shrani s statusom osnutka.

| E LICEN | SING                                 | AAA                             | 🏳 Language 🗸     | 1 | 🛈 Logout |
|---------|--------------------------------------|---------------------------------|------------------|---|----------|
|         | REPUBLIKA SLOVENIJA<br><b>GOV.SI</b> | The application has been succes | ssfully created. |   | ×        |
|         |                                      |                                 |                  |   |          |

Zdaj lahko nadaljujete s pripravo vloge z vnosom podatkov, zahtevanih v naslednjem razdelku: Artikli.

### 6.2.4.2 Razdelek Artikli

V razdelku Artikli boste lahko določili seznam artiklov (izdelkov ali storitev), ki jih nameravate izvoziti.

| Edit Applicat     | ion            | Hor                    | ne / Application [ | Details / App | olication Ed | it / Items |
|-------------------|----------------|------------------------|--------------------|---------------|--------------|------------|
| General Informati | on Iter        | ns                     | Trade              | Partners      |              |            |
| Line number Ty    | pe Description | Control List Item Code | CN Code            | Quantity      | Value        | Actions    |
| Previous Next     | >              |                        |                    |               |              |            |

<u>Če želite v trenutno vlogo dodati artikel, kliknite gumb **Dodaj artikel** in sledite korakom, opredeljenim v odstavku 6.1.2.</u>

Ko izpolnite vse zahtevane podatkovne značilnosti tega razdelka, kliknite gumb **SHRANI**. Osnutek vloge bo posodobljen, v zgornjem desnem delu zaslona pa se bo prikazalo potrditveno sporočilo.

E LICENSING

| REPUBLIKA SLOVENIJA | The application item has been successfully updated. | × |
|---------------------|-----------------------------------------------------|---|
| 007.31              |                                                     |   |

Preusmerjeni boste na pregled razdelka ARTIKLI.

| Edit App     | lication      |             |                        |          |          | Home / App  | lication Details / Application Edit / Items |
|--------------|---------------|-------------|------------------------|----------|----------|-------------|---------------------------------------------|
| General Info | rmation       |             | Items                  |          |          | Trade Pa    | artners                                     |
| Line number  | Туре          | Description | Control List Item Code | CN Code  | Quantity | Value       | Actions                                     |
| 1            | Physical Item | compressors | 0A001                  | 11111111 | 5 NAR    | 500,000 EUR | Q Details X Remove                          |
| + Add Item   |               |             |                        |          |          |             |                                             |
| K Previous   | Next >        |             |                        |          |          |             |                                             |

Zdaj lahko:

- pregledate/spremenite podrobnosti artikla, ki ste ga ustvarili, s klikom gumba PODROBNOSTI (glejte odstavek Napaka! Vira sklicevanja ni bilo mogoče najti.);
- > odstranite artikel, ki ste ga ustvarili, s klikom gumba IZBRIŠI (glejte odstavek 6.1.2.3);
- > dodate drug artikel s klikom gumba DODAJ ARTIKEL (glejte odstavek 6.1.2.1)

ali:

nadaljujete s pripravo vloge tako, da vnesete zahtevane podatke v naslednjem razdelku: TRGOVINSKI Partnerji.

# 6.2.4.3 Razdelek Trgovinski partnerji

V tem razdelku lahko navedete trgovinske partnerje (končni uporabnik, prejemnik, tretja oseba), ki se ukvarjajo s poslovnimi transakcijami, za katere prosite za izvozno dovoljenje, ali so vključeni vanje.

| Edit Appl      | ication            |                     | Home / Application D | etails / Application | Edit / Trade Partners |
|----------------|--------------------|---------------------|----------------------|----------------------|-----------------------|
| General Infor  | mation             | Items               | Trade                | e Partners           | 4                     |
| Туре           | Name               | National Identifier | Address              | Phone                | Actions               |
| + Add Trade Pa | artner             |                     |                      |                      |                       |
| K Previous     | Return to overview | ^                   |                      |                      |                       |

Če želite vlogi dodati TRGOVINSKE partnerje, sledite korakom, opredeljenim v odstavku6.1.3.1.

#### Vrste TRGOVINSKIH partnerjev, ki jih predvideva vloga za EU GEA 002:

**PREJEMNIK** - navedete lahko enega ali več (če je določen, mora biti prejemnik registriran v državi odpreme);

KONČNI UPORABNIK - navedete lahko enega ali več (če je določen, mora biti končni uporabnik registriran v državi končnega namembnega kraja). Končni uporabnik je lahko tudi prejemnik;

TRETJA OSEBA - neobvezna.

Vrsta partnerjev, ki jih je treba opredeliti, je odvisna od vloge:

- za **fizične artikle** so partnerji, ki jih je treba opredeliti, prejemnik, končni uporabnik in po želji dodatne tretje osebe;
- za **tehnologije/neopredmetene artikle** so partnerji, ki jih je treba opredeliti, končni uporabnik in po želji dodatne tretje osebe.

Po zagotovitvi vseh zahtevanih podatkov v novem obrazcu Trgovinski partner se s klikom gumba **SHRANI** OSNUTEK vloge shrani in TRGOVINSKI partner pa posodobi.

V zgornjem desnem delu zaslona se bo prikazalo potrditveno sporočilo. Isti TRGOVINSKI partner bo viden na splošnem seznamu TRGOVINSKIH partnerjev, povezanih z gospodarskim subjektom (kot je podrobno opisano v odstavku 5.4).

| E LICEN | ISING                                | AAA 🖓 Language 🗸 🗘                               | 🕛 Logout |
|---------|--------------------------------------|--------------------------------------------------|----------|
|         | REPUBLIKA SLOVENIJA<br><b>GOV.SI</b> | The trade partner has been successfully updated. | ×        |

Ko novega trgovinskega partnerja shranite, boste preusmerjeni na pregled razdelka TRGOVINSKI partnerji.

| Edit Applica       |                   |                     | Home / A | Application Details / Application Edit / Trade Partners |                    |
|--------------------|-------------------|---------------------|----------|---------------------------------------------------------|--------------------|
| General Informa    | tion              | Items               |          |                                                         | Trade Partners     |
| Туре               | Name              | National Identifier | Address  | Phone                                                   | Actions            |
| Consignee          | Logistic & Co.    | -                   |          | -                                                       | Q Details X Remove |
| End User           | Logistic & Co.    | -                   |          | -                                                       | Q Details X Remove |
| + Add Trade Partne | er                |                     |          |                                                         |                    |
| ✓ Previous Retu    | urn to overview 🔨 |                     |          |                                                         |                    |

- S klikom gumba Podrobnosti lahko vidite podrobnosti vsakega trgovinskega partnerja, ki ste ga registrirali (glejte odstavek 0)
- > Trgovinskega partnerja lahko izbrišete s klikom gumba Odstrani (glejte odstavek 6.1.3.3)
- > Drugega trgovinskega partnerja lahko dodate s klikom gumba **Opredeli novega TRGOVINSKEGA partnerja** (glejte odstavek **6.1.3.1**).

Ali:

> S klikom gumba Nazaj na pregled lahko vlogo pregledate.

### 6.2.4.4 Pregled vloge

Funkcija Pregled vloge je opisana v odstavku 6.1.4.

# 6.2.5 EU GEA 003

Če želite pripraviti osnutek vloge za Splošno izvozno dovoljenje Unije »EU GEA 003«, kliknite meni Vloga na levi strani in nato povezavo *Pripravi vlogo*  $\rightarrow$  *Izvozi*  $\rightarrow$  *EU GEA 003*.

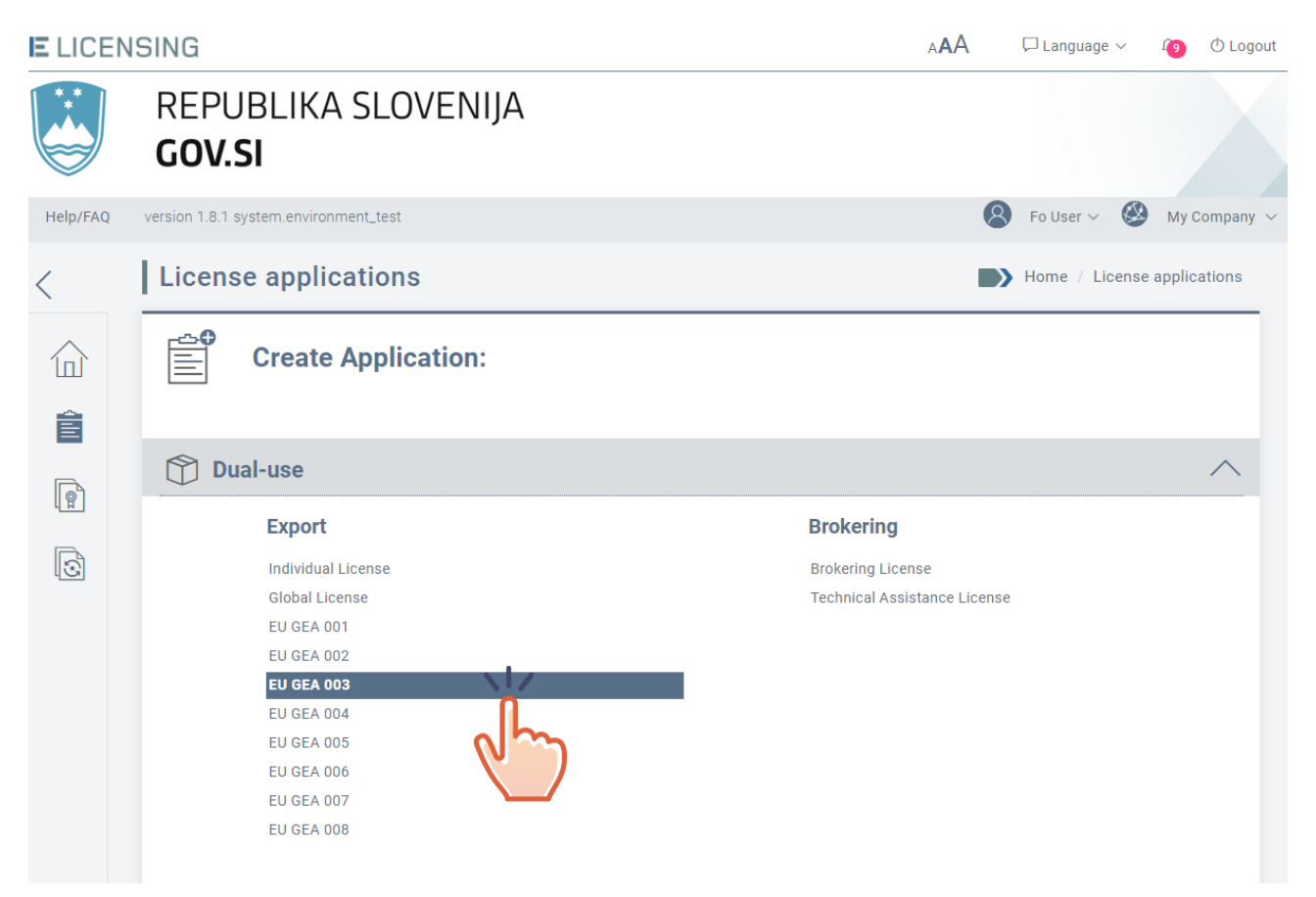

Pojavno sporočilo bo prikazalo opis in pravno podlago dovoljenja. Za nadaljevanje kliknite gumb »**Naprej**«.

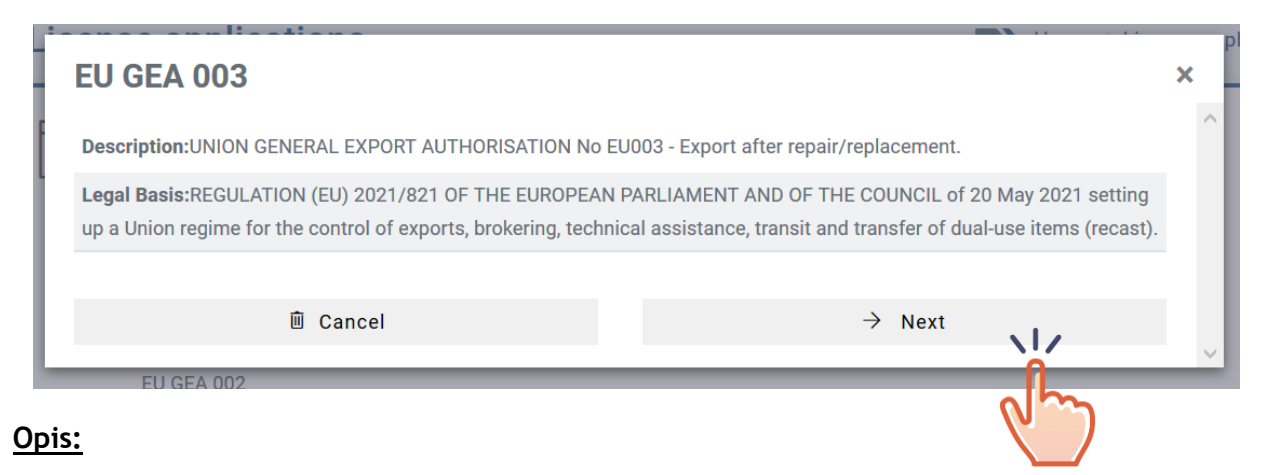

SPLOŠNO IZVOZNO DOVOLJENJE UNIJE ŠT. EU003 - Izvoz po popravilu/zamenjavi.

#### <u>Pravna podlaga:</u>

UREDBA (EU) 2021/821 EVROPSKEGA PARLAMENTA IN SVETA z dne 20. maja 2021 o vzpostavitvi režima Unije za nadzor izvoza, posredovanja, tehnične pomoči, tranzita in prenosa blaga z dvojno rabo (prenovitev).

# 6.2.5.1 Razdelek Splošni podatki

Obrazec Splošni podatki za EU GEA 003 je prikazan spodaj.

| New Application                                                             |                                         | Home / Application Details / Application Edit |
|-----------------------------------------------------------------------------|-----------------------------------------|-----------------------------------------------|
| General Information                                                         | Items                                   | Trade Partners                                |
|                                                                             |                                         |                                               |
| License Type: EU GEA 003                                                    |                                         |                                               |
| Paper version of the license neede                                          | d*: 🔾 Yes 🖲 No                          |                                               |
| You can only register once for this a                                       | authorisation                           |                                               |
|                                                                             |                                         |                                               |
| Type of initial export authorisation                                        | *                                       |                                               |
|                                                                             | $\checkmark$                            |                                               |
| Initial license/authorisation*                                              |                                         |                                               |
| Enter the license number                                                    |                                         |                                               |
| Country of Final Destination*                                               |                                         |                                               |
|                                                                             | $\sim$                                  |                                               |
| Stated End Use*                                                             |                                         |                                               |
|                                                                             |                                         |                                               |
|                                                                             |                                         |                                               |
|                                                                             |                                         |                                               |
| you still have 2000 characters left<br>Exceptions / More details to be spec | cified at item level                    |                                               |
|                                                                             |                                         |                                               |
| Contact information:                                                        |                                         |                                               |
| Choose the person that will act as point of c                               | ontact for this application:            |                                               |
|                                                                             | $\sim$                                  |                                               |
|                                                                             |                                         |                                               |
| I want only this contact person to receive                                  | e all automatic notifications sent by e | -mail related to this application             |

| Additional Information:               |  |
|---------------------------------------|--|
|                                       |  |
| you still have 2000 characters left   |  |
| D Added Documents                     |  |
| No documents found + Add New Document |  |
| Keturn Save                           |  |

V tem razdelku je treba izpolniti naslednje elemente (polja, označena z znakom \* so obvezna):

- Ali potrebujete papirnato različico dovoljenja? Privzeti odgovor je »NE«, ki ga uporabnik lahko spremeni v »DA«;
- vrsta začetnega izvoznega dovoljenja\*: vrsta dovoljenja, na katerem temelji EU GEA 003. Lahko je katero koli izvozno dovoljenje: individualno, globalno ali EU GEA 001-008;
- začetno dovoljenje\*: vsa dovoljenja vrste, opredeljene v prejšnji točki, bodo tukaj samodejno navedena. Dovoljenje, ki ga želite uporabiti, morate potrditi s klikom njegove identifikacijske oznake.

Če začetno dovoljenje ni bilo izdano prek sistema eLicensing, lahko še vedno vnesete drugo identifikacijsko številko. Sistem vam bo prikazal spodnje opozorilo, vendar boste lahko nadaljevali pripravo vloge.

| Initial license/authorisation*                      |  |  |  |  |  |  |
|-----------------------------------------------------|--|--|--|--|--|--|
| 2022-License-N123456                                |  |  |  |  |  |  |
| The license was not found in the eLicensing system. |  |  |  |  |  |  |

V tem primeru bo v pregledu vloge navedeno »Izvirno dovoljenje ni izdano prek sistema eLicensing«;

 država končnega namembnega kraja\*: kot je opredeljeno v pravni podlagi za EU GEA 003, je lahko namembna država ena ali več držav od naslednjih: Argentina, Hrvaška, Islandija, Južna Afrika, Južna Koreja, Turčija;

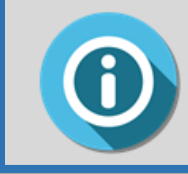

Če je bila izvirna vloga izdana prek sistema eLicensing, sistem samodejno preveri, ali je/so namembna država/-e začetnega izvoznega dovoljenja v obsegu EU GEA 003.

- navedena končna uporaba\*: predvidena končna uporaba izvoženega blaga;
- kontaktni podatki: po potrebi se lahko za vlogo določi posebna kontaktna oseba. Če je stik opredeljen, je treba navesti naslednje podatke:
- Želim, da samo ta kontaktna oseba prejema vsa samodejna obvestila, poslana po epošti, v zvezi s to vlogo (če izberete to možnost, se bo prikazalo naslednje pojavno sporočilo. Če kliknete gumb POTRDI, bodo vsa obvestila v zvezi z vlogo poslana samo kontaktni osebi).

| E  | Confirmation                                                                                                    |  |   |  |  |  |  |  |  |
|----|----------------------------------------------------------------------------------------------------|--|---|--|--|--|--|--|--|
| II | I confirm that M. Fo User will receive all automatic notifications by e-mail related to this application. No emails will be sent to the applicant anymore.<br>The notifications available in the system under the bell icon $\Omega$ , will continue to be visible to the applicant. |  |   |  |  |  |  |  |  |
| Ŀ  | Confirm Cancel                                                                                                    |  |   |  |  |  |  |  |  |
| L  |                                                                                                    |  | ~ |  |  |  |  |  |  |

- Kontaktna oseba je zastopnik (če izberete to možnost, morate vlogi priložiti dokument, iz katerega izhaja, da ste zastopnik);
- dodatni podatki: morebitni dodatni podatki, ki lahko podrobneje opisujejo trenutno transakcijo;
- dodani dokumenti: morebitni dodatni dokumenti, ki jih boste morda morali priložiti.

Po izpolnitvi vseh zahtevanih podatkov se s klikom gumba SHRANI vloga shrani s statusom osnutka.

| E LICEN | SING                                 | AAA                             | 🏳 Language 🗸    | 1 | () Logout |
|---------|--------------------------------------|---------------------------------|-----------------|---|-----------|
|         | REPUBLIKA SLOVENIJA<br><b>GOV.SI</b> | The application has been succes | sfully created. |   | ×         |

Zdaj lahko nadaljujete s pripravo vloge z vnosom podatkov, zahtevanih v naslednjem razdelku: Artikli.

### 6.2.5.2 Razdelek Artikli

Če je sistem opredelil začetno izvozno dovoljenje, je mogoče elemente, ki jih je treba popraviti/zamenjati prek trenutne vloge za EU GEA 003, izbrati z ustreznega seznama artiklov.

# 6.2.5.3 Razdelek Trgovinski partnerji

V tem razdelku lahko navedete trgovinske partnerje (končni uporabnik, prejemnik itn.), ki se ukvarjajo s poslovnimi transakcijami, za katere prosite za dovoljenje EU GEA 003, ali so vključeni vanje.

Vrste TRGOVINSKIH partnerjev, ki jih predvideva vloga za EU GEA 003:

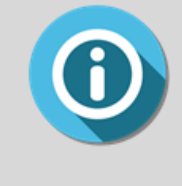

Če je začetno izvozno dovoljenje opredeljeno, mora uporabnik izbrati trgovinskega partnerja z ustreznega seznama. V nasprotnem primeru bo moral uporabnik ročno opredeliti trgovinske partnerje. Končni uporabnik mora biti opredeljen.

### 6.2.5.4 Pregled vloge

Funkcija Pregled vloge je opisana v odstavku 6.1.4.

# 6.2.6 EU GEA 004

Če želite pripraviti osnutek vloge za Splošno izvozno dovoljenje Unije »EU GEA 004«, kliknite meni Vloga na levi strani in nato povezavo *Pripravi vlogo*  $\rightarrow$  *Izvozi*  $\rightarrow$  *EU GEA 004*.

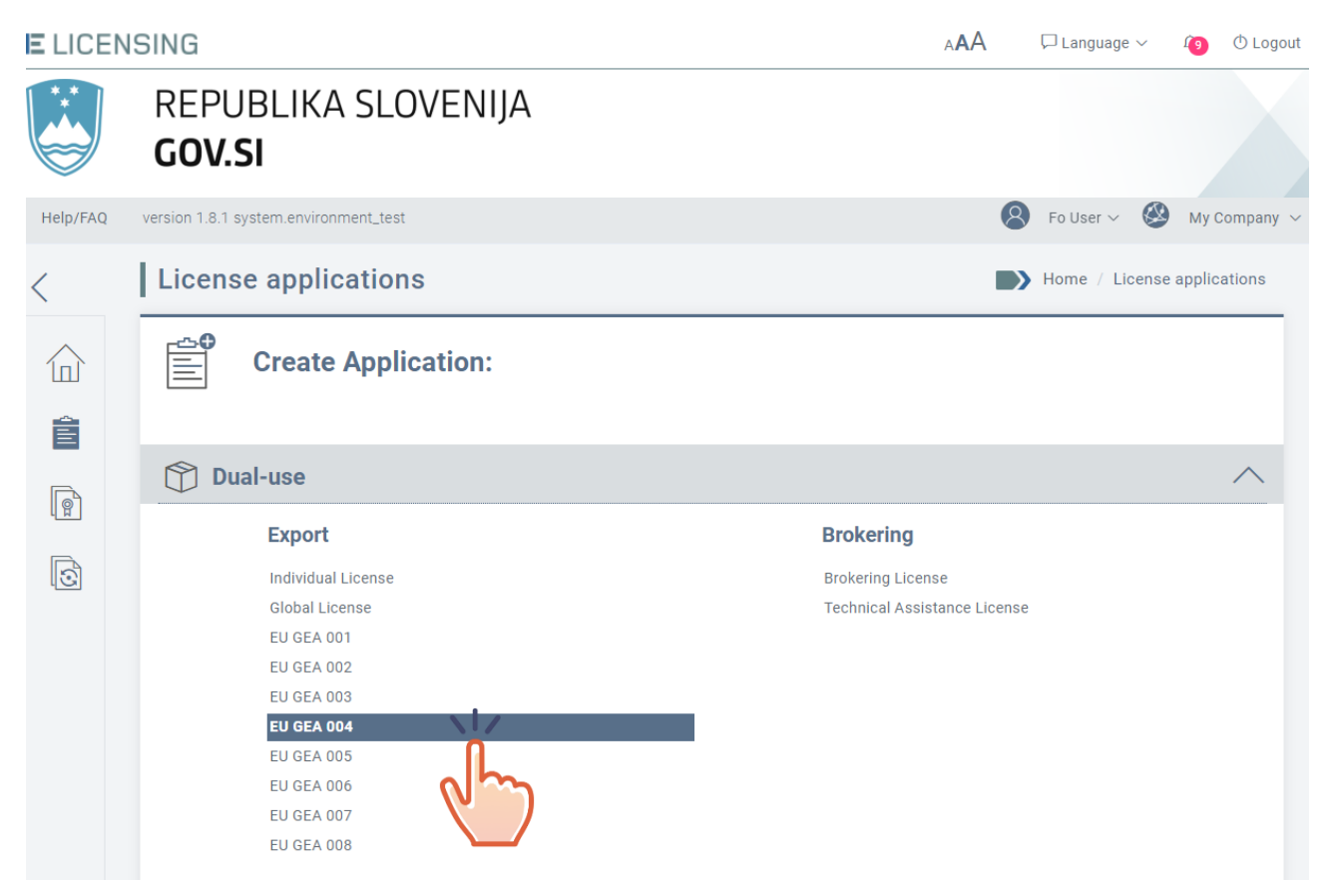

Pojavno sporočilo bo prikazalo opis in pravno podlago dovoljenja. Za nadaljevanje kliknite »**Naprej**«.

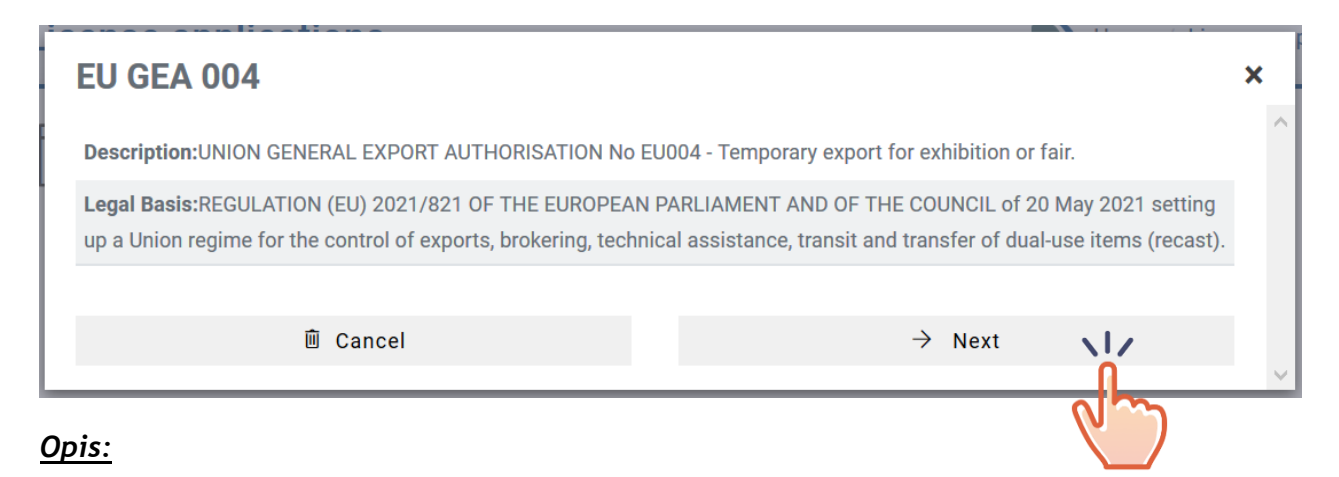

SPLOŠNO IZVOZNO DOVOLJENJE UNIJE ŠT. EU004 - Začasni izvoz za razstave ali sejme.

#### <u>Pravna podlaga:</u>

UREDBA (EU) 2021/821 EVROPSKEGA PARLAMENTA IN SVETA z dne 20. maja 2021 o vzpostavitvi režima Unije za nadzor izvoza, posredovanja, tehnične pomoči, tranzita in prenosa blaga z dvojno rabo (prenovitev).

# 6.2.6.1 Razdelek Splošni podatki

Obrazec Splošni podatki za EU GEA 004 je prikazan spodaj.

| New Application                                                                                                    |                                   | Home / Application Details / Application Edit |                |  |  |  |
|----------------------------------------------------------------------------------------------------|-----------------------------------|-----------------------------------------------|----------------|--|--|--|
| General Information                                                                                                    | Items                             |                                               | Trade Partners |  |  |  |
|                                                                                                    |                                   |                                               |                |  |  |  |
| License Type: EU GEA 004<br>Paper version of the license needed*:<br>You can only register once for this author<br>The description of the first shipment is n | ○Yes ●No<br>prisation<br>required |                                               |                |  |  |  |
| Country of Final Destination*                                                                                                    |                                   | $\checkmark$                                  |                |  |  |  |
| End use information:                                                                                                    |                                   |                                               |                |  |  |  |
| Stated End Use*                                                                                                    |                                   |                                               |                |  |  |  |
| you still have 2000 characters left<br>Exceptions / More details to be specified                                                                              | at item level                     |                                               | i.             |  |  |  |

| Contact information:                                                                                              |            |
|----------------------------------------------------------------------------------------------------|------------|
| Choose the person that will act as point of contact for this application:                                         |            |
| I want only this contact person to receive all automatic notifications sent by e-mail related to this application |            |
| Additional Information:                                                                                           |            |
| you still have 2000 characters left                                                                               | <u>//.</u> |
| Added Documents No documents found                                                                                |            |
| Return Bave                                                                                                    |            |

V tem razdelku je treba izpolniti naslednje elemente (polja, označena z znakom \*, so obvezna):

- Ali potrebujete papirnato različico dovoljenja?\* Privzeti odgovor je »NE«, ki ga uporabnik lahko spremeni v »DA«;
- država končnega namembnega kraja\*: kot je opredeljeno v pravni podlagi za EU GEA 004, je lahko namembna država ena ali več držav od naslednjih: Albanija, Argentina, Bosna in Hercegovina, Brazilija, Čile, Kitajska (vključno s Hongkongom in Macaom), Hrvaška, Severna Makedonija, francoska čezmorska ozemlja, Islandija, Indija, Kazahstan, Mehika, Črna gora, Maroko, Rusija, Srbija, Singapur, Južna Afrika, Južna Koreja, Tunizija, Turčija, Ukrajina in Združeni arabski emirati;
- navedena končna uporaba: predvidena končna uporaba izvoženega blaga;
- **kontaktni podatki**: po potrebi se lahko za vlogo določi posebna kontaktna oseba. Če je stik opredeljen, je treba navesti naslednje podatke:
- Želim, da samo ta kontaktna oseba prejema vsa samodejna obvestila, poslana po epošti, v zvezi s to vlogo (če izberete to možnost, se bo prikazalo naslednje pojavno sporočilo. Če kliknete POTRDI, bodo vsa obvestila v zvezi z vlogo poslana samo kontaktni osebi).

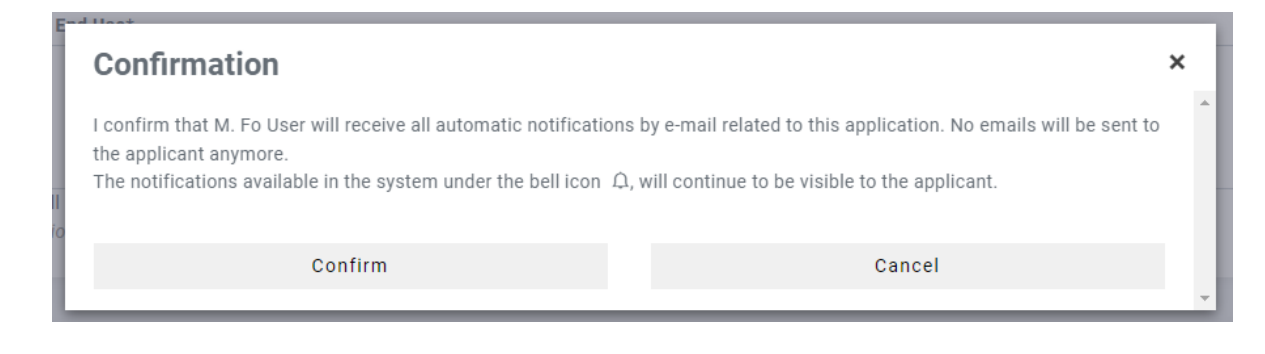

- Kontaktna oseba je zastopnik (če izberete to možnost, morate vlogi priložiti dokument, iz katerega izhaja, da ste zastopnik);
- **dodatni podatki:** morebitni dodatni podatki, ki lahko podrobneje opisujejo trenutno transakcijo;
- dodani dokumenti: morebitni dodatni dokumenti, ki jih boste morda morali priložiti.

Po izpolnitvi vseh zahtevanih podatkov se s klikom gumba SHRANI vloga shrani s statusom osnutka.

| E LICENS     | SING                | AAA 🖓 Lang                                  | Juage 🗸 🛛 🧴 👔 |   |
|--------------|---------------------|---------------------------------------------|---------------|---|
|              | REPUBLIKA SLOVENIJA | The application has been successfully creat | ed.           | × |
| $\checkmark$ |                     |                                             |               |   |

Zdaj lahko nadaljujete s pripravo vloge z vnosom podatkov, zahtevanih v naslednjem razdelku: Artikli.

### 6.2.6.1 Razdelek Artikli

V razdelku Artikli boste lahko določili seznam artiklov (izdelkov ali storitev), ki jih nameravate izvoziti.

| Edit Appli          | Hom    | Home / Application Details / Application Edit / Items |                        |         |          |       |         |
|---------------------|--------|-------------------------------------------------------|------------------------|---------|----------|-------|---------|
| General Information |        |                                                       | Items                  |         |          |       |         |
| Line number         | Type   | Description                                           | Control List Item Code | CN Code | Quantity | Value | Actions |
| Previous            | Next > |                                                       |                        |         |          |       |         |

<u>Če želite v trenutno vlogo dodati artikel, kliknite gumb **Dodaj artikel** in sledite korakom, opredeljenim v odstavku 6.1.2.</u>

Ko izpolnite vse zahtevane podatkovne značilnosti tega razdelka, kliknite gumb **SHRANI**. Osnutek vloge bo posodobljen, v zgornjem desnem delu zaslona pa se bo prikazalo potrditveno sporočilo.

| E LICENSING         |                               |             |                        |          |          | A                       | AA      | 🖵 Langua      | ge 🗸      | Ω      | O Logout |
|---------------------|-------------------------------|-------------|------------------------|----------|----------|-------------------------|---------|---------------|-----------|--------|----------|
|                     | REPUBLIKA SLOVENIJA<br>GOV.SI |             |                        |          |          | The application item ha | lated.  | . <b>x</b>    |           |        |          |
| Preusmer            | rjeni boste                   | na pregled  | razdelka ARTIk         | LI.      |          |                         |         |               |           |        |          |
| Edit Ap             | plication                     |             |                        |          | I        | Home / Applica          | tion De | etails / Appl | ication I | Edit / | Items    |
| General Information |                               |             | Items                  |          |          | Trade Partners          |         |               |           |        |          |
| Line numbe          | r Туре                        | Description | Control List Item Code | CN Code  | Quantity | Value                   |         | Actio         | ons       |        |          |
| 1                   | Physical Item                 | compressors | 0A001                  | 11111111 | 5 NAR    | 500,000 EUR             | Q       | Details       | × Rer     | move   |          |
| + Add Item          | n -                           |             |                        |          |          |                         |         |               |           |        |          |
| < Previous          | Next >                        |             |                        |          |          |                         |         |               |           |        |          |

Zdaj lahko:

- pregledate/spremenite podrobnosti artikla, ki ste ga ustvarili, s klikom gumba PODROBNOSTI (glejte odstavek Napaka! Vira sklicevanja ni bilo mogoče najti.);
- > odstranite artikel, ki ste ga ustvarili, s klikom gumba IZBRIŠI (glejte odstavek 6.1.2.3);
- dodate drug artikel s klikom gumba DODAJ ARTIKEL (glejte odstavek 6.1.2.1)

ali:

nadaljujete s pripravo vloge tako, da vnesete zahtevane podatke v naslednjem razdelku: TRGOVINSKI Partnerji.

### 6.2.6.1 Razdelek Trgovinski partnerji

V tem razdelku lahko navedete trgovinske partnerje (končni uporabnik, prejemnik, tretja oseba), ki se ukvarjajo s poslovnimi transakcijami, za katere prosite za izvozno dovoljenje, ali so vključeni vanje.
| Edit Application Details / Application Edit / Trade Partners |         |                     |         |            |         |
|--------------------------------------------------------------|---------|---------------------|---------|------------|---------|
| General Info                                                 | rmation | Items               | Trade   | e Partners | <u></u> |
| Туре                                                         | Name    | National Identifier | Address | Phone      | Actions |
| + Add Trade F                                                | Partner | ^                   |         |            |         |

Če želite vlogi dodati TRGOVINSKE partnerje, sledite korakom, opredeljenim v odstavku6.1.3.1.

Vrste TRGOVINSKIH partnerjev, ki jih predvideva vloga za EU GEA 004:

**PREJEMNIK** - navedete lahko enega ali več (če je določen, mora biti prejemnik registriran v državi odpreme);

KONČNI UPORABNIK - navedete lahko enega ali več (če je določen, mora biti končni uporabnik registriran v državi končnega namembnega kraja). Končni uporabnik je lahko tudi prejemnik;

TRETJA OSEBA - neobvezna.

REPUBLIKA SLOVENIJA

Vrsta partnerjev, ki jih je treba opredeliti, je odvisna od vloge:

- za **fizične artikle** so partnerji, ki jih je treba opredeliti, prejemnik, končni uporabnik in po želji dodatne tretje osebe;
- za **tehnologije/neopredmetene artikle** so partnerji, ki jih je treba opredeliti, končni uporabnik in po želji dodatne tretje osebe.

Po zagotovitvi vseh zahtevanih podatkov v novem obrazcu Trgovinski partner se s klikom gumba **SHRANI** OSNUTEK vloge shrani in TRGOVINSKI partner pa posodobi.

V zgornjem desnem delu zaslona se bo prikazalo potrditveno sporočilo. Isti TRGOVINSKI partner bo viden na splošnem seznamu TRGOVINSKIH partnerjev, povezanih z gospodarskim subjektom (kot je podrobno opisano v odstavku 5.4).

E LICENSING

AAA □ Language ∨ Ω O Logout
The trade partner has been successfully updated.

GOV.SI

Ko novega trgovinskega partnerja shranite, boste preusmerjeni na pregled razdelka TRGOVINSKI partnerji.

| Edit Application Details / Application Edit / Trad |                   |                     |         |       | Application Details / Application Edit / Trade Partners |
|----------------------------------------------------|-------------------|---------------------|---------|-------|---------------------------------------------------------|
| General Informa                                    | ition             | Items               |         |       | Trade Partners                                          |
| Туре                                               | Name              | National Identifier | Address | Phone | Actions                                                 |
| Consignee                                          | Logistic & Co.    | -                   |         | -     | Q Details X Remove                                      |
| End User                                           | Logistic & Co.    | -                   |         | -     | Q Details X Remove                                      |
| + Add Trade Partn                                  | er                |                     |         |       |                                                         |
| र Previous Ret                                     | urn to overview 🔨 |                     |         |       |                                                         |

- S klikom gumba Podrobnosti lahko vidite podrobnosti vsakega trgovinskega partnerja, ki ste ga registrirali (glejte odstavek 0).
- > Trgovinskega partnerja lahko izbrišete s klikom gumba Odstrani (glejte odstavek 6.1.3.3).
- Drugega trgovinskega partnerja lahko dodate s klikom gumba Opredeli novega TRGOVINSKEGA partnerja (glejte odstavek 6.1.3.1).

Ali:

> S klikom gumba Nazaj na pregled lahko vlogo pregledate.

#### 6.2.6.2 Pregled vloge

Funkcija Pregled vloge je opisana v odstavku 6.1.4.

# 6.2.7 EU GEA 005

Če želite pripraviti osnutek vloge za Splošno izvozno dovoljenje Unije »EU GEA 005«, kliknite meni Vloga na levi strani in nato povezavo *Pripravi vlogo*  $\rightarrow$  *Izvozi*  $\rightarrow$  *EU GEA 005*.

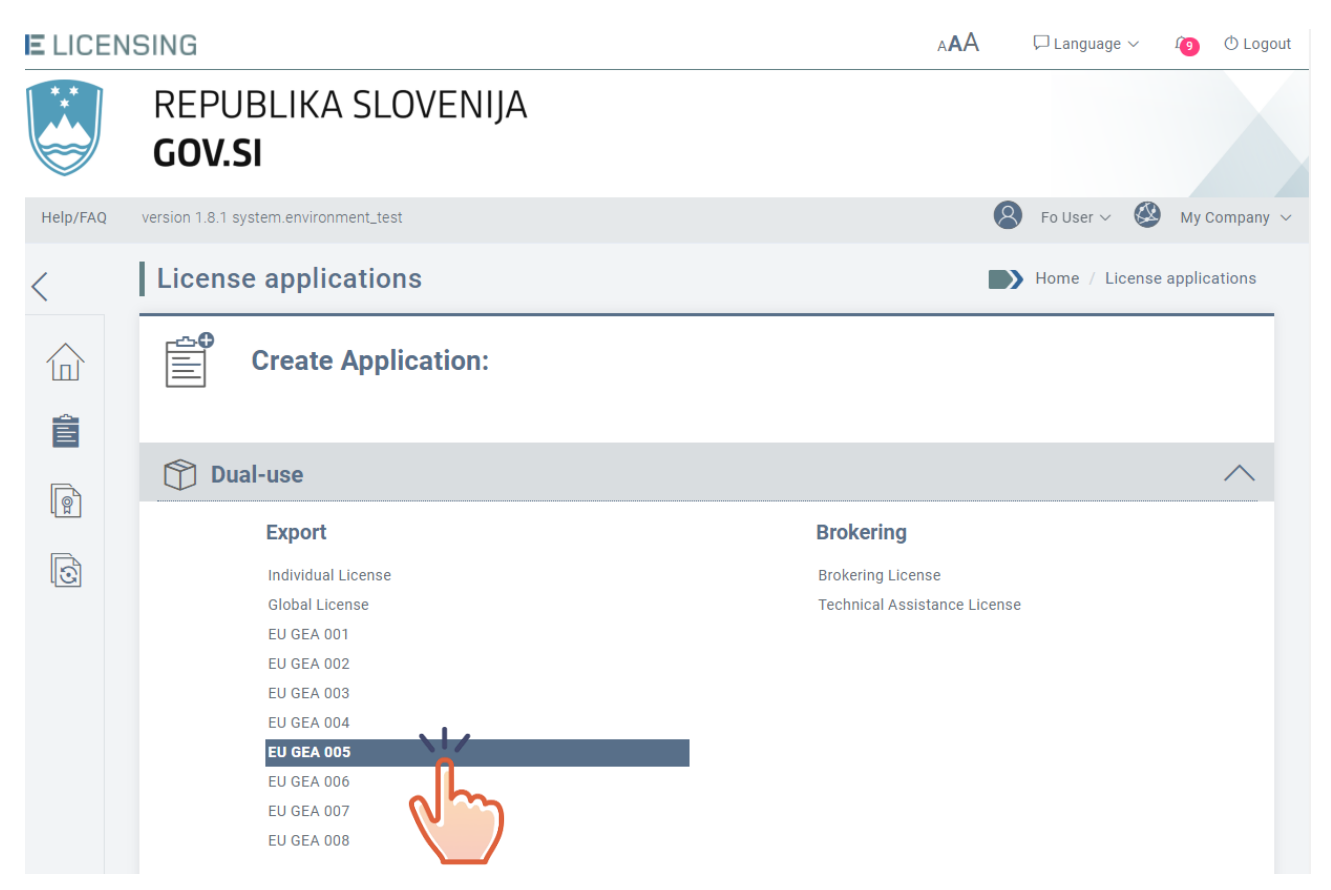

Pojavno sporočilo bo prikazalo opis in pravno podlago dovoljenja. Kliknite gumb NASLEDNJI za nadaljevanje ali PREKLIČI za prekinitev dejanja.

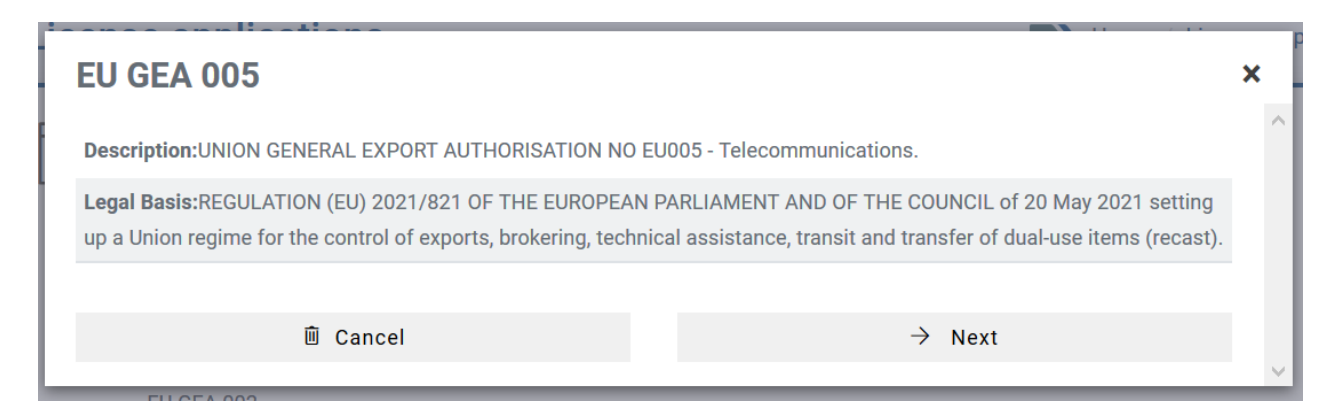

#### <u>Opis:</u>

SPLOŠNO IZVOZNO DOVOLJENJE UNIJE ŠT. EU005 - Telekomunikacije.

#### <u>Pravna podlaga:</u>

UREDBA (EU) 2021/821 EVROPSKEGA PARLAMENTA IN SVETA z dne 20. maja 2021 o vzpostavitvi režima Unije za nadzor izvoza, posredovanja, tehnične pomoči, tranzita in prenosa blaga z dvojno rabo (prenovitev).

## 6.2.7.1 Razdelek Splošni podatki

Razdelek Splošni podatki za EU GEA 005 je prikazan spodaj.

| New Application                                                                         |                                  | Home / Application Details / Application Edit |
|-----------------------------------------------------------------------------------------|----------------------------------|-----------------------------------------------|
| General Information                                                                     | Items                            | Trade Partners                                |
|                                                                                         |                                  |                                               |
| License Type: EU GEA 005                                                                |                                  |                                               |
| Paper version of the license needed*:                                                   | ⊖Yes ●No                         |                                               |
| You can only register once for this autho<br>The description of the first shipment is r | risation<br>equired              |                                               |
| Country of Final Destination*                                                           |                                  |                                               |
| Refinements to be specified at item level                                               |                                  | ~                                             |
| End use information:                                                                    |                                  |                                               |
| Stated End Use*                                                                         |                                  |                                               |
|                                                                                         |                                  |                                               |
| you still have 2000 characters left<br>Exceptions / More details to be specified        | at item level                    | ii.                                           |
| Contact information:                                                                    |                                  |                                               |
| Choose the person that will act as point of contac                                      | t for this application:          |                                               |
| I want only this contact person to receive all a                                        | utomatic notifications sent by e | e-mail related to this application            |

| Additional Information:             |     |
|-------------------------------------|-----|
|                                     |     |
|                                     | 11. |
| you still have 2000 characters left |     |
| Î Added Documents                   |     |
| No documents found                  |     |
| + Add New Document                  |     |
| K Return 💾 Save                     |     |

V tem razdelku je treba izpolniti naslednje elemente (polja, označena z znakom \*, so obvezna):

- Ali potrebujete papirnato različico dovoljenja? Privzeti odgovor je »NE«, ki ga uporabnik lahko spremeni v »DA«;
- država končnega namembnega kraja\*: kot je opredeljeno v pravni podlagi za EU GEA 005, je lahko namembna država ena ali več držav od naslednjih: Kitajska (vključno s Hongkongom in Macaom), Hrvaška, Indija, Rusija, Južna Afrika, Južna Koreja, Turčija in Ukrajina;
- navedena končna uporaba\*: predvidena končna uporaba izvoženega blaga;
- **kontaktni podatki:** po potrebi se lahko za vlogo določi posebna kontaktna oseba. Če je stik opredeljen, je treba navesti naslednje podatke:
- Želim, da samo ta kontaktna oseba prejema vsa samodejna obvestila, poslana po epošti, v zvezi s to vlogo (če izberete to možnost, se bo prikazalo naslednje pojavno sporočilo. Če kliknete gumb POTRDI, bodo vsa obvestila v zvezi z vlogo poslana samo kontaktni osebi).

| Confirmation                                                                                                    |                                                                                                    | × | l |
|----------------------------------------------------------------------------------------------------|----------------------------------------------------------------------------------------------------|---|---|
| I confirm that M. Fo User will receive all automatic notification<br>the applicant anymore.<br>The notifications available in the system under the bell icon <i>L</i> | as by e-mail related to this application. No emails will be sent to<br>a, will continue to be visible to the applicant. | * |   |
| Confirm                                                                                                    | Cancel                                                                                                    | - |   |

Kontaktna oseba je zastopnik (če izberete to možnost, morate vlogi priložiti dokument, iz katerega izhaja, da ste zastopnik);

- **dodatni podatki:** morebitni dodatni podatki, ki lahko podrobneje opisujejo trenutno transakcijo;
- dodani dokumenti: morebitni dodatni dokumenti, ki jih boste morda morali priložiti.

Po izpolnitvi vseh zahtevanih podatkov se s klikom gumba SHRANI vloga shrani s statusom osnutka.

| ELICEN | SING                                 | A🗚 🏳 Language 🗸 🍕                              | 1 🕐 Logout |
|--------|--------------------------------------|------------------------------------------------|------------|
|        | REPUBLIKA SLOVENIJA<br><b>GOV.SI</b> | The application has been successfully created. | ×          |
| -      |                                      |                                                |            |

Zdaj lahko nadaljujete s pripravo vloge z vnosom podatkov, zahtevanih v naslednjem razdelku: Artikli.

#### 6.2.7.2 Razdelek Artikli

V razdelku Artikli boste lahko določili seznam artiklov (izdelkov ali storitev), ki jih nameravate izvoziti.

| Edit Appli     | cation |             |                        | Home / Applicatio | on Details / App | plication Ed | lit / Items |  |
|----------------|--------|-------------|------------------------|-------------------|------------------|--------------|-------------|--|
| General Inform | mation | It          | ems                    | Tra               | de Partners      | 5            |             |  |
| Line number    | Type   | Description | Control List Item Code | CN Code           | Quantity         | Value        | Actions     |  |
| < Previous     | Next > |             |                        |                   |                  |              |             |  |

<u>Če želite v trenutno vlogo dodati artikel, kliknite gumb **Dodaj artikel** in sledite korakom, opredeljenim v odstavku 6.1.2.</u>

Ko izpolnite vse zahtevane podatkovne značilnosti tega razdelka, kliknite gumb **SHRANI**. Osnutek vloge bo posodobljen, v zgornjem desnem delu zaslona pa se bo prikazalo potrditveno sporočilo.

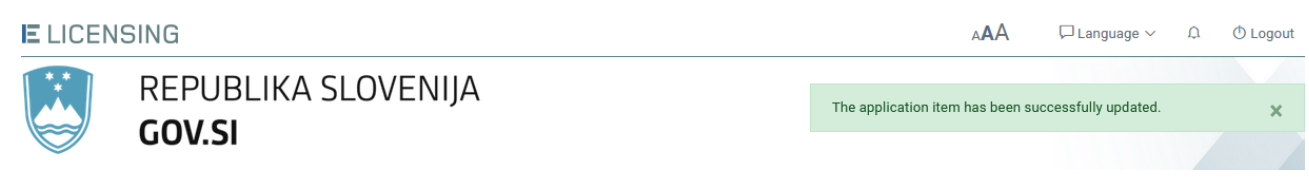

Preusmerjeni boste na pregled razdelka ARTIKLI.

| Edit App     | lication      |             |                        |          |          | Home / App  | plication Details $/$ Application Edit $/$ Items |
|--------------|---------------|-------------|------------------------|----------|----------|-------------|--------------------------------------------------|
| General Info | rmation       |             | Items                  |          |          | Trade P     | artners                                          |
| Line number  | Туре          | Description | Control List Item Code | CN Code  | Quantity | Value       | Actions                                          |
| 1            | Physical Item | compressors | 0A001                  | 11111111 | 5 NAR    | 500,000 EUR | Q Details X Remove                               |
| + Add Item   |               |             |                        |          |          |             |                                                  |
| K Previous   | Next >        |             |                        |          |          |             |                                                  |

Zdaj lahko:

- pregledate/spremenite podrobnosti artikla, ki ste ga ustvarili, s klikom gumba PODROBNOSTI (glejte odstavek Napaka! Vira sklicevanja ni bilo mogoče najti.);
- > odstranite artikel, ki ste ga ustvarili, s klikom gumba IZBRIŠI (glejte odstavek 6.1.2.3);
- > dodate drug artikel s klikom gumba DODAJ ARTIKEL (glejte odstavek 6.1.2.1)

ali:

nadaljujete s pripravo vloge tako, da vnesete zahtevane podatke v naslednjem razdelku: TRGOVINSKI Partnerji.

## 6.2.7.3 Razdelek Trgovinski partnerji

V tem razdelku lahko navedete trgovinske partnerje (končni uporabnik, prejemnik, tretja oseba), ki se ukvarjajo s poslovnimi transakcijami, za katere prosite za izvozno dovoljenje, ali so vključeni vanje.

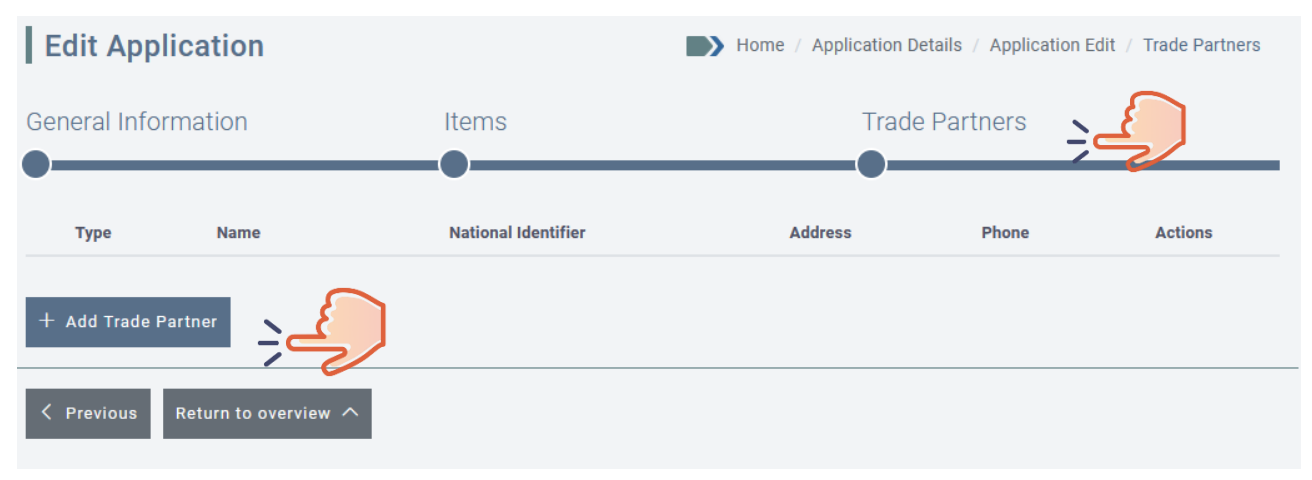

Če želite v vlogo dodati TRGOVINSKE partnerje, sledite korakom, opredeljenim v odstavku6.1.3.1.

#### Vrste TRGOVINSKIH partnerjev, ki jih predvideva vloga za EU GEA 005:

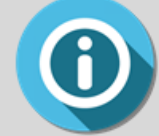

**PREJEMNIK** - navedete lahko enega ali več (če je določen, mora biti prejemnik registriran v državi odpreme);

**KONČNI UPORABNIK** - navedete lahko enega ali več (če je določen, mora biti končni uporabnik registriran v državi končnega namembnega kraja). Končni uporabnik je lahko tudi prejemnik;

TRETJA OSEBA - neobvezna.

Po zagotovitvi vseh zahtevanih podatkov v obrazcu Nov trgovinski partner se s klikom gumba **SHRANI** OSNUTEK vloge shrani, TRGOVINSKI partner pa posodobi.

V zgornjem desnem delu zaslona se bo prikazalo potrditveno sporočilo. Isti TRGOVINSKI partner bo viden na splošnem seznamu TRGOVINSKIH partnerjev, povezanih z gospodarskim subjektom (kot je podrobno opisano v odstavku 5.4).

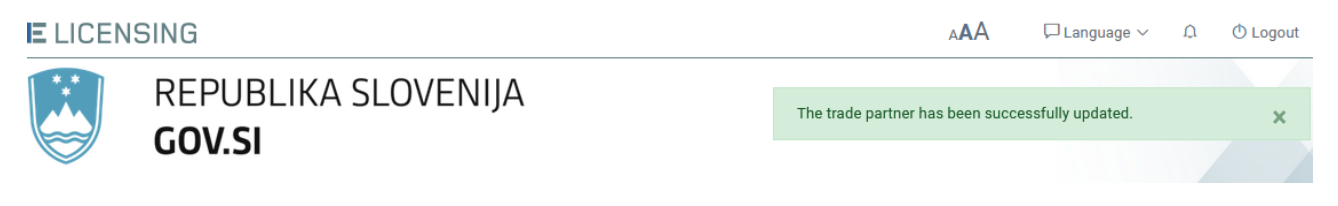

Ko novega trgovinskega partnerja shranite, boste preusmerjeni na pregled razdelka TRGOVINSKI partnerji.

## 6.2.7.4 Pregled vloge

Funkcija Pregled vloge je opisana v odstavku 6.1.4.

# 6.2.8EU GEA 006

Če želite pripraviti osnutek vloge za Splošno izvozno dovoljenje Unije »EU GEA 006«, kliknite meni Vloga na levi strani in nato povezavo *Pripravi vlogo*  $\rightarrow$  *Izvozi*  $\rightarrow$  *EU GEA 006*.

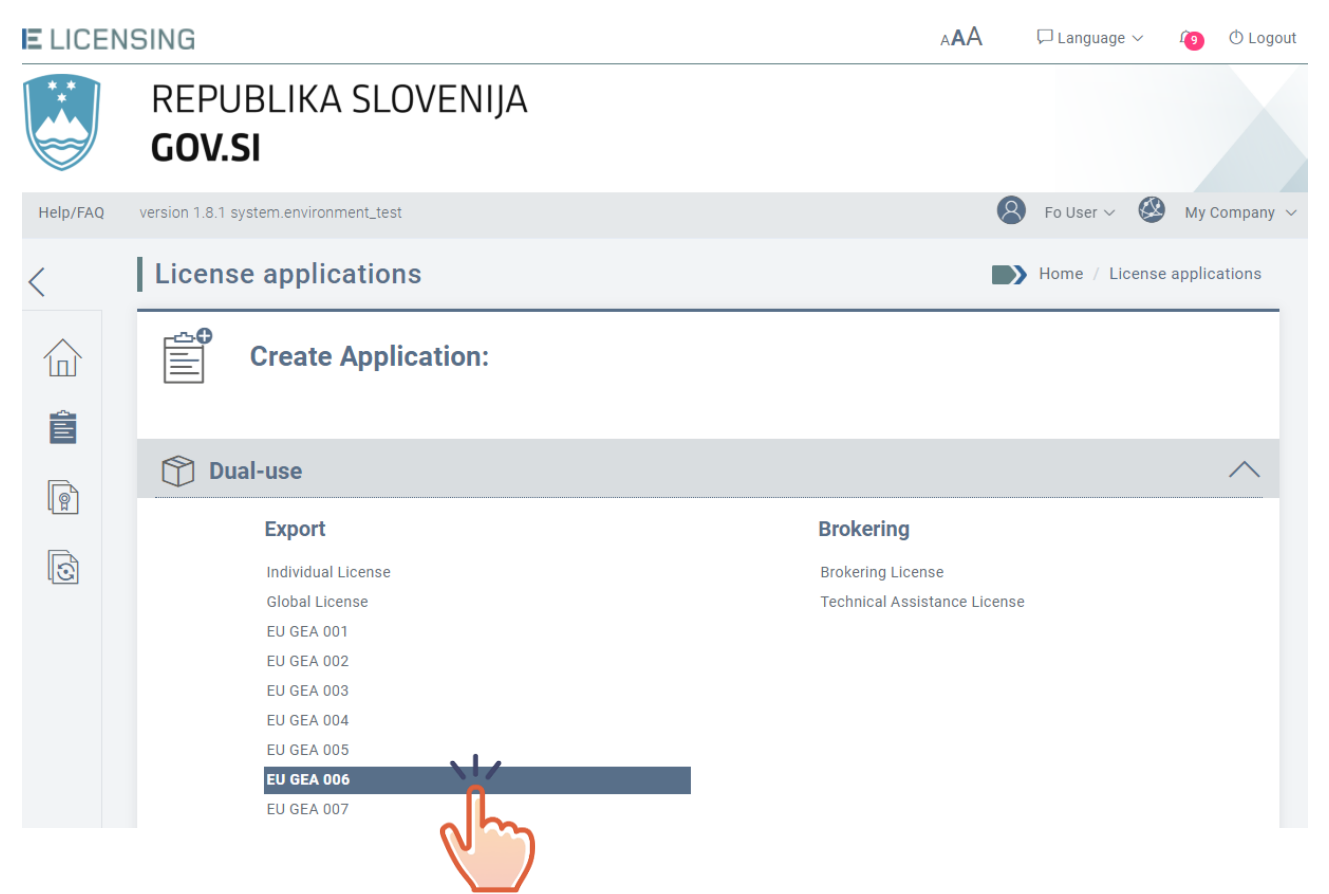

Pojavno sporočilo bo prikazalo opis in pravno podlago dovoljenja. Za nadaljevanje kliknite »Naprej«.

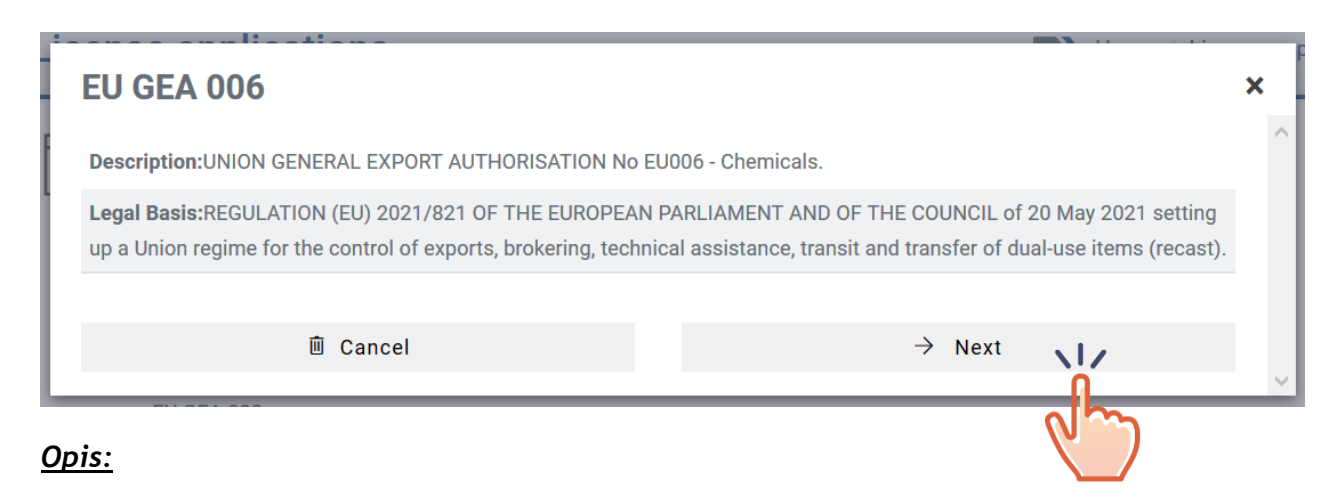

SPLOŠNO IZVOZNO DOVOLJENJE UNIJE ŠT. EU006 - Kemikalije.

#### <u>Pravna podlaga:</u>

UREDBA (EU) 2021/821 EVROPSKEGA PARLAMENTA IN SVETA z dne 20. maja 2021 o vzpostavitvi režima Unije za nadzor izvoza, posredovanja, tehnične pomoči, tranzita in prenosa blaga z dvojno rabo (prenovitev).

## 6.2.8.1 Razdelek Splošni podatki

Razdelek Splošni podatki za EU GEA 006 je prikazan spodaj.

| New Application                                                                         |                                     | Home / Application Details / Application Edit |  |  |  |
|-----------------------------------------------------------------------------------------|-------------------------------------|-----------------------------------------------|--|--|--|
| General Information                                                                     | Items                               | Trade Partners                                |  |  |  |
|                                                                                         |                                     |                                               |  |  |  |
| License Type: EU GEA 006                                                                |                                     |                                               |  |  |  |
| Paper version of the license needed*:                                                   | 🔾 Yes 🔍 No                          |                                               |  |  |  |
| You can only register once for this autho<br>The description of the first shipment is n | risation<br>equired                 |                                               |  |  |  |
| Country of Final Destination*                                                           |                                     |                                               |  |  |  |
| Contact information:                                                                    |                                     |                                               |  |  |  |
| Choose the person that will act as point of contact                                     | for this application:               |                                               |  |  |  |
| I want only this contact person to receive all au                                       | tomatic notifications sent by e-mai | il related to this application                |  |  |  |
| Additional Information:                                                                 |                                     |                                               |  |  |  |
|                                                                                         |                                     |                                               |  |  |  |
| you still have 2000 characters left                                                     |                                     | ///                                           |  |  |  |

| Added Documents No documents found + Add New Document |  |  |
|-------------------------------------------------------|--|--|
| Keturn 💾 Save                                         |  |  |

V tem razdelku je treba izpolniti naslednje elemente (polja, označena z znakom \* so obvezna):

- Ali potrebujete papirnato različico dovoljenja?\* Privzeti odgovor je »NE«, ki ga uporabnik lahko spremeni v »DA«;
- država končnega namembnega kraja: kot je opredeljeno v pravni podlagi za EU GEA 006, je lahko namembna država ena ali več držav od naslednjih: Argentina, Hrvaška, Islandija, Južna Koreja, Turčija in Ukrajina;
- **navedena končna uporaba\*:** predvidena končna uporaba izvoženega blaga;
- kontaktni podatki: po potrebi se lahko za vlogo določi posebna kontaktna oseba. Če je stik opredeljen, je treba navesti naslednje podatke:
- Želim, da samo ta kontaktna oseba prejema vsa samodejna obvestila, poslana po epošti, v zvezi s to vlogo (če izberete to možnost, se bo prikazalo naslednje pojavno sporočilo. Če kliknete POTRDI, bodo vsa obvestila v zvezi z vlogo poslana samo kontaktni osebi).

| Confirmation                                                                                                    |                                                                                                    |   |  |  |  |
|----------------------------------------------------------------------------------------------------|----------------------------------------------------------------------------------------------------|---|--|--|--|
| I confirm that M. Fo User will receive all automatic notifications<br>the applicant anymore.<br>The notifications available in the system under the bell icon $ {\cal Q} $ | s by e-mail related to this application. No emails will be sent to<br>, will continue to be visible to the applicant. | * |  |  |  |
| Confirm Cancel                                                                                                    |                                                                                                    |   |  |  |  |

- Kontaktna oseba je zastopnik (če izberete to možnost, morate vlogi priložiti dokument, iz katerega izhaja, da ste zastopnik);
- dodatni podatki: morebitni dodatni podatki, ki lahko podrobneje opisujejo trenutno transakcijo;
- dodani dokumenti: morebitni dodatni dokumenti, ki jih boste morda morali priložiti.

Po izpolnitvi vseh zahtevanih podatkov se s klikom gumba SHRANI vloga shrani s statusom osnutka.

**E**LICENSING

| 1 | * *      |    |
|---|----------|----|
|   |          |    |
|   | ~^.      |    |
|   |          | 3/ |
|   | ~        | 7/ |
|   | $\smile$ | /  |

REPUBLIKA SLOVENIJA GOV.SI

| AAA                           | 🏳 Language 🗸      | 1 | () Logout |
|-------------------------------|-------------------|---|-----------|
|                               |                   |   |           |
| The application has been succ | essfully created. |   | ×         |
|                               |                   |   |           |

Zdaj lahko nadaljujete s pripravo vloge z vnosom podatkov, zahtevanih v naslednjem razdelku: Artikli.

#### 6.2.8.2 Razdelek Artikli

V razdelku Artikli boste lahko določili seznam artiklov (izdelkov ali storitev), ki jih nameravate izvoziti.

| Edit Application               |             | Home                   | e / Application | Details / App | lication Ed | lit / Items |
|--------------------------------|-------------|------------------------|-----------------|---------------|-------------|-------------|
| General Information            | Item        | ns                     | Trade           | e Partners    |             |             |
| Line number Type<br>+ Add Item | Description | Control List Item Code | CN Code         | Quantity      | Value       | Actions     |
| <pre></pre>                    |             |                        |                 |               |             |             |

<u>Če želite v trenutno vlogo dodati artikel, kliknite gumb Dodaj artikel in sledite korakom, opredeljenim v odstavku 6.1.2</u>.

Ko izpolnite vse zahtevane podatkovne značilnosti tega razdelka, kliknite gumb **SHRANI**. Osnutek vloge bo posodobljen, v zgornjem desnem delu zaslona pa se bo prikazalo potrditveno sporočilo.

| E LICEN | SING                | A🗚 🖓 Language 🗸 🏒                                   | ). 🔿 Logout |
|---------|---------------------|-----------------------------------------------------|-------------|
|         | REPUBLIKA SLOVENIJA | The application item has been successfully updated. | ×           |
|         | 007.31              |                                                     |             |

Preusmerjeni boste na pregled razdelka ARTIKLI.

| Edit Application Details / Application Edit / Items |               |             |                        |          |          |             |                    |
|-----------------------------------------------------|---------------|-------------|------------------------|----------|----------|-------------|--------------------|
| General Information Items Trade Partners            |               |             |                        |          | artners  |             |                    |
| Line number                                         | Туре          | Description | Control List Item Code | CN Code  | Quantity | Value       | Actions            |
| 1                                                   | Physical Item | compressors | 0A001                  | 11111111 | 5 NAR    | 500,000 EUR | Q Details X Remove |
| + Add Item                                          |               |             |                        |          |          |             |                    |
| K Previous                                          | Next >        |             |                        |          |          |             |                    |

Zdaj lahko:

- pregledate/spremenite podrobnosti artikla, ki ste ga ustvarili, s klikom gumba PODROBNOSTI (glejte odstavek 6.1.2);
- > odstranite artikel, ki ste ga ustvarili, s klikom gumba IZBRIŠI (glejte odstavek 6.1.2.3);
- > dodate drug artikel s klikom gumba DODAJ ARTIKEL (glejte odstavek 6.1.2.1)

ali:

nadaljujete s pripravo vloge tako, da vnesete zahtevane podatke v naslednjem razdelku: TRGOVINSKI Partnerji.

## 6.2.8.3 Razdelek Trgovinski partnerji

V tem razdelku lahko navedete trgovinske partnerje (končni uporabnik, prejemnik, tretja oseba), ki se ukvarjajo s poslovnimi transakcijami, za katere prosite za izvozno dovoljenje, ali so vključeni vanje.

| Edit Application                 |                     | Home / Application De | tails / Application E | dit / Trade Partners |
|----------------------------------|---------------------|-----------------------|-----------------------|----------------------|
| General Information              | Items               | Trade                 | Partners              | ÷                    |
| Type Name<br>+ Add Trade Partner | National Identifier | Address               | Phone                 | Actions              |
| C Previous Return to overview    |                     |                       |                       |                      |

Če želite v vlogo dodati TRGOVINSKE partnerje, sledite korakom, opredeljenim v odstavku 6.1.3.1.

#### Vrste TRGOVINSKIH partnerjev, ki jih predvideva vloga za EU GEA 006:

**PREJEMNIK** - navedete lahko enega ali več (če je določen, mora biti prejemnik registriran v državi odpreme);

KONČNI UPORABNIK - navedete lahko enega ali več (če je določen, mora biti končni uporabnik registriran v državi končnega namembnega kraja). Končni uporabnik je lahko tudi prejemnik;

TRETJA OSEBA - neobvezna.

Po zagotovitvi vseh zahtevanih podatkov v obrazcu Nov trgovinski partner se s klikom gumba **SHRANI** OSNUTEK vloge shrani, TRGOVINSKI partner pa posodobi.

V zgornjem desnem delu zaslona se bo prikazalo potrditveno sporočilo. Isti TRGOVINSKI partner bo viden na splošnem seznamu TRGOVINSKIH partnerjev, povezanih z gospodarskim subjektom (kot je podrobno opisano v odstavku 5.4).

| E LICEN | SING                                 | A <b>A</b> A □ Language ∨ Ω                      | 🔿 Logout |
|---------|--------------------------------------|--------------------------------------------------|----------|
|         | REPUBLIKA SLOVENIJA<br><b>GOV.SI</b> | The trade partner has been successfully updated. | ×        |
| ~       |                                      |                                                  |          |

Ko novega trgovinskega partnerja shranite, boste preusmerjeni na pregled razdelka TRGOVINSKI partnerji.

#### 6.2.8.4 Pregled vloge

Funkcija Pregled vloge je opisana v odstavku 6.1.4.

#### 6.2.9EU GEA 007

Če želite pripraviti osnutek vloge za Splošno izvozno dovoljenje Unije »EU GEA 007«, kliknite meni Vloga na levi strani in nato povezavo *Pripravi vlogo*  $\rightarrow$  *Izvozi*  $\rightarrow$  *EU GEA 007*.

| Company ~<br>cations |
|----------------------|
| Company 🗸            |
| cations              |
|                      |
|                      |
| $\wedge$             |
|                      |
|                      |

Pojavno sporočilo bo prikazalo operavno podlago dovoljenja. Za nadaljevanje kliknite gumb »Naprej«.

| EU GEA 007                                                                                                    | ×                                 |
|----------------------------------------------------------------------------------------------------|-----------------------------------|
| Description: UNION GENERAL EXPORT AUTHORISATION No EU007 - Software and Technology.                                                                                                    | ^                                 |
| <b>Legal Basis:</b> REGULATION (EU) 2021/821 OF THE EUROPEAN PARLIAMENT AND OF THE COUNCIL of 20 Ma<br>up a Union regime for the control of exports, brokering, technical assistance, transit and transfer of dual-use | y 2021 setting<br>items (recast). |
| $   \hat{\blacksquare} Cancel \rightarrow Next $                                                                                                    | •                                 |
|                                                                                                    | )                                 |

## <u>Opis:</u>

SPLOŠNO IZVOZNO DOVOLJENJE UNIJE ŠT. EU007 - Programska oprema in tehnologija.

#### Pravna podlaga:

UREDBA (EU) 2021/821 EVROPSKEGA PARLAMENTA IN SVETA z dne 20. maja 2021 o vzpostavitvi režima Unije za nadzor izvoza, posredovanja, tehnične pomoči, tranzita in prenosa blaga z dvojno rabo (prenovitev).

## 6.2.9.1 Razdelek Splošni podatki

Obrazec Splošni podatki za EU GEA 007 je prikazan spodaj.

| New Application                                                                                       |                                                    | Home / Application Details / Application Edit |
|----------------------------------------------------------------------------------------------------|----------------------------------------------------|-----------------------------------------------|
| General Information                                                                                   | Items                                              | Trade Partners                                |
| •                                                                                                    |                                                    |                                               |
| License Type: EU GEA 007                                                                              |                                                    |                                               |
| Paper version of the license needed*: • • Yes                                                         | ;                                                  |                                               |
| You can only register once for this authorisatio<br>The description of the first shipment is required | n<br>1                                             |                                               |
| Country of Final Destination*                                                                         |                                                    |                                               |
|                                                                                                    |                                                    | $\sim$                                        |
| Refinements to be specified at item level Please consider that some destinations could                | not be eligible for export under this Union Gener: | al Export                                     |
| Authorisation, because subject to embargo or r                                                        | estrictive measures of the Union applicable to d   | al-use items.                                 |
| End use information:                                                                                  |                                                    |                                               |
| you still have 2000 characters left<br>Exceptions / More details to be specified at iter              | π level                                            |                                               |
| Internal Compliance Program (IC                                                                       | CP) for Dual Use TRADE is attached                 |                                               |
| Contact information:                                                                                  |                                                    |                                               |
| Choose the person that will act as poin                                                               | It of contact for this application:                |                                               |
|                                                                                                    | $\sim$                                             |                                               |
| I want only this contact person to re                                                                 | eceive all automatic notifications sent by         | e-mail related to this application            |
| Additional Information:                                                                               |                                                    |                                               |
|                                                                                                    |                                                    |                                               |
|                                                                                                    |                                                    | 4                                             |
| you still have 2000 characters left                                                                   |                                                    |                                               |

| Added Documents No documents found Add New Document |  |  |  |
|-----------------------------------------------------|--|--|--|
| Keturn Save                                         |  |  |  |

V tem razdelku je treba izpolniti naslednje elemente, ki označujejo prvo dejanje, opravljeno na podlagi dovoljenja EU007:

- Ali potrebujete papirnato različico dovoljenja? Privzeti odgovor je »NE«, ki ga uporabnik lahko spremeni v »DA«;
- država končnega namembnega kraja\*: kot je opredeljeno v pravni podlagi za EU GEA 007, je lahko namembna država ena ali več držav od naslednjih: Argentina, Hrvaška, Islandija, Južna Koreja, Turčija in Ukrajina;
- navedena končna uporaba\*: predvidena končna uporaba izvoženega blaga;
- program notranje skladnosti (ICP) za trgovanje z blagom z dvojno rabo TRADE je priložen. Če kliknete to možnost, morate pri prilaganju dokumenta izbrati kategorijo »Program notranje skladnosti (ICP)«;

| Company ICP odf             | application/pdf                   | 0.036 MB |   |
|-----------------------------|-----------------------------------|----------|---|
| Document Title              | Document Type                     | 0.000 m2 |   |
| Company Internal Compliance | Internal Compliance Program (ICP) | $\sim$ X | Ŵ |

- **kontaktni podatki**: po potrebi se lahko za vlogo določi posebna kontaktna oseba. Če je stik opredeljen, je treba navesti naslednje podatke:
- Želim, da samo ta kontaktna oseba prejema vsa samodejna obvestila, poslana po epošti, v zvezi s to vlogo (če izberete to možnost, se bo prikazalo naslednje pojavno sporočilo. Če kliknete POTRDI, bodo vsa obvestila v zvezi z vlogo poslana samo kontaktni osebi).

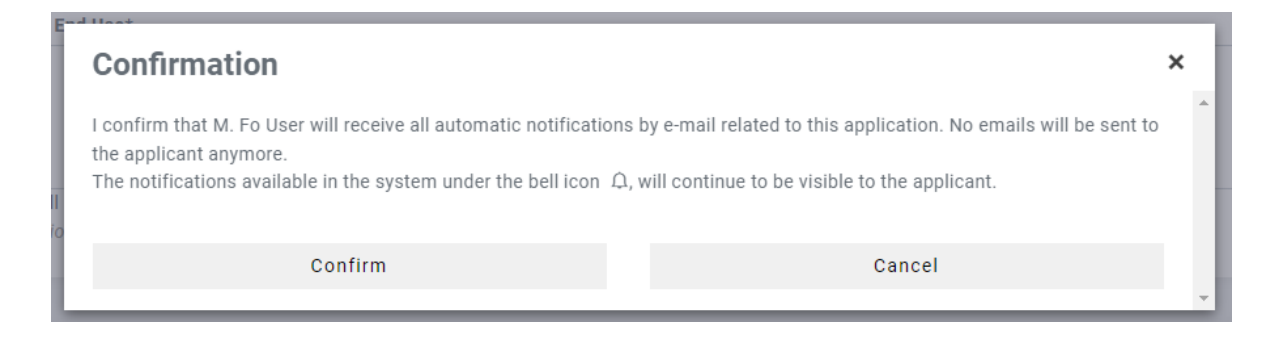

- Kontaktna oseba je zastopnik (če izberete to možnost, morate vlogi priložiti dokument, iz katerega izhaja, da ste zastopnik);
- **dodatni podatki:** morebitni dodatni podatki, ki lahko podrobneje opisujejo trenutno transakcijo;
- dodani dokumenti: morebitni dodatni dokumenti, ki jih boste morda morali priložiti.

Za nadaljevanje priprave osnutka vloge kliknite gumb **SHRANI**. V nasprotnem primeru kliknite gumb **NAZAJ**, da opustite dejanje.

Po izpolnitvi vseh zahtevanih podatkov se s klikom gumba SHRANI vloga shrani s statusom osnutka.

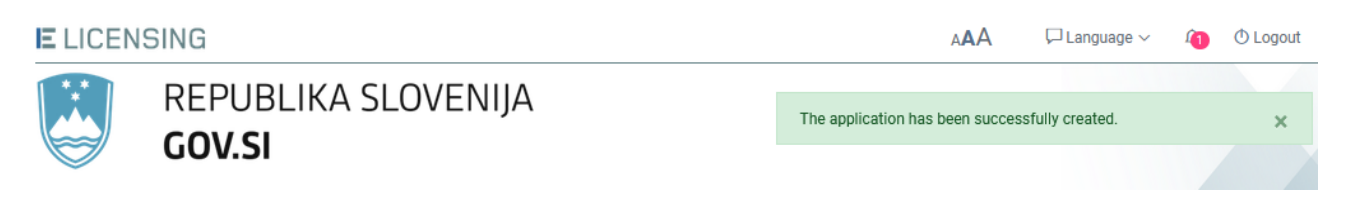

Zdaj lahko nadaljujete s pripravo vloge z vnosom podatkov, zahtevanih v naslednjem razdelku: Artikli.

#### 6.2.9.2 Razdelek Artikli

V razdelku Artikli boste lahko določili seznam artiklov (izdelkov ali storitev), ki jih nameravate izvoziti.

| Edit Appli     | cation |             | Hom                    | e / Application | Details / App | lication Ed | it / Items |
|----------------|--------|-------------|------------------------|-----------------|---------------|-------------|------------|
| General Inform | nation | Ite         | ms                     | Trade           | e Partners    |             |            |
| Line number    | Туре   | Description | Control List Item Code | CN Code         | Quantity      | Value       | Actions    |
| + Add Item     | L.     | ]           |                        |                 |               |             |            |
| C Previous     | Next > |             |                        |                 |               |             |            |

<u>Če želite v trenutno vlogo dodati artikel, kliknite gumb **Dodaj artikel** in sledite korakom, opredeljenim v odstavku 6.1.2.</u>

Ko izpolnite vse zahtevane podatkovne značilnosti tega razdelka, kliknite gumb **SHRANI**. Osnutek vloge bo posodobljen, v zgornjem desnem delu zaslona pa se bo prikazalo potrditveno sporočilo.

| E LICEN | SING                | A <b>A</b> A □ Language ∨                           | Û | 🔿 Logout |  |  |
|---------|---------------------|-----------------------------------------------------|---|----------|--|--|
|         | REPUBLIKA SLOVENIJA |                                                     |   |          |  |  |
|         | GOV.SI              | The application item has been successfully updated. |   | ×        |  |  |
| -       |                     |                                                     |   |          |  |  |

Preusmerjeni boste na pregled razdelka ARTIKLI.

| Edit Application Details / Application Edit / Items |               |             |                        |          |          |             |                    |
|-----------------------------------------------------|---------------|-------------|------------------------|----------|----------|-------------|--------------------|
| General Info                                        | rmation       |             | Items                  |          |          | Trade Pa    | rtners             |
| Line number                                         | Туре          | Description | Control List Item Code | CN Code  | Quantity | Value       | Actions            |
| 1                                                   | Physical Item | compressors | 0A001                  | 11111111 | 5 NAR    | 500,000 EUR | Q Details X Remove |
| + Add Item                                          |               |             |                        |          |          |             |                    |
| K Previous                                          | Next >        |             |                        |          |          |             |                    |

Zdaj lahko:

- pregledate/spremenite podrobnosti artikla, ki ste ga ustvarili, s klikom gumba PODROBNOSTI (glejte odstavek 6.1.2);
- > odstranite artikel, ki ste ga ustvarili, s klikom gumba IZBRIŠI (glejte odstavek 6.1.2.3);
- > dodate drug artikel s klikom gumba DODAJ ARTIKEL (glejte odstavek 6.1.2.1)

ali:

nadaljujete s pripravo vloge tako, da vnesete zahtevane podatke v naslednjem razdelku: TRGOVINSKI partnerji.

## 6.2.9.3 Razdelek Trgovinski partnerji

V tem razdelku lahko navedete trgovinske partnerje (končni uporabnik, prejemnik, tretja oseba), ki se ukvarjajo s poslovnimi transakcijami, za katere prosite za izvozno dovoljenje, ali so vključeni vanje.

| Edit Application Details / Application Edit / Trade R |                     |         |          |             |
|-------------------------------------------------------|---------------------|---------|----------|-------------|
| General Information                                   | Items               | Trade I | Partners | <u>-</u> ;- |
| Type Name                                             | National Identifier | Address | Phone    | Actions     |
| Y Previous     Return to overview     A               |                     |         |          |             |

Če želite v vlogo dodati TRGOVINSKE partnerje, sledite korakom, opredeljenim v odstavku6.1.3.1.

Vrste TRGOVINSKIH partnerjev, ki jih predvideva vloga za EU GEA 007: PREJEMNIK - neobvezno, navedete lahko enega ali več; KONČNI UPORABNIK - neobvezno, navedete lahko enega ali več (če je določen, mora biti končni uporabnik registriran v državi končnega namembnega

TRETJA OSEBA - neobvezna.

kraja). Končni uporabnik je lahko tudi prejemnik;

Po zagotovitvi vseh zahtevanih podatkov v obrazcu Nov trgovinski partner se s klikom gumba **SHRANI** OSNUTEK vloge shrani, TRGOVINSKI partner pa posodobi.

V zgornjem desnem delu zaslona se bo prikazalo potrditveno sporočilo. Isti TRGOVINSKI partner bo viden na splošnem seznamu TRGOVINSKIH partnerjev, povezanih z gospodarskim subjektom (kot je podrobno opisano v odstavku 5.4).

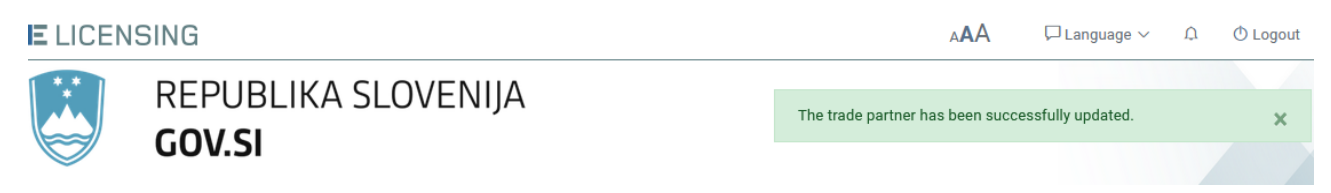

Ko novega trgovinskega partnerja shranite, boste preusmerjeni na pregled razdelka TRGOVINSKI partnerji.

## 6.2.9.4 Pregled vloge

Funkcija Pregled vloge je opisana v odstavku 6.1.4.

# 6.2.10 EU GEA 008

Če želite pripraviti osnutek vloge za Splošno izvozno dovoljenje Unije »EU GEA 006«, kliknite meni Vloga na levi strani in nato povezavo *Pripravi vlogo*  $\rightarrow$  *Izvozi*  $\rightarrow$  *EU GEA 006*.

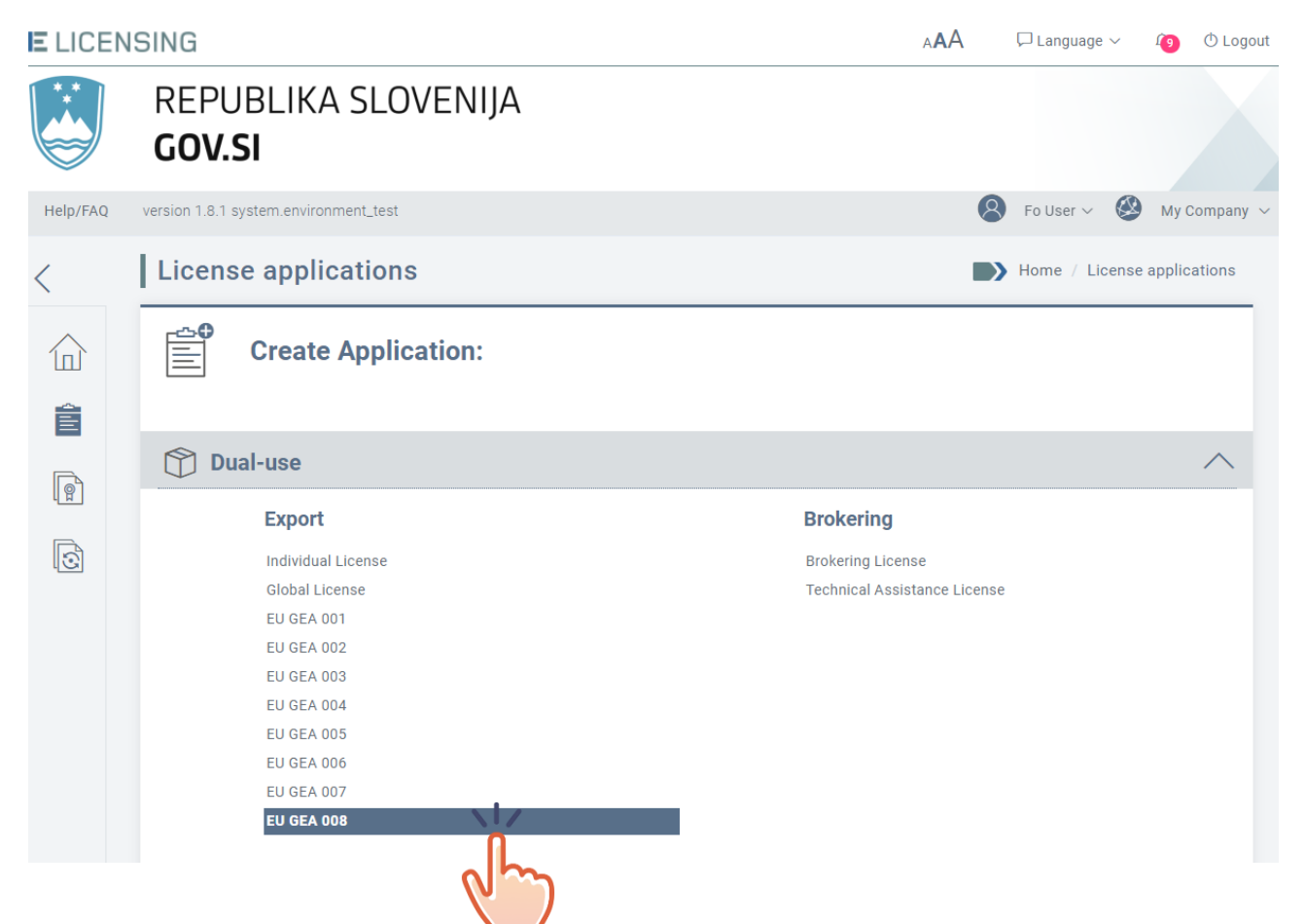

Pojavno sporočilo bo prikazalo opis in pravno podlago dovoljenja. Za nadaljevanje kliknite gumb »Naprej«.

| HE COUNCIL of 2    | 0 May 2021 setting           |        |
|--------------------|------------------------------|--------|
| HE COUNCIL of 2    | 0 May 2021 setting           |        |
| nd transfer of dua | al-use items (recast).       |        |
| $\rightarrow$ Next |                              |        |
|                    | id transfer of dua<br>→ Next | → Next |

SPLOŠNO IZVOZNO DOVOLJENJE UNIJE ŠT. 008 - Šifriranje.

#### <u>Pravna podlaga:</u>

UREDBA (EU) 2021/821 EVROPSKEGA PARLAMENTA IN SVETA z dne 20. maja 2021 o vzpostavitvi režima Unije za nadzor izvoza, posredovanja, tehnične pomoči, tranzita in prenosa blaga z dvojno rabo (prenovitev).

## 6.2.10.1 Razdelek Splošni podatki

Razdelek Splošni podatki za EU GEA 008 je prikazan spodaj.

| nen Application                                                                                                    |                                                                                                    | Home / Application Details / Application Ec |
|----------------------------------------------------------------------------------------------------|----------------------------------------------------------------------------------------------------|---------------------------------------------|
| General Information                                                                                                    | ems                                                                                                    | Trade Partners                              |
|                                                                                                    |                                                                                                    |                                             |
| License Type: EU GEA 008                                                                                                    |                                                                                                    |                                             |
| Paper version of the license needed*: O Yes                                                                                                    | • No                                                                                                    |                                             |
| You can only register once for this authorisation<br>The description of the first shipment is required                                                                                                    |                                                                                                    |                                             |
| Country of Final Destination*                                                                                                    |                                                                                                    |                                             |
|                                                                                                    | $\sim$                                                                                                    |                                             |
| Refinements to be specified at item level                                                                                                    |                                                                                                    |                                             |
| Please, consider that some destinations could not b<br>Union General Export Authorisation, because subjec<br>measures of the Union applicable to dual-use items.                                                              | be eligible for export under this<br>of to embargo or restrictive<br>of the second second second second second second second second second second second second second second second |                                             |
|                                                                                                    |                                                                                                    |                                             |
| End use information:                                                                                                    |                                                                                                    |                                             |
| End use information: Stated End Use*                                                                                                    |                                                                                                    |                                             |
| End use information:<br>Stated End Use*                                                                                                    |                                                                                                    |                                             |
| End use information:<br>Stated End Use*                                                                                                    |                                                                                                    |                                             |
| End use information:<br>Stated End Use*<br>You still have 2000 characters left<br>Exceptions / More details to be specified at item leve                                                                                      | 2/                                                                                                    |                                             |
| End use information:<br>Stated End Use*<br>rou still have 2000 characters left<br>Exceptions / More details to be specified at item leve<br>Itact information:                                                                | 2/                                                                                                    |                                             |
| End use information:<br>Stated End Use*<br>rou still have 2000 characters left<br>Exceptions / More details to be specified at item leve<br>Itact information:<br>rse the person that will act as point of contact for this a | application:                                                                                                    |                                             |
| End use information:<br>Stated End Use*<br>rou still have 2000 characters left<br>Exceptions / More details to be specified at item leve<br>Itact information:<br>Ise the person that will act as point of contact for this a | application:                                                                                                    |                                             |

| Additional Information:             |    |
|-------------------------------------|----|
|                                     |    |
| you still have 2000 characters left | h. |
| (b) Added Decuments                 |    |
| No documents found                  |    |
| + Add New Document                  |    |
| < Return 💾 Save                     |    |

V tem razdelku je treba izpolniti naslednje elemente, ki označujejo prvo dejanje, opravljeno na podlagi dovoljenja EU008:

- Ali potrebujete papirnato različico dovoljenja? Privzeti odgovor je »NE«, ki ga uporabnik lahko spremeni v »DA«;
- država končnega namembnega kraja\*: kot je opredeljeno v pravni podlagi za EU GEA 008, je lahko namembna država ena ali več držav od naslednjih: Argentina, Hrvaška, Islandija, Južna Koreja, Turčija in Ukrajina;
- **navedena končna uporaba\*:** predvidena končna uporaba izvoženega blaga;
- **kontaktni podatki**: po potrebi se lahko za vlogo določi posebna kontaktna oseba. Če je stik opredeljen, je treba navesti naslednje podatke:
- Želim, da samo ta kontaktna oseba prejema vsa samodejna obvestila, poslana po epošti, v zvezi s to vlogo (če izberete to možnost, se bo prikazalo naslednje pojavno sporočilo. Če kliknete gumb POTRDI, bodo vsa obvestila v zvezi z vlogo poslana samo kontaktni osebi).

| Confirmation                                                                                                    |        |   |  |  |  |
|----------------------------------------------------------------------------------------------------|--------|---|--|--|--|
| I confirm that M. Fo User will receive all automatic notifications by e-mail related to this application. No emails will be sent to the applicant anymore.<br>The notifications available in the system under the bell icon $\hat{\mu}$ , will continue to be visible to the applicant. |        |   |  |  |  |
| Confirm                                                                                                    | Cancel |   |  |  |  |
|                                                                                                    |        | - |  |  |  |

- Kontaktna oseba je zastopnik (če izberete to možnost, morate vlogi priložiti dokument, iz katerega izhaja, da ste zastopnik);
- **dodatni podatki:** morebitni dodatni podatki, ki lahko podrobneje opisujejo trenutno transakcijo;
- dodani dokumenti: morebitni dodatni dokumenti, ki jih boste morda morali priložiti.

Po izpolnitvi vseh zahtevanih podatkov se s klikom gumba SHRANI vloga shrani s statusom osnutka.

| E LICEN | ISING                                | AAA                             | 🏳 Language 🗸    | 1 | 🔿 Logout |
|---------|--------------------------------------|---------------------------------|-----------------|---|----------|
|         | REPUBLIKA SLOVENIJA<br><b>GOV.SI</b> | The application has been succes | sfully created. |   | ×        |

Zdaj lahko nadaljujete s pripravo vloge z vnosom podatkov, zahtevanih v naslednjem razdelku: Artikli.

#### 6.2.10.2 Razdelek Artikli

V razdelku Artikli boste lahko določili seznam artiklov (izdelkov ali storitev), ki jih nameravate izvoziti.

| Edit Appli    | ication |             | Home                   | e / Application | Details / App | lication Ed | it / Items |
|---------------|---------|-------------|------------------------|-----------------|---------------|-------------|------------|
| General Infor | mation  | Ite         | ms                     | Trade           | e Partners    |             |            |
| Line number   | Type    | Description | Control List Item Code | CN Code         | Quantity      | Value       | Actions    |
| Previous      | Next >  |             |                        |                 |               |             |            |

<u>Če želite v trenutno vlogo dodati artikel, kliknite gumb Dodaj artikel in sledite korakom, opredeljenim v odstavku 6.1.2</u>.

Ko izpolnite vse zahtevane podatkovne značilnosti tega razdelka, kliknite gumb **SHRANI**. Osnutek vloge bo posodobljen, v zgornjem desnem delu zaslona pa se bo prikazalo potrditveno sporočilo.

| E LICEN | ISING               | AAA 🖓 Language V 🗘                                  | 🛈 Logout |
|---------|---------------------|-----------------------------------------------------|----------|
|         | REPUBLIKA SLOVENIJA | The application item has been successfully updated. | ×        |
|         | GUV.SI              |                                                     |          |

Preusmerjeni boste na pregled razdelka ARTIKLI.

| Edit Application Details / Application Edit / Items |               |             |                        |          |          |             |                    |
|-----------------------------------------------------|---------------|-------------|------------------------|----------|----------|-------------|--------------------|
| General Info                                        | rmation       |             | Items                  |          |          | Trade Pa    | artners            |
| Line number                                         | Туре          | Description | Control List Item Code | CN Code  | Quantity | Value       | Actions            |
| 1                                                   | Physical Item | compressors | 0A001                  | 11111111 | 5 NAR    | 500,000 EUR | Q Details X Remove |
| + Add Item                                          |               |             |                        |          |          |             |                    |
| K Previous                                          | Next >        |             |                        |          |          |             |                    |

Zdaj lahko:

- pregledate/spremenite podrobnosti artikla, ki ste ga ustvarili, s klikom gumba PODROBNOSTI (glejte odstavek 6.1.2);
- > odstranite artikel, ki ste ga ustvarili, s klikom gumba IZBRIŠI (glejte odstavek 6.1.2.3);
- > dodate drug artikel s klikom gumba DODAJ ARTIKEL (glejte odstavek 6.1.2.1)

ali:

nadaljujete s pripravo vloge tako, da vnesete zahtevane podatke v naslednjem razdelku: TRGOVINSKI partnerji.

## 6.2.10.3 Razdelek Trgovinski partnerji

V tem razdelku lahko navedete trgovinske partnerje (končni uporabnik, prejemnik, tretja oseba), ki se ukvarjajo s poslovnimi transakcijami, za katere prosite za izvozno dovoljenje, ali so vključeni vanje.

| Edit Application                |                     | Home / Application Details / Application Edit / Trade Partners |         |         |  |  |  |
|---------------------------------|---------------------|----------------------------------------------------------------|---------|---------|--|--|--|
| General Information             | Items               | Trade P                                                        | artners | <u></u> |  |  |  |
| Type Name                       | National Identifier | Address                                                        | Phone   | Actions |  |  |  |
| + Add Trade Partner             |                     |                                                                |         |         |  |  |  |
| C Previous Return to overview ^ |                     |                                                                |         |         |  |  |  |

Če želite v vlogo dodati TRGOVINSKE partnerje, sledite korakom, opredeljenim v odstavku 6.1.3.1.

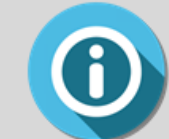

Vrste TRGOVINSKIH partnerjev, ki jih predvideva vloga za EU GEA 007:

PREJEMNIK - neobvezno, navedete lahko enega ali več;

KONČNI UPORABNIK - neobvezno, navedete lahko enega ali več (če je določen, mora biti končni uporabnik registriran v državi končnega namembnega kraja). Končni uporabnik je lahko tudi prejemnik;

TRETJA OSEBA - neobvezna.

Po zagotovitvi vseh zahtevanih podatkov v obrazcu Nov trgovinski partner se s klikom gumba **SHRANI** OSNUTEK vloge shrani, TRGOVINSKI partner pa posodobi.

V zgornjem desnem delu zaslona se bo prikazalo potrditveno sporočilo. Isti TRGOVINSKI partner bo viden na splošnem seznamu TRGOVINSKIH partnerjev, povezanih z gospodarskim subjektom (kot je podrobno opisano v odstavku 5.4).

 E LICENSING
 AA
 □ Language ~ A
 ① Logout

 REPUBLIKA SLOVENIJA
 The trade partner has been successfully updated.
 ×

Ko novega trgovinskega partnerja shranite, boste preusmerjeni na pregled razdelka TRGOVINSKI partnerji.

#### 6.2.10.4 Pregled vloge

Funkcija Pregled vloge je opisana v odstavku 6.1.4.

# 6.3 Priprava vloge za dovoljenje za tranzit, dovoljenje za posredniške storitve, dovoljenje za tehnično pomoč

# 6.3.1 Dovoljenje za tranzit

V Sloveniji dovoljenja za tranzit niso mogoča.

## 6.3.2 Dovoljenje za posredniške storitve

Če želite pripraviti osnutek vloge za dovoljenje za posredniške storitve, kliknite menijski ukaz Vloga na levi strani in nato povezavo Pripravi vlogo → Tranzit/posredniške storitve → Dovoljenje za posredniške storitve.

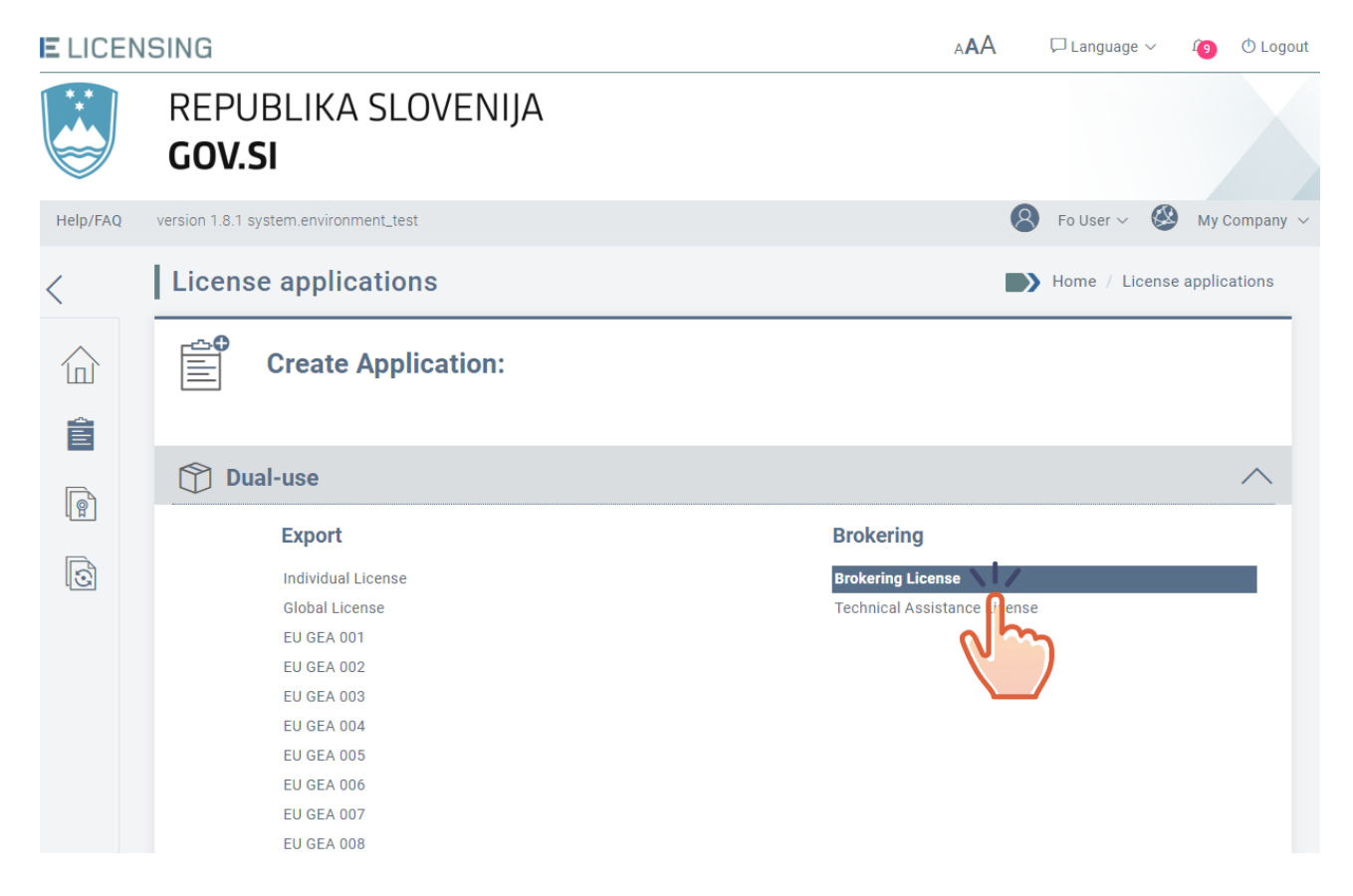

# 6.3.2.1 Razdelek Splošni podatki

## Razdelek **Splošni podatki** za dovoljenje za posredniške storitve je prikazan spodaj.

| New Application                                                                                                    |                                                      | Home / Application Details / Application Edit |
|----------------------------------------------------------------------------------------------------|------------------------------------------------------|-----------------------------------------------|
| General Information                                                                                                    | ltems                                                | Trade Partners                                |
| License Type: Brokering License<br>Paper version of the license needed*: O<br>This application contains*: O Physical It | Ves O Intangible Technologies/Services O Bo          | oth                                           |
| Country of origin / destination:                                                                                        |                                                      |                                               |
| Originating Third Country / Third Country of                                                                            | of location of the items subject of brokering servic | es*                                           |
| Third Country of Destination*                                                                                           |                                                      | ×                                             |
|                                                                                                    |                                                      | $\checkmark$                                  |
|                                                                                                    |                                                      |                                               |
| End use information:                                                                                                    |                                                      |                                               |
| stated End Use*                                                                                                    |                                                      |                                               |
| you still have 2000 characters left<br>Exceptions / More details to be specified at                                     | item level                                           |                                               |
| Contact information:                                                                                                    |                                                      |                                               |
| Choose the person that will act as poin                                                                                 | t of contact for this application:                   |                                               |
| □ I want only this contact person to re                                                                                 | ceive all automatic notifications sent by e-mai      | il related to this application                |
| Additional Information:                                                                                                 |                                                      |                                               |
|                                                                                                    |                                                      |                                               |
|                                                                                                    |                                                      | 4                                             |
| you still have 2000 characters left                                                                                     |                                                      | ///2                                          |

| Added Documents No documents found Add New Document |  |  |  |
|-----------------------------------------------------|--|--|--|
| < Return 💾 Save                                     |  |  |  |

V tem razdelku je treba izpolniti naslednje elemente (polja, označena z znakom \*, so obvezna).

- Ali potrebujete papirnato različico dovoljenja? (Da/Ne): navedite, ali potrebujete uradno papirnato različico dovoljenja za posredniške storitve poleg digitalno podpisane datoteke PDF, ki je privzeto izdana;
- **ta vloga vsebuje\*:** fizične artikle, nematerialne storitve/tehnologijo ali oboje;
- tretja država porekla/tretja država lokacije artiklov, ki so predmet posredniških storitev\*: država, iz katere bodo posredniški artikli preneseni;
- tretja namembna država\*: država, v katero bodo posredniški artikli preneseni;
- navedena končna uporaba\*: predvidena končna uporaba posredniških artiklov;
- kontaktni podatki: po potrebi se lahko za vlogo določi posebna kontaktna oseba. Če je stik opredeljen, je treba navesti naslednje podatke:
- Želim, da samo ta kontaktna oseba prejema vsa samodejna obvestila, poslana po epošti, v zvezi s to vlogo (če izberete to možnost, se bo prikazalo naslednje pojavno sporočilo. Če kliknete gumb POTRDI, bodo vsa obvestila v zvezi z vlogo poslana samo kontaktni osebi).

|   | Confirmation                                                                                                    | :                                                                                                    | ×  |
|---|----------------------------------------------------------------------------------------------------|----------------------------------------------------------------------------------------------------|----|
| I | I confirm that M. Fo User will receive all automatic notifications the applicant anymore. The notifications available in the system under the bell icon $\Omega$ , | by e-mail related to this application. No emails will be sent to will continue to be visible to the applicant. | ^  |
|   | Confirm                                                                                                    | Cancel                                                                                                    |    |
|   |                                                                                                    |                                                                                                    | Υ. |

- Kontaktna oseba je zastopnik (če izberete to možnost, morate vlogi priložiti dokument, iz katerega izhaja, da ste zastopnik);
- dodatni podatki: morebitni dodatni podatki, ki lahko podrobneje opisujejo trenutno transakcijo;
- dodani dokumenti: morebitni dodatni dokumenti, ki jih boste morda morali priložiti.

Po izpolnitvi vseh zahtevanih podatkov se s klikom gumba **SHRANI** vloga shrani s statusom OSNUTKA.

| E LICENS | SING                | AAA                             | 🏳 Language 🗸     | 1 | () Logout |
|----------|---------------------|---------------------------------|------------------|---|-----------|
|          | REPUBLIKA SLOVENIJA | The application has been succes | ssfully created. |   | ×         |
|          | 000.51              |                                 |                  |   |           |

Zdaj lahko nadaljujete s pripravo vloge z vnosom podatkov, zahtevanih v naslednjem razdelku: Artikli.

#### 6.3.2.2 Razdelek Artikli

V razdelku Artikli boste lahko določili seznam artiklov (izdelkov ali storitev), ki jih nameravate izvoziti.

| Edit Applic    | ation |             |                        | me / Application I | Details / Ap | plication Ec | lit / Items |
|----------------|-------|-------------|------------------------|--------------------|--------------|--------------|-------------|
| General Inform | ation | Ite         | ems                    | Trade              | Partners     | 5            |             |
| Line number    | Туре  | Description | Control List Item Code | CN Code            | Quantity     | Value        | Actions     |
| + Add Item     | 4     |             |                        |                    |              |              |             |
| K Previous N   | ext > |             |                        |                    |              |              |             |

<u>Če želite v trenutno vlogo dodati artikel, kliknite gumb **Dodaj artikel** in sledite korakom, opredeljenim v odstavku 6.1.2.</u>

Ko izpolnite vse zahtevane podatkovne značilnosti tega razdelka, kliknite gumb **SHRANI**. Osnutek vloge bo posodobljen, v zgornjem desnem delu zaslona pa se bo prikazalo potrditveno sporočilo.

E LICENSING

| ENDING              |                                                     |   |
|---------------------|-----------------------------------------------------|---|
|                     |                                                     |   |
| REPUBLIKA SLOVENIJA | The application item has been successfully updated. | × |
| GOV.SI              |                                                     |   |
|                     |                                                     |   |

Preusmerjeni boste na pregled razdelka ARTIKLI.

ΔΔ

| Edit App     | lication      |             |                        |          |          | Home / App  | lication Details / Application Edit / Items |
|--------------|---------------|-------------|------------------------|----------|----------|-------------|---------------------------------------------|
| General Info | rmation       |             | Items                  |          |          | Trade Pa    | artners                                     |
| Line number  | Туре          | Description | Control List Item Code | CN Code  | Quantity | Value       | Actions                                     |
| 1            | Physical Item | compressors | 0A001                  | 11111111 | 5 NAR    | 500,000 EUR | Q Details X Remove                          |
| + Add Item   |               |             |                        |          |          |             |                                             |
| K Previous   | Next >        |             |                        |          |          |             |                                             |

Zdaj lahko:

- pregledate/spremenite podrobnosti artikla, ki ste ga ustvarili, s klikom gumba PODROBNOSTI (glejte odstavek 6.1.2Napaka! Vira sklicevanja ni bilo mogoče najti.);
- > odstranite artikel, ki ste ga ustvarili, s klikom gumba IZBRIŠI (glejte odstavek 6.1.2.3);
- > dodate drug artikel s klikom gumba DODAJ ARTIKEL (glejte odstavek 6.1.2.1)

ali:

nadaljujete s pripravo vloge tako, da vnesete zahtevane podatke v naslednjem razdelku: TRGOVINSKI Partnerji.

## 6.3.2.3 Razdelek Trgovinski partnerji

V tem razdelku lahko navedete trgovinske partnerje (končni uporabnik, prejemnik, tretja oseba), ki se ukvarjajo s poslovnimi transakcijami, za katere prosite za izvozno dovoljenje, ali so vključeni vanje.

| Edit Application                 |                     | Home / Application D | etails / Application E | dit / Trade Partners |
|----------------------------------|---------------------|----------------------|------------------------|----------------------|
| General Information              | Items               | Trade                | Partners               | <u></u>              |
| Type Name<br>+ Add Trade Partner | National Identifier | Address              | Phone                  | Actions              |
| Previous     Return to overview  |                     |                      |                        |                      |

Če želite v vlogo dodati TRGOVINSKE partnerje, sledite korakom, opredeljenim v odstavku 6.1.3.1.

0

Vrste TRGOVINSKIH partnerjev, ki jih predvideva vloga za dovoljenje za posredniške storitve:

PREJEMNIK - en prejemnik je obvezen (registriran v tretji namembni državi);

KONČNI UPORABNIK - en končni uporabnik je obvezen (registriran v tretji namembni državi). Končni uporabnik je lahko tudi prejemnik;

**IZVOZNIK IZ TRETJE DRŽAVE** - en izvoznik je obvezen (registriran v tretji državi porekla);

TRETJA OSEBA - neobvezna.

Po zagotovitvi vseh zahtevanih podatkov v obrazcu Nov trgovinski partner se s klikom gumba **SHRANI** OSNUTEK vloge shrani, TRGOVINSKI partner pa posodobi.

V zgornjem desnem delu zaslona se bo prikazalo potrditveno sporočilo. Isti TRGOVINSKI partner bo viden na splošnem seznamu TRGOVINSKIH partnerjev, povezanih z gospodarskim subjektom (kot je podrobno opisano v odstavku 5.4).

| E LICEN | SING                | AAA                                 | 🖵 Language 🗸  | Û | 🛈 Logout |
|---------|---------------------|-------------------------------------|---------------|---|----------|
|         | REPUBLIKA SLOVENIJA | The trade partner has been successf | ully updated. |   | ×        |
|         | 664.51              |                                     |               |   |          |

Ko novega trgovinskega partnerja shranite, boste preusmerjeni na pregled razdelka TRGOVINSKI partnerji.

## 6.3.2.4 Pregled vloge

Funkcija Pregled vloge je opisana v odstavku 6.1.4.

# 6.3.3 Dovoljenje za tehnično pomoč

Če želite pripraviti osnutek vloge za dovoljenje za tehnično pomoč, kliknite meni *Vloga* na levi strani in nato povezavo *Pripravi vlogo*  $\rightarrow$  *Drugo*  $\rightarrow$  *Dovoljenje za tehnično pomoč*.

| E LICEN  | SING                                                                                                    | A🗚 🖓 Language 🗸 😰 🔿 Logout  |
|----------|----------------------------------------------------------------------------------------------------|-----------------------------|
|          | REPUBLIKA SLOVENIJA<br><b>GOV.SI</b>                                                                                                    |                             |
| Help/FAQ | version 1.8.1 system.environment_test                                                                                                    | 🙁 Fo User 🗸 🥙 My Company 🗸  |
| <        | License applications                                                                                                    | Home / License applications |
|          | Create Application:                                                                                                    |                             |
| Ê        |                                                                                                    |                             |
|          | Dual-use                                                                                                    | <u>^</u>                    |
| LE.      | Export                                                                                                    | Brokering                   |
|          | Individual License<br>Global License<br>EU GEA 001<br>EU GEA 002<br>EU GEA 003<br>EU GEA 004<br>EU GEA 005<br>EU GEA 006<br>EU GEA 007<br>EU GEA 008 | Brokering License           |

# 6.3.3.1 Razdelek Splošni podatki

Obrazec Splošni podatki za vlogo za tehnično pomoč je prikazan spodaj.

| New Application                                                                                                    |                                                       | Home / Application Details / Application Edit |
|----------------------------------------------------------------------------------------------------|-------------------------------------------------------|-----------------------------------------------|
| General Information                                                                                                    | Items                                                 | Trade Partners                                |
| License Type: Technical Assistance License<br>Paper version of the license needed*: O Yes<br>Type of Technical Assistance*: O Physical Ite | ● No<br>ems ○ Intangible Technologies/Services ● Both |                                               |
| Country of origin / destination:                                                                                                    |                                                       |                                               |
|                                                                                                    | $\sim$                                                |                                               |
| Third Country of Destination*                                                                                                    | $\checkmark$                                          |                                               |

| End use information:                                                                                              |
|----------------------------------------------------------------------------------------------------|
| Stated End Use*                                                                                                   |
|                                                                                                    |
|                                                                                                    |
| you still have 2000 characters left                                                                               |
| Exceptions / More details to be specified at item level                                                           |
| Contact information:                                                                                              |
|                                                                                                    |
| Choose the person that will act as point of contact for this application:                                         |
| $\sim$                                                                                                    |
| I want only this contact person to receive all automatic notifications sent by e-mail related to this application |
|                                                                                                    |
| Additional Information:                                                                                           |
|                                                                                                    |
|                                                                                                    |
|                                                                                                    |
|                                                                                                    |
| ou still have 2000 characters left                                                                                |
| ou still have 2000 characters left                                                                                |
| ou still have 2000 characters left                                                                                |
| ou still have 2000 characters left   Added Documents No documents found                                           |
| ou still have 2000 characters left   Added Documents No documents found  Add New Document                         |
| ou still have 2000 characters left   Added Documents No documents found  Add New Document                         |

V tem razdelku je treba izpolniti naslednje elemente (polja, označena z znakom \*, so obvezna):

- Ali potrebujete papirnato različico dovoljenja? Privzeti odgovor je »NE«, ki ga uporabnik lahko spremeni v »DA«;
- Questa istanza contiene: fizične artikle; nematerialne storitve/tehnologijo ali oboje;
- Paese terzo di origine: država, iz katere bodo artikli preneseni;
- Paese terzo dell'utilizzatore finale: država, v katero bodo posredniški artikli preneseni;
- Uso finale: predvidena končna uporaba posredniških artiklov;

- kontaktni podatki: po potrebi se lahko za vlogo določi posebna kontaktna oseba. Če je stik opredeljen, je treba navesti naslednje podatke:
- Želim, da samo ta kontaktna oseba prejema vsa samodejna obvestila, poslana po epošti, v zvezi s to vlogo (če izberete to možnost, se bo prikazalo naslednje pojavno sporočilo. Če kliknete gumb POTRDI, bodo vsa obvestila v zvezi z vlogo poslana samo kontaktni osebi).

| Conferma                                                  |                                                                                                    | \$                                                                                                    |
|-----------------------------------------------------------|----------------------------------------------------------------------------------------------------|----------------------------------------------------------------------------------------------------|
| Confermo che so<br>non verranno più<br>Le notifiche dispo | o M. Maria Bianchi riceverà per<br>inviate al richiedente dell'istanza<br>mibili nel sistema, sotto l'icona c | ⊦mail tutte le notifiche automatiche relative a questa istanza. Tali notifiche<br>ella campana   Ω, rimarranno visibili al richiedente l'istanza. |
|                                                           | Conferma                                                                                                    | Annulla                                                                                                    |

- Kontaktna oseba je zastopnik (če izberete to možnost, morate vlogi priložiti dokument, iz katerega izhaja, da ste zastopnik) (IT: procura);
- dodatni podatki: dodatni podatki, ki jih zahteva nacionalna zakonodaja;
- priloženi dokumenti.

Po izpolnitvi vseh zahtevanih podatkov se s klikom gumba SHRANI vloga shrani s statusom osnutka.

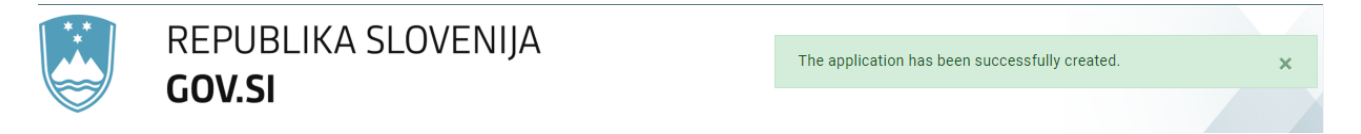

Zdaj lahko nadaljujete s pripravo vloge z vnosom podatkov, zahtevanih v naslednjem razdelku: Artikli.
#### 6.3.3.2 Razdelek Artikli

V razdelku Artikli boste lahko določili seznam artiklov (izdelkov ali storitev), ki jih nameravate izvoziti.

| Edit Application Details / Application Edit / Item |        |             |                        |         |            | lit / Items |         |
|----------------------------------------------------|--------|-------------|------------------------|---------|------------|-------------|---------|
| General Infor                                      | mation | lte         | ems                    | Trade   | e Partners |             |         |
| Line number<br>+ Add Item                          | Туре   | Description | Control List Item Code | CN Code | Quantity   | Value       | Actions |
| K Previous                                         | Next > |             |                        |         |            |             |         |

<u>Če želite v trenutno vlogo dodati artikel, kliknite gumb Dodaj artikel in sledite korakom, opredeljenim v odstavku 6.1.2</u>.

Ko izpolnite vse zahtevane podatkovne značilnosti tega razdelka, kliknite gumb **SHRANI**. Osnutek vloge bo posodobljen, v zgornjem desnem delu zaslona pa se bo prikazalo potrditveno sporočilo.

| E LICENS                                        | ING           |             |                        |          |                      |             | AAA              | 🖵 Language      | ~ û        | () Logout |
|-------------------------------------------------|---------------|-------------|------------------------|----------|----------------------|-------------|------------------|-----------------|------------|-----------|
|                                                 |               |             |                        |          | The application item | has been s  | uccessfully upda | ted.            | ×          |           |
| Preusmerjeni boste na pregled razdelka ARTIKLI. |               |             |                        |          |                      |             |                  |                 |            |           |
| Edit Ap                                         | plication     |             |                        |          |                      | Home / Appl | lication De      | etails / Applic | ation Edit | / Items   |
| General In                                      | formation     |             | Items                  |          |                      | Trade Pa    | artners          |                 |            |           |
| Line numbe                                      | r Туре        | Description | Control List Item Code | CN Code  | Quantity             | Value       |                  | Action          | s          |           |
| 1                                               | Physical Item | compressors | 0A001                  | 11111111 | 5 NAR                | 500,000 EUR | Q                | Details >       | Remov      | e         |
| + Add Item                                      | 1             |             |                        |          |                      |             |                  |                 |            |           |
| < Previous                                      | Next >        |             |                        |          |                      |             |                  |                 |            |           |

Zdaj lahko:

pregledate/spremenite podrobnosti artikla, ki ste ga ustvarili, s klikom gumba PODROBNOSTI (glejte odstavek 6.1.2);

- > odstranite artikel, ki ste ga ustvarili, s klikom gumba IZBRIŠI (glejte odstavek 6.1.2.3);
- > dodate drug artikel s klikom gumba DODAJ ARTIKEL (glejte odstavek 6.1.2.1)

ali:

nadaljujete s pripravo vloge tako, da vnesete zahtevane podatke v naslednjem razdelku: TRGOVINSKI partnerji.

#### 6.3.3.3 Razdelek Trgovinski partnerji

V tem razdelku lahko navedete trgovinske partnerje (končni uporabnik, prejemnik, tretja oseba), ki se ukvarjajo s poslovnimi transakcijami, za katere prosite za izvozno dovoljenje, ali so vključeni vanje.

| Edit App              | lication             |                     | Home / Application D | etails / Application E | dit / Trade Partners |
|-----------------------|----------------------|---------------------|----------------------|------------------------|----------------------|
| General Info          | rmation              | Items               | Trade                | e Partners             | <u></u>              |
| Type<br>+ Add Trade F | Name                 | National Identifier | Address              | Phone                  | Actions              |
| K Previous            | Return to overview 🔿 | 1                   |                      |                        |                      |

Če želite v vlogo dodati TRGOVINSKE partnerje, sledite korakom, opredeljenim v odstavku6.1.3.1.

Vrste TRGOVINSKIH partnerjev, ki jih predvideva vloga za dovoljenje za posredniške storitve:

PREJEMNIK - en prejemnik, neobvezen (registriran v tretji namembni državi);

KONČNI UPORABNIK - en končni uporabnik, obvezen (registriran v tretji namembni državi). Končni uporabnik je lahko tudi prejemnik;

IZVOZNIK IZ TRETJE DRŽAVE - en izvoznik, obvezen (registriran v tretji državi porekla);

TRETJA OSEBA - neobvezna.

Po zagotovitvi vseh zahtevanih podatkov v obrazcu Nov trgovinski partner se s klikom gumba **SHRANI** OSNUTEK vloge shrani, TRGOVINSKI partner pa posodobi.

V zgornjem desnem delu zaslona se bo prikazalo potrditveno sporočilo. Isti TRGOVINSKI partner bo viden na splošnem seznamu TRGOVINSKIH partnerjev, povezanih z gospodarskim subjektom (kot je podrobno opisano v odstavku 5.4).

Ko novega trgovinskega partnerja shranite, boste preusmerjeni na pregled razdelka TRGOVINSKI partnerji.

#### 6.3.3.4 Pregled vloge

Funkcija Pregled vloge je opisana v odstavku 6.1.4.

## 6.4 Upravljanje vloge

Če želite določeno vlogo za dovoljenje upravljati, kliknite meni **Vloga** na levi strani in jo izberite s **seznama vlog**.

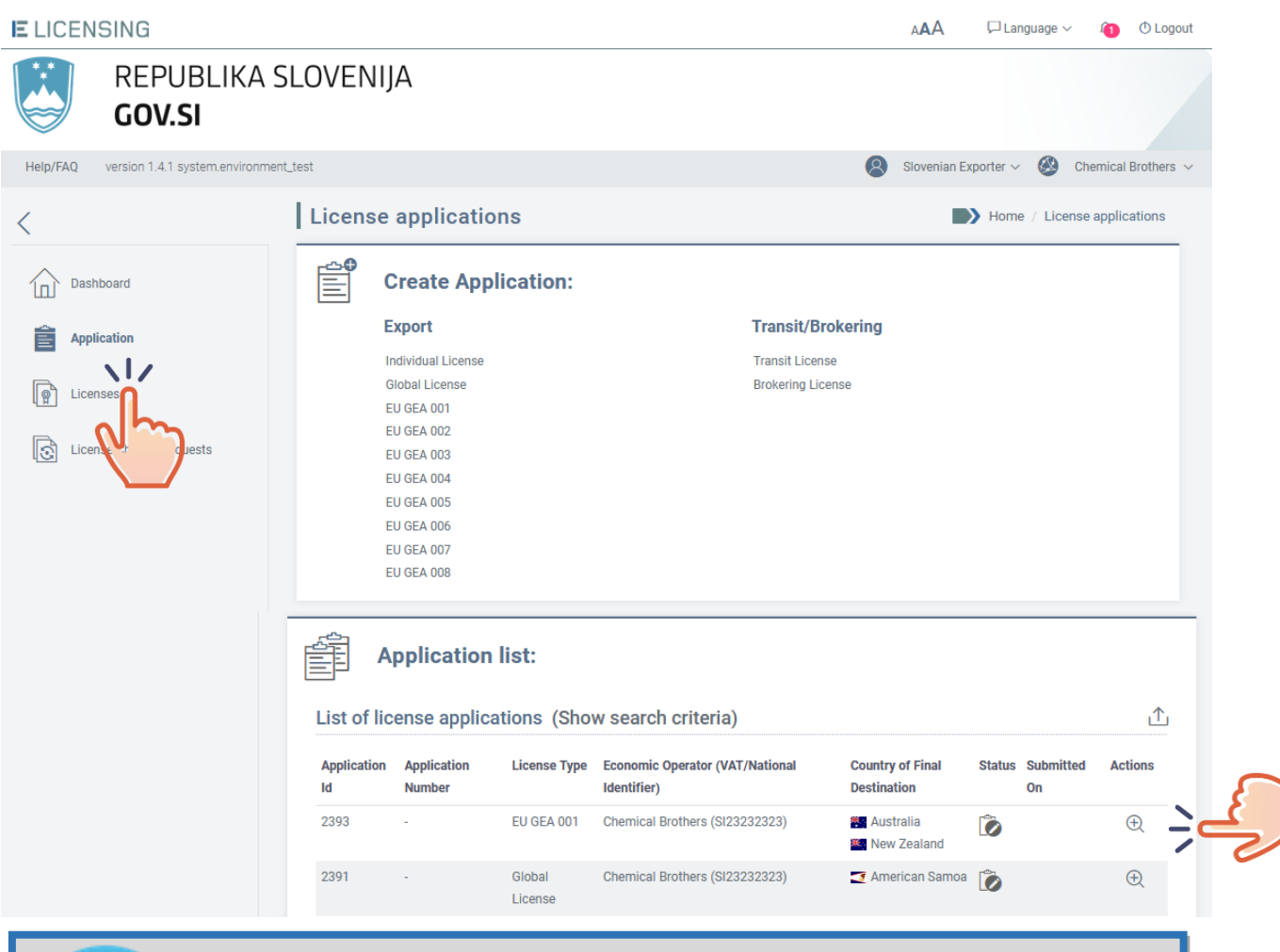

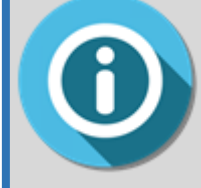

V aplikaciji eLicensing je vsako dejanje tesno povezano z vlogo uporabnika, zato bodo za vsako funkcionalnost vidni samo meniji dejanj, dovoljenih za aktivnega uporabnika (več informacij je v *odstavku 2.2 Vloge in odgovornosti*).

Prikazal se bo zaslon s pregledom vlog. V zgornjem meniju so prikazana vsa razpoložljiva dejanja.

- a) Če ima vloga status OSNUTEK, bodo dovoljena naslednja dejanja:
  - nadaljevanje urejanja osnutka vloge s klikom gumba Uredi vlogo (glejte odstavek 6.4.1);
  - izbris osnutka vloge s klikom gumba Izbriši vlogo (glejte odstavek 6.4.7);

 oddaja vloge zakonitemu zastopniku gospodarskega subjekta s klikom možnosti »Označi kot pripravljena za oddajo«. Ta možnost je vidna samo, če imate vlogo »zaposleni pri gospodarskem subjektu/zaposleni v zastopstvu« (glejte odstavek 6.4.3);

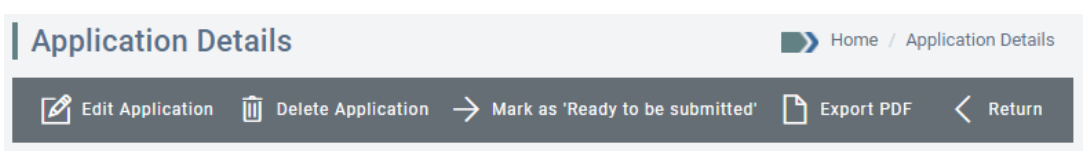

 oddaja vloge svojemu nacionalnemu licenčnemu organu s klikom možnosti Oddaj vlogo. Ta možnost je vidna samo, če imate vlogo »vodja gospodarskega subjekta/vodja zastopstva« (glejte odstavek 6.4.5);

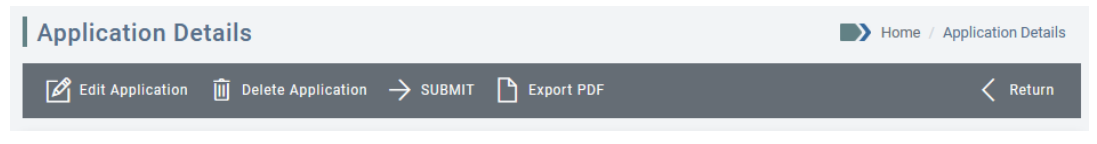

- izvoz vloge v datoteko PDF s klikom gumba IZVOZI v PDF.
- b) Če ima vloga **status ODDANA** (oddana, vendar še ne odobrena), so dovoljena naslednja dejanja:
  - OPUSTI (več informacij v odstavku Napaka! Vira sklicevanja ni bilo mogoče najti.);
  - izvoz vloge v datoteko PDF s klikom gumba IZVOZI v PDF.

| Dettagli istanza                   | Home / Dettagli istanza |
|------------------------------------|-------------------------|
| 🗙 Annulla istanza 🗋 Esporta in PDF | C Indietro              |

- c) Če ima vloga status NA ČAKANJU, so dovoljena naslednja dejanja:
  - nadaljevanje urejanja osnutka vloge s klikom gumba Uredi vlogo (glejte odstavek 6.4.1);
  - oddaja vloge zakonitemu zastopniku gospodarskega subjekta s klikom možnosti »Označi kot pripravljena za oddajo«. Ta možnost je vidna samo, če imate vlogo »zaposleni pri gospodarskem subjektu/zaposleni v zastopstvu« (glejte odstavek 6.4.3);

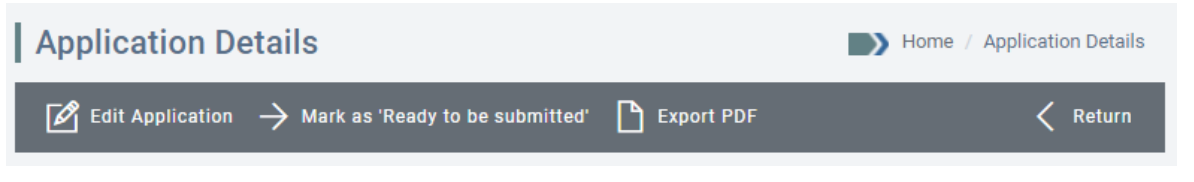

- oddaja vloge svojemu nacionalnemu licenčnemu organu s klikom možnosti Oddaj vlogo. Ta možnost je vidna samo, če imate vlogo »vodja gospodarskega subjekta/vodja zastopstva« (glejte odstavek 6.4.5);
- OPUSTI, ta možnost je vidna samo, če imate vlogo »vodja gospodarskega subjekta/vodja zastopstva« (glejte odstavek Napaka! Vira sklicevanja ni bilo mogoče najti.);

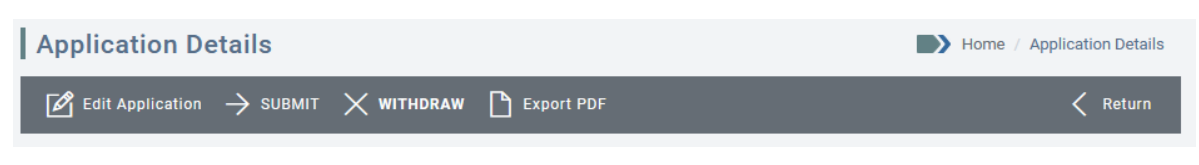

- izvoz vloge v datoteko PDF s klikom gumba IZVOZI v PDF.

#### 6.4.1 Spreminjanje osnutka vloge

Ko ima vloga status osnutka, je nacionalni licenčni organ ne vidi in jo lahko še naprej spreminjate s klikom gumba **UREDI vlogo**.

| Application Details |                    |                  |            |   | n Details |
|---------------------|--------------------|------------------|------------|---|-----------|
| Edit Application    | Delete Application | ightarrow submit | Export PDF | < | Return    |
| Ś                   |                    |                  |            |   |           |

Po vsaki spremembi kliknite gumb **SHRANI**, da zabeležite spremembe. V zgornjem desnem delu zaslona se bo prikazalo potrditveno sporočilo.

| E LICEN | ISING                                | AAA                                       | 🏳 Language 🗸          | 1     | ⊕ Logout |
|---------|--------------------------------------|-------------------------------------------|-----------------------|-------|----------|
|         | REPUBLIKA SLOVENIJA<br><b>GOV.SI</b> | The application general informat updated. | tion has been success | fully | ×        |

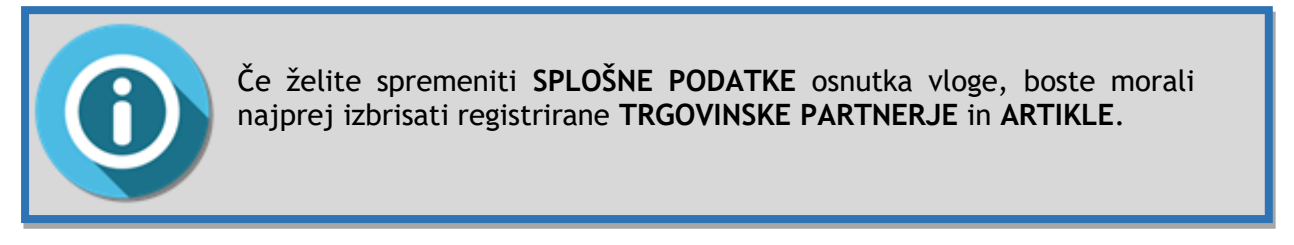

#### 6.4.2 Izbris osnutka vloge

Ko ima vloga status osnutka, je licenčni organ ne vidi in jo lahko izbrišete s klikom gumba **IZBRIŠI** vlogo.

| Application Details |                    |          |            | Home / Application Details |
|---------------------|--------------------|----------|------------|----------------------------|
| Edit Application    | Delete Application | → SUBMIT | Export PDF | Keturn                     |
|                     | Ś                  |          |            |                            |

Pojavno sporočilo bo zahtevalo vašo potrditev, da lahko nadaljujete z brisanjem vloge. Kliknite gumb **V redu** za potrditev dejanja ali **Prekliči** za prekinitev.

Če potrdite izbris vloge, bo vloga izbrisana in prejeli boste potrditveno sporočilo. Izbrisana vloga ne bo več prikazana na seznamu vlog.

| E LICEN | SING                                 | AAA                             | 🏳 Language 🗸     | 1 | () Logout |
|---------|--------------------------------------|---------------------------------|------------------|---|-----------|
|         | REPUBLIKA SLOVENIJA<br><b>GOV.SI</b> | The application has been succes | ssfully deleted. |   | ×         |
|         |                                      |                                 |                  |   |           |

## 6.4.3 Označitev osnutka vloge kot pripravljene za oddajo

Če ste zaposleni/zaposleni v zastopstvu gospodarskega subjekta in ste končali pripravo določene vloge za dovoljenje, jo lahko označite kot »Pripravljena za oddajo«, kar bo zakonitega zastopnika organizacije obvestilo, da je vloga pripravljena za končni pregled pred njeno morebitno oddajo nacionalnemu licenčnemu organu.

Če želite vlogo označiti kot »Pripravljena za oddajo«, kliknite gumb »**Označi kot pripravljena za** oddajo«.

| Application De      | etails             |                                           | Home                | / Application Details |
|---------------------|--------------------|-------------------------------------------|---------------------|-----------------------|
| Edit Application    | Delete Application | ightarrow Mark as 'Ready to be submitted' | Export PDF          | < Return              |
| Pojavno sporočilo t | oo za nadaljevanje | e operacije zahtevalo vašo j              | ootrditev. Kliknite | gumb <b>V redu</b> za |

nadaljevanje ali **Prekliči** za prekinitev. Če kliknete gumb **V redu**, bo vaša vloga ustrezno označena in prejeli boste spodnje potrditveno sporočilo. O izvedbi tega dejanja bo obveščen tudi zakoniti zastopnik gospodarskega subjekta.

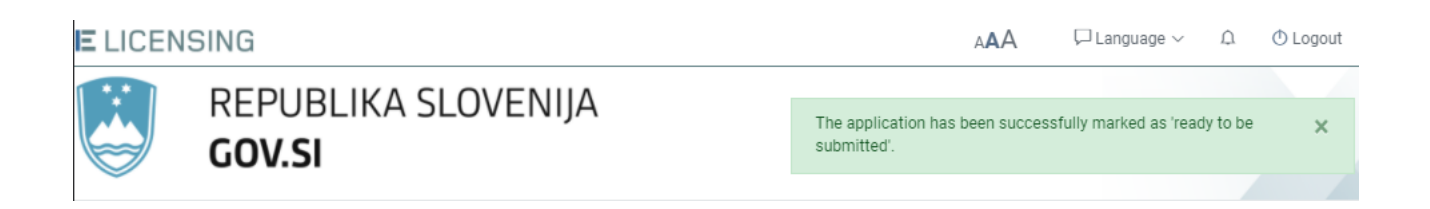

| Help/FAQ | version 1.4.1 system.environment_test 😵 Monica Di Bratto ~ 🥸 Chemical Brothers ~                                         |
|----------|----------------------------------------------------------------------------------------------------|
| <        | Confirmation  Mome / License applications / Confirmation                                                                 |
|          | $\checkmark$ Your application has been successfully marked as 'ready to be submitted'                                    |
|          | The application has been marked as 'ready to be submitted' and can be submitted to the License<br>Authority by a manager |
| S        | ଷ୍ଠ Overview ⋿ List of Applications                                                                                      |

Na tej stopnji ne boste mogli izvesti nobenega drugega dejanja v vlogi za dovoljenje, kot je razvidno iz posodobljenega obrazca za pregled spodaj.

| Application Details                     |                                      | Home / Application Details               |
|-----------------------------------------|--------------------------------------|------------------------------------------|
| Export PDF                              |                                      | 🗸 Return                                 |
| Economic Operator - Chemica             | al Brothers                          |                                          |
| (i) General Information                 |                                      | Contact Details                          |
| Legal Type: Legal Person / Company      | Street: Slovenian Street, 25         | Email: ChemicalBrothers@info.com         |
| EORI: S1999999999                       | City: Ljubljana                      | Website:                                 |
| VAT: SI23232323                         | <b>Zip Code</b> : 1000               | Phone: 00386 3333333333                  |
|                                         | Country of Establishment: 📥 Slovenia | Fax:                                     |
|                                         | Country of Registration: 🚘 Slovenia  |                                          |
|                                         |                                      |                                          |
| P License Type: Global Licen            | se                                   | Status: Draft -<br>Ready to be submitted |
| Paper version of the license needed: No |                                      |                                          |

Če zakoniti zastopnik gospodarskega subjekta presodi, da vloga ni popolna/pravilna in jo je treba predelati, bo preklical označitev kot pripravljena za oddajo, vi pa boste lahko naredili potrebne spremembe.

# 6.4.4 Preklic označitve osnutka vloge kot pripravljene za oddajo

Če ste zakoniti zastopnik (vodja ali zastopnik) gospodarskega subjekta, lahko odstranite oznako »pripravljena za oddajo«, kakor jo je označil zaposleni, in tako zahtevate popravek ali predelavo.

Če želite vlogo označiti kot pripravljeno za oddajo, kliknite gumb **Prekliči označitev kot** »**pripravljena za oddajo**«.

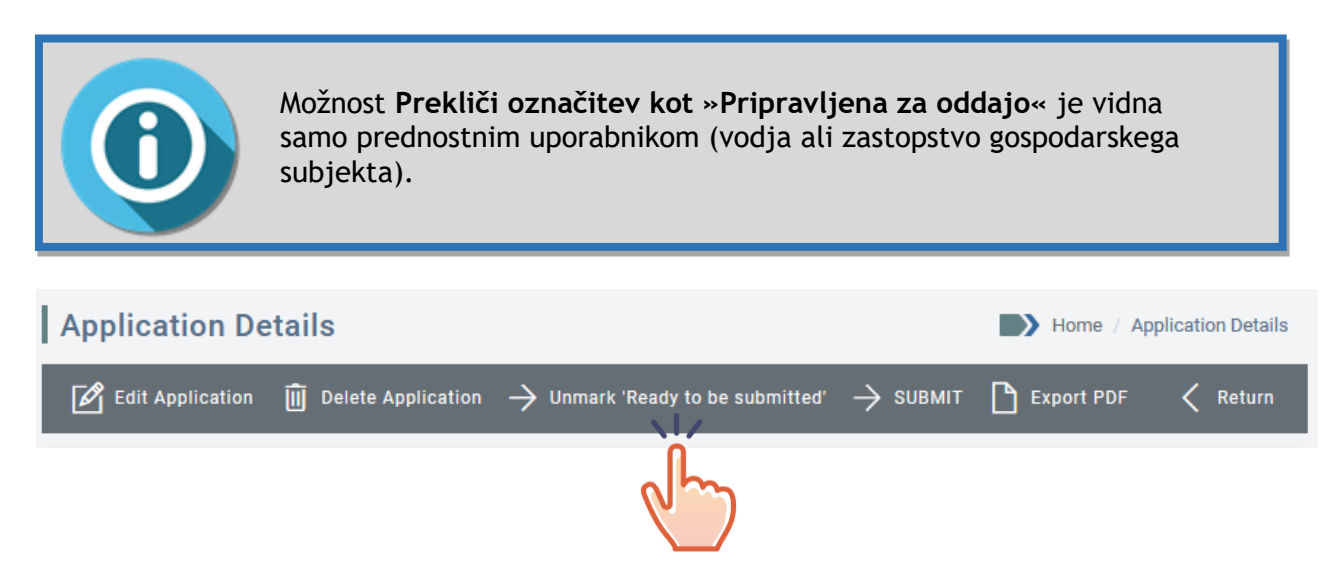

Sistem bo zahteval, da navedete natančne spremembe, ki so potrebne. Vnesite želeno besedilo in kliknite gumb **Pošlji zahtevo**.

| Unmark the application 'ready to be submitted' |     |  |          |  |
|------------------------------------------------|-----|--|----------|--|
| Message*                                       |     |  |          |  |
|                                                |     |  |          |  |
|                                                |     |  |          |  |
| → Send Reque                                   | est |  | 道 Cancel |  |

Sistem bo s spodnjim sporočilnim oknom zahteval potrditev. Kliknite gumb **V REDU** za nadaljevanje ali **PREKLIČI** za prekinitev. Če kliknete gumb V REDU, bo sistem s prikazom spodnjega sporočila potrdil uspešnost dejanja.

| E LICEI       | NSING                                 | A🗛 🖓 Language 🗸 😰 🕚 Logout                                                   |
|---------------|---------------------------------------|------------------------------------------------------------------------------|
|               | REPUBLIKA SLOVENIJA<br><b>GOV.SI</b>  | The application has been successfully unmarked as 'ready to be x submitted'. |
| Help/FAQ      | version 1.4.1 system.environment_test | Slovenian Exporter 🗸 🥸 Chemical Brothers 🗸                                   |
| <             | Confirmation                          | Home / License applications / Confirmation                                   |
| <b>企</b><br>倉 | ✓ Your application                    | n has been successfully updated                                              |
| P             | ତ୍ତ୍ Overvie                          | ew 🛱 List of Applications                                                    |
| 9             |                                       |                                                                              |

Če kliknete gumb PREGLED, bo sporočilo v zgornjem oknu »Sporočilo« jasno prikazano v glavi vloge.

| Application Details                                                                                                    | Home / Application Details |
|----------------------------------------------------------------------------------------------------|----------------------------|
| 🖉 Edit Application in Delete Application $	o$ SUBMIT 🌓 Export PDF                                                         | Keturn                     |
| This application has been unmarked "ready to be submitted" by the manager<br>Feedback message: please add additional info |                            |

Za poznejšo sledljivost bo sporočilo tudi shranjeno in prikazano v preglednici zgodovine obdelave vloge.

| HTT Applicati    | on History |                                    |          |                            | ^ |
|------------------|------------|------------------------------------|----------|----------------------------|---|
| Date             | Status     | Action                             | User Id  | Additional Information     |   |
| 16/11/2021 13:47 | Draft      | Unmark 'Ready to be<br>Submitted'  | n005i2xx | please add additional info |   |
| 16/11/2021 13:44 | Draft      | Mark as 'Ready to be<br>Submitted' | n005i2xk |                            |   |
| 16/11/2021 13:34 | Draft      | Create                             | n005i2xx |                            |   |

## 6.4.5 Oddaja osnutka vloge

Če ste zakoniti zastopnik (vodja ali zastopnik) gospodarskega subjekta, ste pooblaščeni, da nacionalnemu licenčnemu organu oddate vlogo za dovoljenje.

Če želite nacionalnemu licenčnemu organu oddati vlogo, preglejte njene podrobnosti in kliknite gumb **ODDAJ**.

| Application De   | etails             |                                          |          | Home / Ap  | oplication Details |
|------------------|--------------------|------------------------------------------|----------|------------|--------------------|
| Edit Application | Delete Application | ightarrow Unmark 'Ready to be submitted' | → submit | Export PDF | < Return           |
|                  |                    |                                          | d        |            |                    |

Pojavno sporočilo lahko od zakonitega zastopnika gospodarskega subjekta zahteva potrditev pravilnosti podatkov (odvisno od vrste oddane vloge).

Sistem bo zahteval končno potrditev oddaje. Po vaši potrditvi bo zahteva oddana in prejeli boste končno potrditev s številko vaše vloge.

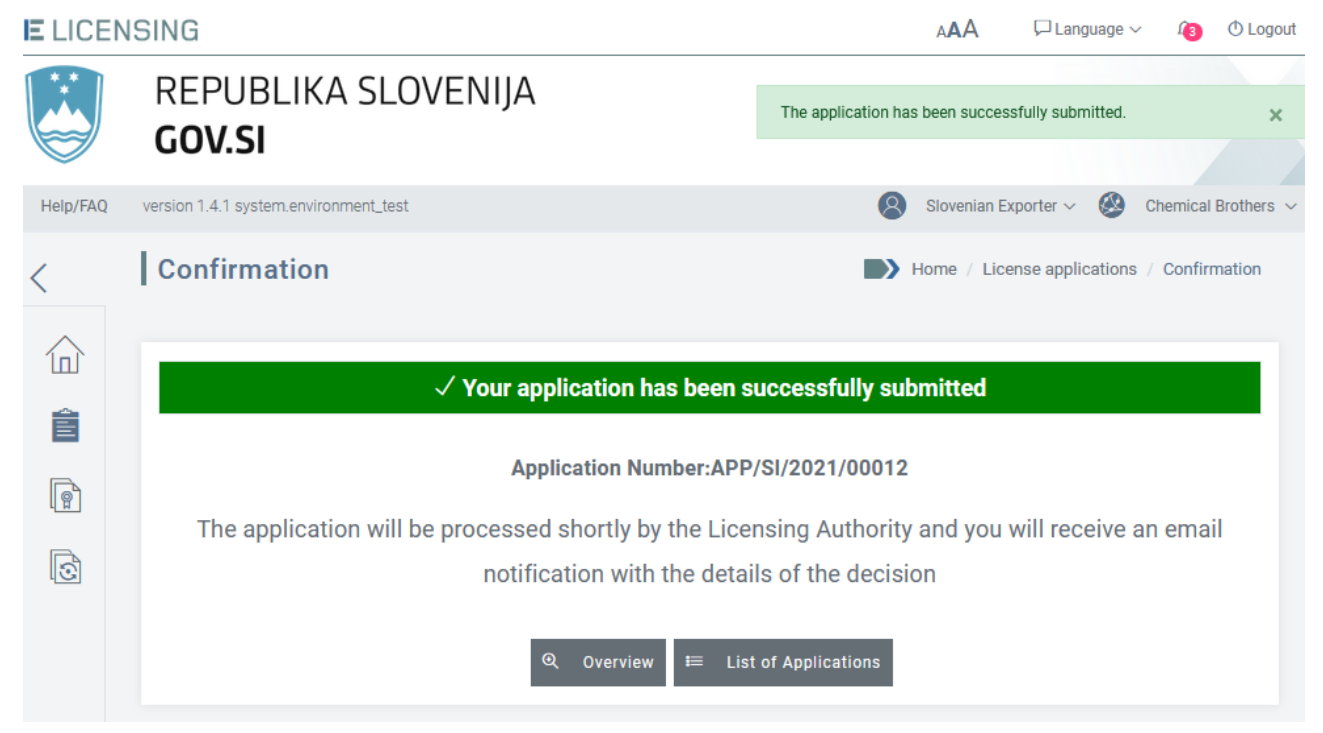

Če se vrnete na »**Seznam vlog**«, boste videli posodobljen status (iz OSNUTEK v ODDANA) in datum oddaje.

| Application list:                |                                       |                       |                                                                      |                                   |                    |                 |              |
|----------------------------------|---------------------------------------|-----------------------|----------------------------------------------------------------------|-----------------------------------|--------------------|-----------------|--------------|
| List of lic<br>Application<br>Id | ense applica<br>Application<br>Number | License Type          | v search criteria)<br>Economic Operator (VAT/National<br>Identifier) | Country of Final<br>Destination S | Status<br>ubmitted | Submitted<br>On | ⊥<br>Actions |
| 2390                             | APP/SI<br>/2021/00012                 | Individual<br>License | Chemical Brothers (SI23232323)                                       | 🍠 American Samoa                  | ٢                  | 12/11/2021      | Ð            |

Dejanje bo zabeleženo tudi v zgodovini vlog.

| Application History |                     |                                                                     |                                                                                                    |                                                                                                    |
|---------------------|---------------------|---------------------------------------------------------------------|----------------------------------------------------------------------------------------------------|----------------------------------------------------------------------------------------------------|
| Status              | Action              | User Id                                                             | Additional Information                                                                                    |                                                                                                    |
| Submitted           | Submit              | n0077yvq                                                            |                                                                                                    |                                                                                                    |
| Draft               | Create              | n0077yvq                                                            |                                                                                                    |                                                                                                    |
|                     | status<br>Submitted | Status     Action       Submitted     Submit       Draft     Create | Status     Action     User Id       Submitted     Submit     n0077yvq       Draft     Create     n0077yvq | Status     Action     User Id     Additional Information       Submitted     Submit     n0077yvq        To Praft     Create     n0077yvq |

Ko bo pristojni licenčni organ vašo zahtevo analiziral, boste prejeli obvestilo (glejte odstavek Napaka! Vira sklicevanja ni bilo mogoče najti.).

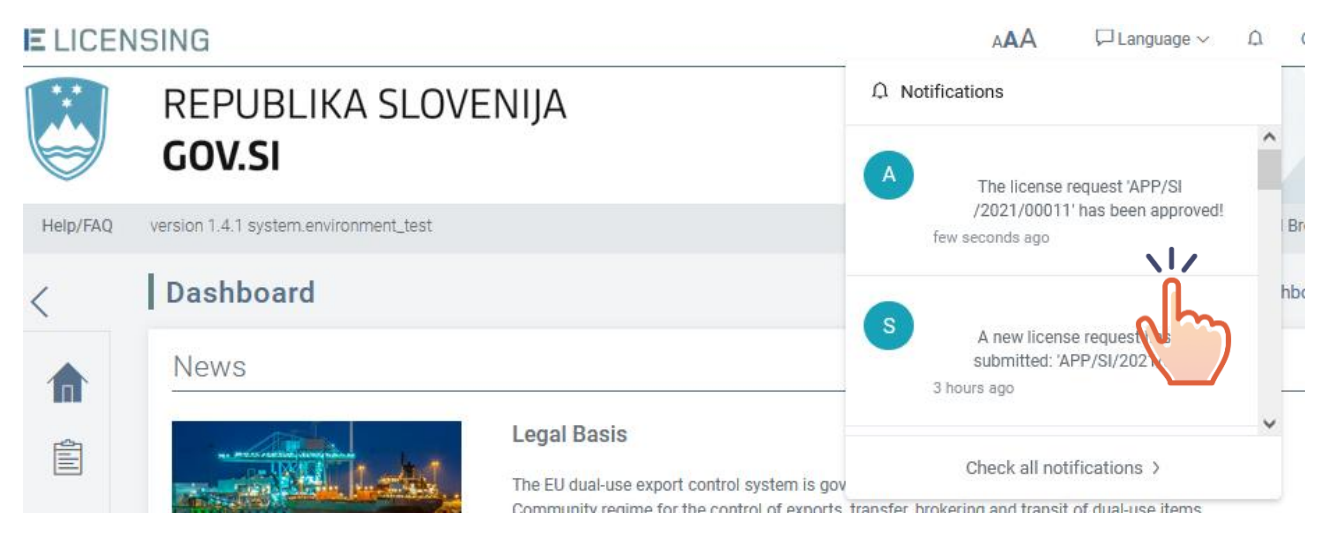

Glede na rezultat ocene bo vloga označena kot ODOBRENA ali ZAVRNJENA.

|                   | ense applications with | ations<br>the current status |                                                |                                 |                    |                 |         |
|-------------------|------------------------|------------------------------|------------------------------------------------|---------------------------------|--------------------|-----------------|---------|
| Application<br>Id | Application<br>Number  | License Type                 | Economic Operator (VAT/National<br>Identifier) | Country of Final<br>Destination | Status<br>Rejected | Submitted<br>On | Actions |
| 2390              | APP/SI<br>/2021/00012  | Individual<br>License        | Chemical Brothers (SI23232323)                 | 🥑 American Samoa                |                    | 12/11/2021      | Ð       |
| 2383              | APP/SI<br>/2021/00011  | Individual<br>License        | Chemical Brothers (SI23232323)                 | of American Samoa               | Ø                  | 11/11/2021      | Œ       |

Če je vloga ODOBRENA, bo ustrezno dovoljenje samodejno na voljo v aplikaciji (glejte 7. poglavje Dovoljenja).

## 6.4.6 Opustitev »oddane« vloge ali vloge »na čakanju«

Če ste zakoniti zastopnik (vodja ali zastopnik) gospodarskega subjekta, ste pooblaščeni, da vlogo za dovoljenje s statusom ODDANA ali NA ČAKANJU opustite.

Za opustitev vloge kliknite gumb OPUSTI in potrdite dejanje.

| Application Details     | Home / Application Details |
|-------------------------|----------------------------|
| X WITHDRAW 🗅 Export PDF | Keturn                     |
| 2 m                     |                            |

Za nadaljevanje izbrisa vloge bo pojavno sporočilo zahtevalo vašo potrditev. Kliknite **V redu** za potrditev dejanja ali **Prekliči** za prekinitev.

Če potrdite izbris, bo vloga opuščena in prejeli boste potrditveno sporočilo.

| E LICENSING                               |                                                  | A🗚 🖓 Language 🗸 🍈 🖱 Logout                       |   |
|-------------------------------------------|--------------------------------------------------|--------------------------------------------------|---|
| REPUBLIKA S                               | SLOVENIJA                                        | The application has been successfully withdrawn. | × |
| Help/FAQ version 1.4.1 system.environment | Ltest                                            | 😣 Slovenian Exporter 🗸 🙆 Chemical Brothers 🗸     |   |
| <                                         | Confirmation                                     | Home / License applications / Confirmation       |   |
| Application                               | $\checkmark$ Your application has been successfu | ully withdrawn                                   |   |
| Licenses                                  | Application Number:APP/SI/2021                   | /00013                                           |   |
| License Change Requests                   | 🔍 Overview 🗮 List of Applica                     | tions                                            |   |

Če se vrnete na »**Seznam vlog**«, boste videli posodobljen status (iz ODDANA v OPUŠČENA ali iz NA ČAKANJU v OPUŠČENA).

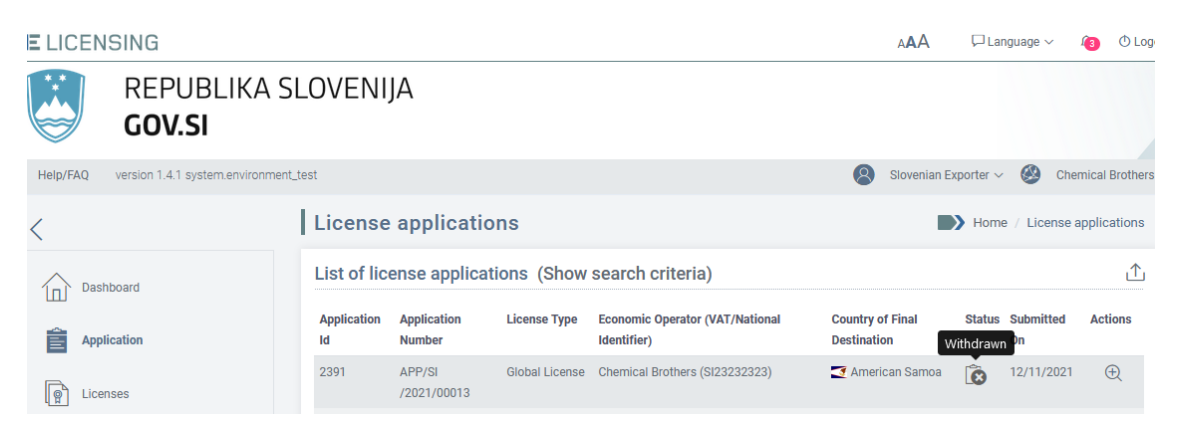

Dejanje bo zabeleženo tudi v zgodovini vlog.

| Applicat         | tion History |                                    |          |                              | $\wedge$ |
|------------------|--------------|------------------------------------|----------|------------------------------|----------|
| Date             | Status       | Action                             | User Id  | Additional Information       |          |
| 12/11/2021 15:41 | Withdrawn    | Withdraw                           | n0077yvq |                              |          |
| 12/11/2021 15:40 | Submitted    | Submit                             | n0077yvq |                              |          |
| 12/11/2021 12:01 | Draft        | Unmark 'Ready to be<br>Submitted'  | n0077yvq | information are not complete |          |
| 12/11/2021 11:57 | Draft        | Mark as 'Ready to be<br>Submitted' | bratomo  |                              |          |
| 11/11/2021 21:17 | Draft        | Create                             | n0077yvq |                              |          |
|                  |              |                                    |          |                              |          |

#### 6.4.7Posodobitev vloge »na čakanju«

Po oddaji vloge bo licenčni organ morda potreboval dodatne podatke ali popravke, da lahko začne obdelavo. V tem primeru lahko uradnik za izdajo dovoljenj, ki je odgovoren za obdelavo vaše vloge, postavi vlogo »NA ČAKANJE« in vam sporoči razlog za to dejanje.

Prejeli boste obvestilo, kot je prikazano v spodnjem primeru. S klikom sporočila boste preusmerjeni na pregled vloge na čakanju.

| E LICEN  | ISING                                                                                                    | AAA 🖓 Language 🗸 🐴 🔿 Logout                                |
|----------|----------------------------------------------------------------------------------------------------|------------------------------------------------------------|
|          | REPUBLIKA SLOVENIJA                                                                                             | Ω Notifications                                            |
|          | GOV.SI                                                                                                    | S A new license request has been                           |
| Help/FAQ | version 1.4.1 system.environment_test                                                                           | submitted: 'APP/SI/2021/00014'<br>2 minutes ago Brothers ~ |
|          | The second second second second second second second second second second second second second second second se |                                                            |

Na seznamu vlog lahko vidite spremembo statusa iz »Oddana« v »Na čakanju«, kot je prikazano v naslednjem primeru.

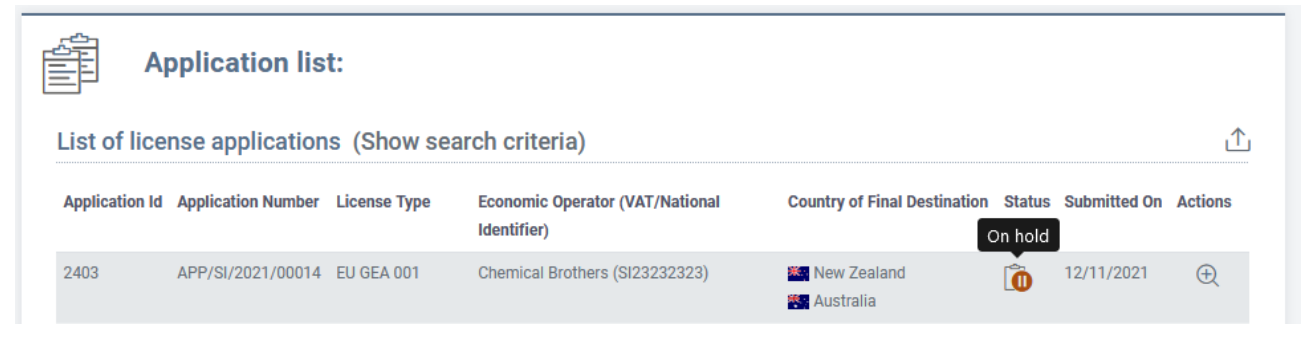

S klikom podrobnosti vloge boste preusmerjeni na pregled vloge.

V zgornjem delu pregleda vloge bo prikazano sporočilo, ki ga je poslal licenčni organ.

|                | Application Details                                                                                                    |                                      | Home / Application Details       |  |  |  |
|----------------|----------------------------------------------------------------------------------------------------|--------------------------------------|----------------------------------|--|--|--|
|                | ${ ot\!\!\!\!\!\!\!\!\!\!\!\!\!\!\!\!\!\!\!\!\!\!\!\!\!\!\!\!\!\!\!\!\!\!\!\!$                                                                                                    | 🕻 WITHDRAW 🗋 Export PDF              | < Return                         |  |  |  |
| <del>}</del> ; | This application is on hold.<br>Reason: The CN code you have choose to describe the item seems not to be corrected. Please check it again and modify it before submitting the application again. Thanks! |                                      |                                  |  |  |  |
|                | Economic Operator - Chemica                                                                                                    | I Brothers                           |                                  |  |  |  |
|                | (i) General Information                                                                                                    | Ø Address                            | Contact Details                  |  |  |  |
|                | Legal Type: Legal Person / Company                                                                                                    | Street: Slovenian Street, 25         | Email: ChemicalBrothers@info.com |  |  |  |
|                | EORI: SI999999999                                                                                                    | City: Ljubljana                      | Website:                         |  |  |  |
|                | VAT: SI23232323                                                                                                    | Zip Code: 1000                       | Phone: 00386 3333333333          |  |  |  |
|                |                                                                                                    | Country of Establishment: 📥 Slovenia | Fax:                             |  |  |  |
|                |                                                                                                    | Country of Registration: 늘 Slovenia  |                                  |  |  |  |
|                |                                                                                                    |                                      |                                  |  |  |  |

Vlogo lahko spremenite v skladu z navodili, ki ste jih prejeli od nacionalnega licenčnega organa. To storite tako, da kliknete gumb »Uredi aplikacijo« in nato **SHRANI**, da potrdite spremembe. Samodejno sporočilo vas bo obvestilo, da je bila vloga uspešno posodobljena.

| E LICEN | SING                                 | AAA                                        | 🏳 Language 🗸         | 4     | 🛈 Logout |
|---------|--------------------------------------|--------------------------------------------|----------------------|-------|----------|
|         | REPUBLIKA SLOVENIJA<br><b>GOV.SI</b> | The application general informati updated. | ion has been success | fully | ×        |
|         |                                      |                                            |                      |       |          |

Če ste zakoniti zastopnik gospodarskega subjekta (vodja/zastopnik), lahko:

- > isto vlogo oddate nacionalnemu licenčnemu organu, s spremembami ali brez njih;
- vlogo opustite.

×

#### 6.4.8 Ponovna oddaja vloge »na čakanju«

Če ste zakoniti zastopnik gospodarskega subjekta (vodja/zastopnik) in želite ponovno oddati vlogo, ki je bila spremenjena/predelana v skladu z navodili nacionalnega licenčnega organa, lahko kliknete gumb **ODDAJ**.

Sistem bo zahteval vašo potrditev vrste pravnih določb, ki se razlikujejo glede na zadevno vrsto dovoljenja. V spodnjem primeru so navedene določbe, prikazane za vlogo za individualno dovoljenje, vlogo za globalno dovoljenje in EU GEA.

#### Confirm Application

☑ I have NOT been informed by the competent authorities that the items in question are or may be intended, in their entirety or in part, for use in connection with the development, production, handling, operation, maintenance, storage, detection, identification or dissemination of chemical, biological or nuclear weapons or other nuclear explosive devices or the development, production, maintenance or storage of missiles capable of delivering such weapons and I am NOT aware that the items in question are intended for such use.

■ I have NOT been informed by the competent authorities that the items in question are or may be intended for a military end use as defined in Article 4(2) of this Regulation in a country subject to an arms embargo imposed by a decision or a common position adopted by the Council or a decision of the OSCE or an arms embargo imposed by a binding resolution of the Security Council of the United Nations, or I am NOT aware that the items in question are intended for the above mentioned uses.

The relevant items are NOT exported to a customs free zone or free warehouse which is located in a destination covered by this authorisation.

☑ I will submit electronic reports containing all transactions executed on the basis of this authorisation.

→ Submit

🗓 Cancel

Obkljukajte okenca in kliknite gumb **ODDAJ**, da pošljete vlogo, sicer kliknite gumb **PREKLIČI**. Pojavno sporočilo vas bo pozvalo, da potrdite svoje dejanje. Če oddajo potrdite, vas bo sistem obvestil, da je bila vloga uspešno oddana. Identifikacijska oznaka vaše vloge se ne bo spremenila. Na seznamu vlog in v zgodovini vloge lahko vidite spremembo statusa iz »NA ČAKANJU« v »ODDANA«.

| E LICE   | NSING                                                                                   |                                                 | AAA                                                                    | 🏳 Language 🗸      | 1         | O Logout   |  |
|----------|-----------------------------------------------------------------------------------------|-------------------------------------------------|------------------------------------------------------------------------|-------------------|-----------|------------|--|
|          | REPUBLIKA SLOVENIJA<br><b>GOV.SI</b>                                                    | ß                                               | The application has been succes                                        | sfully submitted. |           | ×          |  |
| Help/FAQ | version 1.4.1 system.environment_test                                                   | $\bigcirc$                                      | 8 Slovenian E                                                          | xporter ~ 🛞       | Chemical  | Brothers 🗸 |  |
| <        | Confirmation                                                                            |                                                 | Home / Lice                                                            | ense applications | / Confirr | mation     |  |
|          | ✓ Your application has been successfully submitted Application Number:APP/SI/2021/00014 |                                                 |                                                                        |                   |           |            |  |
| Ø        | The application will be processed sh<br>notificatio                                     | ortly by the Lic<br>on with the det<br>overview | ensing Authority and yo<br>ails of the decision<br>ist of Applications | ou will receiv    | e an er   | nail       |  |

Če se vrnete na »Seznam vlog«, boste videli posodobljen status (iz OSNUTEK v ODDANA) in datum oddaje.

| License           | applicati             | ons          |                                                |                                 | Home / Li                             | cense ap | oplications |
|-------------------|-----------------------|--------------|------------------------------------------------|---------------------------------|---------------------------------------|----------|-------------|
| List of lic       | ense applica          | itions (Sho  | w search criteria)                             |                                 |                                       |          | ≏           |
| Application<br>Id | Application<br>Number | License Type | Economic Operator (VAT/National<br>Identifier) | Country of Final<br>Destination | Status Subn<br>ubmitted <sup>Dn</sup> | nitted   | Actions     |
| 2403              | APP/SI<br>/2021/00014 | EU GEA 001   | Chemical Brothers (SI23232323)                 | 🌋 New Zealand 🌠 🏀               | 12/1                                  | 1/2021   | Ð           |

| HTT Applicati    | on History |          |                           | ^                                                                                                    |
|------------------|------------|----------|---------------------------|----------------------------------------------------------------------------------------------------|
| Date             | Status     | Action   | User Id                   | Additional Information                                                                                                    |
| 12/11/2021 16:25 | Submitted  | Resubmit | n0077yvq                  |                                                                                                    |
| 12/11/2021 16:20 | On hold    | On Hold  | License Authority<br>User | The CN code you have choose to describe the item<br>seems not to be corrected. Please check it again<br>and modify it before submitting the application<br>again. Thanks! |
| 12/11/2021 16:15 | Submitted  | Submit   | n0077yvq                  |                                                                                                    |
| 12/11/2021 16:12 | Draft      | Create   | n0077yvq                  |                                                                                                    |

Dejanje bo zabeleženo tudi v zgodovini vlog.

## 6.5 Navajanje, iskanje, izvlečenje in tiskanje vlog

# 6.5.1 Povezava med vlogo za dovoljenje in dovoljenjem

Ko licenčni organ vlogo odobri, se prikaže povezava s sklicem na izdano dovoljenje. Nasprotno pa se na dovoljenju prikaže povezava s sklicem na izvorno vlogo.

Ta povezava do dovoljenja bo na voljo na zaslonu s pregledom vlog. Lahko jo kliknete in se preusmerite na pregled dovoljenja.

| License Type: Transit License            |                                                 | Status: 🙆 Approved |
|------------------------------------------|-------------------------------------------------|--------------------|
| Application Number: APP/SI/2021/00003    | Application Submitted On: 15/06/2021            |                    |
| Paper version of the license needed: Yes | Generated License Number: LICENSE/SI/2021/00009 |                    |
|                                          |                                                 | )                  |

#### 6.5.2Seznam vlog

Uporabniki gospodarskega subjekta bodo lahko brskali in pregledovali celoten seznam vlog, ustvarjenih v sistemu v imenu svoje organizacije.

Če si želite ogledati seznam vlog, kliknite meni Vloge na levi strani, kot je prikazano spodaj, in si oglejte razdelek **Seznam vlog**.

| E LICENSING                                |                                                                                                    |                                                               | A🗚 🏳 Language 🗸 👩 Ō Logout                |
|--------------------------------------------|----------------------------------------------------------------------------------------------------|---------------------------------------------------------------|-------------------------------------------|
| REPUBLIKA SI<br>GOV.SI                     | LOVENIJA                                                                                                    |                                                               |                                           |
| Help/FAQ version 1.8.1 system.environment_ | est                                                                                                    |                                                               | 🔕 Fo User 🗸 🙆 My Company 🗸                |
| <                                          | License applications                                                                                                    |                                                               | Home / License applications               |
| Dashboard                                  | Create Application:                                                                                                    |                                                               |                                           |
| Application                                | M Dual-use                                                                                                    |                                                               | ~                                         |
| Licente<br>C                               | Export<br>Individual License<br>Global License<br>EU GEA 001<br>EU GEA 002<br>EU GEA 003<br>EU GEA 003<br>EU GEA 004<br>EU GEA 005<br>EU GEA 006<br>EU GEA 007<br>EU GEA 008 | Brokering<br>Brokering License<br>Technical Assistance Lic    | ense                                      |
|                                            | List of license applications (Show search                                                                                                    | criteria) 🗅                                                   |                                           |
|                                            | ID Application Number License Type Eco                                                                                                    | onomic Operator Country of Final Applic<br>Destination Status | ation Application Submitted Actions<br>On |
|                                            | 4184 - Individual License My                                                                                                    | Company 🖭 United States of 🔊                                  | $\oplus$                                  |
|                                            | 4183 - Technical Assistance My                                                                                                    | Company 🦉 American Samoa 👔                                    | $\oplus$                                  |

Prikazani so naslednji podatki:

- identifikacijska oznaka vloge samodejna številka, ki jo ustvari sistem za identifikacijo vseh vnosov vloge;
- številka vloge ta številka se ustvari šele, ko je vloga oddana. To številko je treba uporabiti kot sklic za vso komunikacijo z licenčnim uradom;
- vrsta dovoljenja individualno dovoljenje, globalno dovoljenje, EU GEA001, EU GEA002, EU GEA003, EU GEA004, EU GEA005, EU GEA006, EU GEA007, EU GEA008, dovoljenje za tranzit ali dovoljenje za posredniške storitve;
- gospodarski subjekt (DDV/nacionalna identifikacijska oznaka): glede na pravno vrsto gospodarskega subjekta (fizična oseba, pravna oseba/podjetje, partnerstvo) bo prikazana identifikacijska številka za DDV ali nacionalna identifikacijska oznaka gospodarskega subjekta;
- država končnega namembnega kraja: država/-e končnega namembnega kraja, opredeljena/-e v vlogi;
- status: OSNUTEK, ODDANA, NA ČAKANJU, OPUŠČENA, ODOBRENA ali ZAVRNJENA;

- oddana dne: datum oddaje vloge;
- dejanja: s klikom ikone PODROBNOSTI se prikaže pregled vloge.

Na tem zaslonu so dovoljena naslednja dejanja:

- iskanje določenih vlog (glejte odstavek 6.5.3);
- > ogled podatkov o trenutnem gospodarskem subjektu (glejte odstavek 6.5.4);
- > izvlečenje seznama vlog v datoteko Excel (glejte odstavek 6.5.5).

S klikom glave stolpca se vrednosti razvrstijo po abecednem vrstnem redu (oziroma od najmanjše do največje v primeru številk); s ponovnim klikom se vrednosti razvrstijo v obratnem vrstnem redu.

#### 6.5.3 Iskanje določene vloge

Če želite filtrirati seznam vlog za dovoljenja, kliknite meni **Vloge** na levi strani, nato pa v razdelku **Seznam vlog** kliknite **Prikaži iskalna merila**.

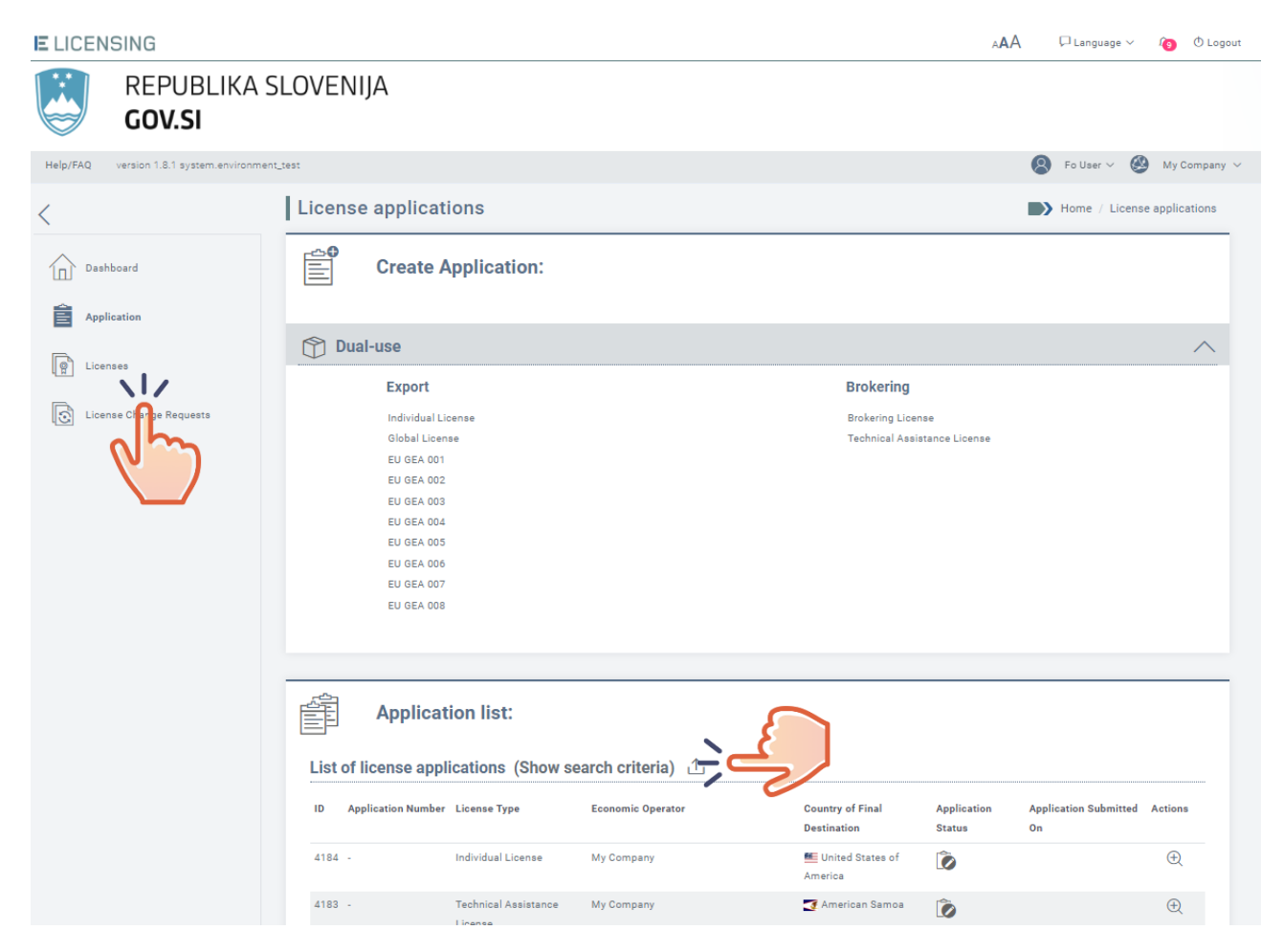

Navedite eno ali več zahtevanih iskalnih meril:

- država odpreme;
- država končnega namembnega kraja;
- država porekla;
- datum odobritev od ... do ...;
- vrsta izdelka;
- oznaka izdelka oznaka za dvojno rabo ali oznaka KN;
- številka vloge;
- vrsta dovoljenja individualno izvozno dovoljenje, globalno izvozno dovoljenje, EU GEA001→EU GEA008, nacionalno splošno izvozno dovoljenje, dovoljenje za tranzit ali dovoljenje za posredniške storitve, uvozno dovoljenje;

- status vloge OSNUTEK, ODDANA, NA ČAKANJU, ODOBRENA, ZAVRNJENA;
- dodatni podatki;
- osnutki vlog pripravljeni za oddajo (DA/NE/PRIKAŽI VSE);
- vloge na čakanju pripravljene za oddajo (DA/NE/PRIKAŽI VSE);
- datum oddaje: od/do;
- datum odobritve: od/do.

| List of license appli         | cations (I   | Hide search criteria) | ) 企    |                             |                   |                        |       |
|-------------------------------|--------------|-----------------------|--------|-----------------------------|-------------------|------------------------|-------|
| Provide search criteria       | :            |                       |        |                             |                   | (Hide search criteria) |       |
| Regulation/Legal basis        |              |                       |        | Country of Consignment      |                   |                        |       |
|                               |              |                       | $\sim$ |                             |                   |                        |       |
| License classification        |              |                       |        | Country of Final Destinatio | n                 |                        |       |
|                               |              |                       | $\sim$ |                             |                   |                        |       |
| Application Number            |              |                       |        | Country of Origin           |                   |                        |       |
|                               |              |                       |        |                             |                   |                        |       |
| License Type                  |              |                       |        | Product Code                |                   |                        |       |
|                               |              |                       | $\sim$ |                             |                   |                        |       |
| Draft applications - Ready to | ne submitted | Ves No Show al        | 1      | OnHold applications - Read  | ty to be submitte | d Ves No Show          | w all |
| Application Status            | Je Submitted |                       |        | Additional Information      | ly to be submitte |                        |       |
|                               |              |                       | $\sim$ |                             |                   |                        |       |
| Submission Date From          |              | Submission Date To    | v      | Approval Date From          |                   | Approval Date To       |       |
|                               |              |                       |        |                             |                   |                        |       |

Po določitvi želenih iskalnih meril kliknite gumb **Išči**, da osvežite seznam vlog, ki se bo prikazal spodaj. Če želite iskalna merila skriti, kliknite povezavo *Skrij iskalna merila*.

## 6.5.4 Ogled podrobnosti vloge

Če si želite ogledati podrobnosti vloge za dovoljenje, kliknite meni **Vloge** na levi strani, s seznama izberite želeno vlogo in kliknite gumb **PODROBNOSTI** v stolpcu Dejanja.

| REPUBLIKA S<br>GOV.SI                      | LOVENIJA                                                                                                    |                                                    |                                             |
|--------------------------------------------|----------------------------------------------------------------------------------------------------|----------------------------------------------------|---------------------------------------------|
| Help/FAQ version 1.8.1 system.environment, | test                                                                                                    |                                                    | 🔕 Fo User 🗸 🥸 My Company 🗸                  |
| <                                          | License applications                                                                                                    |                                                    | Home / License applications                 |
| Dashboard                                  | Create Application:                                                                                                    |                                                    |                                             |
|                                            | Dual-use                                                                                                    |                                                    | <u>^</u>                                    |
|                                            | Export                                                                                                    | Brokering                                          |                                             |
| Lice                                       | Individual License<br>Global License<br>EU GEA 001<br>EU GEA 002<br>EU GEA 003<br>EU GEA 004<br>EU GEA 005<br>EU GEA 006<br>EU GEA 007<br>EU GEA 008 | Brokering License<br>Technical Assistance License  |                                             |
|                                            | List of license applications (Show search criteria) 🖞                                                                                                |                                                    |                                             |
|                                            | ID Application Number License Type Economic Operator                                                                                                 | Country of Final Application<br>Destination Status | Application Submitted Actions<br>On Details |
|                                            | 4184 - Individual License My Company                                                                                                    | 🛀 United States of 🛛 👔                             |                                             |
|                                            |                                                                                                    |                                                    |                                             |

#### 6.5.5 Izvlečenje seznama vlog v datoteki Excel

Če želite izvleči datoteko Excel, ki vsebuje seznam vlog za dovoljenja, kliknite meni Vloge na levi strani, nato pa v razdelku Seznam vlog kliknite gumb Izvozni seznam.

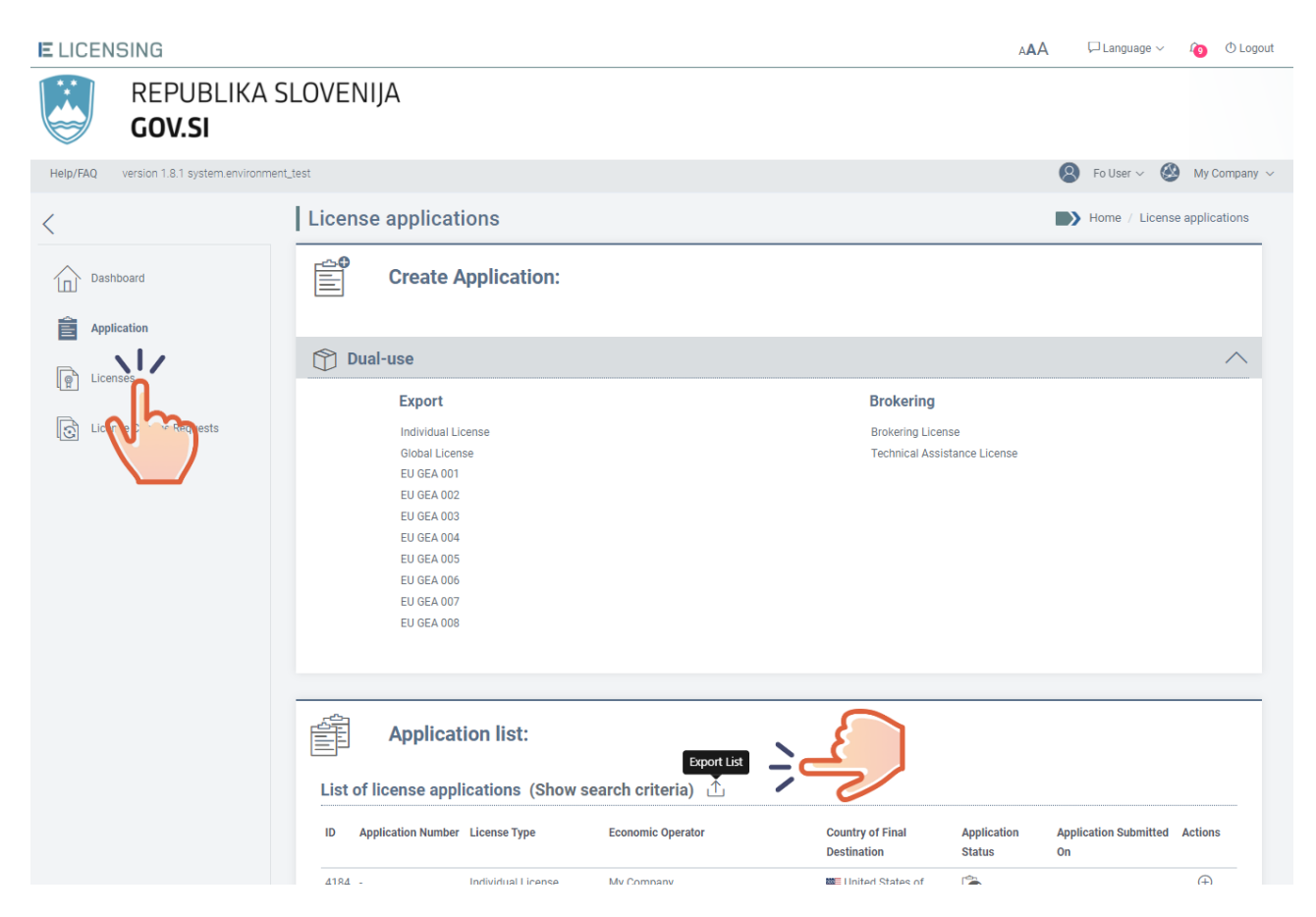

Sistem vas bo pozval, da datoteko neposredno odprete s klikom gumba **ODPRI** ali jo lokalno shranite s klikom gumba **SHRANI**.

| Do you want to open or save 2019-09-16.xlsx from webgate.acceptance.ec.europa.eu? | Open | Save 🔻 Cancel | × |
|-----------------------------------------------------------------------------------|------|---------------|---|
|                                                                                   |      |               |   |

Ne glede na izbiro bo sistem ustvaril datoteko Excel, ki bo vsebovala enake stolpce kot seznam.

## 7 DOVOLJENJA

Kliknite meni **Dovoljenja** na levi strani in prikazal se bo razdelek Dovoljenja.

| E LICENSING                                                |                                                  |                                                                                   |                                                       |                                                                                                    | 4          | AA □ Languag                    | je 🗸 🛛 🕻 | ۵ 🔿 Logout               |
|------------------------------------------------------------|--------------------------------------------------|-----------------------------------------------------------------------------------|-------------------------------------------------------|----------------------------------------------------------------------------------------------------|------------|---------------------------------|----------|--------------------------|
| REPUBLIKAS<br>GOV.SI                                       | SLOVEN                                           | IJA                                                                               |                                                       |                                                                                                    |            |                                 |          |                          |
| Help/FAQ version 1.4.1 Test                                |                                                  |                                                                                   |                                                       |                                                                                                    | 8 si       | ovenian Exporter 🗸 (            | Chem     | ical Brothers 🗸          |
| <                                                          | Licens                                           | es                                                                                |                                                       |                                                                                                    |            |                                 | Home /   | Licenses                 |
| Dashboard                                                  | The list                                         | of your licens                                                                    | es (Show sea                                          | arch criteria)                                                                                     |            |                                 |          | Ţ                        |
| Application                                                | License<br>id                                    | License Number                                                                    | License Type                                          | Economic Operator (VAT/National<br>Identifier)                                                     | Issue Date | Country of Final<br>Destination | Status   | Actions                  |
| Licenses                                                   | 1361                                             | LICENSE/SI<br>/2021/00010                                                         | Individual<br>License                                 | Chemical Brothers (SI23232323)                                                                     | 12/11/2021 | 🍠 American Samoa                | ٢        | Ð                        |
| C License Change Sts                                       | Total numbe                                      | er of licenses: 1                                                                 |                                                       |                                                                                                    |            |                                 | x        | 1 >                      |
| Dashboard<br>Application<br>Licenses<br>License Chartonets | The list of License<br>id<br>1361<br>Total numbe | of your licens<br>License Number<br>LICENSE/SI<br>/2021/00010<br>r of licenses: 1 | es (Show sea<br>License Type<br>Individual<br>License | arch criteria)<br>Economic Operator (VAT/National<br>Identifier)<br>Chemical Brothers (SI23232323) | Issue Date | Country of Final<br>Destination | Status   | ↑<br>Actions<br>⊕<br>1 → |

V razdelku Seznam dovoljenj lahko:

- si ogledate seznam dovoljenj;
- poiščete določeno vlogo;
- si ogledate podrobnosti dovoljenja.

Vsako dovoljenje je opredeljeno s statusom, ki je podrobno opisan v spodnji preglednici. Glede na status dovoljenja so mogoča samo nekatera dejanja. Vsa dovoljena dejanja so vidna na strani za pregled dovoljenja.

| Ikona | Status                | Opis                                                                                                    |
|-------|-----------------------|----------------------------------------------------------------------------------------------------|
| ٢     | VELJAVNO              | Vlogo za dovoljenje je nacionalni licenčni organ ocenil in odobril ali<br>pa jo je po začasnem preklicu PONOVNO AKTIVIRAL.                                          |
| Ô     | PREKLICANO            | Veljavno ali začasno preklicano dovoljenje prekliče neposredno<br>nacionalni licenčni organ ali je preklicano na podlagi posebne<br>zahteve gospodarskega subjekta. |
|       | ZAČASNO<br>PREKLICANO | Veljavno dovoljenje začasno prekliče neposredno nacionalni licenčni<br>organ ali je začasno preklicano na podlagi posebne zahteve<br>gospodarskega subjekta.        |
|       | UKINJENO              | Veljavno ali začasno preklicano dovoljenje ukine neposredno nacionalni licenčni organ.                                                                              |
| ١     | POTEKLO               | Veljavno dovoljenje je doseglo konec obdobja veljavnosti.                                                                                                    |

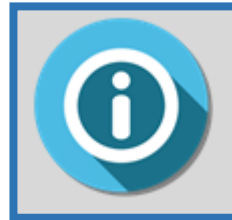

V aplikaciji eLicensing je vsako dejanje tesno povezano z vlogo uporabnika, zato bodo za vsako funkcionalnost vidni samo meniji dejanj, dovoljenih za aktivnega uporabnika (več informacij je v *odstavku* **Napaka! Vira** *sklicevanja ni bilo mogoče najti*. *Vloge in odgovornosti*).

## 7.1 Upravljanje dovoljenja

Za upravljanje določenega dovoljenja pojdite na **seznam dovoljenj**. Vsa dejanja, ki jih je mogoče izvesti z veljavnim dovoljenjem, so dostopna na zaslonu s podrobnostmi tega dovoljenja. Na voljo so naslednja dejanja:

- zahteva za preklic veljavnega ali začasno preklicanega dovoljenja;
- zahteva za začasen preklic veljavnega dovoljenja;
- zahteva za ponovno aktivacijo začasno preklicanega dovoljenja;
- izvlečenje dovoljenja v datoteko PDF.

## 7.1.1 Preklic dovoljenja

Postopek preklica dovoljenja lahko sproži:

- pobuda licenčnega organa. V tem primeru bo zakoniti zastopnik gospodarskega subjekta prejel posebno sporočilo;
- zahteva gospodarskega subjekta nacionalnemu licenčnemu organu. Če želite zahtevati preklic veljavnega ali začasno preklicanega dovoljenja, morate pripraviti zahtevo za preklic dovoljenja, kot je podrobno opisano v odstavku Napaka! Vira sklicevanja ni bilo mogoče najti.

Če je zahteva za preklic dovoljenja ZAVRNJENA, dovoljenje ostane VELJAVNO ali ZAČASNO PREKLICANO.

Če je zahteva za preklic dovoljenja ODOBRENA, se status dovoljenja spremeni iz VELJAVNO v PREKLICANO ali iz ZAČASNO PREKLICANO v PREKLICANO. Novi status »PREKLICANO« je viden kot vodni žig na dokumentu PDF dovoljenja.

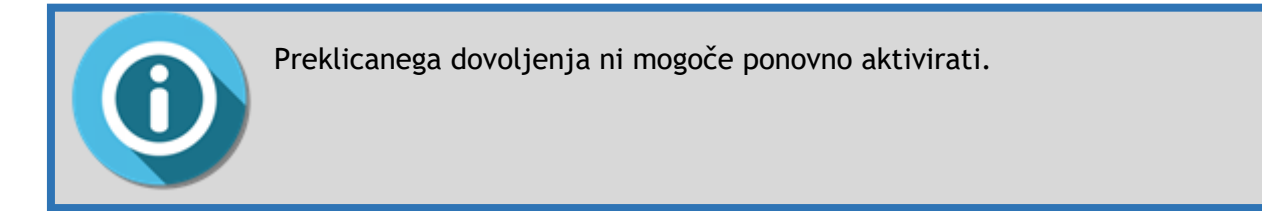

## 7.1.2 Začasni preklic dovoljenja

Postopek začasnega preklica dovoljenja lahko sproži:

- pobuda licenčnega organa. V tem primeru bo pravni zastopnik gospodarskega subjekta prejel posebno sporočilo;
- zahteva gospodarskega subjekta nacionalnemu licenčnemu organu. Če želite zahtevati začasni preklic veljavnega dovoljenja, morate pripraviti zahtevo za začasni preklic dovoljenja, kot je podrobno opisano v odstavku Napaka! Vira sklicevanja ni bilo mogoče najti.

Če je zahteva za začasni preklic dovoljenja ZAVRNJENA, dovoljenje ostane VELJAVNO.

Če je zahteva za začasni preklic dovoljenja ODOBRENA, se status dovoljenja spremeni iz VELJAVNO v ZAČASNO PREKLICANO. Novi status »ZAČASNO PREKLICANO« je viden kot vodni žig na dokumentu PDF dovoljenja.

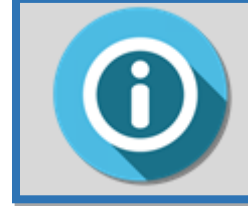

Začasno preklicano dovoljenje lahko ponovno aktivira nacionalni licenčni organ.

## 7.1.3 Ponovna aktivacija dovoljenja

Postopek ponovne aktivacije dovoljenja lahko sproži:

- pobuda licenčnega organa. V tem primeru bo zakoniti zastopnik gospodarskega subjekta prejel posebno sporočilo;
- zahteva gospodarskega subjekta nacionalnemu licenčnemu organu. Če želite zahtevati ponovno aktivacijo začasno preklicanega dovoljenja, morate pripraviti zahtevo za ponovno aktivacijo dovoljenja, kot je podrobno opisano v odstavku 8.1.3.

Če je zahteva za ponovno aktivacijo dovoljenja ZAVRNJENA, dovoljenje ostane ZAČASNO PREKLICANO.

Če je zahteva za ponovno aktivacijo dovoljenja ODOBRENA, se status dovoljenja spremeni iz ZAČASNO PREKLICANO v VELJAVNO.

#### 7.1.4 Potek dovoljenja

Nekatera dovoljenja imajo obdobje veljavnosti, kar velja za individualna in globalna dovoljenja. Za te vrste dovoljenj se po izteku obdobja veljavnosti gospodarskemu subjektu pošlje e-poštno sporočilo, ki mu bo dovoljenje poteklo, status dovoljenja pa se samodejno spremeni iz »VELJAVNO« v »POTEKLO«.

- Status POTEKLO je na poteklem dovoljenju označen z vodnim žigom.
- Sprememba statusa dovoljenja je vidna v zgodovini dovoljenja.

## 7.2 Navajanje, iskanje, izvlečenje in tiskanje dovoljenj

## 7.2.1 Povezava med dovoljenjem in vlogo za dovoljenje

Ko licenčni organ izda dovoljenje, se prikaže povezava med dovoljenjem in izvirno vlogo.

Ta povezava do dovoljenja bo na voljo na zaslonu s pregledom dovoljenj. Lahko jo kliknete in se preusmerite na vlogo.

| ାଡ଼ିକୁ License Type: Transit License         | Status: 🙆 Valid        |                      |
|----------------------------------------------|------------------------|----------------------|
| License Number: LICENSE/SI/2021/00009        | Issue Date: 22/10/2021 |                      |
| Application Number: <u>APP/SI/2021/00003</u> | Valid From: 22/10/2021 | Valid To: 13/10/2022 |
| el m                                         |                        |                      |

Povezava je na voljo tudi v zgodovini sprememb dovoljenja.

| License His        | story   |                |                        |                                | ^     |
|--------------------|---------|----------------|------------------------|--------------------------------|-------|
| Date               | Status  | Action         | User name              | Additional Information         |       |
| 22/10/2021 19:29   | 💽 Valid | Create License | License Authority User | Application: APP/SI/2021/00003 |       |
| History entries: 1 |         |                |                        |                                | « 1 » |

## 7.2.2 Seznam dovoljenj

Uporabniki gospodarskega subjekta bodo lahko brskali in pregledovali celoten seznam dovoljenj, izdanih v imenu svoje organizacije.

Če si želite ogledati seznam vseh dovoljenj, izdanih v imenu trenutnega gospodarskega subjekta, kliknite meni **Dovoljenja** na levi strani, kot je prikazano spodaj.

|                             |               |                           |                       |                                                | j.         | AA □ Langua                     | ge 🗸 🗘 | ). O Logout     |
|-----------------------------|---------------|---------------------------|-----------------------|------------------------------------------------|------------|---------------------------------|--------|-----------------|
| REPUBLIKA S<br>GOV.SI       | LOVEN         | IIJA                      |                       |                                                |            |                                 |        |                 |
| Help/FAQ version 1.4.1 Test |               |                           |                       |                                                | 8 s        | ovenian Exporter 🗸 🤇            | Chem   | ical Brothers 🗸 |
| <                           | Licens        | ses                       |                       |                                                |            |                                 | Home / | Licenses        |
| Dashboard                   | The list      | t of your licens          | es (Show sea          | arch criteria)                                 |            |                                 |        | <u>↑</u>        |
| Application                 | License<br>id | License Number            | License Type          | Economic Operator (VAT/National<br>Identifier) | Issue Date | Country of Final<br>Destination | Status | Actions         |
| Licenses                    | 1361          | LICENSE/SI<br>/2021/00010 | Individual<br>License | Chemical Brothers (SI23232323)                 | 12/11/2021 | 🍠 American Samoa                | ٢      | Ð               |
| Linse Change Requests       | Total numb    | per of licenses: 1        |                       |                                                |            |                                 | a      | 1 »             |

Za vsako dovoljenje so prikazani naslednji podatki:

- identifikacijska oznaka dovoljenja samodejna številka, ki jo ustvari sistem za identifikacijo vseh dovoljenj v sistemu;
- številka dovoljenja ta številka se ustvari šele, ko ustrezna vloga za dovoljenje odobrena. To številko je treba uporabiti kot sklic za vso komunikacijo z licenčnim organom;
- vrsta dovoljenja individualno dovoljenje, globalno dovoljenje, EU GEA001, EU GEA002, EU GEA003, EU GEA004, EU GEA005, EU GEA006, dovoljenje za tranzit, dovoljenje za posredniške storitve, uvozno dovoljenje, latvijsko nacionalno splošno izvozno dovoljenje;
- gospodarski subjekt (DDV/nacionalna identifikacijska oznaka): glede na pravno vrsto gospodarskega subjekta (fizična oseba, pravna oseba/podjetje, partnerstvo) bo prikazana identifikacijska številka za DDV ali nacionalna identifikacijska oznaka gospodarskega subjekta;
- država končnega namembnega kraja: država končnega namembnega kraja, opredeljena v dovoljenju;
- **status:** trenutni status dovoljenja;
- datum izdaje: datum odobritve vloge za dovoljenje, ki predstavlja datum izdaje dovoljenja;
- **dejanja:** s klikom ikone PODROBNOSTI se prikaže pregled dovoljenja.

S klikom glave stolpca se vrednosti razvrstijo po abecednem vrstnem redu (oziroma od najmanjše do največje v primeru številk); s ponovnim klikom se vrednosti razvrstijo v obratnem vrstnem redu.

Na tem zaslonu so dovoljena naslednja dejanja:

AAA

Language V D Logout

- izvlečenje seznama dovoljenj v datoteko Excel (glejte odstavek 7.2.2);
- iskanje določenih dovoljenj (glejte odstavek 7.2.3);
- ogled podrobnosti dovoljenja (glejte odstavek 7.2.4);
- izvoz dovoljenja v datoteko PDF (glejte odstavek 7.2.5);
- > izvoz seznama vseh dovoljenj, registriranih v sistemu (glejte odstavek 7.2.6).

#### 7.2.3 Iskanje določenega dovoljenja

Uporabniki gospodarskega subjekta bodo lahko filtrirali seznam dovoljenj, izdanih v sistemu v imenu svoje organizacije.

Če želite filtrirati seznam dovoljenj, kliknite meni **Dovoljenja** na levi strani in gumb **Prikaži iskalna merila**.

E LICENSING

| REPUBLIKA S<br>GOV.SI       | SLOVEI    | NIJA                      |                       |                                |           |                                   |        |                  |
|-----------------------------|-----------|---------------------------|-----------------------|--------------------------------|-----------|-----------------------------------|--------|------------------|
| Help/FAQ version 1.4.1 Test |           |                           |                       |                                | 8         | Slovenian Exporter $\sim$         | Chen   | nical Brothers 🗸 |
| <                           | Licen     | ses                       |                       |                                |           |                                   | Home   | / Licenses       |
| Dashboard                   | The lis   | t of your licens          | ees (Show sea         | arch criteria)                 | Issue Dat | e Country of Final<br>Destination | Status | ⊥<br>Actions     |
| Licenses                    | 1361      | LICENSE/SI<br>/2021/00010 | Individual<br>License | Chemical Brothers (SI23232323) | 12/11/20  | 21 🛫 American Samoa               | ٢      | Ð                |
| License Unge Requests       | Total num | ber of licenses: 1        |                       |                                |           |                                   | 40     | 1 >              |

Po dejanju bo sistem prikazal razdelek Prikaži iskalna merila.

| Country of Consignment |              | Country of Final Destination |                        |
|------------------------|--------------|------------------------------|------------------------|
|                        | $\checkmark$ |                              |                        |
| Country of Origin      |              | Document Issue Date From     | Document Issue Date To |
|                        | $\sim$       | dd/mm/yyyy                   | dd/mm/yyyy             |
| Type of Product        |              | Product Code                 |                        |
|                        | $\sim$       |                              |                        |
| License Number         |              | License Type                 |                        |
|                        |              |                              |                        |
| Document Status        |              | Additional Information       |                        |
|                        |              |                              |                        |

Navedite eno ali več zahtevanih iskalnih meril:

- država odpreme;
- država končnega namembnega kraja;
- država porekla;
- datum izdaje dokumenta od ... do ...;
- vrsta izdelka;
- oznaka izdelka oznaka za dvojno rabo ali oznaka KN;
- številka dovoljenja;
- vrsta dovoljenja individualno izvozno dovoljenje, globalno izvozno dovoljenje, EU GEA001→EU GEA006, nacionalno splošno izvozno dovoljenje, dovoljenje za tranzit ali dovoljenje za posredniške storitve, uvozno dovoljenje;
- status dokumenta VELJAVNO, ZAČASNO PREKLICANO, PREKLICANO, UKINJENO, POTEKLO;
- dodatni podatki.

Po določitvi želenih iskalnih meril kliknite gumb **Išči**, da osvežite seznam dovoljenje, ki se bo prikazal spodaj. Če želite iskalna merila skriti, kliknite možnost »*Skrij iskalna merila*«.

## 7.2.4 Ogled podrobnosti dovoljenja

Če si želite ogledati podrobnosti dovoljenja, kliknite meni **Dovoljenja** na levi strani, s seznama izberite želeno dovoljenje in kliknite gumb **PODROBNOSTI.** 

|                             |               |                           |                       |                                                |              | AAA 🖵 Language                  | e∼ ¢     | () Logout        |
|-----------------------------|---------------|---------------------------|-----------------------|------------------------------------------------|--------------|---------------------------------|----------|------------------|
| GOV.SI                      |               |                           |                       |                                                |              |                                 |          |                  |
| Help/FAQ version 1.4.1 Test |               |                           |                       |                                                | <b>(2)</b> s | lovenian Exporter 🗸 0           | Chemica  | al Brothers 🗸    |
| <                           | Licen         | ses                       |                       |                                                |              |                                 | Home / L | icenses.         |
| Dashboard                   | The lis       | t of your licens          | es (Show sea          | arch criteria)                                 |              |                                 |          | ≏                |
| Application                 | License<br>id | License Number            | License Type          | Economic Operator (VAT/National<br>Identifier) | Issue Date   | Country of Final<br>Destination | Status A | ctions<br>etails |
| Licenses                    | 1361          | LICENSE/SI<br>/2021/00010 | Individual<br>License | Chemical Brothers (SI23232323)                 | 12/11/2021   | 🍠 American Samoa                | ٢        | Ð                |
| License change Requests     | Total num     | ber of licenses: 1        |                       |                                                |              |                                 | e i      |                  |
|                             |               |                           |                       |                                                |              |                                 |          |                  |

## 7.2.5 Izvoz digitalno podpisane datoteke PDF dovoljenja

Če želite izvleči dovoljenje v datoteko PDF, pojdite na stran s pregledom dovoljenj (kot je podrobno opisano v odstavku 7.2.4) in kliknite gumb **Izvozi PDF.** 

| License Details       | Home / License Details |
|-----------------------|------------------------|
| 🕒 Export PDF 🧹 Return |                        |
| d'n                   |                        |

Pojavilo se bo naslednje pojavno okno, v katerem boste morali določiti jezik, v katerem želite dovoljenje natisniti. Na voljo bodo samo uradni nacionalni jeziki.

| Export License to PDF | ×        |
|-----------------------|----------|
| Language              |          |
| Slovene - SL          | v        |
| ightarrow Export PDF  | ı Cancel |

Grafična oblika predloge dovoljenja se razlikuje glede na vrsto dovoljenja.

#### Izvožena datoteka PDF dovoljenja bo digitalno podpisana, da se potrdi njena pristnost.

Če želite videti podrobnosti digitalnega podpisa, dovoljenje shranite v formatu PDF na svoj osebni računalnik in ga odprite s programom Adobe Acrobat Reader.

Ko prvič odprete digitalno podpisan dokument iz sistema eLicensing, vas bo rumeno sporočilo opozorilo, da potrdilo v vašem računalniku ni zaupanja vredno. Če želite zaupati potrdilu na vašem
računalniku, sledite korakom, opisanim v prilogi 9.3Kako zaupati digitalnemu potrdilu sistema eLicensing v vašem računalniku.

### 7.2.6 Izvlečenje seznama dovoljenj v datoteki Excel

Uporabniki gospodarskega subjekta bodo lahko izvlekli celoten seznam dovoljenj, ustvarjenih v sistemu v imenu svoje organizacije.

Če želite izvleči datoteko Excel, ki vsebuje seznam dovoljenj, kliknite meni **Dovoljenja** na levi strani, kot je prikazano spodaj, in kliknite gumb **Izvozi seznam**.

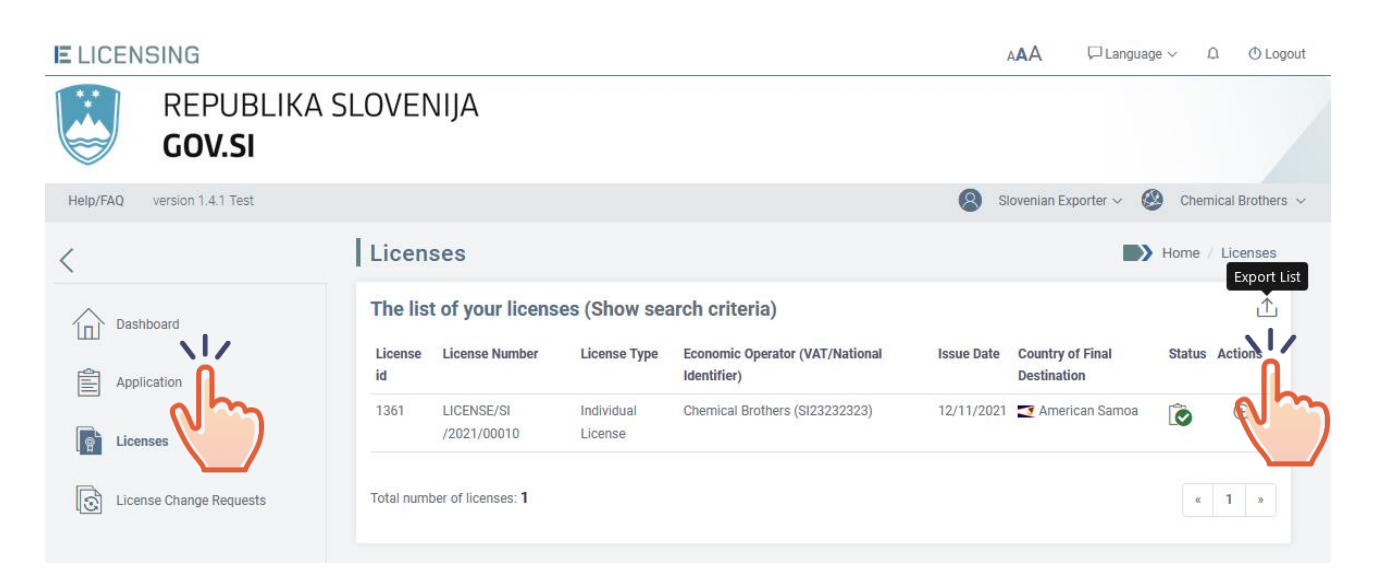

Sistem vas bo pozval, da datoteko neposredno odprete s klikom gumba **ODPRI** ali jo lokalno shranite s klikom gumba **SHRANI**.

| Do you want to open or save 2019-09-16.xlsx from webgate.acceptance.ec.europa.eu? | Open | Save | • | Cancel | × |
|-----------------------------------------------------------------------------------|------|------|---|--------|---|
|                                                                                   |      |      |   |        |   |

Ne glede na izbiro bo sistem ustvaril datoteko Excel, ki bo vsebovala enake stolpce kot seznam.

#### 8 ZAHTEVE ZA SPREMEMBO DOVOLJENJA

Zahtevo za spremembo dovoljenja lahko vložite pri licenčnem organu prek modula Front Office sistema eLicensing.

Vsak uporabnik lahko pripravi osnutek zahteve za spremembo dovoljenja, jo spremeni ali izbriše, samo zakonitemu zastopniku gospodarskega subjekta (vodja ali zastopnik) pa sistem omogoča oddajo zahteve za spremembo.

Vsaka zahteva za spremembo dovoljenja je opredeljena s statusom, ki je podrobno opisan v spodnji preglednici. Glede na status zahteve za spremembo dovoljenja so mogoča samo nekatera dejanja. Vsa dovoljena dejanja so vidna na strani za pregled zahteve za spremembo dovoljenja.

| Ikona | Status                                | Opis                                                                                                    |
|-------|---------------------------------------|----------------------------------------------------------------------------------------------------|
| ١     | OSNUTEK                               | Osnutek zahteve za spremembo dovoljenja je pripravljen.                                                                                                    |
| ١     | OSNUTEK -<br>pripravljen za<br>oddajo | Zahteva za spremembo dovoljenja je bila pripravljena in<br>oddana zakonitemu zastopniku gospodarskega subjekta<br>(vodji ali zastopniku), da ga pred oddajo licenčnemu organu<br>preveri. |
|       | ODDANA                                | Zakoniti zastopnik gospodarskega subjekta je zahtevo za<br>spremembo dovoljenja dokončal in oddal nacionalnemu<br>licenčnemu organu.                                                      |
| Ŕ     | OPUŠČENA                              | Zakoniti zastopnik gospodarskega subjekta je zahtevo za<br>spremembo dovoljenja opustil.                                                                                                  |
| Ô     | NA ČAKANJU                            | Nacionalni licenčni organ čaka dodatne podatke/popravke.                                                                                                    |
|       | ODOBRENA                              | Nacionalni licenčni organ je zahtevo za spremembo<br>dovoljenja ocenil in odobril.                                                                                                    |
| Ĉ     | ZAVRNJENA                             | Nacionalni licenčni organ je zahtevo za spremembo<br>dovoljenja ocenil in zavrnil.                                                                                                    |

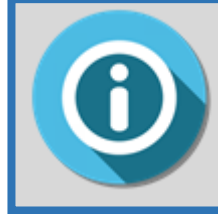

V aplikaciji eLicensing je vsako dejanje tesno povezano z vlogo uporabnika, zato bodo za vsako funkcionalnost vidni samo meniji dejanj, dovoljenih za aktivnega uporabnika (več informacij je v *odstavku* **Napaka! Vira** *sklicevanja ni bilo mogoče najti*. *Vloge in odgovornosti*).

#### 8.1 Priprava zahteve za spremembo dovoljenja

#### 8.1.1 Zahteva za preklic dovoljenja

Če želite zahtevati preklic veljavnega dovoljenja, pojdite na seznam dovoljenj in odprite stran s podrobnostmi dovoljenja.

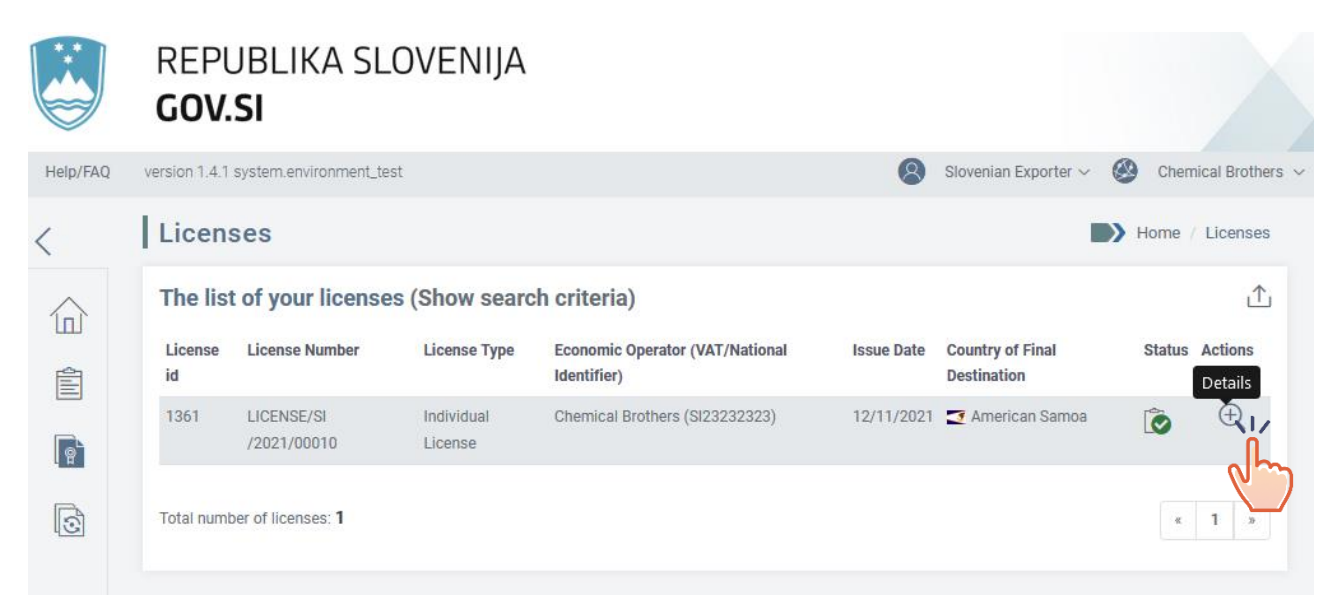

Na vrhu obrazca s podrobnostmi dovoljenja kliknite možnost Zahtevaj preklic.

| License Details                                                                     |                                      |                                  |  |  |  |  |  |  |  |
|-------------------------------------------------------------------------------------|--------------------------------------|----------------------------------|--|--|--|--|--|--|--|
| Image: Request Cancellation       Image: Request Suspension       Image: Export PDF |                                      |                                  |  |  |  |  |  |  |  |
| Economy rator - Chemical Brothers                                                   |                                      |                                  |  |  |  |  |  |  |  |
| (i) General Information                                                             | Ø Address                            | Contact Details                  |  |  |  |  |  |  |  |
| Legal Type: Legal Person / Company                                                  | Street: Slovenian Street, 25         | Email: ChemicalBrothers@info.com |  |  |  |  |  |  |  |
| EORI: SI999999999                                                                   | City: Ljubljana                      | Website:                         |  |  |  |  |  |  |  |
| VAT: SI23232323                                                                     | Zip Code: 1000                       | Phone: 00386 3333333333          |  |  |  |  |  |  |  |
|                                                                                     | Country of Establishment: 🖴 Slovenia | Fax:                             |  |  |  |  |  |  |  |
|                                                                                     | Country of Registration: 📥 Slovenia  |                                  |  |  |  |  |  |  |  |

Prikazal se bo naslednji zaslon.

| New License Change Req                                                                      | uest Nome / License C  | hange Request / New License Change Request |
|---------------------------------------------------------------------------------------------|------------------------|--------------------------------------------|
| P License Type: Individual Li                                                               | cense                  | Status: ဳ Valid                            |
| License Number: LICENSE/SI/2021/00010                                                       | Issue Date: 12/11/2021 |                                            |
| Valid From: 12/11/2021                                                                      | Valid To: 03/11/2023   |                                            |
|                                                                                             |                        |                                            |
| License Change Request Inf<br>Type of Requested Change: License Cancellati<br>Reason*       | formation              |                                            |
| you still have 2000 characters left                                                         |                        |                                            |
| Attached Documents no attachments found + Add New Attachment  Return Save *Mandatory fields |                        |                                            |

Pozvani ste, da v obveznem polju »Razlog« opišete razlog za vašo zahtevo. Po potrebi lahko tudi naložite dokumente.

Če kliknete gumb SHRANI, boste prejeli potrditveno sporočilo.

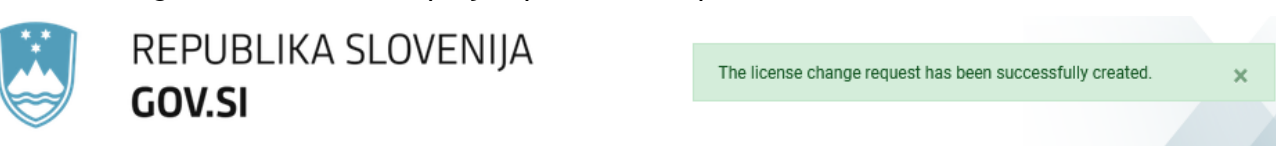

Zahteva za spremembo bo shranjena kot »OSNUTEK« na posebnem seznamu, imenovanem »Zahteve za spremembo dovoljenja«. Do seznama zahtev za spremembo dovoljenja lahko kadar koli dostopate v meniju na levi strani domače strani aplikacije.

| List | t of License Ch          | ange Requests             | (Show search criteria)                         |                             |                    |                 | 1       |
|------|--------------------------|---------------------------|------------------------------------------------|-----------------------------|--------------------|-----------------|---------|
| ld   | Request Number           | License Number            | Economic Operator (VAT/National<br>Identifier) | Type of Requested<br>Change | Submission<br>Date | Status<br>Draft | Actions |
| 666  | CHANGE/SI<br>/2021/00005 | LICENSE/SI<br>/2021/00010 | Chemical Brothers (SI23232323)                 | License Cancellation        | 14/11/2021         | Ô               | Ð       |

Dejanje bo zabeleženo tudi v zgodovini zahteve za spremembo dovoljenja.

| License Change Request History |        |        |          |                        |       |
|--------------------------------|--------|--------|----------|------------------------|-------|
| Date                           | Status | Action | User Id  | Additional Information |       |
| 14/11/2021 13:45               | Draft  | Create | n0077yvq |                        |       |
| History entries: 1             |        |        |          |                        | « 1 » |

Za osnutek zahteve za spremembo dovoljenja so na voljo naslednje možnosti:

- (ponovna) sprememba osnutka zahteve za preklic dovoljenja;
- označitev osnutka zahteve za preklic dovoljenja kot »Pripravljen za oddajo« (če niste zakoniti zastopnik gospodarskega subjekta);
- oddaja osnutka zahteve za preklic dovoljenja nacionalnemu licenčnemu organu;
- izbris osnutka zahteve za preklic dovoljenja.

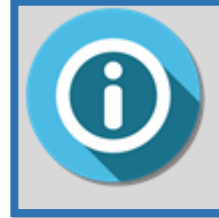

Zahtevo za preklic lahko odobri ali zavrne nacionalni licenčni organ. Če je zahteva zavrnjena, status dovoljenja ostane nespremenjen (VELJAVNO ali ZAČASNO PREKLICANO). Če je zahteva sprejeta, se dovoljenje PREKLIČE.

Sistem eLicensing za blago z dvojno rabo

### 8.1.2 Zahteva za začasni preklic dovoljenja

Če želite zahtevati začasni preklic veljavnega dovoljenja, pojdite na seznam dovoljenj in odprite stran s podrobnostmi dovoljenja.

|          | REPU<br>GOV.  | JBLIKA SL<br><b>SI</b>    | OVENIJA               |                                                |            |                                 |        |                    |
|----------|---------------|---------------------------|-----------------------|------------------------------------------------|------------|---------------------------------|--------|--------------------|
| Help/FAQ | version 1.4.1 | system.environment_te     | st                    |                                                | 8          | Slovenian Exporter $\sim$       | Chemi  | cal Brothers 🗸     |
| <        | Licen         | ses                       |                       |                                                |            |                                 | Home / | Licenses           |
|          | The list      | t of your license         | s (Show searc         | ch criteria)                                   | 亡          |                                 |        |                    |
| Ê        | License<br>id | License Number            | License Type          | Economic Operator (VAT/National<br>Identifier) | Issue Date | Country of Final<br>Destination | Status | Actions<br>Details |
| [e]      | 1361          | LICENSE/SI<br>/2021/00010 | Individual<br>License | Chemical Brothers (SI23232323)                 | 12/11/2021 | 🔁 American Samoa                | ٥      |                    |
| 3        | Total numl    | ber of licenses: 1        |                       |                                                |            |                                 | ×.     | 1 >                |

Na vrhu obrazca s podrobnostmi dovoljenja kliknite možnost Zahtevaj začasni preklic.

| License Details                                            |                                      |                                  |  |  |  |  |  |  |  |
|------------------------------------------------------------|--------------------------------------|----------------------------------|--|--|--|--|--|--|--|
| III Request Cancellation 🗸 Request Suspension 🕒 Export PDF |                                      |                                  |  |  |  |  |  |  |  |
| Economic Operator - Chemice Prothers                       |                                      |                                  |  |  |  |  |  |  |  |
| (i) General Information                                    |                                      | Contact Details                  |  |  |  |  |  |  |  |
| Legal Type: Legal Person / Company                         | Street: Slovenian Street, 25         | Email: ChemicalBrothers@info.com |  |  |  |  |  |  |  |
| EORI: S1999999999                                          | City: Ljubljana                      | Website:                         |  |  |  |  |  |  |  |
| VAT: SI23232323                                            | Zip Code: 1000                       | Phone: 00386 3333333333          |  |  |  |  |  |  |  |
|                                                            | Country of Establishment: 🖴 Slovenia | Fax:                             |  |  |  |  |  |  |  |
|                                                            | Country of Registration: 🖮 Slovenia  |                                  |  |  |  |  |  |  |  |

Prikazal se bo naslednji zaslon.

| New License Change Reque                     | est Nome / License C   | hange Request / New License Change Request |
|----------------------------------------------|------------------------|--------------------------------------------|
|                                              |                        |                                            |
| ြု၏ License Type: EU GEA 001                 |                        | Status: 🗭 Valid                            |
| License Number: LICENSE/SI/2021/00011        | Issue Date: 14/11/2021 |                                            |
| Valid From: 14/11/2021                       | Valid To: 30/01/9999   |                                            |
|                                              |                        |                                            |
| Licence Change Dequest Infor                 | notion                 |                                            |
| License change Request mon                   | nation                 |                                            |
| Type of Requested Change: License Suspension |                        |                                            |
| Reason*                                      |                        |                                            |
|                                              |                        |                                            |
| you still have 2000 characters left          |                        | h.                                         |
| Attached Documents                           |                        |                                            |
| no attachments found                         |                        |                                            |
| + Add New Attachment                         |                        |                                            |
| < Return 🖺 Save                              |                        |                                            |
| *Mandatory fields                            |                        |                                            |

Pozvani ste, da v obveznem polju »Razlog« opišete razlog za vašo zahtevo. Po potrebi lahko priložite tudi dokumente.

Če kliknete SHRANI, boste prejeli potrditveno sporočilo.

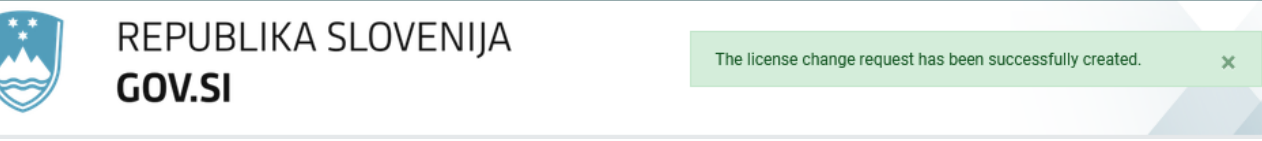

Zahteva za spremembo bo shranjena kot »OSNUTEK« na posebnem seznamu, imenovanem »Zahteve za spremembo dovoljenja«. Do seznama zahtev za spremembo dovoljenja lahko kadar koli dostopate v meniju na levi strani domače strani aplikacije.

|          | Lic  | ense Chang               | Home / License Change Reque |                                                |                             |                    |                 |         |
|----------|------|--------------------------|-----------------------------|------------------------------------------------|-----------------------------|--------------------|-----------------|---------|
|          | Lis  | t of License Cha         | inge Requests (             | Show search criteria)                          |                             |                    |                 | ₾       |
|          | ld   | Request Number           | License Number              | Economic Operator (VAT/National<br>Identifier) | Type of Requested<br>Change | Submission<br>Date | Status<br>Draft | Actions |
| <b>}</b> | 667  | CHANGE/SI<br>/2021/00006 | LICENSE/SI<br>/2021/00011   | Chemical Brothers (SI23232323)                 | License Suspension          | 14/11/2021         | ٥               | Ð       |
|          | 666  | CHANGE/SI<br>/2021/00005 | LICENSE/SI<br>/2021/00010   | Chemical Brothers (SI23232323)                 | License Cancellation        | 14/11/2021         | ٥               | Ð       |
|          | Tota | I number of License Cha  | ange Requests: <b>2</b>     |                                                |                             |                    | «               | 1 »     |

Vaše dejanje bo zabeleženo tudi v zgodovini zahtev za spremembo dovoljenja.

| License Change Request History |        |        |          |                        |       |
|--------------------------------|--------|--------|----------|------------------------|-------|
| Date                           | Status | Action | User Id  | Additional Information |       |
| 14/11/2021 13:52               | Draft  | Create | n0077yvq |                        |       |
| History entries: <b>1</b>      |        |        |          |                        | « 1 » |

Za osnutek zahteve za spremembo dovoljenja so na voljo naslednje možnosti:

- (ponovna) sprememba osnutka zahteve za začasni preklic dovoljenja;
- oddaja osnutka zahteve za začasni preklic dovoljenja;
- preklic osnutka zahteve za začasni preklic dovoljenja.

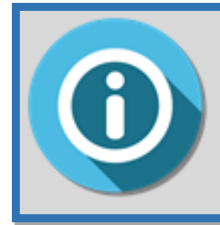

Zahtevo za začasni preklic lahko odobri ali zavrne nacionalni licenčni organ.

Če je zahteva zavrnjena, dovoljenje ostane VELJAVNO. Če je zahteva sprejeta, se dovoljenje ZAČASNO PREKLIČE.

### 8.1.3 Zahteva za ponovno aktivacijo dovoljenja

Če želite zahtevati ponovno aktivacijo začasno preklicanega dovoljenja, pojdite na seznam dovoljenj in odprite stran s podrobnostmi začasno preklicanega dovoljenja, ki ga želite ponovno aktivirati.

| Licenses     |                                                  |                    |                                                |            |                              |                     |            |  |  |
|--------------|--------------------------------------------------|--------------------|------------------------------------------------|------------|------------------------------|---------------------|------------|--|--|
| The list (   | The list of your licenses (Show search criteria) |                    |                                                |            |                              |                     |            |  |  |
| License id   | License Number                                   | License Type       | Economic Operator (VAT/National<br>Identifier) | Issue Date | Country of Final Destination | Status<br>Suspended | Actions    |  |  |
| 1363         | LICENSE/SI/2021/00011                            | EU GEA 001         | Chemical Brothers (SI23232323)                 | 14/11/2021 | 🏜 New Zealand                | ۵                   | - <u>+</u> |  |  |
| 1364         | LICENSE/SI/2021/00012                            | EU GEA 002         | Chemical Brothers (SI23232323)                 | 14/11/2021 | Heland                       | ٢                   | Ð          |  |  |
| 1361         | LICENSE/SI/2021/00010                            | Individual License | Chemical Brothers (SI23232323)                 | 12/11/2021 | omerican Samoa               | ٢                   | Ð          |  |  |
| Total number | r of licenses: 3                                 |                    |                                                |            |                              | «                   | 1 »        |  |  |

Na vrhu obrazca s podrobnostmi dovoljenja kliknite možnost Zahtevaj ponovno aktivacijo.

| License Details                    |                                      | Home / License Detail            |  |
|------------------------------------|--------------------------------------|----------------------------------|--|
| 🔟 Request Cancellation 💛 Requ      | est Reactivation 🕒 Export PDF        | Keturn                           |  |
| Economic Operator - Chemi          | calhers                              |                                  |  |
| (i) General Information            | Ø Address                            | Contact Details                  |  |
| Legal Type: Legal Person / Company | Street: Slovenian Street, 25         | Email: ChemicalBrothers@info.com |  |
| EORI: S1999999999                  | City: Ljubljana                      | Website:                         |  |
| VAT: SI23232323                    | <b>Zip Code</b> : 1000               | Phone: 00386 3333333333          |  |
|                                    | Country of Establishment: 🖴 Slovenia | Fax:                             |  |
|                                    | Country of Registration: 늘 Slovenia  |                                  |  |

Prikazal se bo naslednji zaslon.

|                                                                                                    |                        | Ctatua: 🛱 Cuananda |
|----------------------------------------------------------------------------------------------------|------------------------|--------------------|
| [ଜୁ License Type: EU GEA UUT                                                                              |                        | Status: 🕒 Suspende |
| License Number: LICENSE/SI/2021/00011                                                                     | Issue Date: 14/11/2021 |                    |
| Valid From: 14/11/2021                                                                                    | Valid To: 30/01/9999   |                    |
|                                                                                                    |                        |                    |
| Type of Requested Change: License Reactivatio<br>Reason*                                                  | on                     |                    |
|                                                                                                    |                        |                    |
| you still have 2000 characters left                                                                       |                        |                    |
| you still have 2000 characters left<br>Attached Documents                                                 |                        |                    |
| you still have 2000 characters left<br><b>Attached Documents</b><br>no attachments found                  |                        |                    |
| you still have 2000 characters left<br>Attached Documents<br>no attachments found<br>+ Add New Attachment |                        |                    |

Pozvani ste, da v obveznem polju »Razlog« opišete razlog za vašo zahtevo. Po potrebi lahko priložite tudi dokumente.

Če kliknete SHRANI, boste prejeli potrditveno sporočilo.

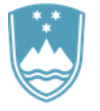

REPUBLIKA SLOVENIJA GOV.SI

|  | The license change request has been successfully created. | × |
|--|-----------------------------------------------------------|---|
|--|-----------------------------------------------------------|---|

Zahteva za spremembo bo shranjena kot »OSNUTEK« na posebnem seznamu, imenovanem »Zahteve za spremembo dovoljenja«. Do seznama zahtev za spremembo dovoljenja lahko kadar koli dostopate v meniju na levi strani domače strani aplikacije.

| st | of License Ch            | ange Requests             | (Show search criteria)                         |                             |                    |                 | <u>1</u> |
|----|--------------------------|---------------------------|------------------------------------------------|-----------------------------|--------------------|-----------------|----------|
| I  | Request Number           | License Number            | Economic Operator (VAT/National<br>Identifier) | Type of Requested<br>Change | Submission<br>Date | Status<br>Draft | Actions  |
| 59 | CHANGE/SI<br>/2021/00008 | LICENSE/SI<br>/2021/00011 | Chemical Brothers (SI23232323)                 | License Reactivation        | 14/11/2021         | ٢               | Ð        |
| 57 | CHANGE/SI<br>/2021/00006 | LICENSE/SI<br>/2021/00011 | Chemical Brothers (SI23232323)                 | License Suspension          | 14/11/2021         | ٢               | Ð        |
| 56 | CHANGE/SI<br>/2021/00005 | LICENSE/SI<br>/2021/00010 | Chemical Brothers (SI23232323)                 | License Cancellation        | 14/11/2021         | ٤               | Ð        |

Vaše dejanje bo zabeleženo tudi v zgodovini zahtev za spremembo dovoljenja.

| License C          | hange Reque | st History |          |                        | ^     |
|--------------------|-------------|------------|----------|------------------------|-------|
| Date               | Status      | Action     | User Id  | Additional Information |       |
| 14/11/2021 14:57   | Draft       | Create     | n0077yvq |                        |       |
| History entries: 1 |             |            |          |                        | « 1 » |

Za osnutek zahteve za spremembo dovoljenja so na voljo naslednje možnosti:

- (ponovna) sprememba osnutka zahteve za ponovno aktivacijo dovoljenja;
- oddaja osnutka zahteve za ponovno aktivacijo dovoljenja;
- preklic osnutka zahteve za ponovno aktivacijo dovoljenja.

Zahtevo za ponovno aktivacijo lahko odobri ali zavrne nacionalni licenčni organ.

Če je zahteva za ponovno aktivacijo zavrnjena, dovoljenje ostane ZAČASNO PREKLICANO. Če je zahteva odobrena, se status dovoljenja spremeni iz ZAČASNO PREKLICANO v VELJAVNO.

#### 8.2 Upravljanje zahteve za spremembo dovoljenja

# 8.2.1 Sprememba osnutka zahteve za spremembo dovoljenja

Če želite spremeniti osnutek zahteve za spremembo dovoljenja, pojdite na stran s pregledom te zahteve in kliknite gumb »Spremeni«.

»Standardnim uporabnikom« (zaposleni pri gospodarskem subjektu) se bo prikazal naslednji zaslon.

| License Change Reques                                                             | Home / License Change Request        |                                  |
|-----------------------------------------------------------------------------------|--------------------------------------|----------------------------------|
| 📝 Edit $ ightarrow$ Mark as 'Ready to be submitted' 🔟 Delete 🌓 Export PDF $<$ Ret |                                      |                                  |
| Operator - Chem                                                                   | nical Brothers                       |                                  |
| (i) General Information                                                           |                                      | Contact Details                  |
| Legal Type: Legal Person / Company                                                | Street: Slovenian Street, 25         | Email: ChemicalBrothers@info.com |
| EORI: SI999999999                                                                 | City: Ljubljana                      | Website:                         |
| VAT: SI23232323                                                                   | <b>Zip Code</b> : 1000               | Phone: 00386 3333333333          |
|                                                                                   | Country of Establishment: 🚘 Slovenia | Fax:                             |
|                                                                                   | Country of Registration: 📥 Slovenia  |                                  |

»Prednostnim uporabnikom« (zakoniti zastopniki gospodarskega subjekta: vodjem ali zastopnikom) se bo prikazal naslednji zaslon.

| License Change Request                | Home / License Change Request        |                                  |
|---------------------------------------|--------------------------------------|----------------------------------|
| 🗗 Edit $ ightarrow$ Submit 🗓 Delete [ | Keturn                               |                                  |
| Economic Frator - Chemical            | Brothers                             |                                  |
| (i) General Information               |                                      | Contact Details                  |
| Legal Type: Legal Person / Company    | Street: Slovenian Street, 25         | Email: ChemicalBrothers@info.com |
| EORI: SI999999999                     | City: Ljubljana                      | Website:                         |
| VAT: SI23232323                       | Zip Code: 1000                       | Phone: 00386 333333333           |
|                                       | Country of Establishment: 🖴 Slovenia | Fax:                             |
|                                       | Country of Registration: 😁 Slovenia  |                                  |
|                                       |                                      |                                  |

Ko naredite ustrezne spremembe, kliknite gumb **SHRANI**. Potrditveno sporočilo bo potrdilo, da so bile vaše spremembe uspešno posodobljene.

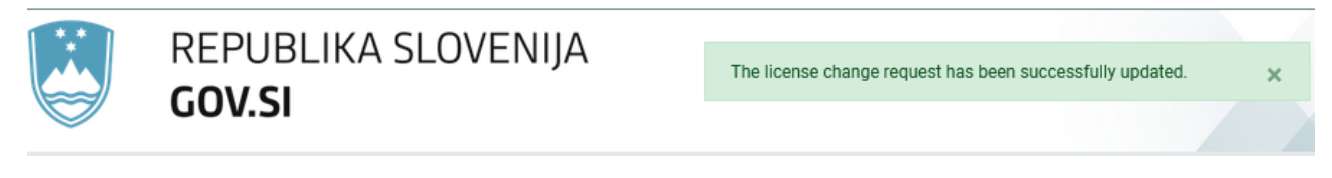

### 8.2.2 Izbris osnutka zahteve za spremembo dovoljenja

Če želite spremeniti osnutek zahteve za spremembo dovoljenja, pojdite na stran s pregledom te zahteve in kliknite gumb »**Izbriši**«.

Standardnim uporabnikom se bo prikazal naslednji zaslon.

1.1.1

| Edit Mark as 'Ready to be submitted' I Delete Export PDF Return   Image: Contact Details Image: Contact Details Image: Contact Details Image: Contact Details   Image: Contact Details Image: Contact Details Image: Contact Details Image: Contact Details   Image: Contact Details Image: Contact Details Image: Contact Details Image: Contact Details   Image: Contact Details Image: Contact Details Image: Contact Details Image: Contact Details   Image: Contact Details Image: Contact Details Image: Contact Details Image: Contact Details   Image: Contact Details Image: Contact Details Image: Contact Details Image: Contact Details   Image: Contact Details Image: Contact Details Image: Contact Details Image: Contact Details   Image: Contact Details Image: Contact Details Image: Contact Details Image: Contact Details   Image: Contact Details Image: Contact Details Image: Contact Details Image: Contact Details   Image: Contact Details Image: Contact Details Image: Contact Details Image: Contact Details   Image: Contact Details Image: Contact Details Image: Contact Details Image: Contact Details   Image: Contact Details Image: Contact Details Image: Contact Details Image: Contact Details   Image: Contact Details Image: Contact Details Image: Contact Details Image: Contact Details   Image: Contact Details Image: Contact Details Image: Contact Details Image: Conta | License Change Request                                                              | Home / License Change Request        |                                  |  |
|----------------------------------------------------------------------------------------------------|-------------------------------------------------------------------------------------|--------------------------------------|----------------------------------|--|
| Image: Siggegggggggggggggggggggggggggggggggggg                                                                                                    | Edit $\rightarrow$ Mark as 'Ready to be submitted' 🔟 Delete 🗅 Export PDF $<$ Return |                                      |                                  |  |
| Image: General InformationImage: AddressImage: Contact DetailsLegal Type: Legal Person / CompanyStreet: Slovenian Street, 25Email: ChemicalBrothers@info.comEORI: Sl999999999City: LjubljanaWebsite:VAT: Sl23232323Zip Code: 1000Phone: 00386 333333333Country of Establishment: Image: SloveniaFax:                                                                                                    | Compomic Operator - Chemica                                                         | al Brothers                          |                                  |  |
| Legal Type: Legal Person / Company     Street: Slovenian Street, 25     Email: ChemicalBrothers@info.com       EORI: SI99999999     City: Ljubljana     Website:       VAT: SI23232323     Zip Code: 1000     Phone: 00386 333333333       Country of Establishment: Slovenia     Fax:                                                                                                    | (i) General Information                                                             |                                      | Contact Details                  |  |
| EORI: SI999999999     City: Ljubljana     Website:       VAT: SI23232323     Zip Code: 1000     Phone: 00386 333333333       Country of Establishment: Slovenia     Fax:       Country of Registration: Slovenia     Slovenia                                                                                                    | Legal Type: Legal Person / Company                                                  | Street: Slovenian Street, 25         | Email: ChemicalBrothers@info.com |  |
| VAT: SI23232323     Zip Code: 1000     Phone: 00386 333333333       Country of Establishment: Slovenia     Fax:                                                                                                    | EORI: SI999999999                                                                   | City: Ljubljana                      | Website:                         |  |
| Country of Establishment: Slovenia       Fax:         Country of Registration: Slovenia       Fax:                                                                                                    | VAT: SI23232323                                                                     | Zip Code: 1000                       | Phone: 00386 3333333333          |  |
| Country of Registration: 💼 Slovenia                                                                                                    |                                                                                     | Country of Establishment: 🚘 Slovenia | Fax:                             |  |
|                                                                                                    |                                                                                     | Country of Registration: 💼 Slovenia  |                                  |  |

»Pravnemu zastopniku gospodarskega subjekta« (vodji ali zastopniku) se bo prikazal naslednji zaslon.

| License Change Request                                     |                                      | Home / License Change Request    |  |
|------------------------------------------------------------|--------------------------------------|----------------------------------|--|
| $\swarrow$ Edit $\rightarrow$ Submit 🗓 Delete 🎦 Export PDF |                                      | Keturn                           |  |
| pnomic Operator - Chemical E                               | Brothers                             |                                  |  |
| (i) General Information                                    |                                      | Contact Details                  |  |
| Legal Type: Legal Person / Company                         | Street: Slovenian Street, 25         | Email: ChemicalBrothers@info.com |  |
| EORI: SI999999999                                          | City: Ljubljana                      | Website:                         |  |
| VAT: SI23232323                                            | Zip Code: 1000                       | Phone: 00386 3333333333          |  |
|                                                            | Country of Establishment: 🖴 Slovenia | Fax:                             |  |
|                                                            | Country of Registration: 🛻 Slovenia  |                                  |  |

V obeh primerih bo za nadaljevanje izbrisa zahteve za spremembo dovoljenja pojavno sporočilo zahtevalo vašo potrditev.

Če potrdite izbris zahteve za spremembo, bo s klikom gumba V REDU opuščena in prejeli boste potrditveno sporočilo.

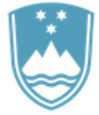

REPUBLIKA SLOVENIJA GOV.SI

The license change request has been successfully deleted.

Izbrisana zahteva se ne pojavi več na seznamu zahtev za spremembo dovoljenja.

#### 8.2.3 Označitev zahteve za spremembo kot »Pripravljena za oddajo«

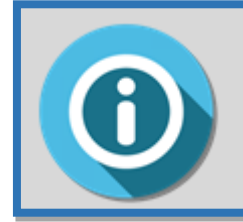

Možnost Označi kot »**Pripravljena za oddajo**« je vidna samo standardnim uporabnikom (zaposleni pri gospodarskem subjektu ali zaposleni pri zastopniku), ki jim sistem ne dovoljuje neposredne oddaje zahteve za spremembo dovoljenja pristojnemu organu.

Če ste standardni uporabnik, lahko osnutek zahteve za spremembo pošljete svojemu vodji s klikom možnosti **Označi kot »Pripravljena za oddajo**«.

| License Change Request                                                        |                                      | Home / License Change Request    |  |
|-------------------------------------------------------------------------------|--------------------------------------|----------------------------------|--|
| $ ot\!\!\!\!\!\!\!\!\!\!\!\!\!\!\!\!\!\!\!\!\!\!\!\!\!\!\!\!\!\!\!\!\!\!\!\!$ | submitted' 间 Delete 🗋 Export PDF     | < Return                         |  |
| Economic Operator                                                             | nical Brothers                       |                                  |  |
| (i) General Information                                                       |                                      | Contact Details                  |  |
| Legal Type: Legal Person / Company                                            | Street: Slovenian Street, 25         | Email: ChemicalBrothers@info.com |  |
| EORI: SI999999999                                                             | City: Ljubljana                      | Website:                         |  |
| VAT: SI23232323                                                               | Zip Code: 1000                       | Phone: 00386 3333333333          |  |
|                                                                               | Country of Establishment: 🚘 Slovenia | Fax:                             |  |
|                                                                               | Country of Registration: 📥 Slovenia  |                                  |  |

Prikazalo se bo potrditveno sporočilo. Kliknite gumb V REDU za nadaljevanje, sicer kliknite gumb PREKLIČI.

Sistem eLicensing za blago z dvojno rabo

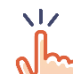

Če potrdite označitev zahteve za spremembo kot »Pripravljena za oddajo«, se prikaže naslednja potrditvena stran.

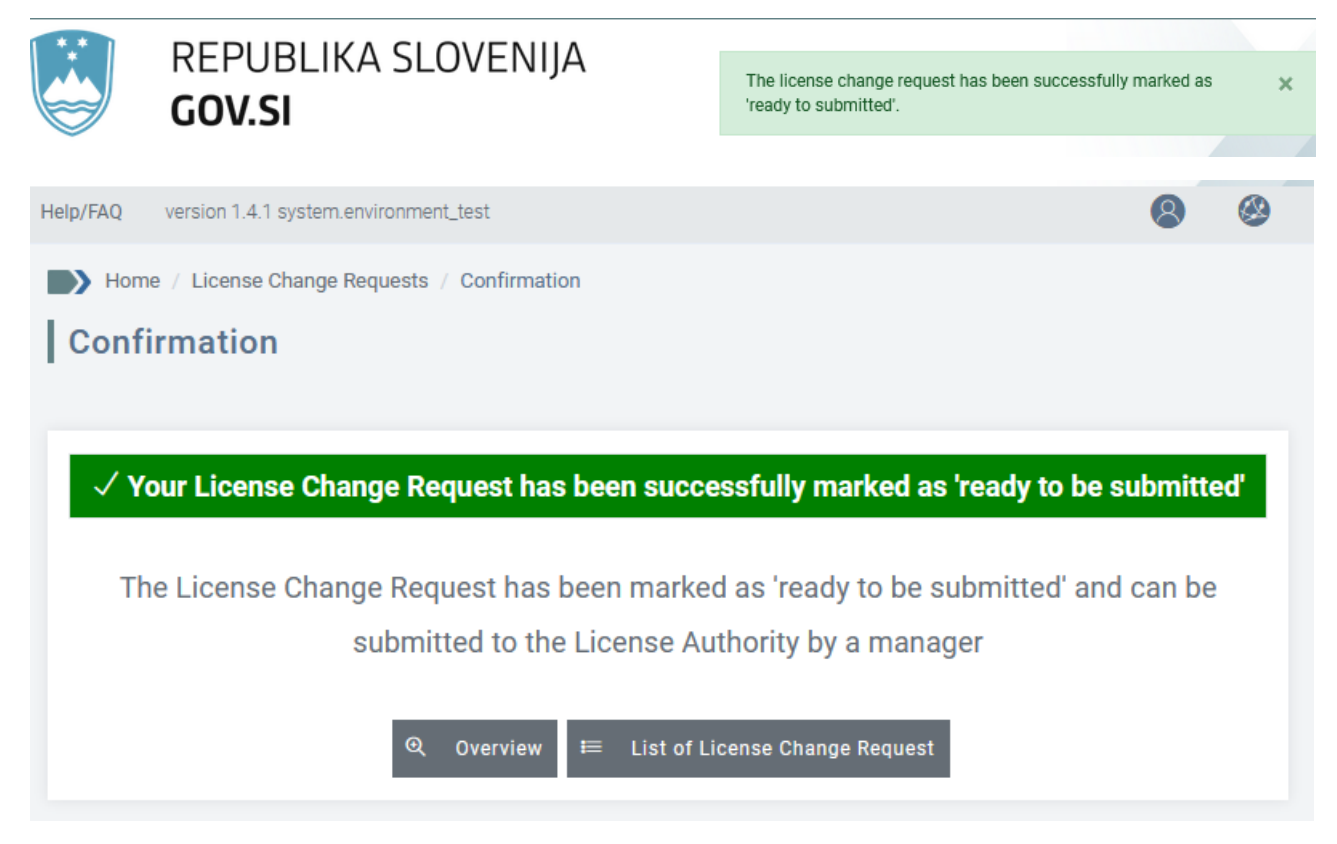

Kot standardni uporabnik ne morete izvesti nobenega dodatnega dejanja glede zahteve za spremembo, razen izvoza v formatu PDF.

# 8.2.4 Preklic označitve zahteve za spremembo kot »Pripravljena za oddajo«

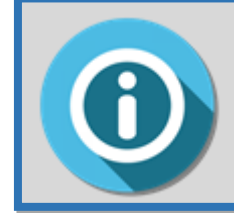

Možnost **Prekliči označitev kot** »**Pripravljena za oddajo**« je vidna samo prednostnim uporabnikom (pravni zastopniki gospodarskega subjekta: vodja ali zastopnik), ki jim sistem dovoljuje neposredno oddajo zahteve za spremembo dovoljenja pristojnemu organu.

Če ste prednostni uporabnik, se lahko odločite:

 ali želite od svojega zaposlenega zahtevati, naj dodatno spremeni zahtevo za spremembo dovoljenja. V tem primeru morate klikniti možnost Prekliči označitev kot »Pripravljena za oddajo«. V tem primeru bodo lahko vsi standardni uporabniki v vaši organizaciji spremenili ali izbrisali osnutek.

| License Change Request  Mome / License Change Reque |                                      |                                  |
|-----------------------------------------------------|--------------------------------------|----------------------------------|
| ightarrow Unmark 'Ready to be submitted'            |                                      | DF < Return                      |
| Economic ator - Cher                                | nical Brothers                       |                                  |
| (i) General Information                             |                                      | Contact Details                  |
| Legal Type: Legal Person / Company                  | Street: Slovenian Street, 25         | Email: ChemicalBrothers@info.com |
| EORI: SI999999999                                   | City: Ljubljana                      | Website:                         |
| VAT: SI23232323                                     | Zip Code: 1000                       | Phone: 00386 3333333333          |
|                                                     | Country of Establishment: 🖴 Slovenia | Fax:                             |
|                                                     | Country of Registration: 🔤 Slovenia  |                                  |

#### Prikazalo se bo naslednje potrditveno sporočilo.

| * * 1    |                                                    |                                                                                              |  |  |
|----------|----------------------------------------------------|----------------------------------------------------------------------------------------------|--|--|
|          | GOV.SI                                             | The license change request has been successfully unmarked as $\chi$ 'ready to be submitted'. |  |  |
| -        |                                                    |                                                                                              |  |  |
| Help/FAQ | version 1.4.1 system.environment_test              | 😣 Slovenian Exporter 🗸 🙆 Chemical Brothers 🗸                                                 |  |  |
| <        | Confirmation                                       | Home / License Change Requests / Confirmation                                                |  |  |
|          |                                                    |                                                                                              |  |  |
|          |                                                    |                                                                                              |  |  |
|          | $\checkmark$ The License Change Reque              | st has been successfully updated                                                             |  |  |
| Ê        |                                                    |                                                                                              |  |  |
|          | License Change Request Nu                          | mber:CHANGE/SI/2021/00007                                                                    |  |  |
| R        | License Glange Request Number.GHANGE/SI/2021/00007 |                                                                                              |  |  |
|          |                                                    |                                                                                              |  |  |
| 0        | <b>Q</b> Overview ⋿ Li                             | st of License Change Request                                                                 |  |  |
|          |                                                    |                                                                                              |  |  |

### 8.2.5 Oddaja osnutka zahteve za spremembo dovoljenja

Če želite nacionalnemu licenčnemu organu oddati zahtevo za spremembo dovoljenja, pojdite na stran s pregledom zahteve za spremembo dovoljenja in kliknite gumb Oddaj.

| License Change Request             | Home / License Change Request        |                                  |
|------------------------------------|--------------------------------------|----------------------------------|
| 🕼 Edit -> Submit 🔟 Delete 🗋        | < Return                             |                                  |
| Economi ator - Chemical            | Brothers                             |                                  |
| (i) General Information            |                                      | Contact Details                  |
| Legal Type: Legal Person / Company | Street: Slovenian Street, 25         | Email: ChemicalBrothers@info.com |
| EORI: SI999999999                  | City: Ljubljana                      | Website:                         |
| VAT: SI23232323                    | Zip Code: 1000                       | Phone: 00386 3333333333          |
|                                    | Country of Establishment: 🖴 Slovenia | Fax:                             |
|                                    | Country of Registration: 📥 Slovenia  |                                  |

Obkljukajte okence potrditvene izjave in za nadaljevanje kliknite gumb ODDAJ. V nasprotnem primeru kliknite gumb PREKLIČI.

Prikazalo se bo naslednje potrditveno sporočilo.

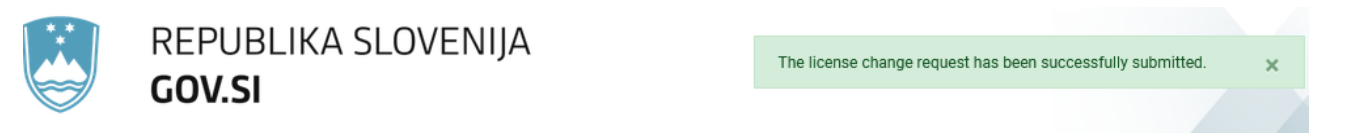

Če se vrnete na seznam zahtev za spremembo dovoljenja, boste videli posodobljeno stanje zahteve za spremembo (iz OSNUTEK v ODDANA).

| Lic   | ense Chang               |                           | Home / Licer                                            | nse Change                  | Requests           |                                  |         |
|-------|--------------------------|---------------------------|---------------------------------------------------------|-----------------------------|--------------------|----------------------------------|---------|
| List  | of License Cha           |                           |                                                         | ♪                           |                    |                                  |         |
| ld    | Request Number           | License Number            | Economi <b>ò b</b> øerator (VAT/National<br>Identifier) | Type of Requested<br>Change | Submission<br>Date | <mark>Status</mark><br>Submitted | Actions |
| 667   | CHANGE/SI<br>/2021/00006 | LICENSE/SI<br>/2021/00011 | Chemical ers (SI23232323)                               | License Suspension          | 14/11/2021         | ò                                | Ð       |
| 666   | CHANGE/SI<br>/2021/00005 | LICENSE/SI<br>/2021/00010 | Chemical Brothers (SI23232323)                          | License Cancellation        | 14/11/2021         | ٥                                | Ð       |
| Total | number of License Ch     | ange Requests: <b>2</b>   |                                                         |                             |                    | «                                | 1 »     |

Posodobljena bo tudi zgodovina zahteve za spremembo dovoljenja.

| License Change Request History |           |        |          |                        |  |
|--------------------------------|-----------|--------|----------|------------------------|--|
| Date                           | Status    | Action | User Id  | Additional Information |  |
| 14/11/2021 13:56               | Submitted | Submit | n0077yvq |                        |  |
| 14/11/2021 13:52               | Draft     | Create | n0077yvq |                        |  |

#### 8.2.6 Opustitev zahteve za spremembo dovoljenja

Po oddaji se bo status zahteve za spremembo dovoljenja spremenil v ODDANA in edino dejanje, ki ga bo gospodarski subjekt še smel izvesti, je OPUSTITEV zahteve.

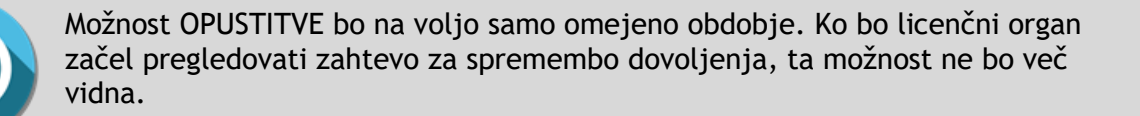

Za opustitev zahteve za spremembo dovoljenja kliknite gumb **OPUSTI** in potrdite dejanje.

| License Change Request             |                                      | Home / License Change Request    |
|------------------------------------|--------------------------------------|----------------------------------|
| 🗙 Withdraw 🌓 Export PDF            |                                      | < Return                         |
| Contraction - Chemic               | al Brothers                          |                                  |
| (i) General Information            |                                      | Contact Details                  |
| Legal Type: Legal Person / Company | Street: Slovenian Street, 25         | Email: ChemicalBrothers@info.com |
| EORI: S1999999999                  | City: Ljubljana                      | Website:                         |
| VAT: SI23232323                    | Zip Code: 1000                       | Phone: 00386 333333333           |
|                                    | Country of Establishment: 🖴 Slovenia | Fax:                             |
|                                    | Country of Registration: 📥 Slovenia  |                                  |

Pojavno sporočilo bo zahtevalo vašo potrditev. Če potrdite opustitev zahteve za spremembo dovoljenja, bo s klikom gumba **V REDU** opuščena in prejeli boste potrditveno sporočilo.

|          | REPUBLIKA SLOVENIJA<br><b>GOV.SI</b>        | The license change request has been successfully withdrawn. |
|----------|---------------------------------------------|-------------------------------------------------------------|
| Help/FAQ | version 1.4.1 system.environment_test       | Slovenian Exporter 🗸 🛞 Chemical Brothers 🗸                  |
| <        | Confirmation                                | Home / License Change Requests / Confirmation               |
|          | $\checkmark$ The License Change Request has | been successfully withdrawn                                 |
| P        | License Change Request Number               | :CHANGE/SI/2021/00005                                       |
| Q        | ଷ୍ଠ Overview ⋿ List of Li                   | icense Change Request                                       |

Če je vloga OPUŠČENA, bo pristojnemu licenčnemu organu poslano obvestilo.

# 8.2.7 Posodobitev zahteve za spremembo dovoljenja »na čakanju«

Nacionalni licenčni organ lahko zahteva popravke ali dodatne podatke/dokumentacijo v podporo zahtevi za spremembo dovoljenja, ki ste mu jo oddali.

Če boste pozvani, da popravite ali posodobite oddano zahtevo za spremembo dovoljenja, boste prejeli samodejno obvestilo tako v sistemu (kot je predstavljeno spodaj) kot v e-poštnem predalu, da je zahteva NA ČAKANJU.

| **       | REPUBLIKA SLOVENIJA                   | Ω Notifications                       |            |
|----------|---------------------------------------|---------------------------------------|------------|
|          | GOV.SI                                | A new license change request          |            |
| Help/FAQ | version 1.4.1 system.environment_test | 'CHANGE/SI/2021/00006' is on<br>hold. | Brothers 🗸 |
| <        | Dashboard                             | few seconds ago                       | hboard     |

Če kliknete besedilo obvestila, bo sistem prikazal pregled ustrezne zahteve za spremembo dovoljenja in komentarje nacionalnega licenčnega organa v zvezi s potrebnimi popravki ali posodobitvami.

| License Change Request                                                            | :                                    | Home / License Change Reques     |
|-----------------------------------------------------------------------------------|--------------------------------------|----------------------------------|
| 🗹 Edit $ ightarrow$ Submit $	imes$ Withdraw                                       | Export PDF                           | < Return                         |
| This license change request is on hold<br>Reason: Reason for change is not clear. |                                      |                                  |
| Economic Operator - Chemic                                                        | cal Brothers                         |                                  |
| (i) General Information                                                           | Ø Address                            | Contact Details                  |
| Legal Type: Legal Person / Company                                                | Street: Slovenian Street, 25         | Email: ChemicalBrothers@info.com |
| EORI: SI999999999                                                                 | City: Ljubljana                      | Website:                         |
| VAT: SI23232323                                                                   | Zip Code: 1000                       | Phone: 00386 33333333333         |
|                                                                                   | Country of Establishment: 💼 Slovenia | Fax:                             |
|                                                                                   | Country of Registration: - Slovenia  |                                  |

Za začetek izvajanja zahtevanih sprememb kliknite gumb **UREDI**. Naredite potrebne spremembe in kliknite gumb **Shrani**.

# 8.2.8 Oddaja zahteve za spremembo dovoljenja »na čakanju«

Če ste pravni zastopnik gospodarskega subjekta (vodja/zastopnik) in želite ponovno oddati vlogo, ki je bila spremenjena/predelana v skladu z navodili nacionalnega licenčnega organa, lahko pregledate njene podrobnosti in kliknete gumb **ODDAJ**.

| License Change Reques                                                               | t                                    | Home / License Change Request    |
|-------------------------------------------------------------------------------------|--------------------------------------|----------------------------------|
| 🛯 Edit $ ightarrow$ Submit $	imes$ Withdra                                          | w 🗋 Export PDF                       | Keturn                           |
| This license change request is on hold<br>Reason: Reason of the state is not clear. |                                      |                                  |
| Economic Operator - Chem                                                            | ical Brothers                        |                                  |
| (i) General Information                                                             |                                      | Contact Details                  |
| Legal Type: Legal Person / Company                                                  | Street: Slovenian Street, 25         | Email: ChemicalBrothers@info.com |
| EORI: SI999999999                                                                   | City: Ljubljana                      | Website:                         |
| VAT: SI23232323                                                                     | <b>Zip Code</b> : 1000               | Phone: 00386 3333333333          |
|                                                                                     | Country of Establishment: 늘 Slovenia | Fax:                             |
|                                                                                     | Country of Registration: 🚘 Slovenia  |                                  |

Pojavno sporočilo vas bo pozvalo k potrditvi, da so podatki, ki jih oddajate, pravilni.

| Confirm License Change Request                                                                                |                 | × | I  |
|----------------------------------------------------------------------------------------------------|-----------------|---|----|
|                                                                                                    |                 | ^ |    |
| The information provided in this request is contract of the information provided in this request is contract. | rect.           |   |    |
| → Submit                                                                                                    | <b>间</b> Cancel |   | ge |
|                                                                                                    |                 | ~ |    |

Če oddajo potrdite, vas bo sistem obvestil, da je bila vloga uspešno oddana. Identifikacijska oznaka vaše vloge se ne bo spremenila. Na seznamu vlog in v zgodovini vloge lahko vidite spremembo statusa iz »NA ČAKANJU« v »ODDANA«.

|          | REPUBLIKA SLOVENIJA<br><b>GOV.SI</b>  | The license change request has been successfully submitted. |
|----------|---------------------------------------|-------------------------------------------------------------|
| ~        |                                       |                                                             |
| Help/FAQ | version 1.4.1 system.environment_test | Slovenian Exporter V 🥵 Chemical Brothers V                  |
| <        | Confirmation                          | Home / License Change Requests / Confirmation               |
|          |                                       |                                                             |
|          |                                       |                                                             |
| é        | $\checkmark$ The License Change R     | equest has been successfully submitted                      |
|          |                                       |                                                             |
| R        | License Change Requ                   | est Number:CHANGE/SI/2021/00006                             |
|          | Overview                              | 💳 List of Lisones Change Bequest                            |
| 0        | C Overview                            |                                                             |

# 8.3 Navajanje, iskanje, izvlečenje in tiskanje zahtev za spremembo dovoljenja

#### 8.3.1 Navajanje zahtev za spremembo dovoljenja

Če si želite ogledati seznam vseh zahtev za spremembo dovoljenja, na levi strani menija kliknite možnost »**Zahteve za spremembo dovoljenja**«.

| E LICENSING                           |                                                                   |                                              |                                                                            | AAA                         | C Language             | e 🗸 🔞 🕚 Logout      |
|---------------------------------------|-------------------------------------------------------------------|----------------------------------------------|----------------------------------------------------------------------------|-----------------------------|------------------------|---------------------|
| REPUBLIKA<br>GOV.SI                   | A SLOVENIJA                                                       |                                              |                                                                            |                             |                        |                     |
| Help/FAQ version 1.4.1 system.environ | ment_test                                                         |                                              |                                                                            | 8 Slovenian                 | Exporter 🗸 🥝           | Chemical Brothers 🗸 |
| C Dashboard                           | Lista delle autorizzazioni (<br>Autorizzazione ID Numero autorizz | (Mostra i criteri d<br>zazione Tipo di autor | i ricerca)<br>izzazione Operatore Economico (IVA/Numero<br>Identificativo) | o Data di rilascio Paese    | dell'utilizzatore fina | Le Stato Azioni     |
| Application                           | Id Request Number                                                 | License Number                               | Economic Operator (VAT/National<br>Identifier)                             | Type of Requested<br>Change | Submission<br>Date     | Status Actions      |
|                                       | 667 CHANGE/SI<br>/2021/00006                                      | LICENSE/SI<br>/2021/00011                    | Chemical Brothers (SI23232323)                                             | License Suspension          | 14/11/2021             | <b>(a)</b>          |
| Licen nge Requests                    | 666 CHANGE/SI<br>/2021/00005                                      | LICENSE/SI<br>/2021/00010                    | Chemical Brothers (SI23232323)                                             | License Cancellation        | 14/11/2021             | <b>8</b> •          |
|                                       | Total number of License C                                         | hange Requests: <b>2</b>                     |                                                                            |                             |                        | « 1 »               |

Prikazani so naslednji podatki:

- identifikacijska oznaka samodejna številka, ki jo ustvari sistem za identifikacijo vseh zahtev za spremembo dovoljenja (vključno z osnutki);
- številka zahteve ta številka se ustvari šele, ko je zahteva za spremembo dovoljenja oddana. To številko je treba uporabiti kot sklic za vso komunikacijo z licenčnim organom;
- številka dovoljenja številka dovoljenja;
- vrsta zahtevane spremembe začasni preklic, preklic, ponovna aktivacija;
- datum oddaje: datum oddaje zahteve;
- **status:** OSNUTEK, ODDANA, OPUŠČENA, ODOBRENA ali ZAVRNJENA (več podrobnosti v odstavku **Napaka! Vira sklicevanja ni bilo mogoče najti.**);
- dejanja: s klikom ikone PODROBNOSTI se prikaže pregled vloge.

S klikom glave stolpca se vrednosti razvrstijo po abecednem vrstnem redu (oziroma od najmanjše do največje v primeru številk); s ponovnim klikom se vrednosti razvrstijo v obratnem vrstnem redu.

Na tem zaslonu so dovoljena naslednja dejanja:

- izvlečenje seznama zahtev za spremembo v datoteko Excel (glejte odstavek 8.3.2);
- iskanje določene zahteve za spremembo (glejte odstavek 8.3.3);
- > ogled podrobnosti zahteve za spremembo (glejte odstavek 8.3.3);
- > tiskanje podrobnosti zahteve za spremembo (glejte odstavek 8.3.5).

# 8.3.2 Iskanje določene zahteve za spremembo dovoljenja

Če želite poiskati določeno zahtevo za spremembo dovoljenja, pojdite na zaslon s seznamom zahtev za spremembo in kliknite možnost »**PRIKAŽI ISKALNA MERILA**«.

|          | re<br>G( | epublik#<br><b>DV.SI</b>   | A SLOVEN                  | IIJA                                           |                  |                  |                    |           |                   |
|----------|----------|----------------------------|---------------------------|------------------------------------------------|------------------|------------------|--------------------|-----------|-------------------|
| Help/FAQ | versior  | n 1.4.1 system.enviror     | nment_test                |                                                | 8                | Slovenian E      | Exporter 🗸 (       | Cherr     | nical Brothers $$ |
| <        | Lic      | cense Chan                 | ge Request                | S                                              |                  | F                | lome / Licens      | se Change | e Requests        |
|          | Lis      | t of License C             | hange Reques              | ts (Show search criteria)                      | <u>_</u>         |                  |                    |           | ₼                 |
| Ê        | ld       | Request Number             | License Number            | Economic Operator (VAT/National<br>Identifier) | Type o<br>Chang  | f Requested<br>e | Submission<br>Date | Status    | Actions           |
| R        | 667      | 7 CHANGE/SI<br>/2021/00006 | LICENSE/SI<br>/2021/00011 | Chemical Brothers (SI23232323)                 | Licens<br>Susper | e<br>nsion       | 14/11/2021         | ٢         | Ð                 |
| <u>.</u> | 666      | 6 CHANGE/SI<br>/2021/00005 | LICENSE/SI<br>/2021/00010 | Chemical Brothers (SI23232323)                 | Licens<br>Cance  | e<br>Ilation     | 14/11/2021         | ß         | Ð                 |
|          | Tota     | I number of License (      | Change Requests: <b>2</b> |                                                |                  |                  |                    | «         | 1 »               |

Prikazal se bo naslednji zaslon:

| License Change Requests                               | Home / License Change Requests                         |
|-------------------------------------------------------|--------------------------------------------------------|
| Provide search criteria (Hide search criteria)        |                                                        |
| License Number                                        | License Change Request Number                          |
| License change request status                         | Type of Requested Change                               |
| $\sim$                                                | $\sim$                                                 |
| Draft License Change Requests - Ready to be submitted | OnHold License Change Requests - Ready to be submitted |
| Yes No Show all                                       | Yes No Show all                                        |
| Submission Date From Submission Date To               |                                                        |
| dd/mm/yyyy dd/mm/yyyy dd/mm/yyyy                      |                                                        |
| Q Search ↑ Cancel                                     |                                                        |

Navedite eno ali več zahtevanih iskalnih meril:

- številka dovoljenja;
- številka zahteve za spremembo dovoljenja;
- **status zahteve za spremembo dovoljenja**: osnutek, oddana, opuščena, na čakanju, zavrnjena, odobrena;
- vrsta zahtevane spremembe: začasni preklic dovoljenja, ponovna aktivacija dovoljenja, preklic dovoljenja;
- datum oddaje: od ... do ...

Po določitvi želenih iskalnih meril kliknite gumb **Išči**, da osvežite seznam vlog. Če želite iskalna merila skriti, kliknite gumb **SKRIJ ISKALNA MERILA**.

#### 8.3.3 Ogled podrobnosti dovoljenja

Za pregled podrobnosti zahteve za spremembo dovoljenja jo izberite s seznama in kliknite gumb Podrobnosti v stolpcu Dejanja.

|          | REPUBLIKA SLOVENIJA<br>GOV.SI         |                          |                           |                                                |                             |                    |            |                    |
|----------|---------------------------------------|--------------------------|---------------------------|------------------------------------------------|-----------------------------|--------------------|------------|--------------------|
| Help/FAQ | version 1.4.1 system.environment_test |                          |                           |                                                | Slovenian E                 | xporter 🗸 🛞        | Chen       | nical Brothers 🗸   |
| <        | License Change Requests               |                          |                           |                                                |                             | Change             | e Requests |                    |
|          | Lis                                   | t of License C           | hange Reques              | ts (Show search criteria)                      |                             |                    |            | ₾                  |
| Ê        | ld                                    | Request Number           | License Number            | Economic Operator (VAT/National<br>Identifier) | Type of Requested<br>Change | Submission<br>Date | Status     | Actions<br>Details |
| R        | 667                                   | CHANGE/SI<br>/2021/00006 | LICENSE/SI<br>/2021/00011 | Chemical Brothers (SI23232323)                 | License<br>Suspension       | 14/11/2021         | ٢          |                    |
| -<br>    | 666                                   | CHANGE/SI<br>/2021/00005 | LICENSE/SI<br>/2021/00010 | Chemical Brothers (SI23232323)                 | License<br>Cancellation     | 14/11/2021         | ß          |                    |
|          | Tota                                  | I number of License (    | Change Requests: <b>2</b> |                                                |                             |                    | «          | 1 »                |

### 8.3.4 Izvlečenje seznama zahtev za spremembo dovoljenja v datoteko Excel

Če želite izvleči seznam zahtev za spremembo dovoljenja v datoteki Excel, pojdite na seznam zahtev za spremembo in kliknite gumb »**Izvozi seznam**«, kot je prikazano spodaj.

|          |          | re<br>GC | epublika<br><b>DV.SI</b> | A SLOVEN                  | IIJA                                           |                             |                    |        |                         |
|----------|----------|----------|--------------------------|---------------------------|------------------------------------------------|-----------------------------|--------------------|--------|-------------------------|
|          | Help/FAQ | version  | 1.4.1 system.enviror     | iment_test                |                                                | Slovenian E                 | xporter 🗸 🔇        | Chem   | ical Brothers $$        |
|          | <        | Lic      | License Change Requests  |                           |                                                |                             | lome / License     | Change | Requests<br>Export List |
|          |          | List     | t of License C           | hange Reques              | sts (Show search criteria)                     |                             |                    |        | 1                       |
|          |          | Id       | Request Number           | License Number            | Economic Operator (VAT/National<br>Identifier) | Type of Requested<br>Change | Submission<br>Date | Status | Actions                 |
|          | R        | 667      | CHANGE/SI<br>/2021/00006 | LICENSE/SI<br>/2021/00011 | Chemical Brothers (SI23232323)                 | License<br>Suspension       | 14/11/2021         | ٨      | ⊕ <b>∠</b>              |
| <u> </u> | ত        | 666      | CHANGE/SI<br>/2021/00005 | LICENSE/SI<br>/2021/00010 | Chemical Brothers (SI23232323)                 | License<br>Cancellation     | 14/11/2021         | 8      | Ð                       |
|          |          | Total    | number of License (      | Change Requests: <b>2</b> |                                                |                             |                    | «      | 1 »                     |

Odprite (ali shranite) datoteko Excel, ki bo vsebovala vse podatke, prikazane na seznamu dovoljenj na zaslonu.

### 8.3.5 Izvoz zahteve za spremembo dovoljenja v datoteko PDF

Če želite natisniti zahtevo za spremembo dovoljenja, odprite pregled zahteve za spremembo in kliknite gumb IZVOZI PDF.

|          | REPUBLIKA SLOVEN<br><b>GOV.SI</b>     | IIJA                                 |                                                      |
|----------|---------------------------------------|--------------------------------------|------------------------------------------------------|
| Help/FAQ | version 1.4.1 system.environment_test | 8                                    | Slovenian Exporter $\vee$ 🥝 Chemical Brothers $\vee$ |
| <        | License Change Request                |                                      | Home / License Change Request                        |
|          | Export PDF                            | al Brothers                          | Return                                               |
| P        | (i) General Information               |                                      | Contact Details                                      |
|          | Legal Type: Legal Person / Company    | Street: Slovenian Street, 25         | Email: ChemicalBrothers@info.com                     |
| l C      | EORI: S199999999                      | City: Ljubljana                      | Website:                                             |
|          | VAT: SI23232323                       | Zip Code: 1000                       | Phone: 00386 3333333333                              |
|          |                                       | Country of Establishment: 🚝 Slovenia | Fax:                                                 |
|          |                                       | Country of Registration: 💼 Slovenia  |                                                      |

#### **1 PRILOGE**

#### 9.1 Kako ustvariti račun EU Login

Če želite ustvariti račun EU Login, pojdite na pristajalno stran EU Login: <u>https://webgate.ec.europa.eu/cas/</u>. Prikazal se bo naslednji zaslon.

| EU Login<br>One account, mai | where is ECAS? English (en)              |
|------------------------------|------------------------------------------|
|                              | Sign in to continue                      |
|                              | Use your e-mail address                  |
|                              | Next                                     |
|                              | Or                                       |
|                              | Facebook<br>Twitter                      |
|                              | Google<br>Or use the eID of your country |
|                              | Select your country                      |

Preusmerjeni boste na stran »Ustvari račun«. Izpolnite obrazec in kliknite gumb »Ustvari račun«:

| EU Login<br>One account, many EU services | ECAS? English (en)                                                                                   |
|-------------------------------------------|----------------------------------------------------------------------------------------------------|
|                                           | Create an account Login                                                                              |
|                                           | Create an account                                                                                    |
|                                           | Help for external users<br>First name                                                                |
|                                           | Last name                                                                                            |
|                                           | E-mail                                                                                               |
|                                           | Confirm e-mail                                                                                       |
|                                           | E-mail language English (en)                                                                         |
|                                           |                                                                                                    |
|                                           |                                                                                                    |
|                                           | By checking this box, you acknowledge that you have read and understood the <u>privacy statement</u> |
|                                           | Create an account                                                                                    |

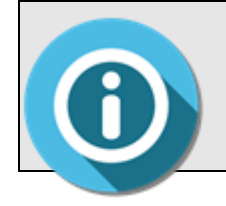

**POMEMBNO:** E-poštni naslov, povezan z vašim računom EU Login, mora biti osebni poklicni e-poštni naslov. Značilen osebni poklicni naslov je *ime.priimek@vašepodjetje.com*. Splošni e-poštni naslovi, kot je *info@vašepodjetje.com*, ne bodo obravnavani kot osebni. Če je bilo dejanje »Ustvari račun« uspešno, boste videli naslednji zaslon:

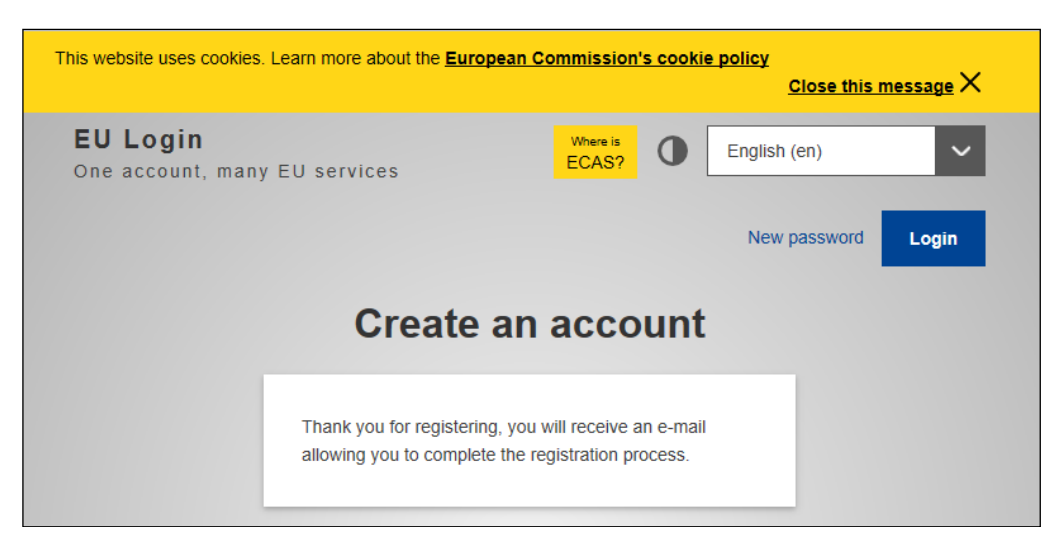

Preverite svoj nabiralnik in sledite korakom, navedenim v e-poštnem sporočilu, ki ga je poslala služba za preverjanje pristnosti Komisije:

- kliknite povezavo, prikazano v e-poštnem sporočilu, in preusmerjeni boste na stran, na kateri si boste lahko nastavili novo geslo;
- Izberite svoje geslo in pri tem upoštevajte omejitve, navedene pod gumbom »Oddaj«. Ko končate, kliknite gumb »Oddaj«.

| This website uses cookies. Learn more a        | about the <u>European Commission's cookie policy</u>                                                                                                    |   | <u>Close this</u> | message X |
|------------------------------------------------|----------------------------------------------------------------------------------------------------|---|-------------------|-----------|
| <b>EU Login</b><br>One account, many EU servio | Where is ECAS?                                                                                                    | • | English (en)      | ~         |
|                                                |                                                                                                    |   | New password      | Login     |
|                                                | New password                                                                                                    |   |                   |           |
|                                                | Please choose your new password. n002krc5 (External) New password Confirm new password                                                                                                    |   |                   |           |
|                                                | Submit Passwords cannot include your username and must contain at least 10 characters chosen from at least three of the following four character groups (white space permitted): . Upper Case: A to Z . Upper Case: A to Z . Numeria: 0 to 9 . Special Characters:!"#\$%&'()*+,-f;<=>?@[\]^_'(])~ Examples: SHHIFbPEY, K2DhqWHnxO wFmB&zVnbl [Generate other sample passwords] |   |                   |           |

Če je bilo »Novo geslo« uspešno poslano, se bo prikazal naslednji zaslon:

| This website uses cookies. Learn more about the European Commission's cookie policy <u>Close this message</u> X |                 |          |              |       |
|----------------------------------------------------------------------------------------------------|-----------------|----------|--------------|-------|
| <b>EU Login</b><br>One account, many EU services                                                                | Where is ECAS?  | 0        | English (en) | ~     |
|                                                                                                    |                 |          | New password | Login |
| New p                                                                                                    | asswoi          | rd       |              |       |
| Your EU Login pa<br>changed.                                                                                    | assword was suc | cessfull | У            |       |
| Proceed                                                                                                    |                 |          |              |       |
|                                                                                                    |                 |          |              |       |

Kliknite gumb »Nadaljuj«. Uspešno boste prijavljeni:

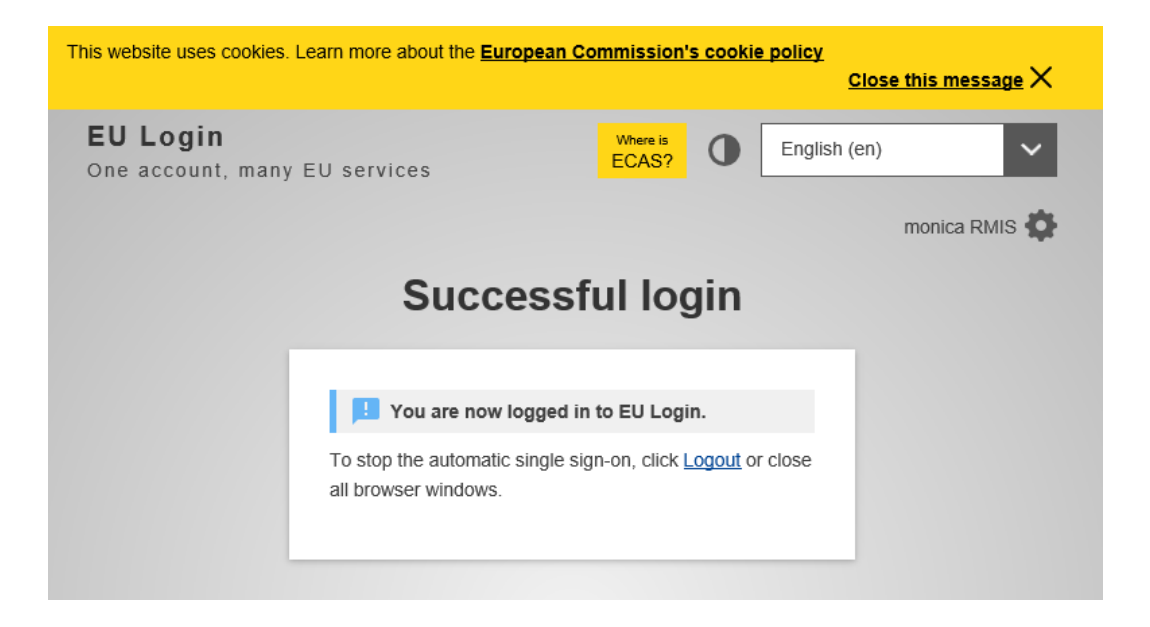

#### 9.2 Kako vašemu računu EU Login dodati drugo metodo preverjanja

9.2.1 2FA z vašo mobilno telefonsko številko

Če želite uporabiti svoj mobilni telefon kot drugo metodo preverjanja, morate svojo telefonsko številko konfigurirati v računu EU Login. Pojdite na spletno stran EU Login prek naslednje povezave: <u>https://webgate.ec.europa.eu/cas/</u>. Prikazal se bo naslednji zaslon:

| EU Login<br>One account, many EU | services                     | Where is ECAS? | 0         | English (en) |
|----------------------------------|------------------------------|----------------|-----------|--------------|
|                                  | Sign in to                   | conti          | nue       |              |
|                                  | Use your e-mail address      |                |           |              |
|                                  | Nex                          | t .            |           |              |
|                                  | Or                           | account        |           | _            |
|                                  | f Facebook                   |                |           |              |
|                                  | G Google                     |                |           |              |
|                                  | Or use the eID of your count | ry             |           |              |
|                                  | Select your countr           | y              |           |              |
|                                  | Easy, fast and secure: down  | nload the EU   | Login ap  | pp           |
|                                  | App Store                    | gie Play       | Microsoft |              |

Vnesite svoje poverilnice za EU Login: e-poštni naslov in geslo; prikazal se bo naslednji zaslon:

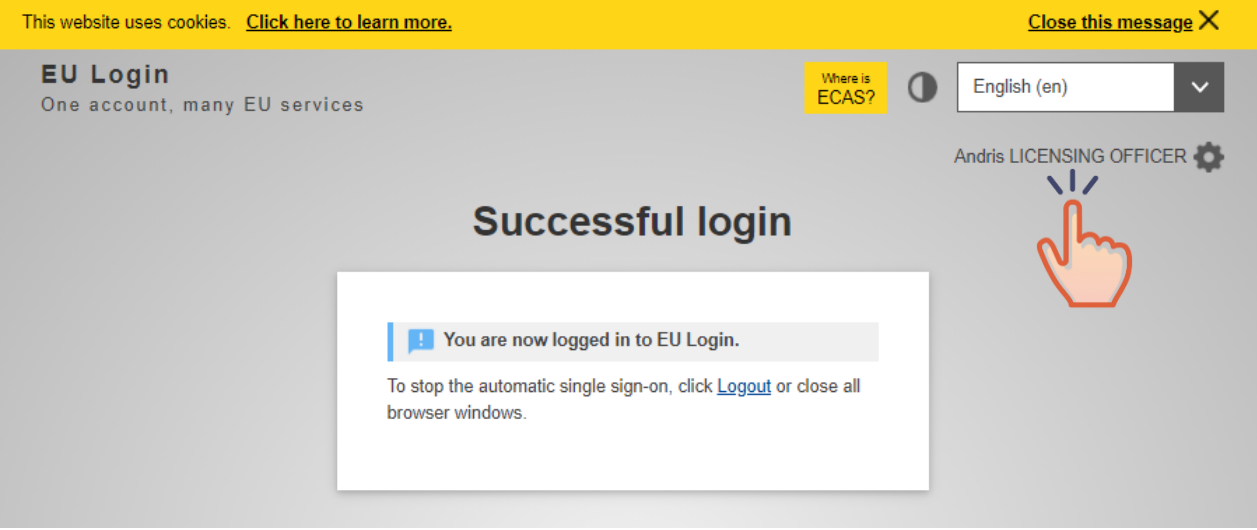

Kliknite desno zgornjo stran zaslona, kjer je prikazano vaše ime. V spustnem meniju kliknite možnost **Moj račun**.

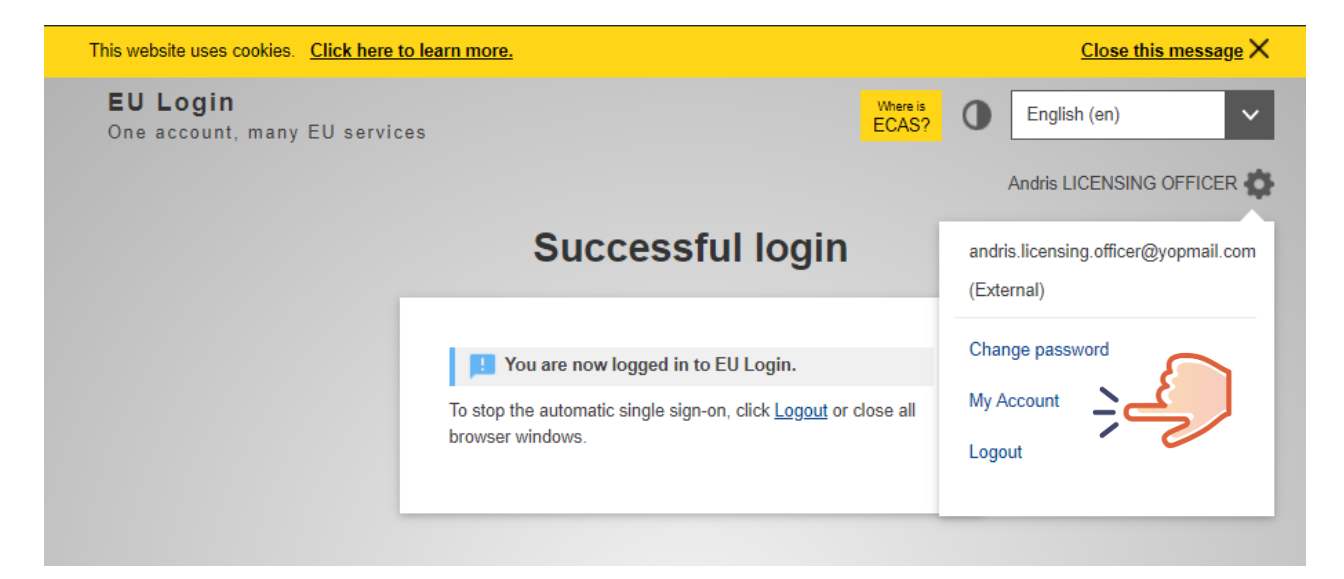

Nato kliknite možnost Upravljaj številke mojega mobilnega telefona.

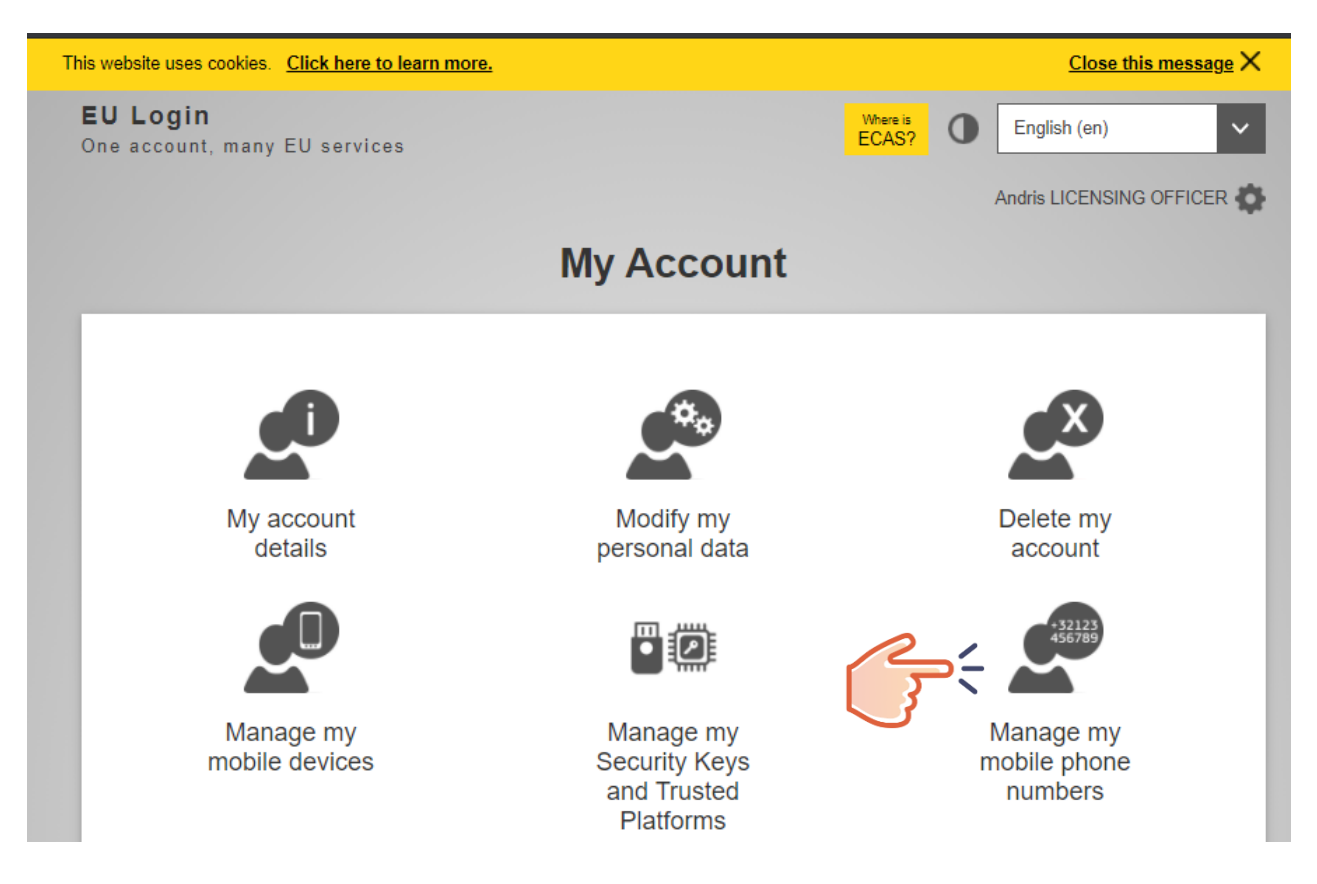

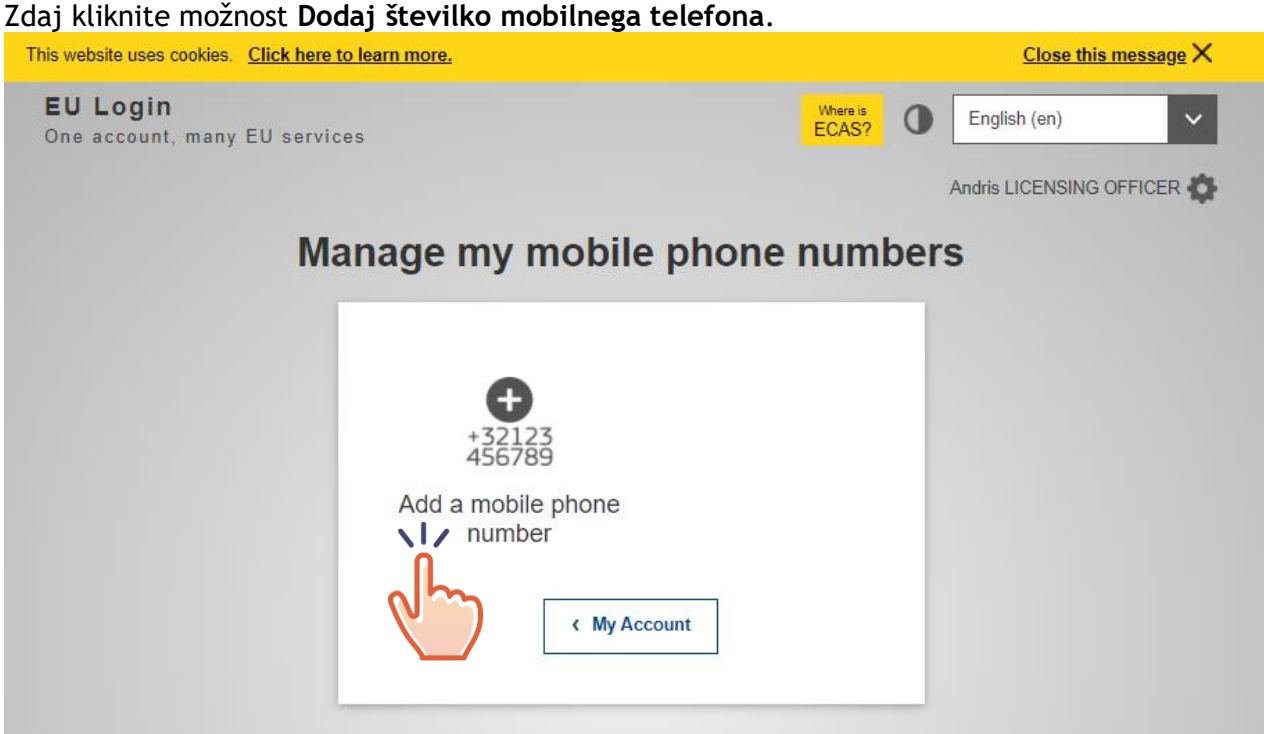

Dodajte svojo številko mobilnega telefona, vključno s kodo države, kot je navedeno spodaj.

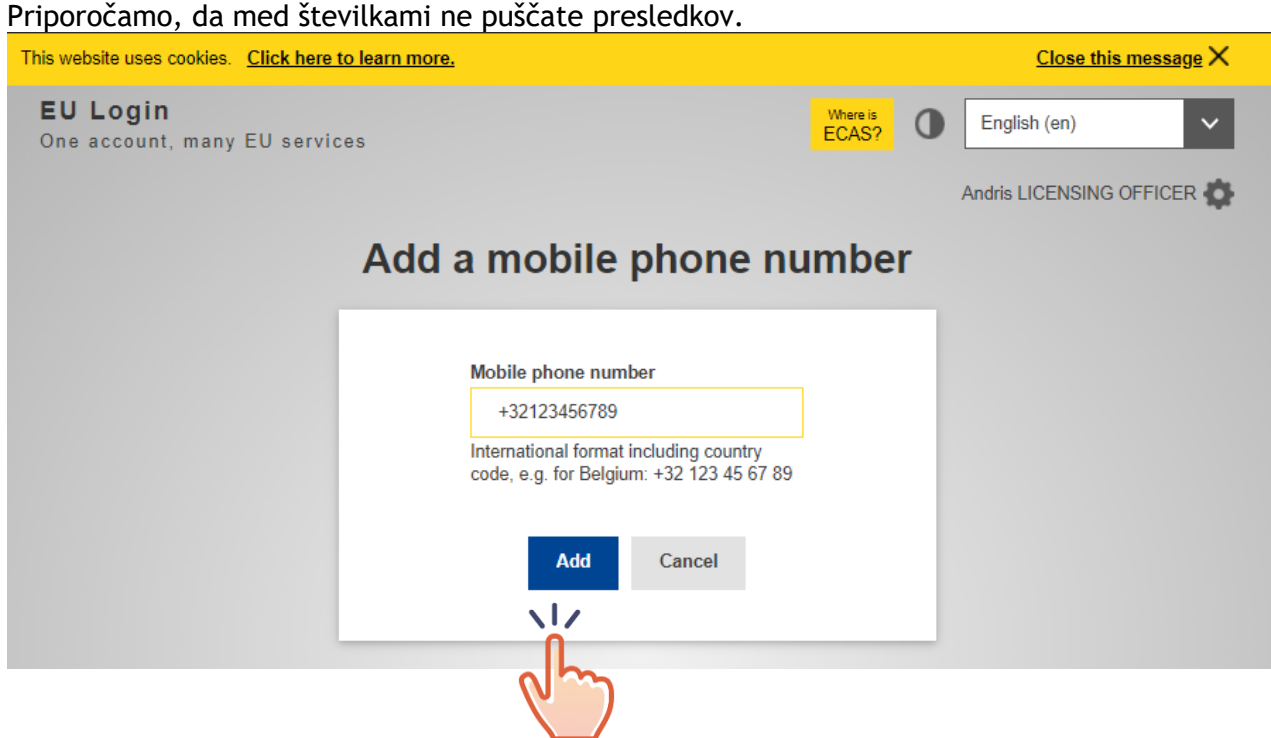

Ko kliknete gumb »Dodaj«, bo na vaš mobilni telefon poslano sporočilo, vključno s kodo vprašanja, ki jo boste morali vnesti v ustrezno polje.

| This website uses cookies. Click here to lea | arn more,                                                                                                    | Close this message X     |
|----------------------------------------------|----------------------------------------------------------------------------------------------------|--------------------------|
| EU Login<br>One account, many EU services    | ECAS?                                                                                                    | English (en)             |
|                                              |                                                                                                    | Andris LICENSING OFFICER |
| Challenge code                               | for adding a mobile phone nu<br>text message                                                                                              | imber, sent by           |
|                                              | Please enter the <i>challenge code</i> that was texted to your mobile phone. It might take up to 15 minutes for the message to reach your |                          |
|                                              | Mobile phone number<br>+32111111111                                                                                                    |                          |
|                                              | Text message challenge code<br>JUAF - FA49                                                                                                |                          |
|                                              | Finalise Cancel                                                                                                    |                          |
|                                              |                                                                                                    |                          |

Za zaključek postopka kliknite gumb »Dokončaj«.

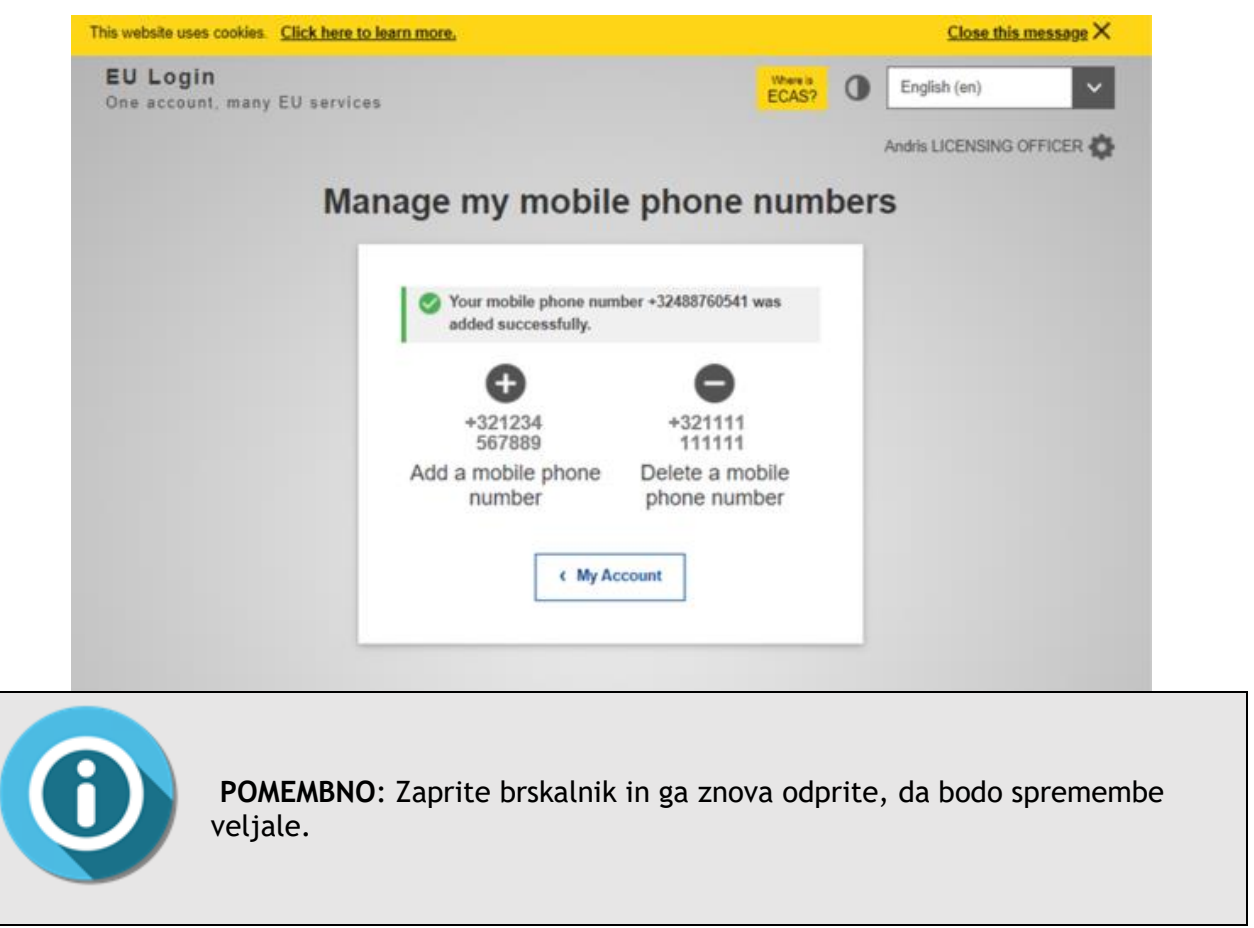
Zdaj lahko odprete brskalnik, vnesete spletni naslov za sistem eLicensing in se prijavite v sistem.

- 1. Vnesite svoj e-poštni naslov in kliknite gumb Naslednji.
- 2. Kot metodo preverjanja izberite Mobilni telefon + kratko sporočilo.
- 3. V polje Geslo vnesite svoje geslo.
- 4. V polje Mobilni telefon vnesite že registrirano **številko mobilnega telefona**, začnite z znakom plus in kodo države. Ne vključujte pik, oklepajev ali vezajev.
- 5. Ko kliknete gumb **Prijava**, boste na svojo mobilno napravo prejeli kratko sporočilo. To sporočilo vsebuje kodo vprašanja, sestavljeno iz devetih znakov, ločenih z vezaji (znak minus).
- 6. Vnesite vprašanje, ki ste ga prejeli, v polja za vprašanje v kratkem sporočilu.
- 7. Za nadaljevanje do storitve, ki ste jo zahtevali, kliknite gumb **Prijava**.

| Sign in to continue                                                              | Sign in to continue                                                                                                    | Sign in to continue                                                                                                    |
|----------------------------------------------------------------------------------|----------------------------------------------------------------------------------------------------|----------------------------------------------------------------------------------------------------|
| Uve your e mail address<br>mob train3 benggmail.com<br>Nost<br>Create an account | <section-header><section-header><section-header><section-header><section-header><section-header><section-header><section-header><section-header><section-header><section-header></section-header></section-header></section-header></section-header></section-header></section-header></section-header></section-header></section-header></section-header></section-header> | Authentication by SMS text   challenge   Were challenge sort by your mobel phone hy SMS text message to reach your mobel phone. Were colspan="2">Description of the challenge sort by your mobel phone hy SMS text message to reach your mobel phone. Were colspan="2">Description of the challenge Description of the challenge Des |

# 9.2.2 2FA z mobilno aplikacijo EU Login

Mobilna aplikacija EU Login je brezplačna in jo je mogoče dobiti v trgovini Google Play (Android), App Store (iOS) ali Windows Store (Windows Phone). Neposredne povezave so na voljo na zaslonu EU Login.

Ko jo namestite, jo morate zagnati. Za to poleg mobilne naprave potrebujete tudi računalnik.

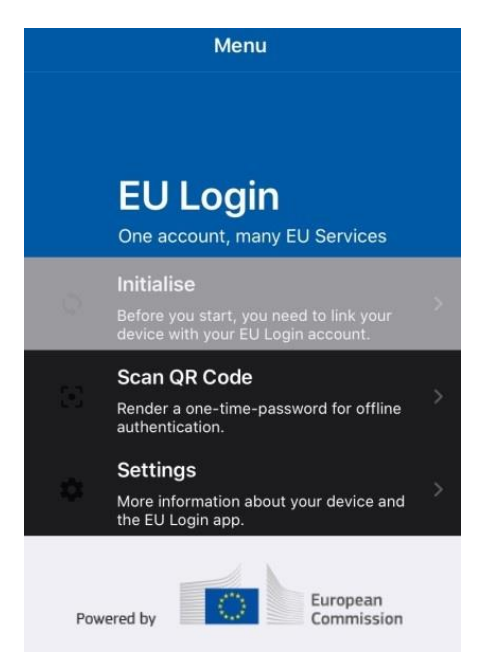

Ko je aktivirana, mobilna aplikacija EU Login ponuja različne možnosti za prijavo.

- Koda PIN mobilne aplikacije EU Login če ima mobilna naprava, v kateri je nameščena mobilna aplikacija EU Login, internetno povezavo, lahko uporabite metodo preverjanja »Koda PIN mobilne aplikacije EU Login«.
- Koda QR mobilne aplikacije EU Login če ima mobilna naprava, v kateri je nameščena mobilna aplikacija EU Login, internetno povezavo, lahko uporabite metodo preverjanja »Koda QR mobilne aplikacije EU Login«.

Preden izberete želeno možnost, morate mobilno aplikacijo EU Login zagnati. Prenesite aplikacijo EU LOGIN na svojo mobilno napravo. Obvestila morajo biti omogočena.

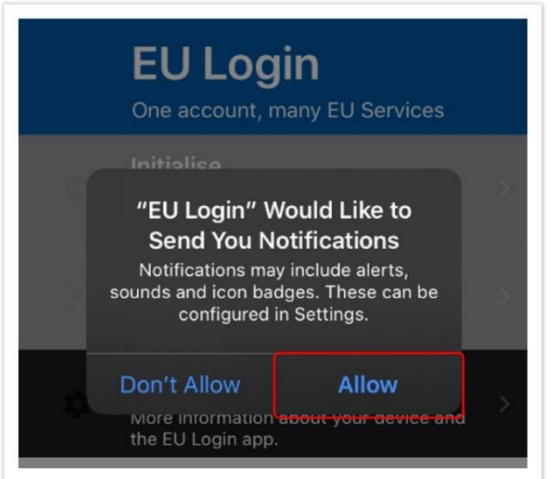

Na računalniku se s svojim e-poštnim naslovom in geslom prijavite v račun EU Login.

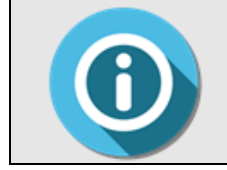

**POMEMBNO:** Če ste mobilno aplikacijo EU Login že namestili in zagnali na drugi napravi ali če ste svojo številko mobilnega telefona registrirali za prejemanje kratkih sporočil, boste morali ponovno preveriti pristnost z že registrirano napravo ali telefonsko številko. Za dostop do podrobnosti računa EU Login pojdite na spletno stran EU Login prek naslednje povezave: <u>https://webgate.ec.europa.eu/cas/</u>. Prikazal se bo naslednji zaslon:

| <br><b>j</b>                |           |       |  |
|-----------------------------|-----------|-------|--|
| Use your e-mail address     |           | _     |  |
| 1                           |           |       |  |
| Ne                          | ext       |       |  |
| Create ar                   | n account |       |  |
| O                           | r         | <br>- |  |
| <b>f</b> Facebook           |           |       |  |
| Twitter                     |           |       |  |
| G Google                    |           |       |  |
| Or use the eID of your cour | ntry      |       |  |
| Select your cour            | ntry      |       |  |
|                             |           |       |  |

Vnesite svoje poverilnice za EU Login: e-pošto in geslo; prikazal se bo naslednji zaslon:

| This website uses cookies. Click here to lear    | <u>n more.</u>                                                                             |   | <u>Close this message</u> X |
|--------------------------------------------------|--------------------------------------------------------------------------------------------|---|-----------------------------|
| <b>EU Login</b><br>One account, many EU services | Where is<br>ECAS?                                                                          | 0 | English (en)                |
|                                                  |                                                                                            |   | Andris LICENSING OFFICER    |
|                                                  | Successful login                                                                           |   |                             |
|                                                  |                                                                                            | _ |                             |
|                                                  | You are now logged in to EU Login.                                                         |   |                             |
|                                                  | To stop the automatic single sign-on, click <u>Logout</u> or close all<br>browser windows. |   |                             |
|                                                  |                                                                                            |   |                             |

Kliknite desno zgornjo stran zaslona, kjer je prikazano vaše ime. V spustnem meniju kliknite možnost **Moj račun**.

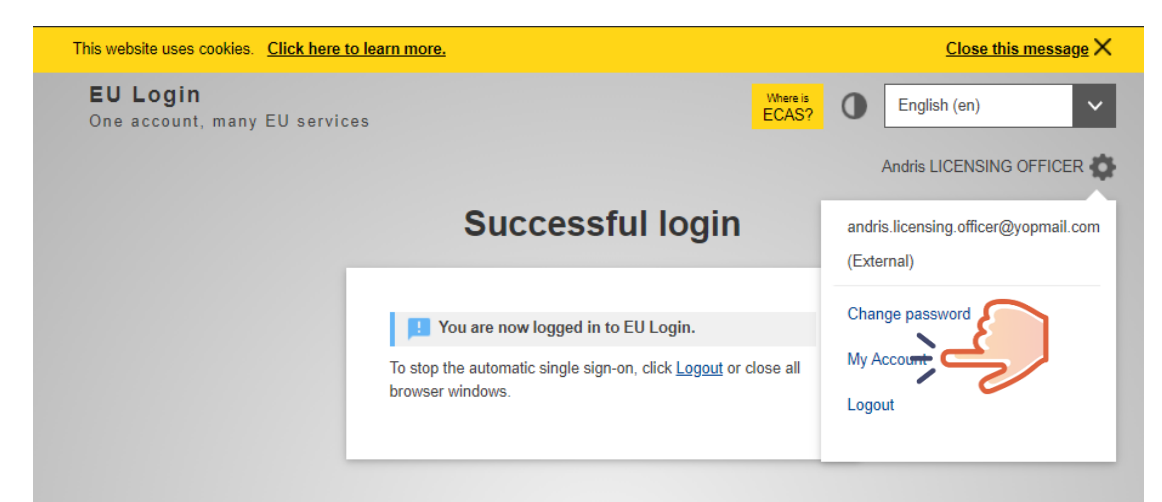

Odpre se stran Moj račun. Izberite možnost Upravljaj moje mobilne naprave.

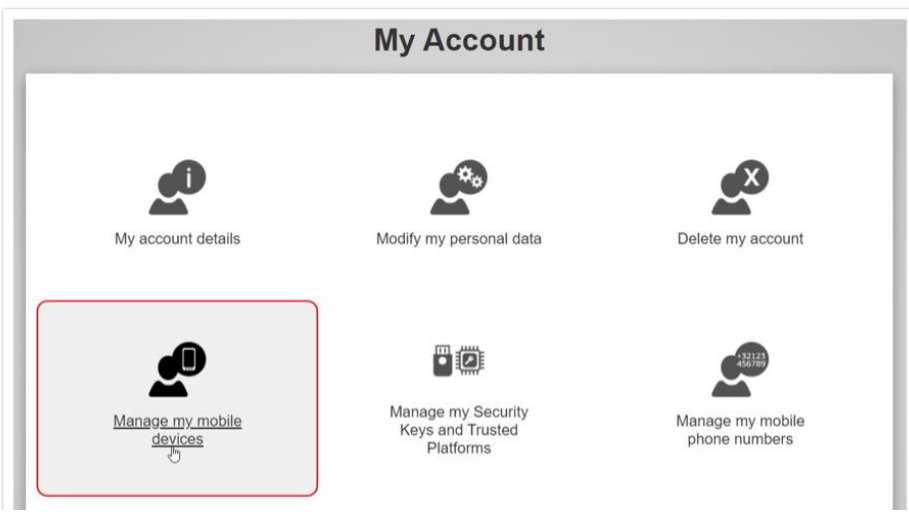

Kliknite možnost Dodaj mobilno napravo.

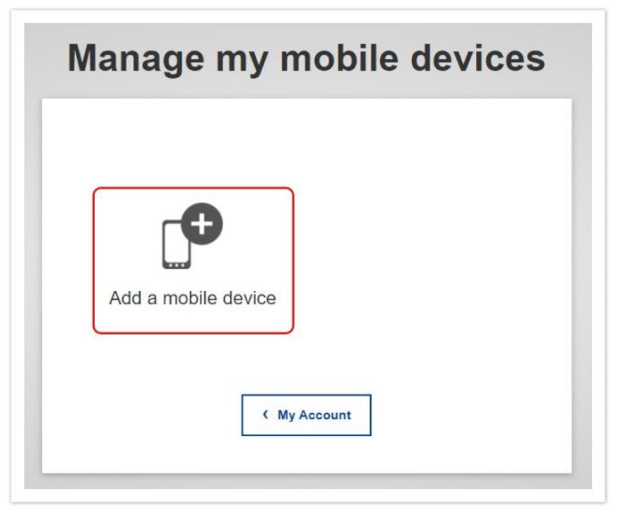

Izpolnite zahtevane podatke na zaslonu **Dodaj mobilno napravo**. Za svojo napravo morate vnesti **ime** in nastaviti **4-mestno kodo PIN**.

Izberete lahko katero koli ime, ki vam ustreza, na primer »Moja tablica Android«, »Moj iPhone« ali »Moj modri Windows telefon«. Pri preverjanju pristnosti boste morali vnesti kodo PIN, zato izberite tako, ki si jo boste zlahka zapomnili. Pri tem pa se izogibajte kodam PIN, ki jih je mogoče zlahka uganiti, kot je leto vašega rojstva ali rojstni dan in mesec. Kliknite gumb **Oddaj**.

| Please give a name to identify your mobile device and<br>a PIN code to use for it.                | Please give a name to identify your mobile device and<br>a PIN code to use for it.                   |
|---------------------------------------------------------------------------------------------------|----------------------------------------------------------------------------------------------------|
| Your device name                                                                                  | Your device name                                                                                     |
| al.                                                                                               | My phone                                                                                             |
| Your 4 digit PIN code                                                                             | Your 4 digit PIN code                                                                                |
|                                                                                                   |                                                                                                    |
| You will be required to enter this PIN code on your mobile device to use the EU Login mobile app. | You will be required to enter this PIN code on your<br>mobile device to use the EU Login mobile app. |
| Confirm your PIN code                                                                             | Confirm your PIN code                                                                                |
|                                                                                                   |                                                                                                    |

V mobilni napravi odprite mobilno aplikacijo EU Login in izberite možnost **Zaženi**. Sledite navodilom na zaslonu in omogočite dostop do svoje kamere.

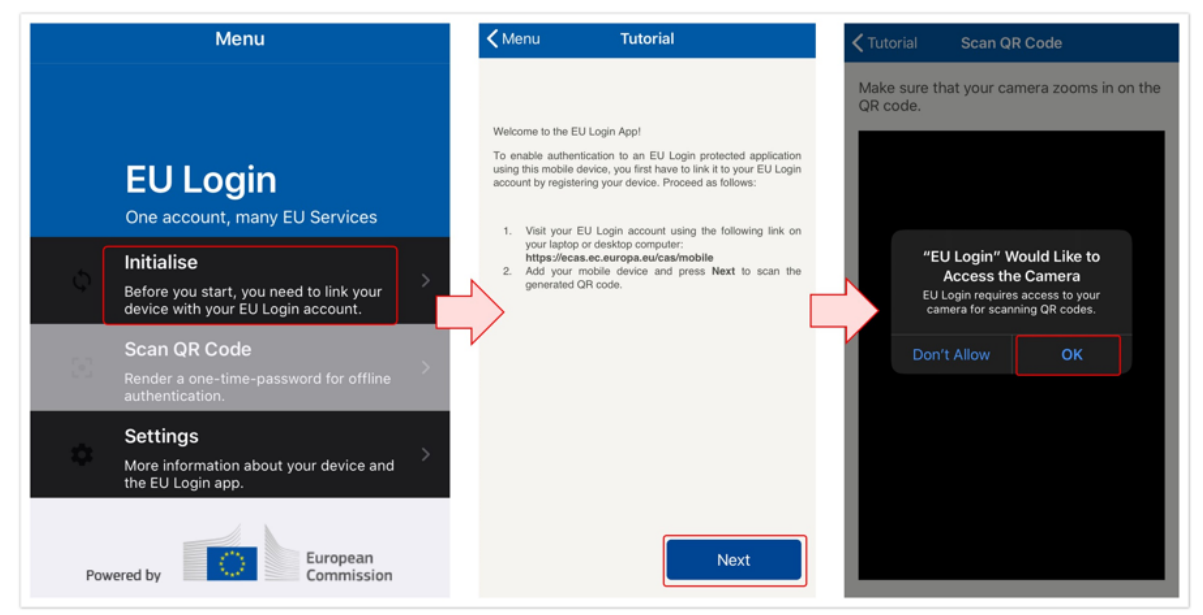

Skener kode QR na vaši mobilni napravi se zažene in koda QR se prikaže na zaslonu vašega računalnika. Kamero mobilnega telefona usmerite v zaslon računalnika, da prepozna kodo QR. Na zaslonu Preveri pristnost vnesite **4-mestno kodo PIN**, ki ste jo nastavili prej, in kliknite gumb **Preveri pristnost**.

Na vaši napravi se prikaže **sporočilo o uspehu**, ki potrjuje nastavitev vaše mobilne naprave z računom EU Login. Vaša mobilna aplikacija EU Login je uspešno zagnana in jo lahko uporabite za preverjanje pristnosti. Kliknite gumb **Nadaljuj** in preusmerjeni boste na pozdravni zaslon. Zdaj lahko s svojo mobilno napravo dostopate do storitev Evropske komisije, ki zahtevajo dvojno preverjanje pristnosti z uporabo 4-mestne kode PIN ali skeniranjem kode QR.

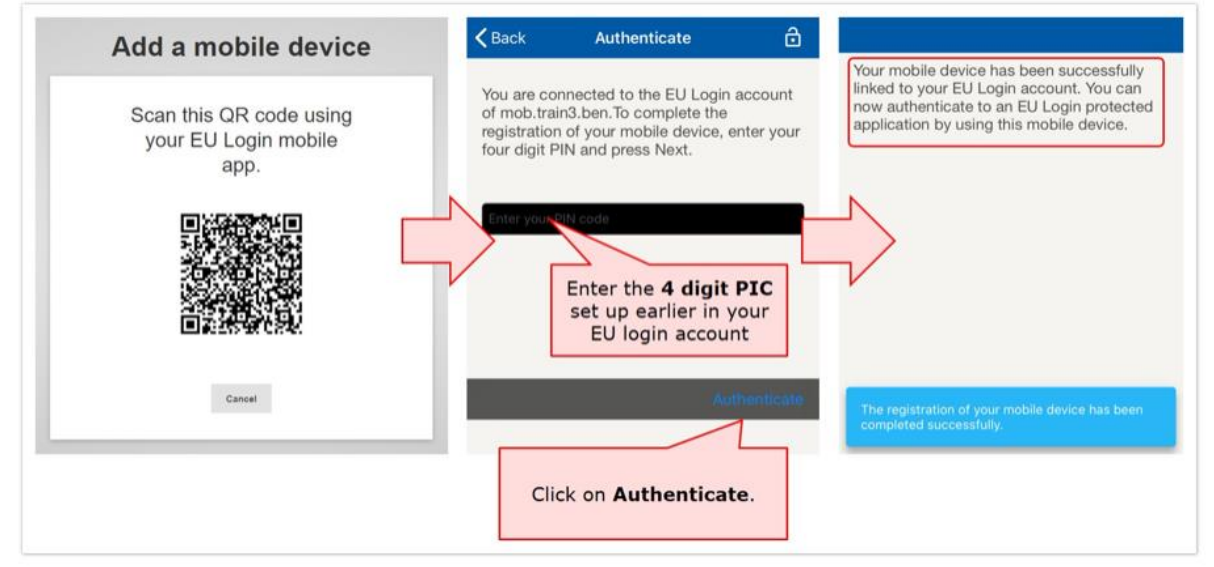

Če ima vaša naprava funkcijo prepoznavanja prstnih odtisov (TouchID), se prikaže samodejno pojavno okno **Omogoči prepoznavanje prstnih odtisov**. To funkcijo omogočite s klikom gumba **DA**. Če prepoznavanja prstnih odtisov ne želite omogočiti, kliknite gumb **PRESKOČI.** 

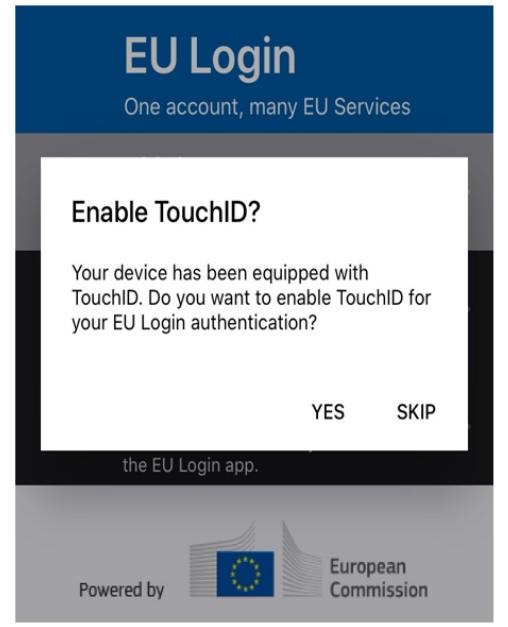

# 9.2.2.1 Prijava s kodo PIN mobilne aplikacije EU Login

Zdaj lahko odprete brskalnik, vnesete spletni naslov za sistem eLicensing in se prijavite v sistem.

- 1. Vnesite svoj e-poštni naslov in kliknite gumb Naslednji.
- 2. Kot način preverjanja izberite kodo PIN mobilne aplikacije EU Login.
- 3. Vnesite svoje geslo v polje Geslo in kliknite gumb Prijava.
  - Če imate več kot eno napravo z zagnano mobilno aplikacijo EU Login, izberite tisto, ki jo želite uporabljati. Ta zaslon se ne prikaže, če ste zagnali samo eno napravo.
  - Kliknite napravo z imenom, ki ste ga vnesli.
- 4. Aplikacija EU Login na vašo mobilno napravo pošlje obvestilo. Z dotikom obvestila se zažene mobilna aplikacija EU Login,
- 5. ki vas pozove, da vnesete kodo PIN. Vnesite kodo PIN in kliknite gumb **Preveri** pristnost.
- 6. S tem se samodejno zaključi postopek v vašem računalniku, ki mu sledi storitev, ki ste jo zahtevali.

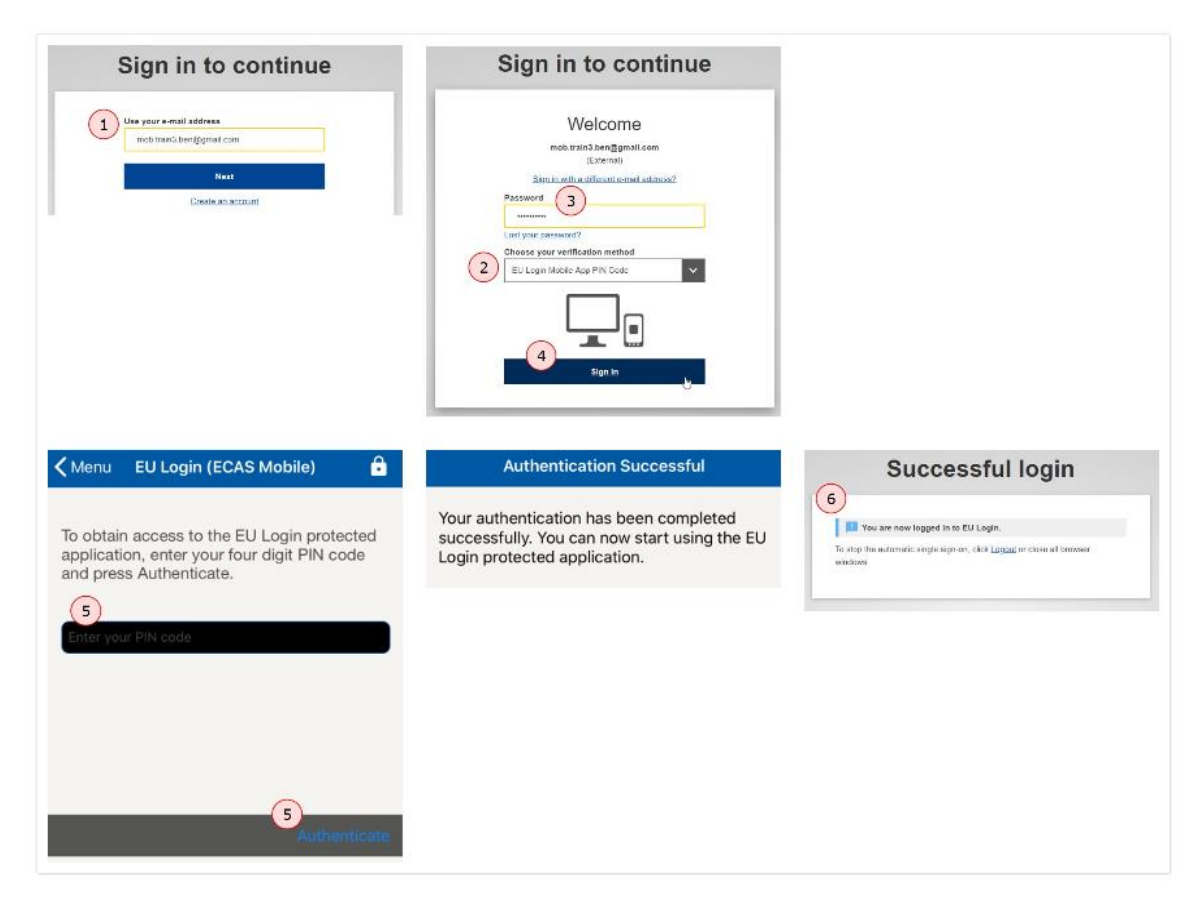

# 9.2.2.2 Prijava s kodo QR mobilne aplikacije EU Login

Zdaj lahko odprete brskalnik, vnesete spletni naslov za sistem eLicensing in se prijavite v sistem.

1. Vnesite svoj e-poštni naslov in kliknite gumb Naslednji.

- 2. Na spustnem seznamu kot metodo preverjanja izberite kodo QR mobilne aplikacije EU Login.
- 3. Vnesite svoje geslo v polje Geslo in kliknite gumb Prijava.
- 4. Na zaslonu se prikaže koda QR.
- 5. Zaženite **mobilno aplikacijo EU Login** na mobilni napravi, kjer je bila predhodno zagnana. Kliknite možnost Optično preberi kodo QR. Optični bralnik kode OR v vaši mobilni napravi se zažene. Kamero mobilnega telefona usmerite v zaslon računalnika, da prepozna kodo QR.
- 6. Mobilna aplikacija EU Login prikaže enkratno geslo, sestavljeno iz števk in znakov.
- 7. Enkratno geslo vnesite v kodo, ki jo ustvari vaša aplikacija.
- 8. Za nadaljevanje do storitve, ki ste jo zahtevali, kliknite gumb Prijava.

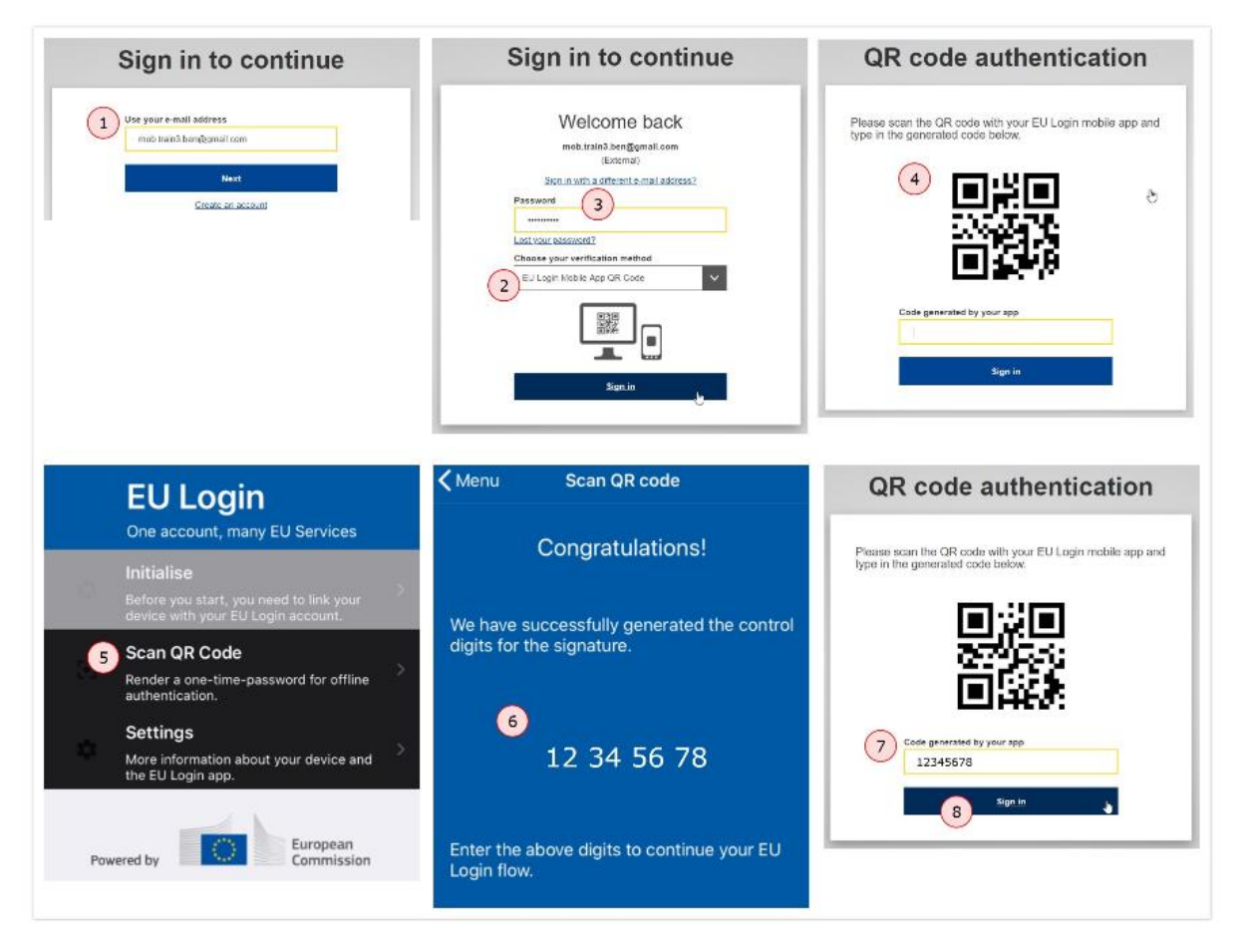

# 9.3 Kako zaupati digitalnemu potrdilu sistema eLicensing v vašem računalniku

Privzeto potrdilo sistema eLicensing je potrdilo, ki temelji na PKI1 in ga varuje organ Komisije. Vendar pa bo pravno zavezujoče samo za stranke, ki so se vnaprej dogovorile za njegovo uporabo.

Za vnaprejšnjo ureditev uporabe tega potrdila mora biti v računalniku, uporabljenem za odpiranje podpisanega dokumenta, zaupanja vredno.

Ta postopek je bil ustvarjen za zaupanje »potrdilu sistema eLicensing« v vašem računalniku.

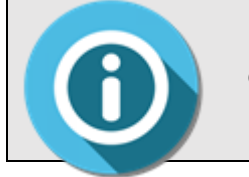

POMEMBNO: Ta postopek je treba uporabiti samo enkrat; nato bodo vsi dokumenti, digitalno podpisani s potrdilom sistema eLicensing, v vašem računalniku zaupanja vredni.

Če želite zaupati »potrdilu sistema eLicensing« v vašem računalniku, sledite naslednjim korakom.

#### 1) Odprite dovoljenje z aplikacijo Adobe Acrobat Reader

Podpis se bo pojavil na zgornji levi strani dovoljenja, kot je prikazano v naslednjem primeru: »Dokument, digitalno podpisan s sistemom eLicensing« z navedbo datuma in časa (srednjeevropski čas).

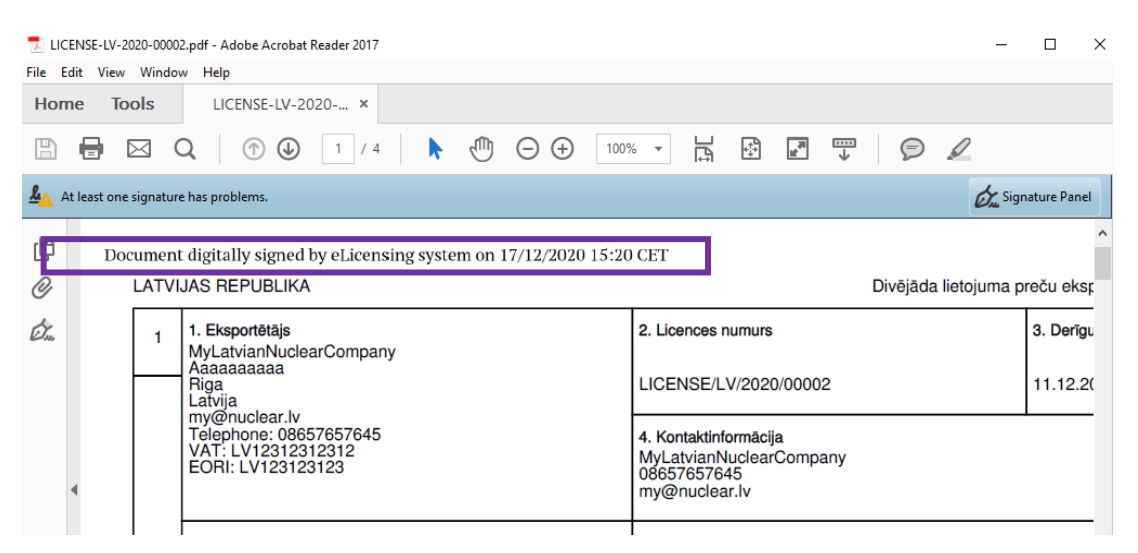

Kot lahko razberete iz rumenega sporočila na zgornji levi strani dokumenta, je Adobe Acrobat Reader zaznal, da obstaja težava s potrdilom (potrdilo v vašem računalniku ni zaupanja vredno).

<sup>&</sup>lt;sup>1</sup> PKI (infrastruktura javnih ključev) je nabor vlog, politik, strojne opreme, programske opreme in postopkov, potrebnih za ustvarjanje, upravljanje, distribucijo, uporabo, shranjevanje in preklic digitalnih potrdil in upravljanje šifriranja z javnimi ključi.

#### 2) Za ogled podrobnosti kliknite zgornji desni meni »Podpisna plošča«.

| LICENSE-LV-20 | 1020-00002.pdf - Adobe Acrobat Reader 2017 —                                                                                                    | D X                   |
|---------------|----------------------------------------------------------------------------------------------------|-----------------------|
| Home To       | vols LICENSE-LV-2020 ×                                                                                                    |                       |
|               |                                                                                                    |                       |
| At least one  | signature has problems.                                                                                                    | ignature Panel        |
| Doc           | cument digitally signed by eLicensing system on 17/12/2020 15:20 CET<br>LATVIJAS REPUBLIKA Divējāda lietojum                                                                                                    | ,<br>Jerry ksr        |
| Èse.          | 1     1. Eksportétájs     2. Licences numurs       MyLatvianNuclearCompany<br>Aaaaaaaaa     2. Licences numurs       Riga<br>Latvija     LICENSE/LV/2020/00002                                                         | 3. Derīgu<br>11.12.2( |
| ٩             | Iniversite       4. Kontaktinformācija         Telephone:       08657657645         VAT:       LV12312312312         EORI:       LV123123123         MyLatvianNuclearCompany         08657657645         my@nuclear.lv |                       |

Na levi strani zaslona bo Podpisna plošča prikazala vse podrobnosti v zvezi z digitalnim podpisom dovoljenja.

|       | LICENSE-LV-2020-00002.pdf - Adobe Acrobat Reader 2017                                                                                                    |       |         | - 0 ×                              |
|-------|----------------------------------------------------------------------------------------------------|-------|---------|------------------------------------|
|       | File Edit View Window Help<br>Home Tools LICENSE-LV-2020 ×                                                                                                    |       |         |                                    |
|       |                                                                                                    |       |         |                                    |
|       | At least one signature has problems.                                                                                                    |       | Ó.      | Signature Panel                    |
|       | C Signatures                                                                                                    | ×     | Documer | nt digitally sic                   |
|       | Image: Second second second |       | LATV    | IJAS REPUB                         |
|       | 🙇 🗸 🚣 Rev. 1: Signed by eLicensing system                                                                                                    |       | 1       | 1. Eksportēt                       |
|       | Signature validity is unknown:                                                                                                    |       |         | Aaaaaaaaaa<br>Riga                 |
| 2     | Signer's identity is unknown because it has not been included in your list of trusted certificates and none of its parent certificates are trusted certifi                                                                                                    | cates |         | Latvija<br>my@nuclea<br>Telephone: |
| ${ }$ | Signing time is from the clock on the signer's computer.                                                                                                    |       |         | VAT: LV12<br>EORI: LV12            |
|       | Signature Details<br>Last Checked: 2020.12.18 11:15:39 + 01'00'                                                                                                    | •     |         |                                    |
|       | Field: Signature1 on page 1                                                                                                    |       |         | 5. Preču sar,                      |
|       | <u>Click to view this version</u>                                                                                                    |       |         | andorra 1                          |

Kot lahko vidite, je identiteta podpisnika neznana, ker ni bila vključena na vaš seznam zaupanja vrednih potrdil. Če želite zaupati potrdilu sistema eLicensing v vašem računalniku, nadaljujte, kot sledi.

## 3. <u>Kliknite možnost Podrobnosti podpisa.</u>

| Hom        | e Tools LICENSE-LV-2020 ×                                                                                                    |                    |      |        |                                                   |                                     |                                      |           |        |         |           |         |                                   |                                  |
|------------|----------------------------------------------------------------------------------------------------|--------------------|------|--------|---------------------------------------------------|-------------------------------------|--------------------------------------|-----------|--------|---------|-----------|---------|-----------------------------------|----------------------------------|
| B          | 🖶 🖂 Q, 🕜 🕑 1 / 4 🖡 🖑                                                                                                    | $\ominus$ $\oplus$ | ) 10 | 0% 🔻   | IJĿ                                               | +,‡₽                                | <sup>12</sup>                        | ₩         | Ø      | Ø       |           |         |                                   |                                  |
| <u>۸</u> ۸ | t least one signature has problems.                                                                                                    |                    |      |        |                                                   |                                     |                                      |           |        |         |           | Ø       | Signa Signa                       | iture Pa                         |
| C          | Signatures                                                                                                    | ×                  | Do   | cument | digitally                                         | y sign                              | ed by el                             | Licensi   | ng sys | tem on  | 17/12/202 | 0 15:20 | CET                               |                                  |
| O          | Validate All LATVIJAS REPUBLIKA                                                                                                    |                    |      |        |                                                   |                                     |                                      |           |        |         |           |         |                                   |                                  |
| Ón (       | ✓ ▲ Rev. 1: Signed by eticensing system<br>Signature validity is unknown:<br>Document has not been modified since this signature was and | lied               |      | 1      | 1. Ekspo<br>MyLatvi<br>Aaaaaa<br>Riga             | ortētājs<br>ianNu<br>aaaaa          | s<br>iclearCc                        | ompany    | 1      |         |           |         | 2. Licer                          | nces r<br>SE/L                   |
| <          | Signer's identity is unknown because it has not been included<br>Signing time is from the clock on the signer's computer.                | in your            |      |        | Latvija<br>my@nu<br>Telepho<br>VAT: L\<br>EORI: L | uclear.<br>one: 0<br>V1231<br>LV123 | .lv<br>)865765<br>1231231<br>3123123 | 7645<br>2 |        |         |           |         | 4. Kont<br>MyLat<br>08657<br>my@n | aktinf<br>vianN<br>6576<br>uclea |
|            | Last Checked: 2020.12.18 11:15:39 +01'00'<br>Field: Signature1 on page 1                                                                 |                    |      |        | 5. Preču                                          | ı saņēi                             | mējs                                 |           |        |         |           |         | 6. Licer                          | nces i                           |
|            | <u>Click to view this version</u>                                                                                                    |                    |      |        | andorra<br>AAAAA<br>435645                        | a 1<br>(AAAA<br>66                  | <b>AAAA</b> A                        | A Bbb     | bbbbbl | obbbbbb | bbbb nr   |         | Latvia<br>Riga F<br>info@I        | Licer<br>irst s<br>atvia         |

### 4. Nato kliknite možnost »Podrobnosti potrdila«.

| 🗾 LIC                 | ENSE-LV-2020-00002.pdf - Adobe Acrobat Reader 2017                                                                                                    |     | - 🗆 ×                   |
|-----------------------|----------------------------------------------------------------------------------------------------|-----|-------------------------|
| File E                | dit View Window Help                                                                                                    |     |                         |
| Hom                   | ne Tools LICENSE-LV-2020 ×                                                                                                    |     |                         |
| ₿                     |                                                                                                    |     |                         |
| <u><u><u></u></u></u> | t least one signature has problems.                                                                                                    |     | Signature Panel         |
| ß                     | Signatures X                                                                                                    | Doc | ument digitally sig     |
| Ō                     | 📰 🔻 Validate All                                                                                                    |     | LATVIJAS REPUB          |
| Ó.                    | √ 💁 Rev. 1: Signed by eLicensing system                                                                                                    |     | 1 1. Eksportēt          |
|                       | Signature validity is unknown:                                                                                                    |     | Aaaaaaaaa               |
|                       | Document has not been modified since this signature was applied                                                                                                 |     | Latvija                 |
|                       | Signer's identity is unknown because it has not been included in your list of trusted certificates and none of its parent certificates are trusted certificates |     | my@nuclea<br>Telephone: |
|                       | Signing time is from the clock on the signer's computer.                                                                                                    |     | VAT: LV12               |
|                       | ✓ Signature Details                                                                                                    | 4   | LOIN. LVII              |
| ⇒1                    | Certificate Details                                                                                                    |     |                         |
|                       | Last Checked: 2020.12.18 11:15:39 + 01'00'                                                                                                    |     | 5. Preču sar,           |
|                       | Field: Signature1 on page 1                                                                                                    |     | andorra 1               |
|                       | <u>Click to view this version</u>                                                                                                    |     | AAAAAAAA                |

Prikazalo se bo naslednje pojavno sporočilo.

5. <u>Za nadaljevanje kliknite zavihek »Zaupanje«.</u>

|                                                      | · · · · · · · · · · · · · · · · · · ·                                                                                                    | _ |
|------------------------------------------------------|----------------------------------------------------------------------------------------------------|---|
| ew                                                   | Certificate Viewer                                                                                                    | < |
| Acro                                                 | This dialog allows you to view the details of a certificate and its entire issuance chain. The details correspond to<br>the selected entry.                                                                                                    |   |
| E-LV                                                 | Show all certification paths found                                                                                                    |   |
| s.<br>ensir                                          | European Commission Revocation Trust Policies Legal Notice Commission - 2 eLicensing system eLicensing system Unit of the system Unit of the syste | < |
| t bee<br>unkr<br>m th<br>2.18 1<br>age<br><u>ion</u> | Export                                                                                                    | e |
|                                                      | The selected certificate path is valid.     The path validation checks were done as of the current time:     2020/12/18 11:15:39 +01'00'     Validation Model: Shell                                                                                                    |   |

Prikazal se bo naslednji zaslon.

6. Za nadaljevanje kliknite možnost »Dodaj k ZAUPANJA VREDNIM potrdilom«.

| This dialog allows you to view<br>the selected entry.                                                          | the details of a certificate and its entire issuance chain. The details correspond t                                                                                                    |
|----------------------------------------------------------------------------------------------------|----------------------------------------------------------------------------------------------------|
| Show all certification paths                                                                                   | found                                                                                                    |
| European Commission Root (<br>CommisSign - 2<br>eLicensing system                                              | Summary Details Revocation       Trust       Policies       Legal Notice         Trust Settings       Trust Settings         X       Sign documents or data         X       Certify documents         X       Execute dynamic content that is embedded in a certified document         X       Execute dynamic content that are embedded in a certified document         X       Execute high privilege JavaScripts that are embedded in a certified document         X       Perform privileged dystem operations (networking, printing, file access, etc.)         Add to Trusted Certificates |
| The selected certificate p     The path validation che     2020/12/18 11:15:9 + 01     Validation Model: Shell | ath is valid.<br>ks were done as of the current the                                                                                                    |

Prikazalo se bo naslednje samodejno potrditveno sporočilo.

7. <u>Za potrditev izbire kliknite gumb V redu.</u>

| Show all                         | entry.<br>certification paths               | found                                                                                                   |        |
|----------------------------------|---------------------------------------------|----------------------------------------------------------------------------------------------------|--------|
| European Co<br>Commiss<br>eLicer | mmission Root (<br>iign - 2<br>nsing system | Summary Details Revocation Trust Policies Legal N<br>This certificate is not trusted.<br>Trust Settings | otice  |
|                                  | crobat Secu                                 | Sign documents or data                                                                                  | ×      |
|                                  | Trusting cer<br>want to do                  | tificates directly from a document is usually unwise. Are you su<br>this?                               | re you |
|                                  |                                             | ОК Са                                                                                                   | ncel   |
| <                                | >                                           | OK Ca<br>Add to Truged Certificates                                                                     | ncel   |

8. <u>Potrdite polja »Potrjeni dokumenti« in »Dinamična vsebina«. Nato kliknite gumb V redu za potrditev.</u>

| Cer                                                                                                    | tificate Viewer                                                                                                    | X |
|----------------------------------------------------------------------------------------------------|----------------------------------------------------------------------------------------------------|---|
|                                                                                                    | Import Contact Settings                                                                                                    | X |
| Acre The the second second sec | Certificate Details Subject: eLicensing system Issuer: CommisSign - 2: Usage: Digital Signature, Non-Repudiation Expiration: 07-12-2023 15:23:12 Trust A certificate used to sign a document must either be designated as a trust anchor or chein up to a trust anchor in order for signature validation to succeed. Revocation checking is not performed on or above a trust anchor. Use this certificate as a trusted root If signed documents or data Certified documents Certified documents Commission Commission Com |   |
| reusmerjeni boste na prejšnjo                                                                                                    | Help OK Cancel The path validation that ways done as of the current time Stran.                                                                                                    |   |

9. <u>Kliknite gumb V redu za potrditev.</u>

|   | This dialog allows you to view to<br>the selected entry.<br>Show all certification paths for<br>European Commission Root (<br>CommisSign - 2<br>elicensing system | <ul> <li>a details of a certificate and its entire issuance chain. The details correspond to ound</li> <li>Summary Details Revocation Trust Policies Legal Notice</li> <li>This certificate is not trusted.</li> <li>Trust Settings</li> <li>Sign documents or data</li> <li>Certify documents</li> <li>Execute dynamic content that is embedded in a certified document</li> <li>Execute high privilege JavaScripts that are embedded in a certified document</li> <li>Perform privileged system operations (networking, printing, file access, etc.)</li> <li>Add to Trusted Certificates</li> </ul> | e |
|---|----------------------------------------------------------------------------------------------------|----------------------------------------------------------------------------------------------------|---|
| X | < >                                                                                                    |                                                                                                    |   |

10. <u>Zaprite dokument in ga znova odprite v programu Adobe Acrobat Reader, da vidite učinek</u> svojih dejanj.

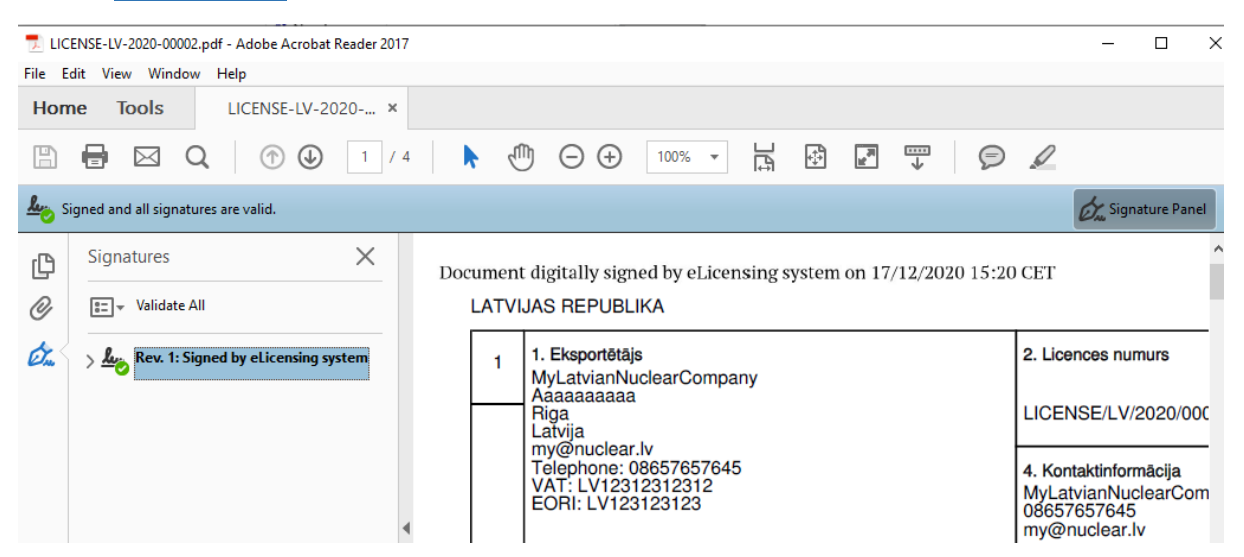

Digitalni podpis, ki ga uporablja potrdilo sistema eLicensing, je zdaj v vašem računalniku zaupanja vreden. Na zgornji levi strani dokumenta boste videli zeleno sporočilo »**Podpisano in vsi podpisi so veljavni**«.